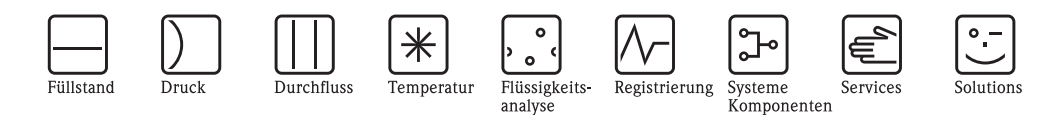

# Betriebsanleitung

# Proline Promass 84

Coriolis-Massedurchfluss-Messsystem für den eichpflichtigen Verkehr

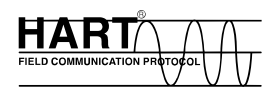

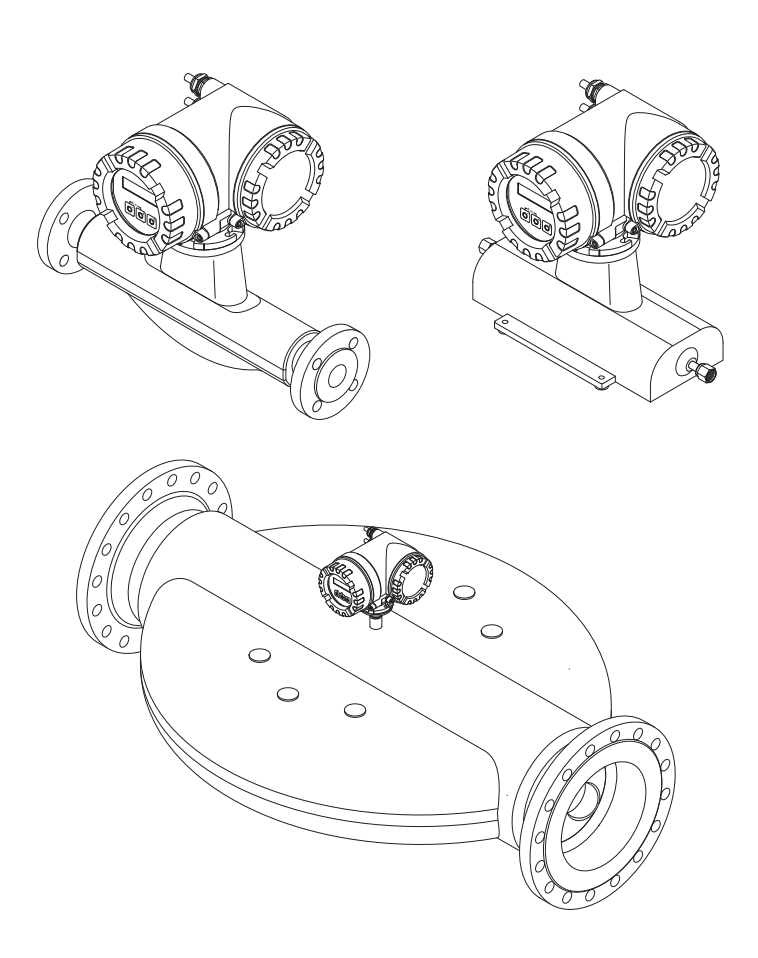

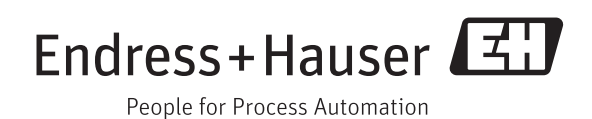

BA00109D/06/DE/14.12 71197491 gültig ab Version V 3.01.XX (Gerätesoftware)

# Inhaltsverzeichnis

| 1                                                                                                    | Sicherheitshinweise 4                                                                                                    |
|----------------------------------------------------------------------------------------------------|----------------------------------------------------------------------------------------------------|
| 1.1<br>1.2<br>1.3<br>1.4<br>1.5                                                                                    | Bestimmungsgemäße Verwendung4Montage, Inbetriebnahme, Bedienung4Betriebssicherheit5Rücksendung5Sicherheitszeichen und -symbole5                                                           |
| 2                                                                                                    | Identifizierung 6                                                                                                    |
| 2.1<br>2.2<br>2.3                                                                                                  | Gerätebezeichnung6Zertifikate und Zulassungen11Eingetragene Marken11                                                                                                    |
| 3                                                                                                    | Montage 12                                                                                                    |
| 3.1<br>3.2<br>3.3<br>3.4                                                                                           | Warenannahme, Transport, Lagerung12Einbaubedingungen14Einbau20Einbaukontrolle24                                                                                                    |
| 4                                                                                                    | Verdrahtung 25                                                                                                    |
| 4.1<br>4.2<br>4.3<br>4.4                                                                                           | Anschluss der Getrenntausführung25Anschluss der Messeinheit26Schutzart29Anschlusskontrolle30                                                                                              |
| 5                                                                                                    | Bedienung 31                                                                                                    |
| 5.1<br>5.2<br>5.3<br>5.4                                                                                           | Anzeige- und Bedienelemente31Kurzanleitung zur Funktionsmatrix34Fehlermeldungen36Kommunikation37                                                                                          |
| 6                                                                                                    | Inbetriebnahme 49                                                                                                    |
| <ul> <li>6.1</li> <li>6.2</li> <li>6.3</li> <li>6.4</li> <li>6.5</li> <li>6.6</li> <li>6.7</li> <li>6.8</li> </ul> | Installations- und Funktionskontrolle49Einschalten des Messgerätes49Quick Setup49Konfiguration58Abgleich61Berstelement64Spül- und Drucküberwachungsanschlüsse65Datenspeicher (HistoROM)65 |
| 7                                                                                                    | Eichbetrieb                                                                                                    |
| 7.1<br>7.2<br>7.3                                                                                                  | Eichfähigkeit, Eichamtliche Abnahme,NacheichpflichtBegriffsdefinitionen67Ablauf einer Eichung68                                                                                           |
| 8                                                                                                    | Wartung 71                                                                                                    |
| 8.1<br>8.2                                                                                                    | Außenreinigung71Austausch von Dichtungen71                                                                                                    |

| 9    | Zubehör                            | 72  |
|------|------------------------------------|-----|
| 9.1  | Messprinzipspezifisches Zubehör    | 72  |
| 9.2  | Kommunikationsspezifisches Zubehör | 72  |
| 9.3  | Servicespezifisches Zubehör        | 73  |
| 10   | Störungsbehebung                   | 74  |
| 10.1 | Fehlersuchanleitung                | 74  |
| 10.2 | Systemfehlermeldungen              | 75  |
| 10.3 | Prozessfehlermeldungen             | 79  |
| 10.4 | Prozessfehler ohne Anzeigemeldung  | 80  |
| 10.5 | Verhalten der Ausgänge bei Störung | 81  |
| 10.6 | Ersatzteile                        | 82  |
| 10.7 | Rücksendung                        | 88  |
| 10.8 | Entsorgung                         | 88  |
| 10.9 | Software-Historie                  | 88  |
| 11   | Technische Daten                   | 89  |
| 11.1 | Technische Daten auf einen Blick   | 89  |
| Inde | x                                  | 118 |

# 1 Sicherheitshinweise

# 1.1 Bestimmungsgemäße Verwendung

Das in dieser Betriebsanleitung beschriebene Messgerät darf nur für die Massedurchflussmessung von Flüssigkeiten und Gasen verwendet werden. Gleichzeitig misst das System auch Messstoffdichte und Messstofftemperatur. Dadurch lassen sich weitere Messgrößen wie z.B. der Volumendurchfluss berechnen. Messstoffe mit unterschiedlichsten Eigenschaften können gemessen werden.

Beispiele:

- Öle, Fette
- Säuren, Laugen, Lacke, Farben, Lösungs- und Reinigungsmittel
- Pharmaka, Katalysatoren, Inhibitoren
- Suspensionen
- Gase, Flüssiggase, usw.
- Schokolade, Kondensmilch, Flüssigzucker

Bei unsachgemäßem oder nicht bestimmungsgemäßem Gebrauch kann die Betriebssicherheit aufgehoben werden. Der Hersteller haftet für dabei entstehende Schäden nicht.

# 1.2 Montage, Inbetriebnahme, Bedienung

Beachten Sie folgende Punkte:

- Montage, elektrische Installation, Inbetriebnahme und Wartung des Gerätes dürfen nur durch ausgebildetes Fachpersonal erfolgen, das vom Anlagenbetreiber dazu autorisiert wurde. Das Fachpersonal muss diese Betriebsanleitung gelesen und verstanden haben und deren Anweisungen befolgen.
- Das Gerät darf nur durch Personal bedient werden, das vom Anlagenbetreiber autorisiert und eingewiesen wurde. Die Anweisungen in dieser Betriebsanleitung sind unbedingt zu befolgen.
- Bei speziellen Messstoffen, inkl. Medien für die Reinigung, ist Endress+Hauser gerne behilflich, die Korrosionsbeständigkeit messstoffberührender Materialien abzuklären. Kleine Veränderungen der Temperatur, Konzentration oder Grad der Verunreinigung im Prozess können jedoch Unterschiede in der Korrosionsbeständigkeit nach sich ziehen. Daher übernimmt Endress+Hauser keine Garantie oder Haftung hinsichtlich Korrosionsbeständigkeit messstoffberührender Materialien in einer Applikation. Für die Auswahl geeigneter messstoffberührender Materialien im Prozess ist der Anwender verantwortlich.
- Bei Schweißarbeiten an der Rohrleitung darf die Erdung des Schweißgerätes nicht über das Messgerät erfolgen.
- Der Installateur hat dafür Sorge zu tragen, dass das Messsystem gemäß den elektrischen Anschlussplänen korrekt angeschlossen ist. Der Messumformer ist zu erden, außer wenn besondere Schutzmassnahmen getroffen wurden, z.B. galvanisch getrennte Energieversorgung SELV oder PELV (SELV = Save Extra Low Voltage; PELV = Protective Extra Low Voltage).
- Beachten Sie grundsätzlich die in Ihrem Land geltenden Vorschriften bezüglich Öffnen und Reparieren von elektrischen Geräten.

# 1.3 Betriebssicherheit

Beachten Sie folgende Punkte:

- Messsystemen, die im explosionsgefährdeten Bereich eingesetzt werden, liegt eine separate Ex-Dokumentation bei, die ein fester Bestandteil dieser Betriebsanleitung ist. Die darin aufgeführten Installationsvorschriften und Anschlusswerte müssen ebenfalls konsequent beachtet werden! Auf der Vorderseite der Ex-Zusatzdokumentation ist je nach Zulassung und Zertifizierungsstelle das entsprechende Symbol abgebildet (z.B. Europa, USA, @ Kanada).
- Die Messeinrichtung erfüllt die allgemeinen Sicherheitsanforderungen gemäß EN 61010-1 und die EMV-Anforderungen gemäß IEC/EN 61326 sowie die NAMUR-Empfehlung NE 21, NE 43 und NE 53.
- Die Erwärmung der äusseren Gehäuseoberflächen beträgt aufgrund des Leistungsumsatzes in den elektronischen Komponenten maximal 10 K. Beim Durchleiten heisser Medien durch das Messrohr erhöht sich die Oberflächentemperatur der Gehäuse, speziell beim Aufnehmer muss mit Temperaturen gerechnet werden, die nahe der Messtofftemperatur liegen können. Stellen Sie bei erhöhter Messtofftemperatur den Schutz vor Verbrennungen sicher.
- Für Messgeräte die in Installationen der Kategorien II, III oder IV gemäss Druckgeräterichtlinie eingesetzt werden, muss das separate Dokument zur Druckgeräterichtlinie beachtet werden.
- Der Hersteller behält sich vor, technische Daten ohne spezielle Ankündigung dem entwicklungstechnischen Fortschritt anzupassen. Über die Aktualität und eventuelle Erweiterungen dieser Betriebsanleitung erhalten Sie bei Ihrer Endress+Hauser-Vertretung Auskunft.

# 1.4 Rücksendung

- Senden Sie keine Messgeräte zurück, wenn es Ihnen nicht mit letzter Sicherheit möglich ist, gesundheitsgefährdende Stoffe vollständig zu entfernen, z.B. in Ritzen eingedrungene oder durch Kunststoff diffundierte Stoffe.
- Kosten, die aufgrund mangelhafter Reinigung des Gerätes für eine eventuelle Entsorgung oder für Personenschäden (Verätzungen usw.) entstehen, werden dem Betreiber in Rechnung gestellt.
- Beachten Sie bitte die Massnahmen auf  $\rightarrow$   $\ge$  88.

# 1.5 Sicherheitszeichen und -symbole

Die Geräte sind nach dem Stand der Technik betriebssicher gebaut und geprüft und haben das Werk in sicherheitstechnisch einwandfreiem Zustand verlassen. Die Geräte berücksichtigen die einschlägigen Normen und Vorschriften nach EN 61010-1 "Sicherheitsbestimmungen für elektrische Mess-, Steuer-, Regel- und Laborgeräte". Wenn sie unsachgemäß oder nicht bestimmungsgemäß eingesetzt werden, können jedoch Gefahren von ihnen ausgehen. Achten Sie deshalb in dieser Betriebsanleitung konsequent auf Sicherheitshinweise, die mit den folgenden Symbolen gekennzeichnet sind:

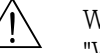

### Warnung!

"Warnung" deutet auf Aktivitäten oder Vorgänge, die – wenn sie nicht ordnungsgemäß durchgeführt werden – zu Verletzungen von Personen oder zu einem Sicherheitsrisiko führen können. Beachten Sie die Arbeitsanweisungen genau und gehen Sie mit Sorgfalt vor.

## Achtung!

"Achtung" deutet auf Aktivitäten oder Vorgänge, die – wenn sie nicht ordnungsgemäß durchgeführt werden – zu fehlerhaftem Betrieb oder zur Zerstörung des Gerätes führen können. Beachten Sie die Anleitung genau.

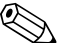

### Hinweis!

"Hinweis" deutet auf Aktivitäten oder Vorgänge, die – wenn sie nicht ordnungsgemäß durchgeführt werden – einen indirekten Einfluss auf den Betrieb haben, oder eine unvorhergesehene Gerätereaktion auslösen können.

# 2 Identifizierung

Folgende Möglichkeiten stehen zur Identifizierung des Messgeräts zur Verfügung:

- Typenschildangaben
- Bestellcode (Order code) mit Aufschlüsselung der Gerätemerkmale auf dem Lieferschein
- Seriennummer von Typenschildern in W@M Device Viewer eingeben (www.endress.com/deviceviewer):Alle Angaben zum Messgerät werden angezeigt.

Eine Übersicht zum Umfang der mitgelieferten Technischen Dokumentation bieten:

- Kapitel "Ergänzende Dokumentation"  $\rightarrow$  117
- Der W@M Device Viewer: Seriennummer vom Typenschild eingeben (www.endress.com/deviceviewer)

#### Nachbestellung

Die Nachbestellung des Messgeräts erfolgt über den Bestellcode (Order code).

Erweiterter Bestellcode:

- Gerätetyp (Produktwurzel) und Grundspezifikationen (Muss-Merkmale) werden immer aufgeführt.
- Von den optionalen Spezifikationen (Kann-Merkmale) werden nur die sicherheits- und zulassungsrelevanten Spezifikationen aufgeführt (z.B. LA). Wurden noch andere optionale Spezifikationen bestellt, werden diese gemeinsam durch das Platzhaltersymbol # dargestellt (z.B. #LA#).
- Enthalten die bestellten optionalen Spezifikationen keine sicherheits- und zulassungsrelevanten Spezifikationen, werden sie durch das Platzhaltersymbol + dargestellt (z.B. 83F50-AACCCAAD2S1+).

# 2.1 Gerätebezeichnung

Das Durchfluss-Messsystem "Promass 84" besteht aus folgenden Teilen:

- Messumformer Promass 84
- Messaufnehmer Promass F, Promass A, Promass O oder Promass X

Zwei Ausführungen sind verfügbar:

- Kompaktausführung: Messumformer und Messaufnehmer bilden eine mechanische Einheit.
- Getrenntausführung: Messumformer und Messaufnehmer werden räumlich getrennt montiert.

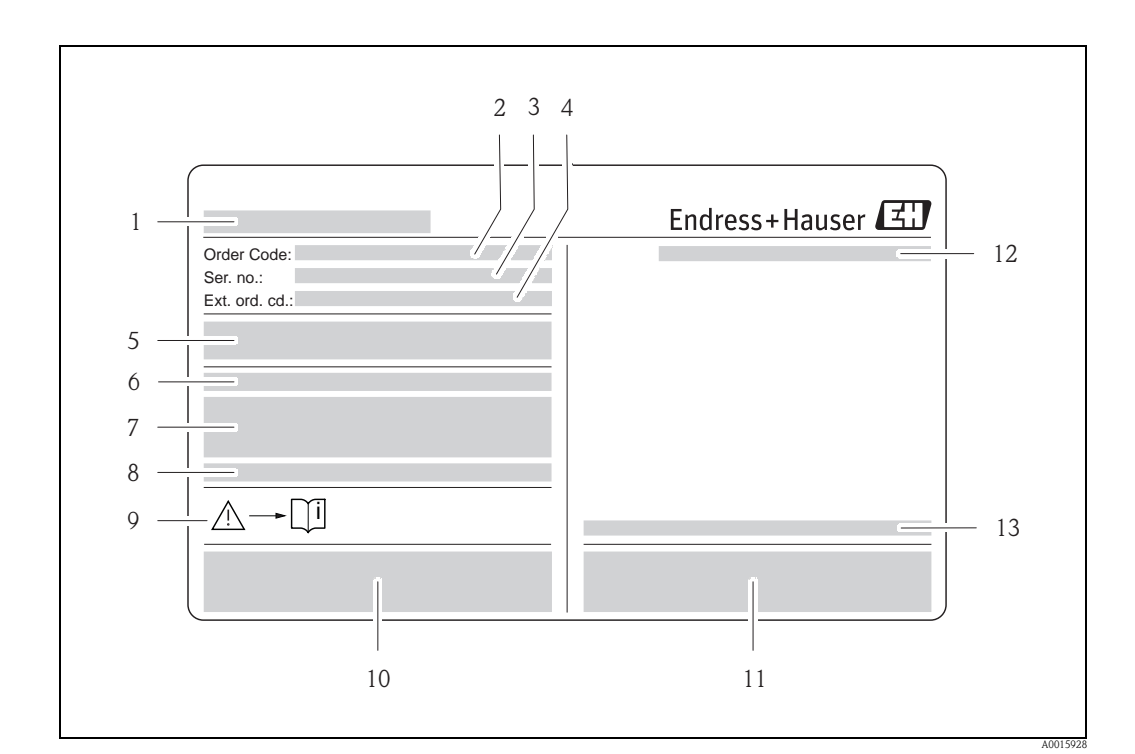

## 2.1.1 Typenschild Messumformer

- Abb. 1: Beispiel für ein Messumformer-Typenschild
- 1 Name des Messumformers
- 2 Bestellcode (Order code)
- *3* Seriennummer (Ser. no.)
- 4 Erweiterter Bestellcode (Ext. ord. cd.)
- 5 Energieversorgung, Frequenz und Leistungsaufnahme
- 6 Zusatzfunktion und -software
- 7 Verfügbare Eingänge / Ausgänge
- 8 Raum für Zusatzinformationen bei Sonderprodukten
- 9 Gerätedokumentation beachten
- 10 Raum für Zertifikate, Zulassungen und weitere Zusatzinformationen zur Ausführung
- 11 Patente
- 12 Schutzart
- 13 Zulässige Umgebungstemperatur

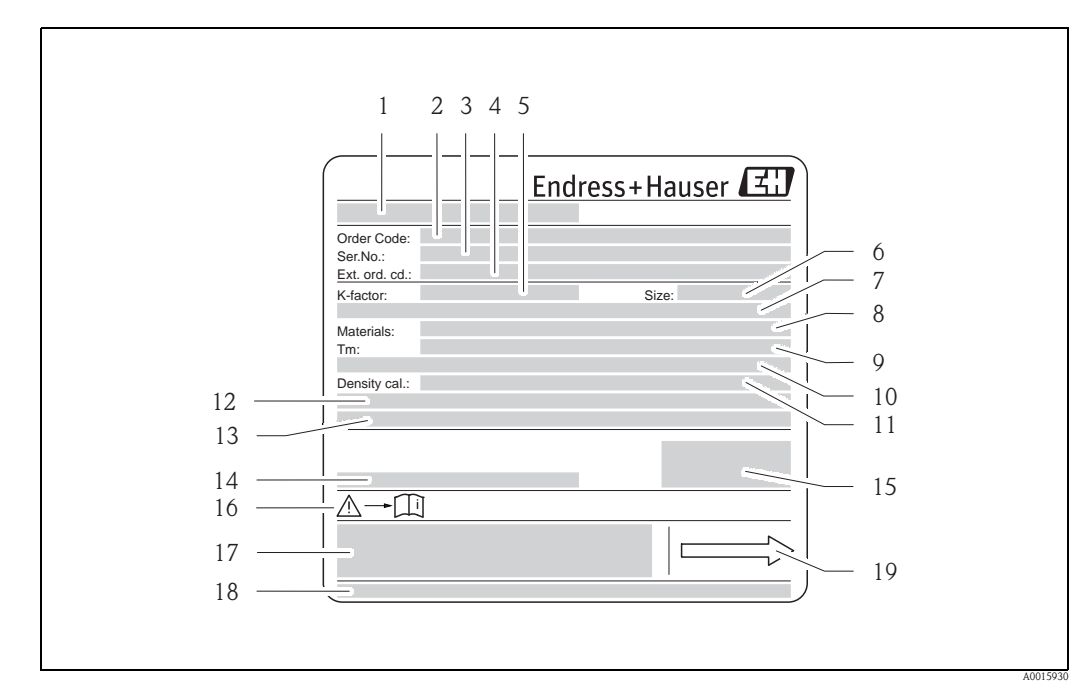

#### 2.1.2 Typenschild Messaufnehmer

Abb. 2: Beispiel für ein Messaufnehmer-Typenschild

- Name des Messaufnehmers 1
- Bestellcode (Order code) 2
- 3 Seriennummer (Ser. no.)
- 4 Erweiterter Bestellcode (Ext. ord. cd.)
- 5 Kalibrierfaktor mit Nullpunkt (K-factor)
- 6 Geräte-Nennweite (Size) 7
- Flansch-Nennweite/Nenndruck 8 Werkstoff Messrohr (Materials)
- 9 Max. Messstofftemperatur (Tm) 10 Druckbereich Schutzbehälter
- 11 Messgenauigkeit Dichte (Density cal.)
- Zusatzangaben 12
- 13 Raum für Zusatzinformationen bei Sonderprodukten
- 14 Zulässige Umgebungstemperatur
- 15 Schutzart
- 16 Gerätedokumentation beachten
- 17 Raum für Zusatzinformationen zur Ausführung (Zulassungen, Zertifikate)
- 18 Patente
- 19 Durchflussrichtung

#### 2.1.3 Zusatztypenschild zur Eichfähigkeit

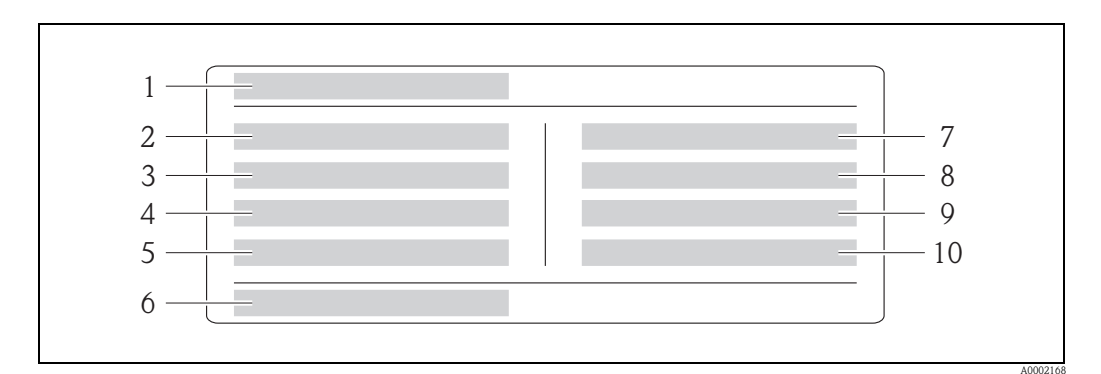

Typenschildangaben zur Eichfähigkeit von "Promass 84" (Beispiel) Abb. 3:

- Name des Messgeräts 1
- 2 Umgebungsklasse
- 3 Genauigkeitsklasse
- 4 Kleinste/Größte Messmengenangabe für Flüssigkeiten
- 5 6 Kleinste/Größte Messmengenangabe für Gase
- Eichsymbol bestehend aus Nummer und Ausstellungsdatum
- 7 Gastemperatur
- 8 Umgebungstemperatur
- Gasart 9
- Impulswert 10

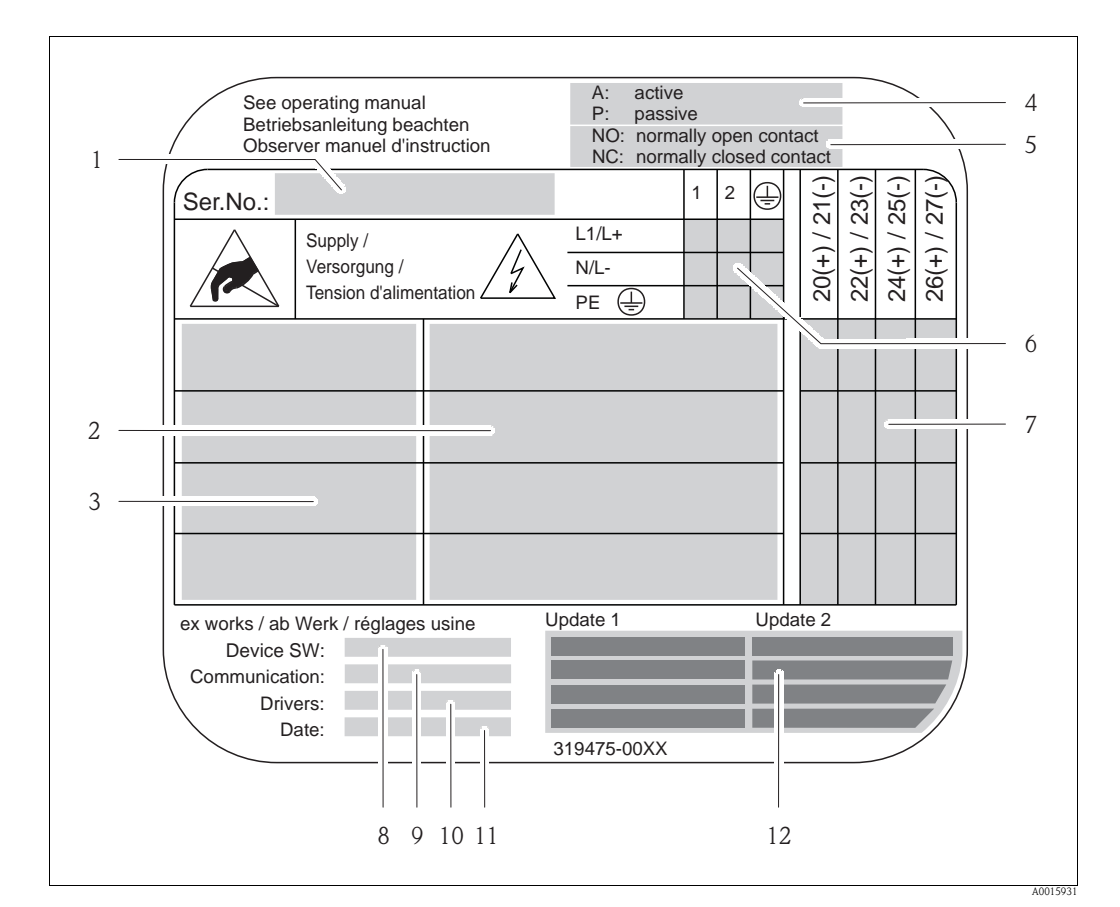

## 2.1.4 Typenschild Anschlüsse

Abb. 4: Beispiel für ein Anschluss-Typenschild

- 1 Seriennummer (Ser. no.)
- 2 Verfügbare Ein- /Ausgänge
- *3 Anliegende Signale an den Ein- / Ausgänge*
- 4 Mögliche Konfigurationen des Stromausgangs
- 5 Mögliche Konfigurationen der Relaiskontakte
- 6 Klemmenbelegung, Kabel für Energieversorgung
- 7 Anliegende Signale an den Ein- und Ausgängen, mögliche Klemmenbelegung → 🖹 28
- 8 Version der aktuell installierten Gerätesoftware (Device SW)
- 9 Installierte Kommunikationsart (Communication)
- 10 Angaben zur aktuellen Kommunikationssoftware (Drivers: Device Revision and Device Description),
- 11 Datum der Installation (Date)
- 12 Aktuelle Updates der in Punkt 8 bis 11 gemachten Angaben (Update1, Update 2)

# 2.2 Zertifikate und Zulassungen

Die Geräte sind nach dem Stand der Technik und guter Ingenieurspraxis betriebssicher gebaut und geprüft und haben das Werk in sicherheitstechnisch einwandfreiem Zustand verlassen. Die Geräte berücksichtigen die einschlägigen Normen und Vorschriften nach EN 61010-1 "Sicherheitsbestimmungen für elektrische Mess-, Steuer-, Regel- und Laborgeräte" sowie die EMV-Anforderungen gemäß IEC/EN 61326.

Das in dieser Betriebsanleitung beschriebene Messsystem erfüllt somit die gesetzlichen Anforderungen der EG-Richtlinien. Endress+Hauser bestätigt die erfolgreiche Prüfung des Gerätes mit der Anbringung des CE-Zeichens.

Das Messsystem ist in Übereinstimmung mit den EMV-Anforderungen der Behörde "Australian Communication and Media Authority (ACMA)".

# 2.3 Eingetragene Marken

KALREZ<sup>®</sup> und VITON<sup>®</sup>

Eingetragene Marken der Firma E.I. Du Pont de Nemours & Co., Wilmington, USA

TRI-CLAMP®

Eingetragene Marken der Firma Ladish & Co., Inc., Kenosha, USA

SWAGELOK<sup>®</sup>

Eingetragene Marken der Firma Swagelok & Co., Solon, USA

HART®

Eingetragene Marken der HART Communication Foundation, Austin, USA

HistoROM<sup>™</sup>, S-DAT<sup>®</sup>, T-DAT<sup>™</sup>, FieldCare<sup>®</sup>, Fieldcheck<sup>®</sup>, Field Xpert<sup>™</sup>, Applicator<sup>®</sup> Angemeldete oder eingetragene Marken der Firma Endress+Hauser Flowtec AG, Reinach, CH

# 3 Montage

# 3.1 Warenannahme, Transport, Lagerung

## 3.1.1 Warenannahme

Kontrollieren Sie nach der Warenannahme folgende Punkte:

- Überprüfen Sie, ob Verpackung oder Inhalt beschädigt sind.
- Überprüfen Sie die gelieferte Ware auf Vollständigkeit und vergleichen Sie den Lieferumfang mit Ihren Bestellangaben.

## 3.1.2 Transport

Beachten Sie beim Auspacken bzw. beim Transport zur Messstelle folgende Hinweise:

- Die Geräte sind im mitgelieferten Behältnis zu transportieren.
- Die auf die Prozessanschlüsse montierten Schutzscheiben oder -kappen verhindern mechanische Beschädigungen an den Dichtflächen sowie Verschmutzungen im Messrohr bei Transport und Lagerung. Entfernen Sie deshalb die Schutzscheiben oder Schutzkappen erst unmittelbar vor der Montage.
- Messgeräte der Nennweiten > DN 40 (> 1½") dürfen für den Transport nicht am Messumformergehäuse oder am Anschlussgehäuse der Getrenntausführung angehoben werden (→ 🖾 5).
   Verwenden Sie für den Transport Tragriemen und legen Sie diese um beide Prozessanschlüsse.
   Ketten sind zu vermeiden, da diese das Gehäuse beschädigen können.
- Promass X und Promass O: siehe spezielle Transporthinweise  $\rightarrow \ge 13$ .

## Warnung!

Verletzungsgefahr durch abrutschendes Messgerät! Der Schwerpunkt des gesamten Messgerätes kann höher liegen als die beiden Aufhängepunkte der Tragriemen.

Achten Sie deshalb während des Transports darauf, dass sich das Gerät nicht ungewollt dreht oder abrutscht.

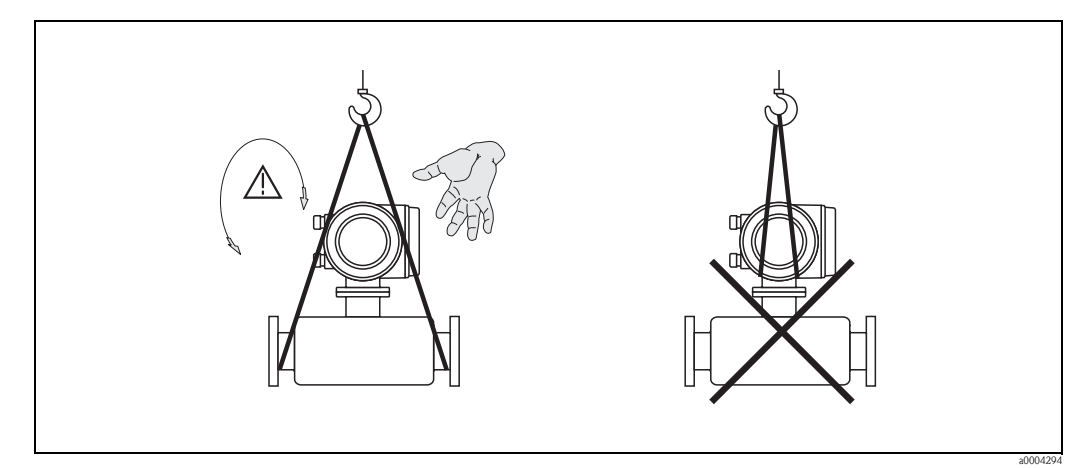

Abb. 5: Transporthinweise für Messaufnehmer mit > DN 40 (> 1½")

#### Spezielle Transporthinweise für Promass X und O

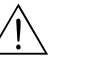

- Warnung!
  Für den Transport sind ausschließlich die an den Flanschen angebrachten Hebeösen zu verwenden.
- Das Gerät muss immer an mindestens zwei Hebeösen befestigt werden.

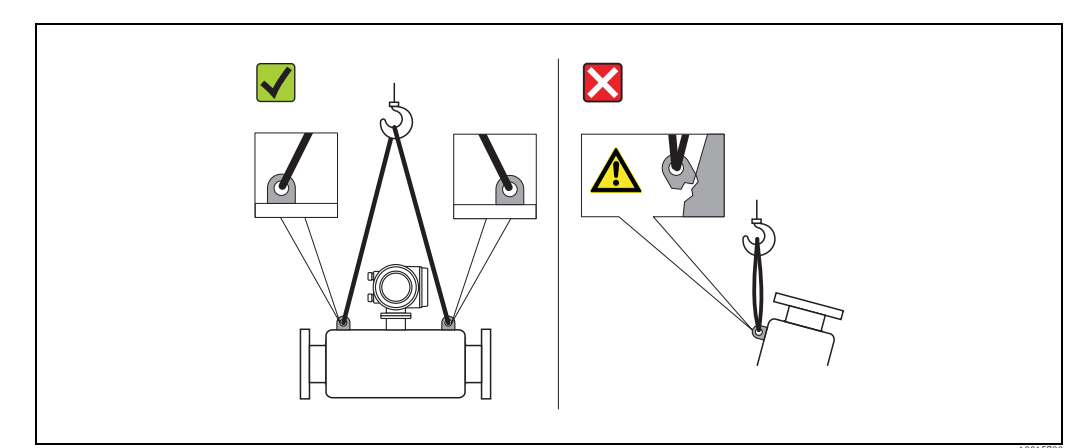

Abb. 6: Transporthinweise für Promass O

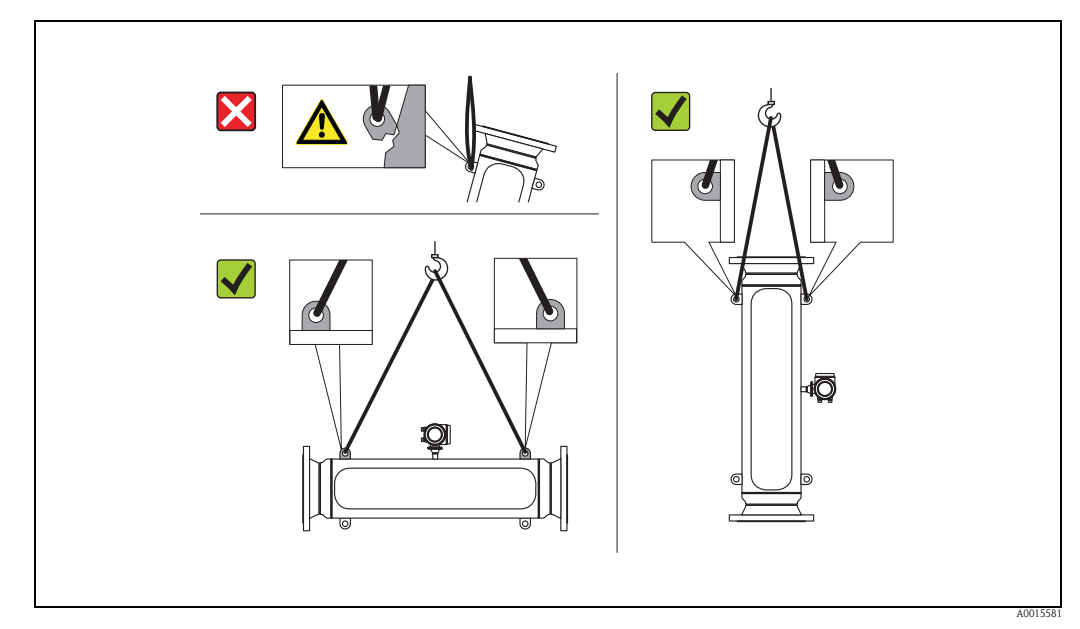

Abb. 7: Transporthinweise für Promass X

# 3.1.3 Lagerung

Beachten Sie folgende Punkte:

- Für Lagerung (und Transport) ist das Messgerät stoßsicher zu verpacken. Dafür bietet die Originalverpackung optimalen Schutz.
- Die zulässige Lagerungstemperatur beträgt: -40...+80 °C (-40 °F...+176 °F), vorzugsweise +20 °C (+68 °F).
- Entfernen Sie die auf die Prozessanschlüsse montierten Schutzscheiben oder Schutzkappen erst unmittelbar vor der Montage.
- Während der Lagerung darf das Messgerät nicht direkter Sonneneinstrahlung ausgesetzt werden, um unzulässig hohe Oberflächentemperaturen zu vermeiden.

# 3.2 Einbaubedingungen

Beachten Sie folgende Punkte:

- Grundsätzlich sind keine besonderen Montagevorkehrungen wie Abstützungen o.ä. erforderlich. Externe Kräfte werden durch konstruktive Gerätemerkmale, z.B. durch den Schutzbehälter, abgefangen.
- Anlagenvibrationen haben dank der hohen Messrohr-Schwingfrequenz keinen Einfluss auf die Funktionstüchtigkeit des Messsystems.
- Bei der Montage muss keine Rücksicht auf Turbulenz erzeugende Armaturen (Ventile, Krümmer, T-Stücke, usw.) genommen werden, solange keine Kavitationseffekte entstehen.
- Bei Messaufnehmern mit hohem Eigengewicht ist aus mechanischen Gründen und zum Schutz der Rohrleitung eine Abstützung empfehlenswert.

## 3.2.1 Einbaumaße

Alle Abmessungen und Einbaulängen des Messaufnehmer und –umformer finden Sie in der separaten Dokumentation "Technische Information".

## 3.2.2 Einbauort

Luftansammlungen oder Gasblasenbildung im Messrohr können zu erhöhten Messfehlern führen. **Vermeiden** Sie deshalb folgende Einbauorte in der Rohrleitung:

- Kein Einbau am höchsten Punkt der Leitung. Gefahr von Luftansammlungen!
- Kein Einbau unmittelbar vor einem freien Rohrauslauf in einer Fallleitung

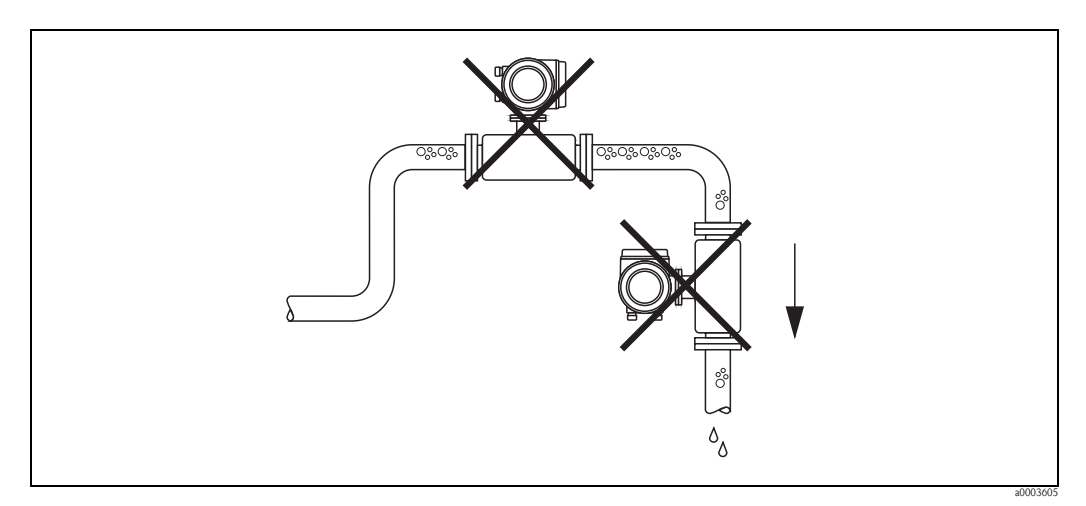

Abb. 8: Einbauort

Montage

#### Einbau in eine Fallleitung

Der Installationsvorschlag in der nachfolgenden Abbildung ermöglicht dennoch den Einbau in eine offene Fallleitung. Rohrverengungen oder die Verwendung einer Blende mit kleinerem Querschnitt als die Nennweite, verhindern das Leerlaufen des Messaufnehmers während der Messung.

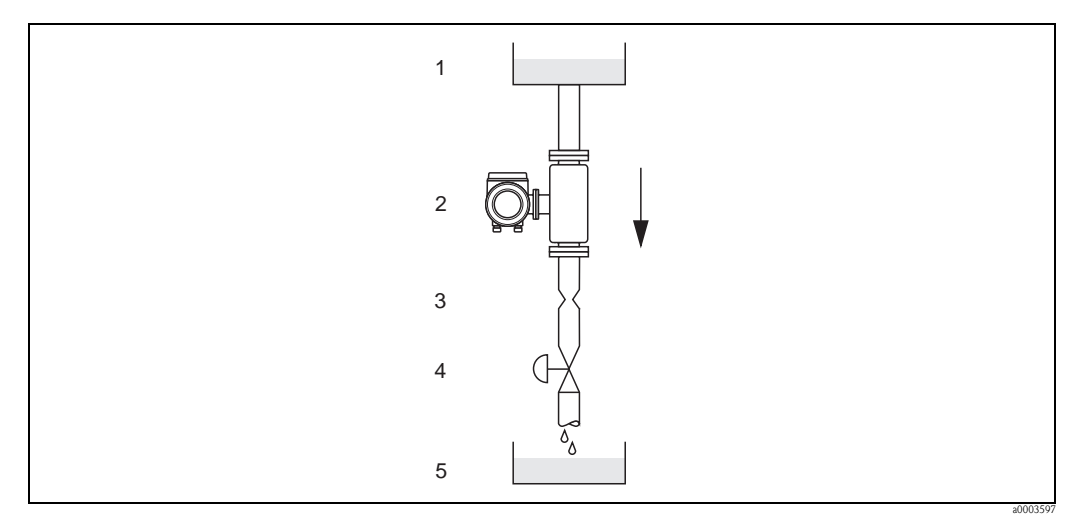

Abb. 9: Einbau in eine Fallleitung (z.B. bei Abfüllanwendungen)

1 = Vorratstank, 2 = Messaufnehmer, 3 = Blende, Rohrverengung (siehe Tabelle), 4 = Ventil, 5 = Abfüllbehälter

|    |        | $\varnothing$ Blende, Rohrverengung |      |
|----|--------|-------------------------------------|------|
| DN |        | mm                                  | inch |
| 2  | 1/12"  | 1,5                                 | 0,06 |
| 4  | 1/8"   | 3,0                                 | 0,12 |
| 8  | 3/8"   | 6                                   | 0,24 |
| 15 | 1/2"   | 10                                  | 0,40 |
| 25 | 1"     | 14                                  | 0,55 |
| 40 | 1 1⁄2" | 22                                  | 0,87 |

|     |     | $\varnothing$ Blende, Ro | hrverengung |
|-----|-----|--------------------------|-------------|
| D   | DN  |                          | inch        |
| 50  | 2"  | 28                       | 1,10        |
| 80  | 3"  | 50                       | 2,00        |
| 100 | 4"  | 65                       | 2,60        |
| 150 | 6"  | 90                       | 3,54        |
| 250 | 10" | 150                      | 5,91        |
| 350 | 14" | 210                      | 8,27        |

### Systemdruck

Es ist wichtig, dass keine Kavitation auftritt, weil dadurch die Schwingung des Messrohres beeinflusst werden kann. Für Messstoffe, die unter Normalbedingungen wasserähnliche Eigenschaften aufweisen, sind keine besonderen Anforderungen zu berücksichtigen.

Bei leicht siedenden Flüssigkeiten (Kohlenwasserstoffe, Lösungsmittel, Flüssiggase) oder bei Saugförderung ist darauf zu achten, dass der Dampfdruck nicht unterschritten wird und die Flüssigkeit nicht zu sieden beginnt. Ebenso muss gewährleistet sein, dass die in vielen Flüssigkeiten natürlich enthaltenen Gase nicht ausgasen. Ein genügend hoher Systemdruck verhindert solche Effekte.

Deshalb sind folgende Montage-Orte zu bevorzugen:

- Auf der Druckseite von Pumpen (keine Unterdruckgefahr)
- Am tiefsten Punkt einer Steigleitung

## 3.2.3 Einbaulage

Vergewissern Sie sich, dass die Pfeilrichtung auf dem Typenschild des Messaufnehmers mit der Durchflussrichtung (Fließrichtung des Messstoffs durch die Rohrleitung) übereinstimmt.

### Einbaulage Promass A

#### Vertikal

Empfohlene Einbaulage mit Strömungsrichtung nach oben. Bei stehendem Messstoff sinken mitgeführte Feststoffe nach unten und Gase steigen aus dem Messrohrbereich. Die Messrohre können zudem vollständig entleert und vor Ablagerungen geschützt werden.

#### Horizontal

Bei korrektem Einbau ist das Messumformergehäuse ober- oder unterhalb der Rohrleitung positioniert. Dadurch können sich im gebogenen Messrohr (Einrohrsystem) keine Gasblasen und keine Feststoffablagerungen bilden.

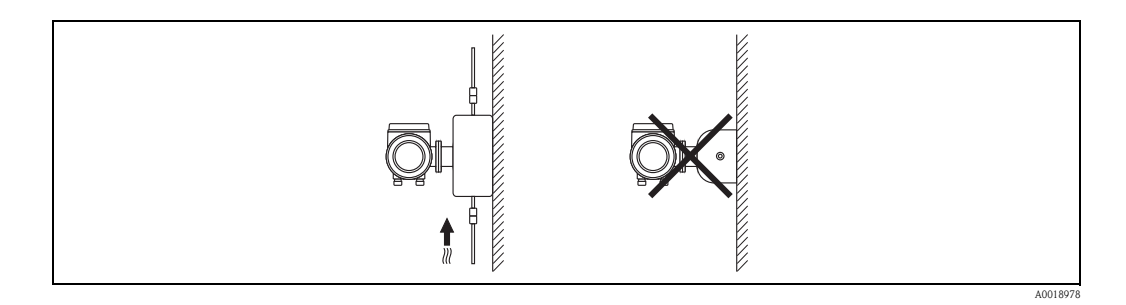

#### Spezielle Montagehinweise zu Promass A

## Achtung!

Messrohrbruchgefahr durch falsche Montage!

Der Messaufnehmer darf nicht frei hängend in eine Rohrleitung eingebaut werden:

- Messaufnehmer mit Hilfe der Grundplatte direkt auf dem Boden, an der Wand oder an der Decke montieren.
- Messaufnehmer auf eine fest montierte Unterlage (z.B. Winkel) abstützen.

#### Vertikal

Bei vertikalem Einbau empfehlen wir zwei Montagevarianten:

- Mit Hilfe der Grundplatte direkt an eine Wand
- Messgerät abgestützt auf einen an die Wand montierten Winkel

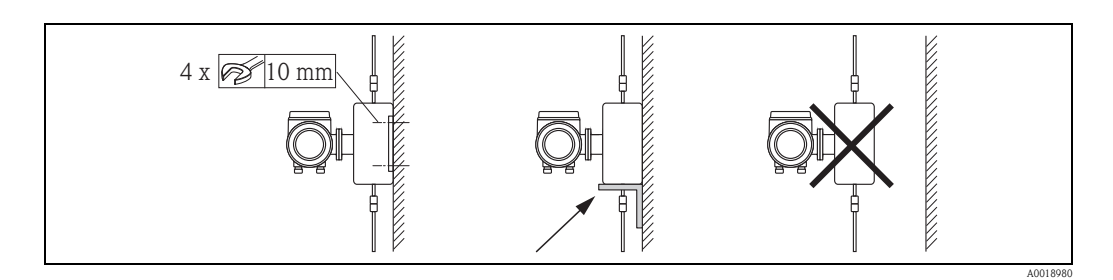

### Horizontal

Bei horizontalem Einbau empfehlen wir folgende Montageausführung:

Messgerät auf einer festen Unterlage stehend

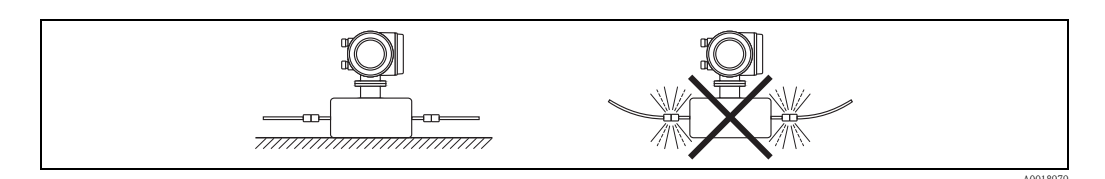

### Einbaulage Promass F, O, X

Vergewissern Sie sich, dass die Pfeilrichtung auf dem Typenschild des Messaufnehmers mit der Durchflussrichtung (Fließrichtung des Messstoffs durch die Rohrleitung) übereinstimmt.

#### Vertikal:

Empfohlene Einbaulage mit Strömungsrichtung nach oben (Abb. V). Bei stehendem Messstoff sinken mitgeführte Feststoffe nach unten und Gase steigen aus dem Messrohrbereich. Die Messrohre können zudem vollständig entleert und vor Ablagerungen geschützt werden.

#### Horizontal (Promass F, O):

Die Messrohre von Promass F und O müssen horizontal nebeneinander liegen. Bei korrektem Einbau ist das Messumformergehäuse ober- oder unterhalb der Rohrleitung positioniert (Abb. H1/H2). Vermeiden Sie konsequent eine seitliche Positionierung des Messumformergehäuses! Siehe nachfolgendes Kapitel – Spezielle Einbauhinweise.

#### Horizontal (Promass X):

Promass X kann beliebig in eine horizontale Rohrleitung eingebaut werden.

|                                                                        |          | Promass F, O<br>Standard | Promass F<br>Hoch-Temperatur,<br>kompakt | Promass F<br>Hoch-Temperatur,<br>getrennt | Promass X    |
|------------------------------------------------------------------------|----------|--------------------------|------------------------------------------|-------------------------------------------|--------------|
| <b>Abb. V:</b><br>Vertikale Einbaulage                                 |          | vv                       | ~~                                       | ~~                                        | vv           |
| <b>Abb. H1:</b><br>Horizontale Einbaulage<br>Messumformerkopf<br>oben  |          | ~~                       | <b>≭</b><br>TM > 200 °C<br>( 392 °F)     | ✓<br>TM > 200 °C<br>( 392 °F)             | ~~           |
| <b>Abb. H2:</b><br>Horizontale Einbaulage<br>Messumformerkopf<br>unten |          | ~~                       | ~~                                       | vv                                        | ~~           |
| Abb. H3:<br>Horizontale Einbaulage<br>Messumformerkopf seit-<br>lich   | A0015445 | <b>X</b>                 | X Nicht of                               | ×                                         | <b>v</b> (1) |

Die Messrohre sind leicht gebogen. Die Messaufnehmerposition ist deshalb bei horizontalem Einbau auf die Messstof-

feigenschaften abzustimmen:

Bedingt geeignet bei ausgasenden Messstoffen. Gefahr von Luftansammlungen!

Bedingt geeignet bei feststoffbeladenen Messstoffen. Gefahr von Feststoffansammlungen!

Um sicherzustellen, dass der zulässige Umgebungstemperaturbereich für den Messumformer ( $\rightarrow \ge 105$ ) eingehalten wird, empfehlen wir folgende Einbaulagen:

- Für Messstoffe mit sehr hohen Temperaturen empfehlen wir die horizontale Einbaulage mit Messumformerkopf unten (Abb. H2) oder die vertikale Einbaulage (Abb. V).
- Für Messstoffe mit sehr tiefen Temperaturen empfehlen wir die horizontale Einbaulage mit Messumformerkopf oben (Abb. H1) oder die vertikale Einbaulage (Abb. V).

## 3.2.4 Spezielle Einbauhinweise

#### Promass F und O

Achtung!

Bei gebogenem Messrohr und horizontalem Einbau, Messaufnehmerposition auf die Messstoffeigenschaften abstimmen!

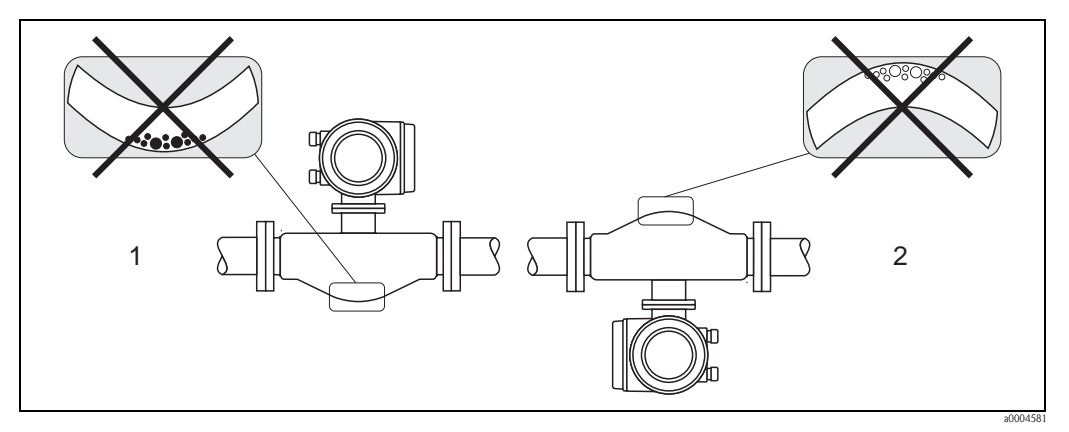

Abb. 10: Horizontaler Einbau bei Messaufnehmern mit gebogenem Messrohr

- 1 Nicht geeignet bei feststoffbeladenen Messstoffen. Gefahr von Feststoffansammlungen!
- 2 Nicht geeignet bei ausgasenden Messstoffen. Gefahr von Luftansammlungen!

## 3.2.5 Beheizung

Bei einigen Messstoffen ist darauf zu achten, dass im Bereich des Messaufnehmers kein Wärmeverlust stattfinden kann. Eine Beheizung kann elektrisch, z.B. mit Heizbändern, oder über heißwasserbzw. dampfführende Kupferrohre oder Heizmäntel erfolgen.

- Achtung!
  - Überhitzungsgefahr der Messelektronik! Stellen Sie sicher, dass die maximal zulässige Umgebungstemperatur für den Messumformer eingehalten wird. Das Verbindungsstück zwischen Messaufnehmer und Messumformer sowie das Anschlussgehäuse der Getrenntausführung sind immer freizuhalten. Je nach Messstofftemperatur sind bestimmte Einbaulagen zu beachten → 🖹 16.
  - Bei einer Messstofftemperatur zwischen 200...350 °C (392...662 °F) ist die Getrenntversion der Hochtemperatur-Ausführung vorzuziehen.
  - Bei Verwendung einer elektrischen Begleitheizung, deren Heizregelung über Phasenanschnittsteuerung oder durch Pulspakete realisiert wird, kann auf Grund von auftretenden Magnetfeldern (d.h. bei Werten, die größer als die von der EN-Norm zugelassenen Werte (Sinus 30 A/m) sind), eine Beeinflussung der Messwerte nicht ausgeschlossen werden. In solchen Fällen ist eine magnetische Abschirmung des Aufnehmers erforderlich.

Die Abschirmung des Schutzbehälters kann durch Weißblech oder Elektroblech ohne Vorzugsrichtung (z.B. V330–35A) mit folgenden Eigenschaften vorgenommen werden:

- Relative magnetische Permeabilität  $\mu_r \geq 300$
- Blechdicke  $d \ge 0.35 \text{ mm} (0.014")$
- $\blacksquare$  Angaben über zulässige Temperaturbereiche  $\rightarrow$   $\geqq$  106
- Promass X: Insbesondere unter kritischen klimatischen Verhältnissen ist sicherzustellen, daß die Temperaturdifferenz zwischen Umgebungs- und Messstofftemperatur nicht >100 K beträgt. Geeignete Massnahmen, wie etwa die Beheizung oder Isolation, sind zu treffen.

Für die Messaufnehmer sind spezielle Heizmäntel lieferbar, die bei Endress+Hauser als Zubehörteil bestellt werden können.

## 3.2.6 Wärmeisolation

Bei einigen Messstoffen ist darauf zu achten, dass im Bereich des Messaufnehmers keine Wärmezufuhr stattfinden kann. Für die erforderliche Isolation sind verschiedenste Materialien verwendbar.

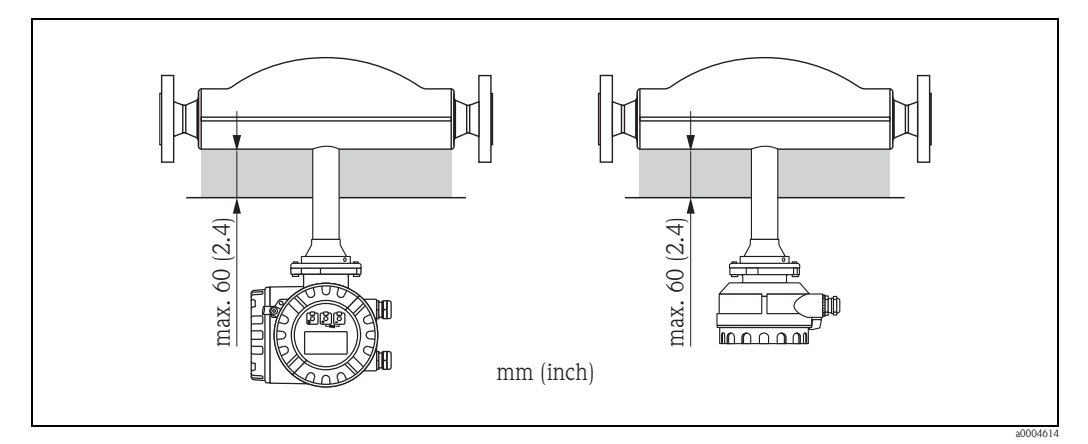

Abb. 11: Im Falle der Promass F Hochtemperatur-Ausführung ist eine maximale Isolationsdicke von 60 mm (2.4") im Bereich der Elektronik/Hals einzuhalten.

Bei horizontalem Einbau (mit Messumformerkopf oben), wird zur Verringerung der Konvektion eine Isolationsdicke von min. 10 mm (0,4") empfohlen. Die maximale Isolationsdicke von 60 mm (2,4") darf nicht überschritten werden.

## 3.2.7 Ein- und Auslaufstrecken

Beim Einbau sind keine Ein- und Auslaufstrecken zu beachten. Der Messaufnehmer ist nach Möglichkeit vor Armaturen wie Ventilen, T-Stücken, Krümmern, usw. zu montieren.

## 3.2.8 Vibrationen

Anlagenvibrationen haben dank der hohen Messrohr-Schwingfrequenz keinen Einfluss auf die Funktionstüchtigkeit des Messsystems. Spezielle Befestigungsmaßnahmen für die Messaufnehmer sind deshalb nicht erforderlich!

## 3.2.9 Durchflussgrenzen

Angaben zu den Durchflussgrenzen finden Sie in den Technischen Daten unter dem Stichwort "Messbereich"  $\rightarrow \mathbb{B}$  89 oder "Durchflussgrenze"  $\rightarrow \mathbb{B}$  106.

# 3.3 Einbau

## 3.3.1 Messumformergehäuse drehen

### Aluminium-Feldgehäuse drehen

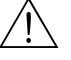

Warnung!

Bei Geräten mit der Zulassung Ex d/de bzw. FM/CSA Cl. I Div. 1 ist die Drehmechanik anders als hier beschrieben. Die entsprechende Vorgehensweise ist in der Ex-spezifischen Dokumentation dargestellt.

- 1. Lösen Sie beide Befestigungsschrauben.
- 2. Bajonettverschluss bis zum Anschlag drehen.
- 3. Messumformergehäuse vorsichtig bis zum Anschlag anheben.
- 4. Messumformergehäuse in die gewünschte Lage drehen (max.  $2 \times 90^{\circ}$  in jede Richtung).
- 5. Gehäuse wieder aufsetzen und Bajonettverschluss wieder einrasten.
- 6. Beide Befestigungsschrauben fest anziehen.

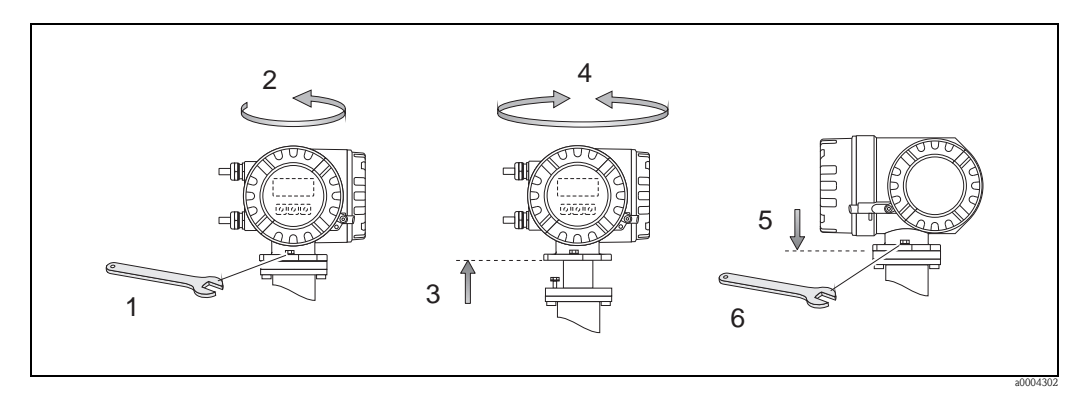

Abb. 12: Drehen des Messumformergehäuses (Aluminium-Feldgehäuse)

## Edelstahl-Feldgehäuse drehen (Promass X und O)

- 1. Gewindestift lösen.
- 2. Messumformergehäuse im Uhrzeigersinn leicht bis zum Anschlag (Ende des Gewindes) drehen.
- 3. Messumformer gegen den Uhrzeigersinn (um max. 360°) in die gewünschte Position drehen.
- 4. Gewindestift wieder anziehen.

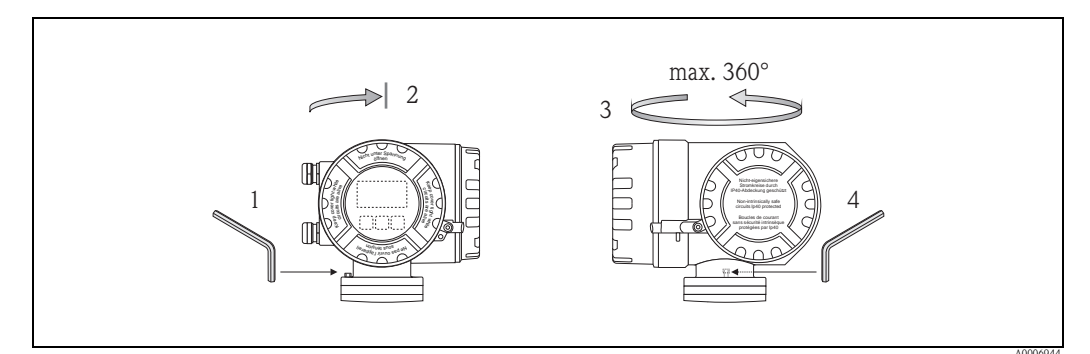

Abb. 13: Drehen des Messumformergehäuses bei Promass X und O

#### Edelstahl-Feldgehäuse drehen

- 1. Lösen Sie beide Befestigungsschrauben.
- 2. Messumformergehäuse vorsichtig bis zum Anschlag anheben.
- 3. Messumformergehäuse in die gewünschte Lage drehen (max.  $2 \times 90^{\circ}$  in jede Richtung).
- 4. Gehäuse wieder aufsetzen.
- 5. Beide Befestigungsschrauben fest anziehen.

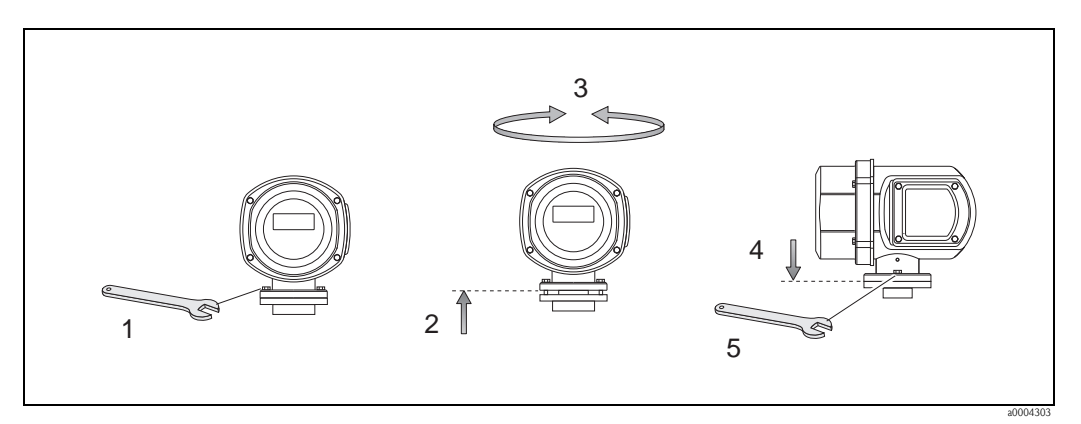

Abb. 14: Drehen des Messumformergehäuses (Edelstahl-Feldgehäuse)

## 3.3.2 Montage Wandaufbaugehäuse

Das Wandaufbaugehäuse kann auf folgende Arten montiert werden:

- Direkte Wandmontage
- $\blacksquare$  Schalttafeleinbau (mit separatem Montageset, Zubehör)  $\rightarrow$   $\geqq$  23
- Rohrmontage (mit separatem Montageset, Zubehör)  $\rightarrow$   $\supseteq$  23
- Achtung!
  - Achten Sie beim Einbauort darauf, dass der zulässige Umgebungstemperaturbereich -20...+60 °C (-4...+ °140 F), optional -40...+60 °C (-40...+140 °F) nicht überschritten wird. Montieren Sie das Gerät an einer schattigen Stelle. Direkte Sonneneinstrahlung ist zu vermeiden.
  - Das Wandaufbaugehäuse ist so zu montieren, dass die Kabeleinführungen nach unten gerichtet sind.

#### Direkte Wandmontage

- 1. Bohrlöcher gemäss Abbildung vorbereiten.
- 2. Anschlussklemmenraumdeckel (a) abschrauben.
- 3. Beide Befestigungsschrauben (b) durch die betreffenden Gehäusebohrungen (c) schieben. Befestigungsschrauben (M6): max. Ø 6,5 mm (0.26")
  - Schraubenkopf: max. Ø 10,5 mm (0.41")
- 4. Messumformergehäuse wie abgebildet auf die Wand montieren.
- 5. Anschlussklemmenraumdeckel (a) wieder auf das Gehäuse schrauben.

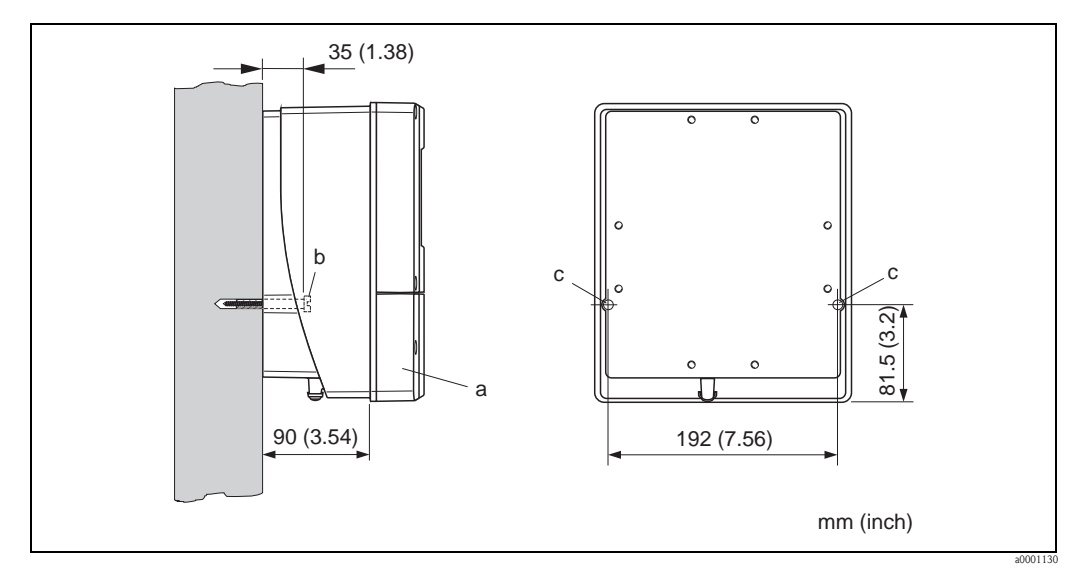

Abb. 15: Direkte Wandmontage

#### Schalttafeleinbau

- 1. Einbauöffnung in der Schalttafel gemäss Abbildung vorbereiten.
- 2. Gehäuse von vorne durch den Schalttafel-Ausschnitt schieben.
- 3. Halterungen auf das Wandaufbaugehäuse schrauben.
- 4. Gewindestangen in die Halterungen einschrauben und solange anziehen, bis das Gehäuse fest auf der Schalttafelwand sitzt. Gegenmuttern anziehen. Eine weitere Abstützung ist nicht notwendig.

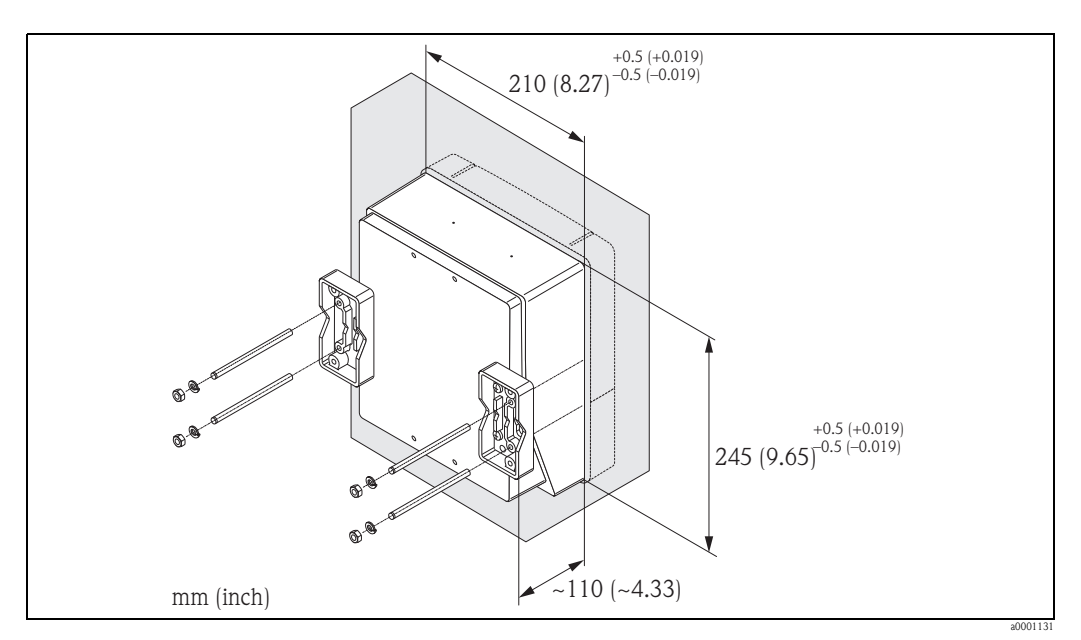

Abb. 16: Schalttafeleinbau (Wandaufbaugehäuse)

### Rohrmontage

Die Montage erfolgt gemäß den Vorgaben in der Abbildung.

Achtung!

ſ

Wird für die Montage eine warme Rohrleitung verwendet, so ist darauf zu achten,

dass die Gehäusetemperatur den max. zulässigen Wert von +60 °C (+140 °F) nicht überschreitet.

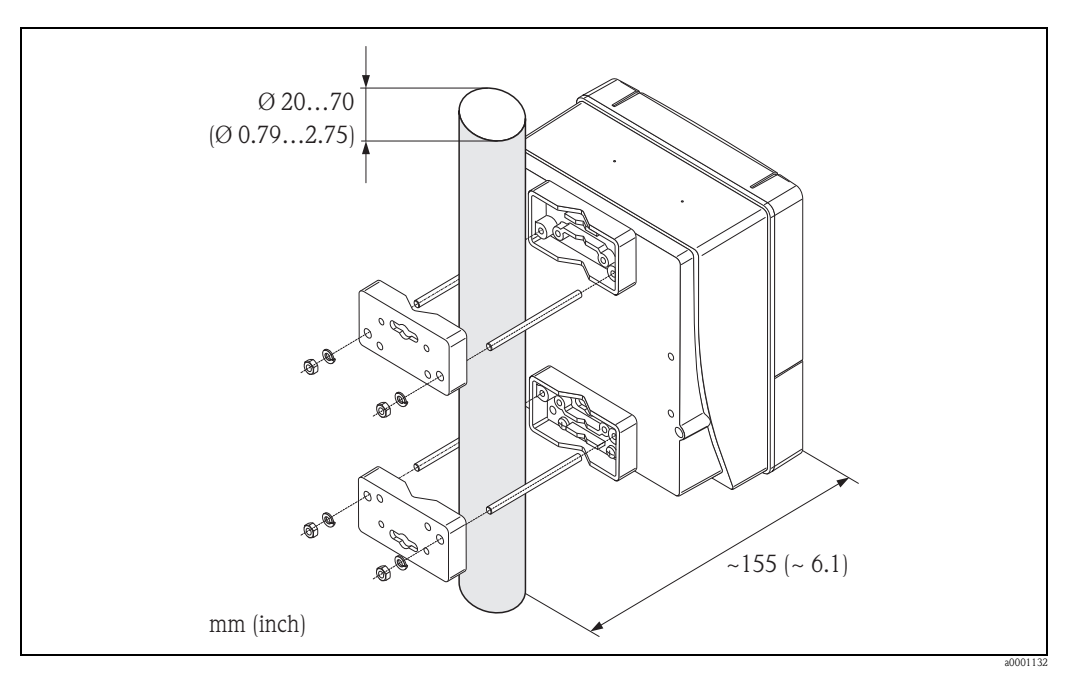

Abb. 17: Rohrmontage (Wandaufbaugehäuse)

## 3.3.3 Vor-Ort-Anzeige drehen

- 1. Schrauben Sie den Elektronikraumdeckel vom Messumformergehäuse ab.
- 2. Drücken Sie die seitlichen Verriegelungstasten des Anzeigemoduls und ziehen Sie das Modul aus der Elektronikraumabdeckplatte heraus.
- 3. Drehen Sie die Anzeige in die gewünschte Lage (max.  $4 \times 45^{\circ}$  in beide Richtungen) und setzen Sie sie wieder auf die Elektronikraumabdeckplatte auf.
- 4. Schrauben Sie den Elektronikraumdeckel wieder fest auf das Messumformergehäuse.

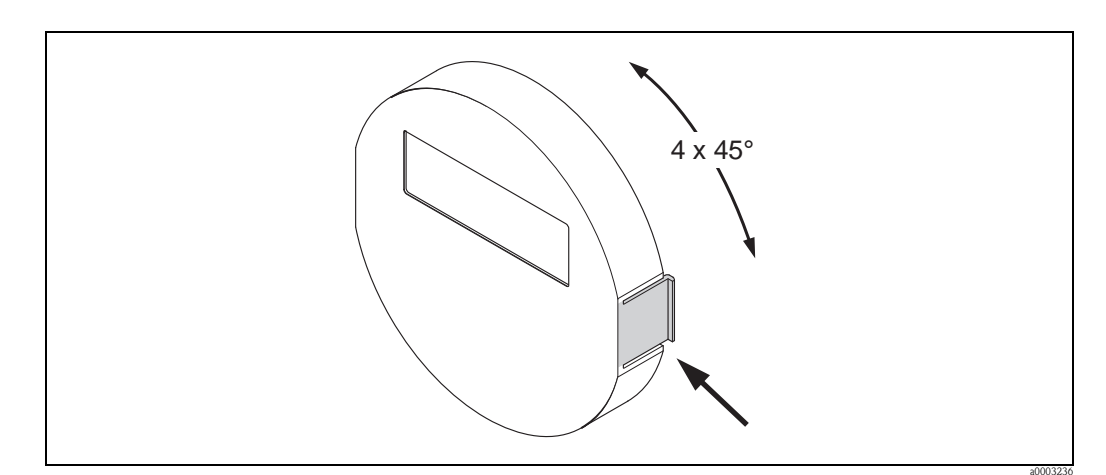

Abb. 18: Drehen der Vor-Ort-Anzeige (Feldgehäuse)

# 3.4 Einbaukontrolle

Führen Sie nach dem Einbau des Messgerätes in die Rohrleitung folgende Kontrollen durch:

| Gerätezustand und -spezifikationen                                                                                                    | Hinweise           |
|----------------------------------------------------------------------------------------------------|--------------------|
| Ist das Messgerät beschädigt (Sichtkontrolle)?                                                                                                    | -                  |
| Entspricht das Messgerät den Messstellenspezifikationen, wie Prozesstemperatur/<br>-druck, Umgebungstemperatur, Messbereich, usw.?                                              | $\rightarrow$ $14$ |
| Einbau                                                                                                    | Hinweise           |
| Stimmt die Pfeilrichtung auf dem Messaufnehmer-Typenschild mit der tatsächli-<br>chen Fließrichtung in der Rohrleitung überein?                                                 | -                  |
| Sind Messstellennummer und Beschriftung korrekt (Sichtkontrolle)?                                                                                                    | -                  |
| Wurde die richtige Einbaulage für den Messaufnehmer gewählt, entsprechend<br>Messaufnehmertyp, Messstoffeigenschaften (ausgasend, feststoffbeladen) und<br>Messstofftemperatur? | $\rightarrow$ 14   |
| Prozessumgebung / -bedingungen                                                                                                    | Hinweise           |
| Ist das Messgerät gegen Niederschlag und direkte Sonneneinstrahlung geschützt?                                                                                                  | -                  |

# 4 Verdrahtung

# $\overline{\mathbb{N}}$

# Warnung!

Beachten Sie für den Anschluss von Ex-zertifizierten Geräten die entsprechenden Hinweise und Anschlussbilder in den spezifischen Ex-Zusatzdokumentationen zu dieser Betriebsanleitung. Bei Fragen steht Ihnen Ihre Endress+Hauser-Vertretung gerne zur Verfügung.

Hinweis!

Das Gerät besitzt keine interne Trennvorrichtung. Ordnen Sie deshalb dem Gerät einen Schalter oder Leistungsschalter zu, mit welchem die Versorgungsleitung vom Netz getrennt werden kann.

# 4.1 Anschluss der Getrenntausführung

## 4.1.1 Anschluss Verbindungskabel Messaufnehmer/-umformer

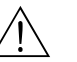

## Warnung! Stromschlaggefahr! Schalten Sie die Energieversorgung aus, bevor Sie das Messgerät öffnen. Installieren bzw. verdrahten Sie das Messgerät nicht unter Netzspannung. Ein Nichtbeachten kann zur Zerstörung von Teilen der Elektronik führen.

- Stromschlaggefahr! Verbinden Sie den Schutzleiter mit dem Gehäuse-Erdanschluss, bevor die Energieversorgung angelegt wird.
- Es dürfen immer nur Messaufnehmer und -umformer mit der gleichen Seriennummer miteinander verbunden werden. Wird dies beim Anschluss nicht beachtet, können Kommunikationsprobleme auftreten.
- 1. Deckel (d) vom Anschlussklemmenraum und Messaufnehmergehäuse entfernen.
- 2. Verbindungskabel (e) durch die entsprechenden Kabelführungen legen.
- 4. Deckel (d) wieder auf Anschlussklemmenraum und Messumformergehäuse schrauben.

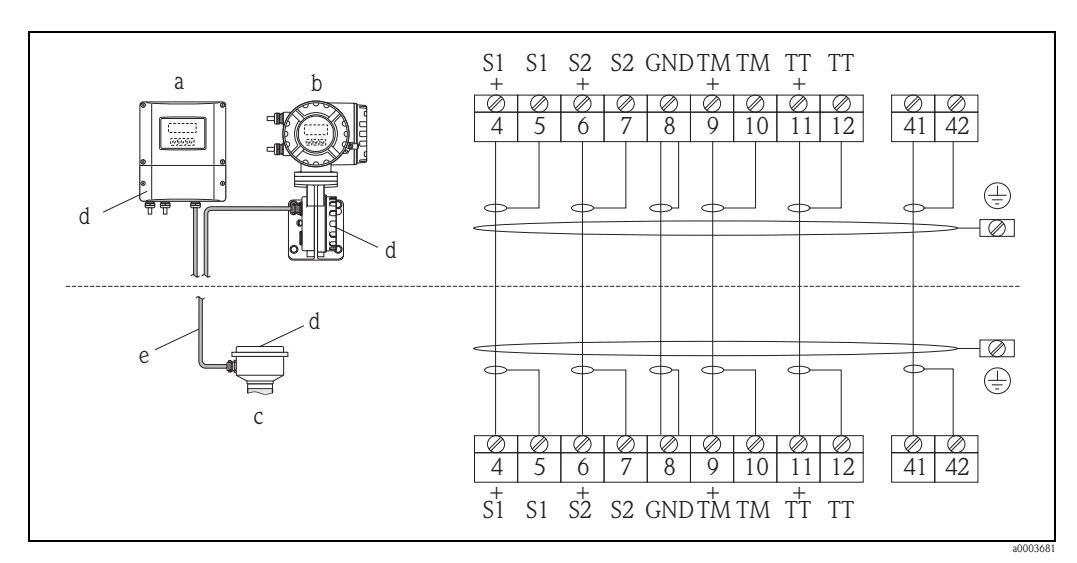

Abb. 19: Anschluss der Getrenntausführung

- a Wandaufbaugehäuse: Ex-freier Bereich und ATEX II3G / Zone  $2 \rightarrow$  siehe separate Ex-Dokumentation
- b Wandaufbaugehäuse: ATEX II2G / Zone 1 /FM/CSA  $\rightarrow$  siehe separate Ex-Dokumentation
- c Getrenntausführung Flanschversion
- d Deckel Anschlussklemmenraum bzw. Anschlussgehäuse

e Verbindungskabel

Klemmen-Nr.: 4/5 = grau; 6/7 = grün; 8 = gelb; 9/10 = rosa; 11/12 = weiß; 41/42 = braun

## 4.1.2 Kabelspezifikation Verbindungskabel

Bei der Getrenntausführung besitzt das Verbindungskabel zwischen Messumformer und Messaufnehmer folgende Spezifikationen:

- $6 \times 0,38 \text{ mm}^2$  PVC-Kabel mit gemeinsamem Schirm und einzeln abgeschirmten Adern
- Leiterwiderstand:  $\leq 50 \Omega/km$
- Kapazität Ader/Schirm: ≤ 420 pF/m
- Kabellänge: max. 20 m (65 ft)
- Dauerbetriebstemperatur: max. +105 °C (+221 °F)

Hinweis!

Warnung!

Das Kabel muss in einer festen Verlegungsart installiert werden.

# 4.2 Anschluss der Messeinheit

## 4.2.1 Anschluss Messumformer

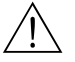

- Stromschlaggefahr! Schalten Sie die Energieversorgung aus, bevor Sie das Messgerät öffnen. Installieren bzw. verdrahten Sie das Gerät nicht unter Spannung. Ein Nichtbeachten kann zur Zerstörung von Teilen der Elektronik führen.
- Stromschlaggefahr! Verbinden Sie den Schutzleiter mit dem Gehäuse-Erdanschluss bevor die Energieversorgung angelegt wird, ausser wenn besondere Schutzmassnahmen getroffen wurden (z.B. galvanisch getrennte Energieversorgung SELV oder PELV).
- Vergleichen Sie die Typenschildangaben mit der ortsüblichen Versorgungsspannung und Frequenz. Beachten Sie auch die national gültigen Installationsvorschriften.
- 1. Anschlussklemmenraumdeckel (f) vom Messumformergehäuse abschrauben.
- 2. Energieversorgungs- (a) und Signalkabel (b) durch die betreffenden Kabeleinführungen legen.
- 3. Nehmen Sie die Verdrahtung vor:
  - Anschlussplan (Aluminiumgehäuse)  $\rightarrow$   $\square$  20
  - Anschlussplan (Edelstahlgehäuse)  $\rightarrow$  🖾 21
  - Anschlussplan (Wandaufbaugehäuse)  $\rightarrow$   $\square$  22
  - Anschlussklemmenbelegung  $\rightarrow$   $\ge$  28
- 4. Anschlussklemmenraumdeckel (f) auf das Messumformergehäuse festschrauben.

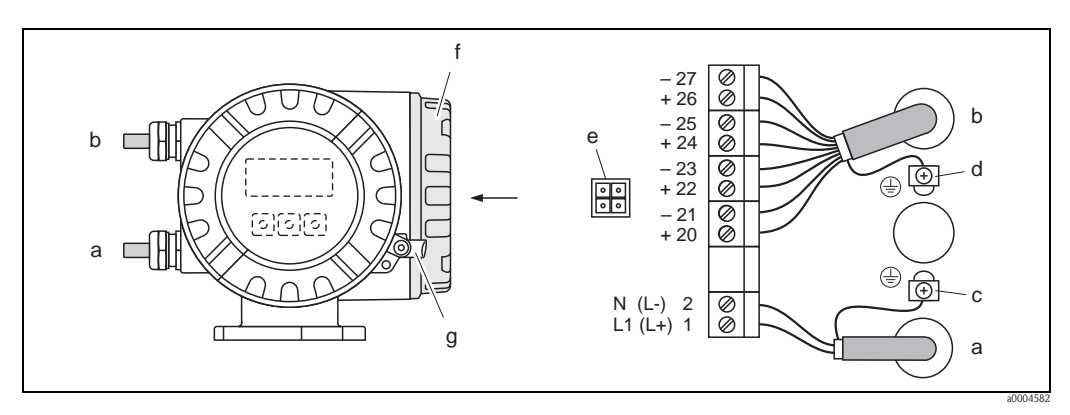

Abb. 20: Anschließen des Messumformers (Aluminium-Feldgehäuse); Leitungsquerschnitt: max. 2,5 mm<sup>2</sup>

- a Kabel für Energieversorgung: 85...260 V AC, 20...55 V AC, 16...62 V DC Klemme **Nr. 1**: L1 für AC, L+ für DC Klemme **Nr. 2**: N für AC, L- für DC
- b Signalkabel: Klemmen **Nr. 20–27**  $\rightarrow \ge 28$
- c Erdungsklemme für Schutzleiter
- d Erdungsklemme für Signalkabelschirm
- e Servicestecker für den Anschluss des Serviceinterface FXA193 (Fieldcheck, FieldCare)
- f Anschlussklemmenraumdeckel
- g Sicherungskralle

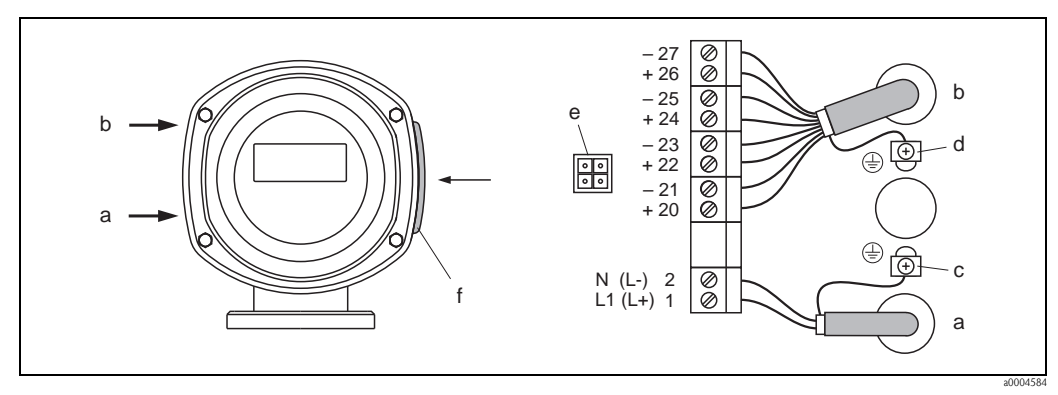

Abb. 21: Anschließen des Messumformers (Edelstahl-Feldgehäuse); Leitungsquerschnitt: max. 2,5 mm<sup>2</sup>

- Kabel für Energieversorgung: 85...260 VAC, 20...55 VAC, 16...62 VDC а Klemme Nr. 1: L1 für AC, L+ für DC Klemme Nr. 2: N für AC, L- für DC
- Signalkabel: Klemmen Nr. 20–27  $\rightarrow$   $\supseteq$  28 b
- Erdungsklemme für Schutzleiter С
- Erdungsklemme für Signalkabelschirm d
- Servicestecker für den Anschluss des Serviceinterface FXA193 (Fieldcheck, FieldCare) е
- Anschlussklemmenraumdeckel f

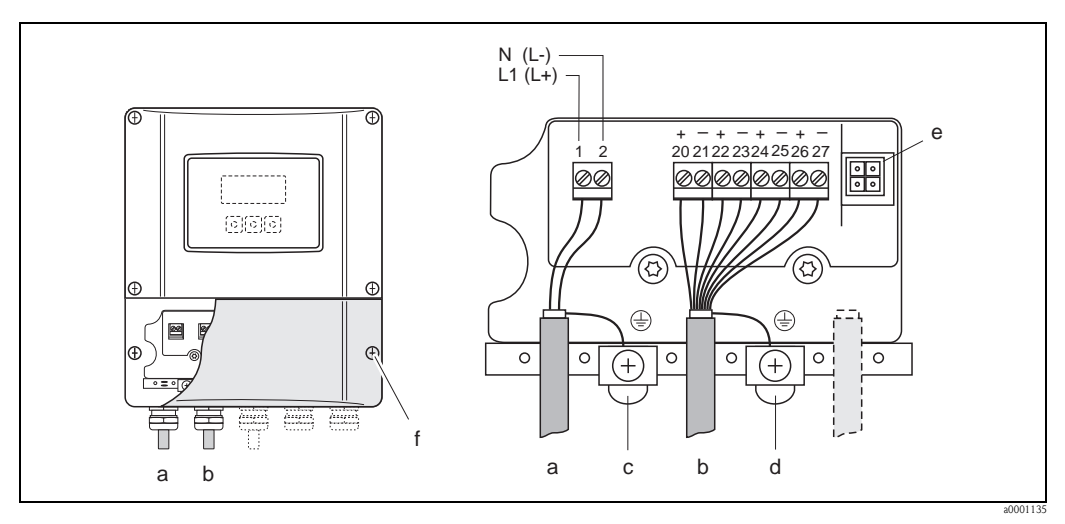

Abb. 22: Anschließen des Messumformers (Wandaufbaugehäuse); Leitungsquerschnitt: max. 2,5 mm<sup>2</sup>

- Kabel für Energieversorgung: 85...260 V AC, 20...55 V AC, 16...62 V DC а Klemme Nr. 1: L1 für AC, L+ für DC Klemme Nr. 2: N für AC, L- für DC
  - Signalkabel: Klemmen Nr. 20–27  $\rightarrow$   $\cong$  28
- b Erdungsklemme für Schutzleiter С
- d Erdungsklemme für Signalkabelschirm
- Servicestecker für den Anschluss des Serviceinterface FXA193 (Fieldcheck, FieldCare) е
- Anschlussklemmenraumdeckel f

## 4.2.2 Klemmenbelegung

Elektrische Werte für:

- Eingänge  $\rightarrow$  **\bigcirc** 93
- Ausgänge  $\rightarrow$   $\stackrel{\circ}{=}$  94

| Bestellmerkmal          | Klemmen-Nr. (Ein-/Ausgänge) |                                |                                           |                                    |  |
|-------------------------|-----------------------------|--------------------------------|-------------------------------------------|------------------------------------|--|
| "Aus-/Eingang"          | 20 (+) / 21 (-)             | 22 (+) / 23 (-)                | 24 (+) / 25 (-)                           | 26 (+) / 27 (-)                    |  |
| Nicht umrüstbare Kommun | ikationsplatinen (fes       | te Belegung)                   |                                           |                                    |  |
| S                       | _                           | _                              | Impuls-/Frequenz-<br>ausgang Ex i, passiv | Stromausgang<br>HART, Ex i, aktiv  |  |
| Т                       | -                           | _                              | Impuls-/Frequenz-<br>ausgang Ex i, passiv | Stromausgang<br>HART, Ex i, passiv |  |
| Umrüstbare Kommunikatio | nsplatinen                  |                                |                                           |                                    |  |
| D                       | Statuseingang               | Relaisausgang                  | Impuls-/Frequenz-<br>ausgang              | Stromausgang<br>HART               |  |
| М                       | Statuseingang               | Impuls-/Frequenz-<br>ausgang 2 | Impuls-/Frequenz-<br>ausgang 1            | Stromausgang<br>HART               |  |
| 1                       | Relaisausgang               | Impuls-/Frequenz-<br>ausgang 2 | Impuls-/Frequenz-<br>ausgang 1            | Stromausgang<br>HART               |  |
| 2                       | Relaisausgang               | Stromausgang 2                 | Impuls-/Frequenz-<br>ausgang              | Stromausgang 1<br>HART             |  |

## 4.2.3 Anschluss HART

Folgende Anschlussvarianten stehen dem Benutzer zur Verfügung:

- Direkter Anschluss an den Messumformer über Anschlussklemmen 26 (+) / 27 (-)
- Anschluss über den 4...20 mA Stromkreis

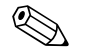

- Hinweis!
- $\blacksquare$  Der Messkreis muss eine Bürde von mindestens 250  $\Omega$  aufweisen.
- Die Funktion STROMBEREICH muss auf "4–20 mA" (Auswahlmöglichkeiten siehe separates Handbuch "Beschreibung Gerätefunktionen") eingestellt sein.
- Beachten Sie f
  ür den Anschluss auch die von der HART Communication Foundation herausgegebenen Dokumentationen, speziell HCF LIT 20: "HART, eine technische Übersicht".

### Anschluss HART-Handbediengerät

Beachten Sie für den Anschluss auch die von der HART Communication Foundation herausgegebenen Dokumentationen, speziell HCF LIT 20: "HART, eine technische Übersicht".

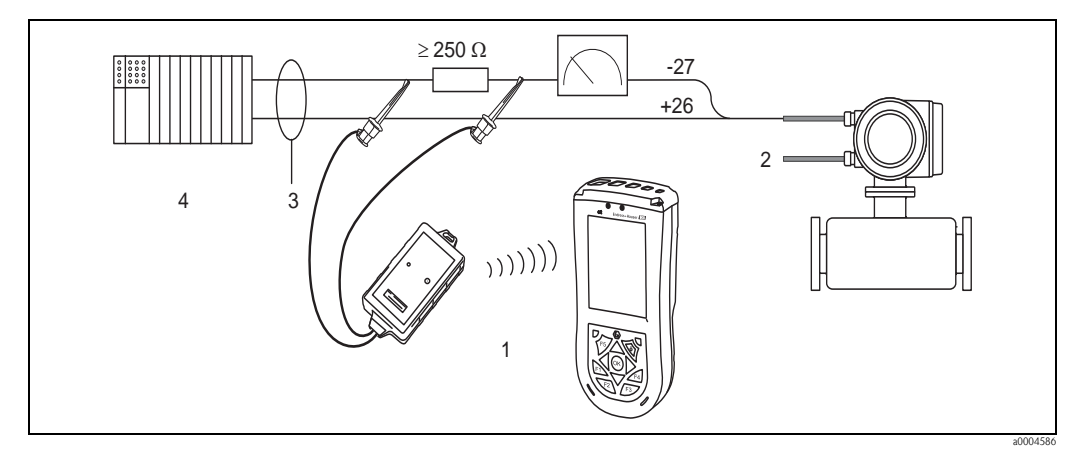

Abb. 23: Elektrischer Anschluss des HART-Handbediengerätes Field Xpert SFX100

- 1 HART-Handbediengerätes Field Xpert SFX100
- 2 Energieversorgung
- 3 Abschirmung
- 4 Weitere Auswertegeräte oder SPS mit passivem Eingang

#### Anschluss eines PC mit Bediensoftware

Für den Anschluss eines Personal Computers mit Bediensoftware (z.B. FieldCare) wird ein HART-Modem (z.B. Commubox FXA195) benötigt.

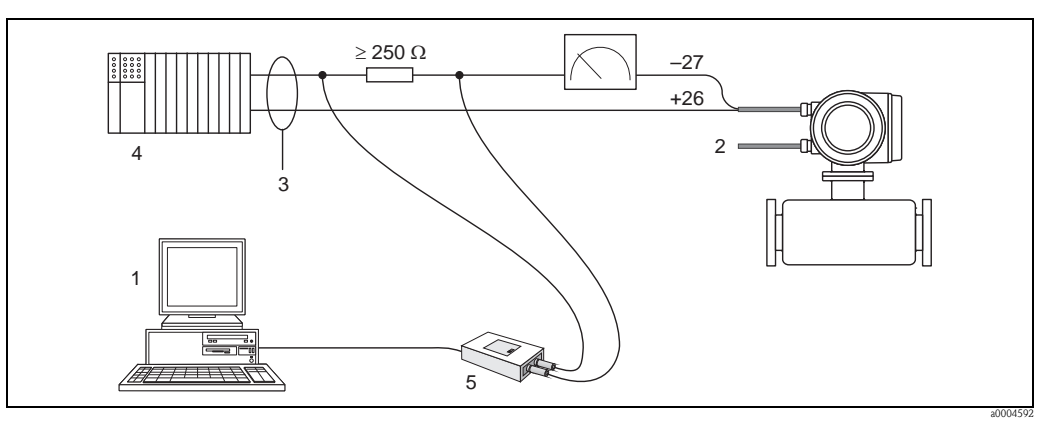

Abb. 24: Elektrischer Anschluss eines PC mit Bediensoftware

- 1 PC mit Bediensoftware
- 2 Energieversorgung
- 3 Abschirmung

5

- 4 Weitere Auswertegeräte oder SPS mit passivem Eingang
  - HART-Modem, z.B. Commubox FXA195

# 4.3 Schutzart

Das Messgerät erfüllt alle Anforderungen gemäß der Schutzart IP 67.

Um nach erfolgter Montage im Feld oder nach einem Servicefall die Schutzart IP 67 zu gewährleisten, müssen folgende Punkte zwingend beachtet werden:

- Die Gehäusedichtungen müssen sauber und unverletzt in die Dichtungsnuten eingelegt sein. Gegebenenfalls sind die Dichtungen zu trocknen, zu reinigen oder zu ersetzen.
- Die Gehäuseschrauben und Schraubdeckel müssen fest angezogen sein.
- Die f
  ür den Anschluss verwendeten Kabel m
  üssen den spezifizierten Au
  ßendurchmesser aufweisen → 
  <sup>■</sup> 95, Kabeleinf
  ührungen.
- Die Kabeleinführungen müssen fest angezogen sein (Punkt  $\mathbf{a} \rightarrow \square 25$ ).
- Das Kabel muss vor der Kabeleinführung in einer Schlaufe ("Wassersack") verlegt sein (Punkt  $\mathbf{b} \rightarrow \mathbb{O}$  25). Auftretende Feuchtigkeit kann so nicht zur Einführung gelangen.

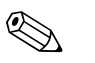

## Hinweis!

Die Kabeleinführungen dürfen nicht nach oben gerichtet sein.

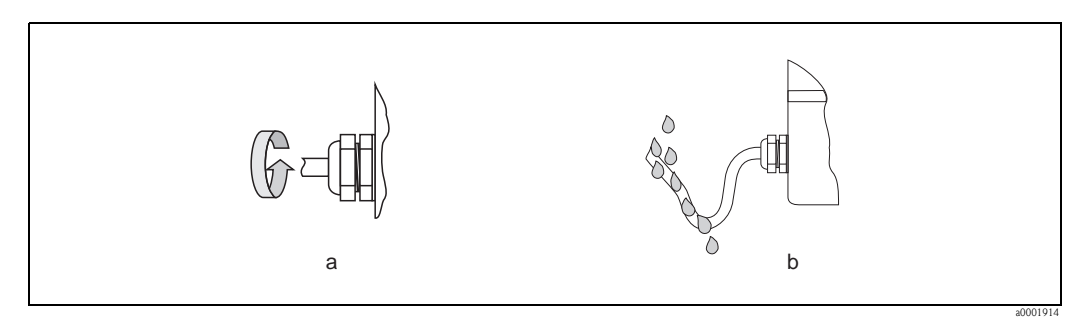

Abb. 25: Montagehinweise für Kabeleinführungen

- Nicht benutzte Kabeleinführungen sind durch einen Blindstopfen zu ersetzen.
- Die verwendete Schutztülle darf nicht aus der Kabeleinführung entfernt werden.

### Achtung!

(<sup>1</sup>)

Die Schrauben des Messaufnehmergehäuses dürfen nicht gelöst werden, da sonst die von Endress+Hauser garantierte Schutzart erlischt.

# 4.4 Anschlusskontrolle

Führen Sie nach der elektrischen Installation des Messgerätes folgende Kontrollen durch:

| Gerätezustand und -spezifikationen                                                                | Hinweise                                                          |
|---------------------------------------------------------------------------------------------------|-------------------------------------------------------------------|
| Sind Messgerät oder Kabel beschädigt (Sichtkontrolle)?                                            | -                                                                 |
| Elektrischer Anschluss                                                                            | Hinweise                                                          |
| Stimmt die Versorgungsspannung mit den Angaben auf dem Typenschild überein?                       | 85260 V AC (4565 Hz)<br>2055 V AC (4565 Hz)<br>1662 V DC          |
| Erfüllen die verwendeten Kabel die erforderlichen Spezifikationen?                                | → <b>≥</b> 26                                                     |
| Sind die montierten Kabel von Zug entlastet?                                                      | -                                                                 |
| Ist die Kabeltypenführung einwandfrei getrennt?<br>Ohne Schleifen und Überkreuzungen?             | -                                                                 |
| Sind Energieversorgungs- und Signalkabel korrekt angeschlossen?                                   | siehe Anschlussschema im<br>Deckel des Anschluss-<br>klemmenraums |
| Sind alle Schraubklemmen gut angezogen?                                                           | -                                                                 |
| Sind alle Kabeleinführungen montiert, fest angezogen und dicht?<br>Kabelführung mit "Wassersack"? | → <b>È</b> 29                                                     |
| Sind alle Gehäusedeckel montiert und fest angezogen?                                              | -                                                                 |

# 5 Bedienung

# 5.1 Anzeige- und Bedienelemente

Mit der Vor-Ort-Anzeige können Sie wichtige Kenngrößen direkt an der Messstelle ablesen oder Ihr Gerät über das "Quick Setup" bzw. die Funktionsmatrix konfigurieren.

Das Anzeigefeld besteht aus vier Zeilen, auf denen Messwerte und/oder Statusgrößen (Durchflussrichtung, Teilfüllung Rohr, Bargraph, usw.) angezeigt werden. Der Anwender hat die Möglichkeit, die Zuordnung der Anzeigezeilen zu bestimmten Anzeigegrößen beliebig zu ändern und nach seinen Bedürfnissen anzupassen ( $\rightarrow$  Handbuch "Beschreibung Gerätefunktionen").

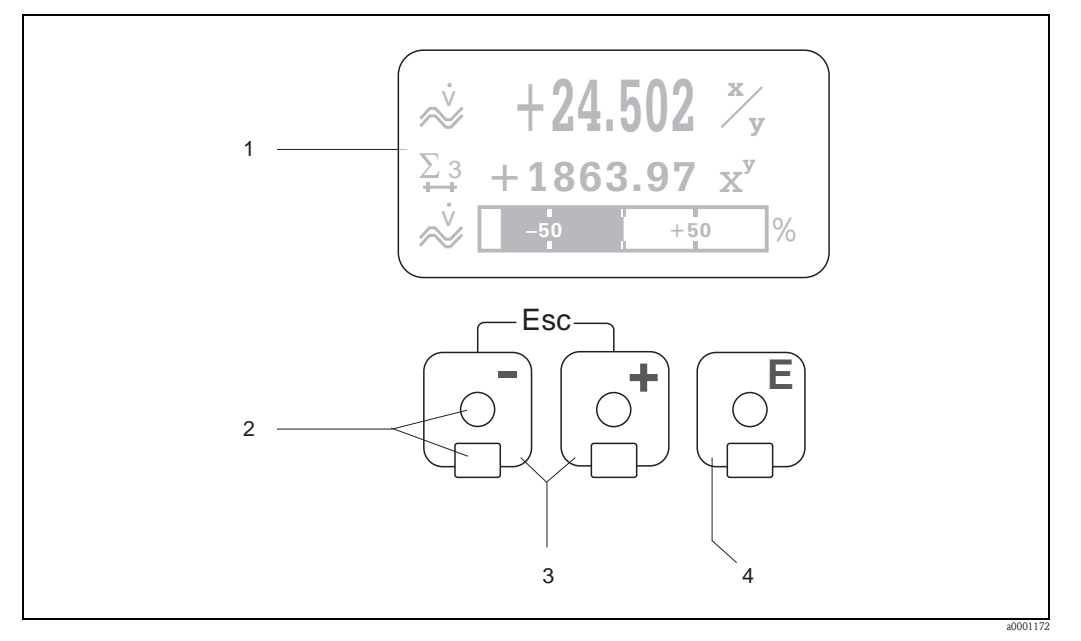

Abb. 26: Anzeige- und Bedienelemente

- Flüssigkristall-Anzeige Auf der beleuchteten, vierzeiligen Flüssigkristall-Anzeige werden Messwerte, Dialogtexte, sowie Stör- und Hinweismeldungen angezeigt. Als HOME-Position (Betriebsmodus) wird die Anzeige während des normalen Messbetriebs bezeichnet. Anzeigedarstellung
- Optische Bedienelemente für "Touch Control"
- 2 Optische Bedieneleme 3 Plus-/Minus-Tasten
  - HOME-Position  $\rightarrow$  Direkter Abruf von Summenzählerständen sowie Istwerten der Ein-/Ausgänge
  - Zahlenwerte eingeben, Parameter auswählen
  - Auswählen verschiedener Blöcke, Gruppen und Funktionsgruppen innerhalb der Funktionsmatrix
  - Durch das gleichzeitige Betätigen der +/- Tasten ( $\square$ ) werden folgende Funktionen ausgelöst: - Schrittweises Verlassen der Funktionsmatrix  $\rightarrow$  HOME-Position
  - $\stackrel{\textcircled{\bullet}}{=}$  Tasten länger als 3 Sekunden betätigen  $\rightarrow$  direkter Rücksprung zur HOME-Position
  - Abbrechen der Dateneingabe
- 4 Enter-Taste
  - HOME-Position  $\rightarrow$  Einstieg in die Funktionsmatrix
  - Abspeichern von eingegebenen Zahlenwerten oder geänderten Einstellungen

#### 5.1.1 Anzeigedarstellung (Betriebsmodus)

Das Anzeigefeld besteht aus insgesamt drei Zeilen, auf denen Messwerte und/oder Statusgrößen (Durchflussrichtung, Bargraph, usw.) angezeigt werden. Der Anwender hat die Möglichkeit, die Zuordnung der Anzeigezeilen zu bestimmten Anzeigegrößen beliebig zu ändern und nach seinen Bedürfnissen anzupassen ( $\rightarrow$  siehe Handbuch "Beschreibung Gerätefunktionen").

#### Multiplexbetrieb:

Jeder Zeile können max. zwei verschiedene Anzeigegrößen zugeordnet werden. Diese erscheinen auf der Anzeige wechselweise alle 10 Sekunden.

#### Fehlermeldungen:

Anzeige und Darstellung von System-/Prozessfehler  $\rightarrow \ge 36$ .

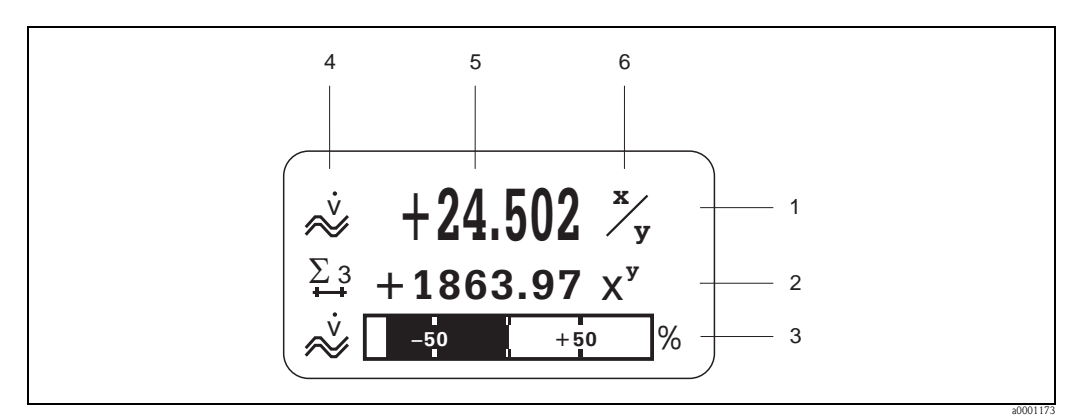

Abb. 27: Anzeigebeispiel für den Betriebsmodus (HOME-Position)

- Hauptzeile: Darstellung von Haupt-Messwerten, z.B. Massedurchfluss in [kg/h] 1
- 2 Zusatzzeile: Darstellung zusätzlicher Mess- bzw. Statusgrößen, z.B. Summenzählerstand Nr. 3 in [t]
- 3 Informationszeile: Darstellung weiterer Informationen zu den Mess- bzw. Statusgrößen,
- z.B. Bargraph-Darstellung des vom Massendurchfluss erreichten Endwertes
- 4 Anzeigefeld "Info-Symbole": In diesem Anzeigefeld erscheinen in Form von Symbolen zusätzliche Informationen zu den angezeigten Messwerten. Eine vollständige Übersicht aller Symbole und deren Bedeutung finden Sie auf 5
- Anzeigefeld "Messwerte": In diesem Anzeigefeld erscheinen die aktuellen Messwerte
- 6 Anzeigefeld "Maßeinheit": In diesem Anzeigefeld erscheinen die eingestellten Maß-/Zeiteinheiten der aktuellen Messwerte

#### 5.1.2 Anzeige-Zusatzfunktionen

Aus der HOME-Position heraus können Sie durch Betätigen der 💼 Tasten ein "Info-Menü" mit folgenden Informationen aufrufen:

- Summenzählerstände (inkl. Überlauf)
- Istwerte bzw. -zustände vorhandener Ein-/Ausgänge
- TAG-Nummer des Gerätes (frei definierbar)

 $\mathbb{E} \to \text{Abfrage einzelner Werte innerhalb des Info-Menüs}$ 

 $\exists$  (Esc-Taste)  $\rightarrow$  Zurück zur HOME-Position

## 5.1.3 Anzeigesymbole

Die im linken Anzeigefeld dargestellten Symbole erleichtern dem Anwender vor Ort das Ablesen und Erkennen von Messgrößen, Gerätestatus und Fehlermeldungen.

| Anzeigesymbol         | Bedeutung                                                                                               | Anzeigesymbol            | Bedeutung                                                  |
|-----------------------|----------------------------------------------------------------------------------------------------|--------------------------|------------------------------------------------------------|
| S                     | Systemfehler                                                                                            | Р                        | Prozessfehler                                              |
| 4                     | Störmeldung<br>(mit Auswirkung auf Ausgänge)                                                            | !                        | Hinweismeldung<br>(ohne Auswirkung auf Ausgänge)           |
| 1n                    | Stromausgang 1n                                                                                         | P 1n                     | Impulsausgang 1n                                           |
| F 1n                  | Frequenzausgang                                                                                         | S 1n                     | Status-/Relaisausgang 1n                                   |
| Σ1n                   | Summenzähler 1n                                                                                         | <b>1 7-1</b><br>a0001187 | Statuseingang                                              |
| <b>a</b> 0001181      | Messmodus:<br>PULSIERENDER DURCHFLUSS                                                                   | a0001182                 | Messmodus:<br>SYMMETRIE (bidirektional)                    |
| a0001183              | Messmodus:<br>STANDARD                                                                                  | a0001184                 | Zählmodus Summenzähler:<br>BILANZ (vorwärts und rückwärts) |
| a0001185              | Zählmodus Summenzähler:<br>vorwärts                                                                     | a0001186                 | Zählmodus Summenzähler:<br>rückwärts                       |
| ۵001188               | Volumendurchfluss                                                                                       | <b>Q</b>                 | Messstoffdichte                                            |
| <b>Q</b> R<br>2001208 | Normdichte                                                                                              | <b>L</b><br>a0001207     | Messstofftemperatur                                        |
| a0001206              | Konfiguration via Fernbedienung<br>Aktive Gerätebedienung über:<br>HART, z.B. FieldCare, Field<br>Xpert |                          |                                                            |

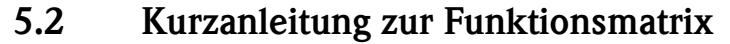

#### Hinweis!

- Beachten Sie unbedingt die allgemeinen Hinweise  $\rightarrow$   $\cong$  35
- Funktionsbeschreibungen  $\rightarrow$  Handbuch "Beschreibung Gerätefunktionen"
- 1. HOME-Position  $\rightarrow \mathbb{E} \rightarrow$  Einstieg in die Funktionsmatrix
- 2. Block auswählen (z.B. AUSGÄNGE)
- 3. Gruppe auswählen (z.B. STROMAUSGANG 1)
- 4. Funktionsgruppe auswählen (z.B. EINSTELLUNGEN)
- 5. Funktion auswählen (z.B. ZEITKONSTANTE) Parameter ändern / Zahlenwerte eingeben:
  - B  $\rightarrow$  Auswahl bzw. Eingabe von Freigabecode, Parametern, Zahlenwerten
  - $E \rightarrow Abspeichern der Eingaben$
- 6. Verlassen der Funktionsmatrix:
  - Esc-Taste  $(\underline{x}^{m})$  länger als 3 Sekunden betätigen  $\rightarrow$  HOME-Position
  - Esc-Taste ( ) mehrmals betätigen  $\rightarrow$  schrittweiser Rücksprung zur HOME-Position

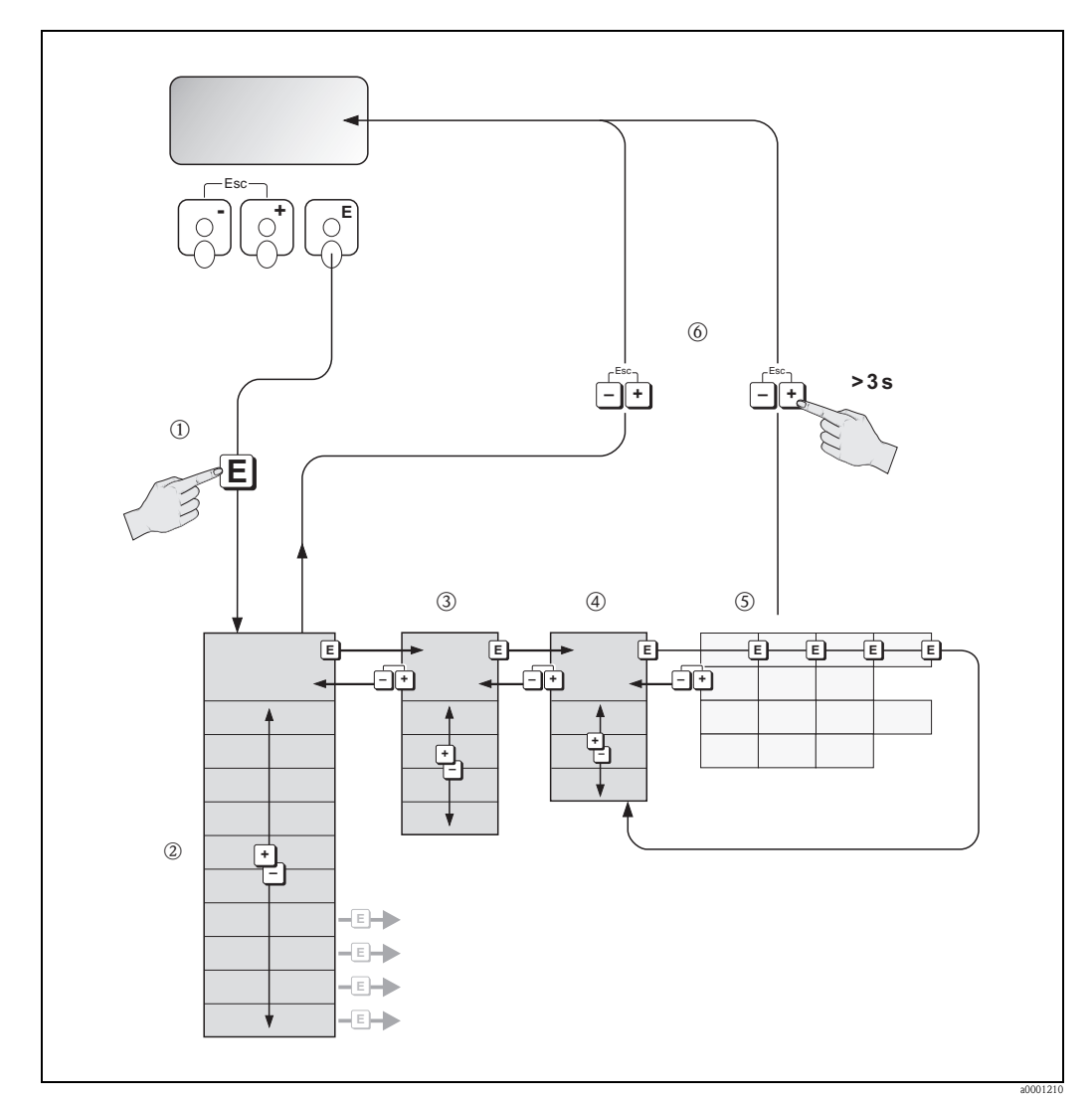

Abb. 28: Funktionen auswählen und konfigurieren (Funktionsmatrix)

## 5.2.1 Allgemeine Hinweise

Das Quick Setup-Menü ist für die Inbetriebnahme mit den dazu notwendigen Standardeinstellungen ausreichend.

Demgegenüber erfordern komplexe Messaufgaben zusätzliche Funktionen, die der Anwender individuell einstellen und auf seine Prozessbedingungen anpassen kann. Die Funktionsmatrix umfasst deshalb eine Vielzahl weiterer Funktionen, die aus Gründen der Übersicht in verschiedenen Menüebenen (Blöcke, Gruppen, Funktionsgruppen) angeordnet sind.

Beachten Sie beim Konfigurieren der Funktionen folgende Hinweise:

- Das Anwählen von Funktionen erfolgt wie bereits beschrieben. → 
   <sup>1</sup>/<sub>2</sub> 34
   Jede Zelle der Funktionsmatrix ist auf der Anzeige durch einen entsprechenden Zahlen- oder
   Buchstabencode gekennzeichnet.
- Gewisse Funktionen können ausgeschaltet werden (AUS). Dies hat zur Folge, dass dazugehörige Funktionen in anderen Funktionsgruppen nicht mehr auf der Anzeige erscheinen.
- In bestimmten Funktionen erscheint nach der Dateneingabe eine Sicherheitsabfrage. Mit B "SICHER [JA]" wählen und nochmals mit E bestätigen. Die Einstellung ist nun definitiv abgespeichert bzw. eine Funktion wird gestartet.
- Falls die Tasten während 5 Minuten nicht betätigt werden, erfolgt ein automatischer Rücksprung zur HOME-Position.
- Nach einem Rücksprung in die HOME-Position wird der Programmiermodus automatisch gesperrt, falls Sie die Bedientasten während 60 Sekunden nicht mehr betätigen.

## Achtung!

Eine ausführliche Beschreibung aller Funktionen sowie eine Detailübersicht der Funktionsmatrix finden Sie im Handbuch "Beschreibung Gerätefunktionen", das ein separater Bestandteil dieser Betriebsanleitung ist!

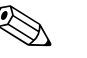

#### Hinweis!

- Während der Dateneingabe misst der Messumformer weiter, d.h. die aktuellen Messwerte werden über die Signalausgänge normal ausgegeben.
- Bei Ausfall der Speisespannung bleiben alle eingestellten und parametrierten Werte sicher im EEPROM gespeichert.

## 5.2.2 Programmiermodus freigeben

Die Funktionsmatrix kann gesperrt werden. Ein unbeabsichtigtes Ändern von Gerätefunktionen, Zahlenwerten oder Werkeinstellungen ist dadurch nicht mehr möglich. Erst nach der Eingabe eines Zahlencodes (Werkeinstellung = 84) können Einstellungen wieder geändert werden. Das Verwenden einer persönlichen, frei wählbaren Codezahl schließt den Zugriff auf Daten durch unbefugte Personen aus ( $\rightarrow$  s. Handbuch "Beschreibung Gerätefunktionen").

Beachten Sie bei der Code-Eingabe folgende Punkte:

- Ist die Programmierung gesperrt und werden in einer beliebigen Funktion die 🗄 Bedienelemente betätigt, erscheint auf der Anzeige automatisch eine Aufforderung zur Code-Eingabe.
- Wird als Kundencode "0" eingegeben, so ist die Programmierung immer freigegeben!
- Falls Sie den persönlichen Code nicht mehr greifbar haben, kann Ihnen Ihre Endress+Hauser-Vertretung weiterhelfen.

## Achtung!

Das Abändern bestimmter Parameter, z.B. sämtliche Messaufnehmer-Kenndaten, beeinflusst zahlreiche Funktionen der gesamten Messeinrichtung und vor allem auch die Messgenauigkeit! Solche Parameter dürfen im Normalfall nicht verändert werden und sind deshalb durch einen speziellen, nur der Endress+Hauser-Vertretung bekannten Service-Code geschützt. Setzen Sie sich bei Fragen bitte zuerst mit Endress+Hauser in Verbindung.

## 5.2.3 Programmiermodus sperren

Nach einem Rücksprung in die HOME-Position wird die Programmierung nach 60 Sekunden wieder gesperrt, falls Sie die Bedienelemente nicht mehr betätigen. Die Programmierung kann auch gesperrt werden, indem Sie in der Funktion "CODE-EINGABE" eine beliebige Zahl (außer dem Kundencode) eingeben.

## 5.3 Fehlermeldungen

## 5.3.1 Fehlerart

Fehler, die während der Inbetriebnahme oder des Messbetriebs auftreten, werden sofort angezeigt. Liegen mehrere System- oder Prozessfehler an, so wird immer derjenige mit der höchsten Priorität angezeigt!

Das Messsystem unterscheidet grundsätzlich zwei Fehlerarten:

Systemfehler:

Diese Gruppe umfasst alle Gerätefehler, z.B. Kommunikationsfehler, Hardwarefehler, usw.  $\rightarrow$   $\geqq$  75

Prozessfehler:

Diese Gruppe umfasst alle Applikationsfehler, z.B. Messstoff inhomogen, usw.  $\rightarrow = 79$ 

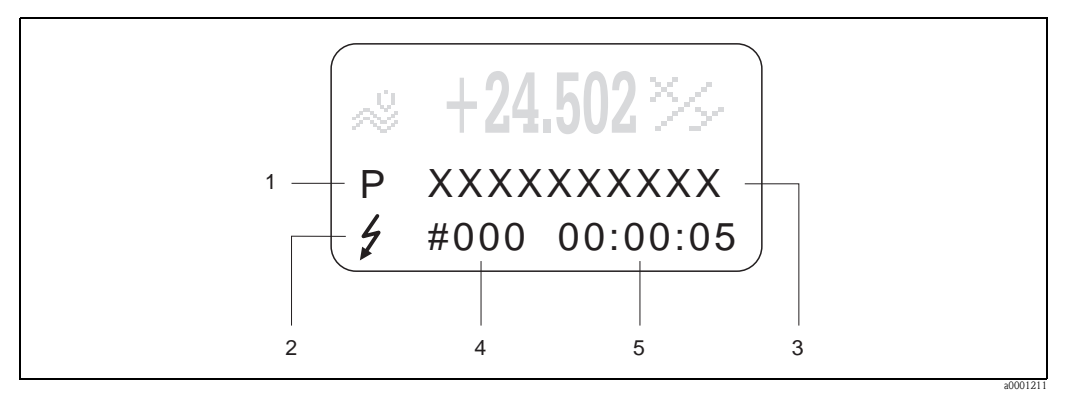

Abb. 29: Anzeige von Fehlermeldungen (Beispiel)

- *1* Fehlerart: P = Prozessfehler, S = Systemfehler
- 2 Fehlermeldungstyp: ½ = Störmeldung, ! = Hinweismeldung
- *3 Fehlerbezeichnung: z.B. MEDIUM INHOM. = Messstoff ist inhomogen*
- 4 Fehlernummer: z.B. #702
- 5 Dauer des zuletzt aufgetretenen Fehlers (in Stunden, Minuten und Sekunden)

## 5.3.2 Fehlermeldungstypen

Der Anwender hat die Möglichkeit, System- und Prozessfehler unterschiedlich zu gewichten, indem er diese entweder als **Stör-** oder **Hinweismeldung** definiert. Diese Festlegung erfolgt über die Funktionsmatrix ( $\rightarrow$  s. Handbuch "Beschreibung Gerätefunktionen"). Schwerwiegende Systemfehler, z.B. Elektronikmoduldefekte, werden vom Messgerät immer als

"Störmeldung" erkannt und angezeigt!

Hinweismeldung (!)

- Anzeige  $\rightarrow$  Ausrufezeichen (!), Fehlergruppe (S: Systemfehler, P: Prozessfehler)
- Der betreffende Fehler hat keine Auswirkungen auf die Ausgänge des Messgerätes.

Störmeldung ( 5)

- Anzeige  $\rightarrow$  Blitzsymbol ( $\ddagger$ ), Fehlerbezeichnung (S: Systemfehler, P: Prozessfehler)
- Der betreffende Fehler wirkt sich unmittelbar auf die Ausgänge aus.
   Das Fehlerverhalten der Ausgänge kann über entsprechende Funktionen in der Funktionsmatrix festgelegt werden.→ 
   ▶ 81

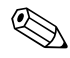

#### Hinweis!

- Fehlerzustände können über die Relaisausgänge ausgegeben werden.
- Wenn eine Fehlermeldung ansteht, kann ein oberer oder unterer Ausfallsignalpegel gemäß NAMUR NE 43 über den Stromausgang ausgegeben werden.
## 5.3.3 Bestätigen von Fehlermeldungen

Aus Gründen der Anlage- und Prozesssicherheit kann das Messgerät so konfiguriert werden, dass angezeigte Störmeldungen ( $\ddagger$ ) nicht nur behoben, sondern vor Ort durch Betätigen von  $\blacksquare$  auch bestätigt werden müssen. Erst dann verschwinden Fehlermeldungen wieder von der Anzeige! Das Ein- oder Ausschalten dieser Option erfolgt über die Funktion "QUITTIERUNG STÖR-MELDUNGEN" ( $\rightarrow$  s. Handbuch "Beschreibung Gerätefunktionen").

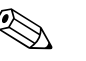

## Hinweis!

- Störmeldungen (‡) können auch über den Statuseingang zurückgesetzt und bestätigt werden.
- Hinweismeldungen (!) müssen nicht bestätigt werden. Sie erscheinen jedoch solange auf der Anzeige, bis die Fehlerursache behoben ist.

# 5.4 Kommunikation

Außer über die Vor-Ort-Bedienung kann das Messgerät auch mittels HART-Protokoll parametriert und Messwerte abgefragt werden. Die digitale Kommunikation erfolgt dabei über den 4–20 mA Stromausgang HART  $\rightarrow \cong 28$ .

Das HART-Protokoll ermöglicht für Konfigurations- und Diagnosezwecke die Übermittlung von Mess- und Gerätedaten zwischen dem HART-Master und dem betreffenden Feldgerät. HART-Master wie z.B. das Handbediengerät oder PC-basierte Bedienprogramme (z.B. FieldCare) benötigen Gerätebeschreibungsdateien (DD = Device Descriptions), mit deren Hilfe ein Zugriff auf alle Informationen in einem HART-Gerät möglich ist. Die Übertragung solcher Informationen erfolgt ausschließlich über sog. "Kommandos". Drei Kommandoklassen werden unterschieden:

Drei Kommandoklassen werden unterschieden:

- Universelle Kommandos (Universal Commands)
   Damit verbunden sind z.B. folgende Funktionalitäten: Universelle Kommandos werden von allen HART-Geräten unterstützt und verwendet.
  - Erkennen von HART-Geräten
  - Ablesen digitaler Messwerte (Volumenfluss, Summenzähler, usw.)
- Allgemeine Kommandos (Common Practice Commands): Die allgemeinen Kommandos bieten Funktionen an, die von vielen, aber nicht von allen Feldgeräten unterstützt bzw. ausgeführt werden können.
- Gerätespezifische Kommandos (Device-specific Commands):
- Diese Kommandos erlauben den Zugriff auf gerätespezifische Funktionen, die nicht HART standardisiert sind. Solche Kommandos greifen u.a. auf individuelle Feldgeräteinformationen wie Leer-/Vollrohrabgleichswerte, Schleichmengeneinstellungen usw. zu.

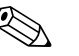

Hinweis!

Das Messgerät verfügt über alle drei Kommandoklassen. Liste aller "Universal Commands" und "Common Practice Commands":  $\rightarrow \square 40$ 

## 5.4.1 Bedienmöglichkeiten

Für die vollumfängliche Bedienung des Messgerätes, inkl. gerätespezifischer Kommandos, stehen dem Anwender Gerätebeschreibungsdateien (DD = Device Descriptions) für folgende Bedienhilfen und Bedienprogramme zur Verfügung:

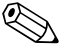

- Hinweis!
  - Das HART-Protokoll erfordert in der Funktion STROMBEREICH (Stromausgang 1) die Einstellung "4...20 mA HART" oder "4-20 mA (25 mA) HART".

## HART Handbediengerät Field Xpert

Das Anwählen der Gerätefunktionen erfolgt beim "HART-Communicator" über verschiedene Menüebenen sowie mit Hilfe einer speziellen HART-Funktionsmatrix. Weitergehende Informationen zum HART-Handbediengerät finden Sie in der betreffenden Betriebsanleitung, die sich in der Transporttasche zum Gerät befindet.

## Bedienprogramm "FieldCare"

FieldCare ist Endress+Hauser's FDT-basierendes Anlagen-Asset-Management-Tool und ermöglicht die Konfiguration und Diagnose von intelligenten Feldgeräten. Durch Nutzung von Zustandinformationen verfügen Sie zusätzlich über ein einfaches aber effektives Tool zur Überwachung der Geräte. Der Zugriff auf die Proline Durchfluss-Messgeräte erfolgt über eine HART-Schnittstelle FXA195 bzw. über das Serviceinterface FXA193.

## Bedienprogramm "SIMATIC PDM" (Siemens)

SIMATIC PDM ist ein einheitliches herstellerunabhängiges Werkzeug zur Bedienung, Einstellung, Wartung und Diagnose von intelligenten Feldgeräten.

## Bedienprogramm "AMS" (Emerson Process Management)

AMS (Asset Management Solutions): Programm für Bedienen und Konfigurieren der Geräte

## 5.4.2 Aktuelle Gerätebeschreibungsdateien

In folgender Tabelle wird die passende Gerätebeschreibungsdatei, für das jeweilige Bedientool, sowie die Bezugsquelle ersichtlich.

| HART-Protokoll:                                                          |                                                                                                    |                                                                          |  |
|--------------------------------------------------------------------------|----------------------------------------------------------------------------------------------------|--------------------------------------------------------------------------|--|
| Gültig für Software:                                                     | 3.01.00                                                                                                    | → Funktion GERÄTESOFTWARE                                                |  |
| <b>Gerätedaten HART</b><br>Hersteller ID:<br>Geräte ID:                  | 11 <sub>hex</sub> (ENDRESS+HAUSER)<br>52 <sub>hex</sub>                                                                                                    | → Funktion HERSTELLER ID<br>→ Funktion GERÄTE ID                         |  |
| Versionsdaten HART:                                                      | Device Revison 9 / DD Revision 1                                                                                                    |                                                                          |  |
| Softwarefreigabe:                                                        | 01.2010                                                                                                    |                                                                          |  |
|                                                                          | Bezugsquellen der Gerätebeschreibungen:                                                                                                    |                                                                          |  |
| Bedienprogramm:                                                          | Bezugsquellen der Gerätebeschreibu                                                                                                    | ingen:                                                                   |  |
| Bedienprogramm:<br>Handbediengerät Field Xpert                           | <ul><li>Bezugsquellen der Gerätebeschreibt</li><li>Updatefunktion von Handbediengerät</li></ul>                                                                                                    | ungen:<br>: verwenden                                                    |  |
| Bedienprogramm:<br>Handbediengerät Field Xpert<br>Fieldcare / DTM        | <ul> <li>Bezugsquellen der Gerätebeschreibu</li> <li>Updatefunktion von Handbediengerät</li> <li>www.endress.com → Download-Area</li> <li>CD-ROM (Endress+Hauser Bestellnum</li> <li>DVD (Endress+Hauser Bestellnumme</li> </ul>                                           | a mmer 56004088)<br>r 70100690)                                          |  |
| Bedienprogramm:<br>Handbediengerät Field Xpert<br>Fieldcare / DTM<br>AMS | <ul> <li>Bezugsquellen der Gerätebeschreibu</li> <li>Updatefunktion von Handbediengerät</li> <li>www.endress.com → Download-Are.</li> <li>CD-ROM (Endress+Hauser Bestellnum</li> <li>DVD (Endress+Hauser Bestellnumme)</li> <li>www.endress.com → Download-Are.</li> </ul> | <b>ungen:</b><br>: verwenden<br>a<br>mmer 56004088)<br>:r 70100690)<br>a |  |

| Test- und Simulationsgerät: | Bezugsquellen der Gerätebeschreibungen:                                                               |
|-----------------------------|----------------------------------------------------------------------------------------------------|
| Fieldcheck                  | <ul> <li>Update über FieldCare mit dem Flow Communication FXA193/291 DTM im<br/>Fieldflash</li> </ul> |

# 5.4.3 Gerätevariablen und Prozessgrößen

## Gerätevariablen:

Folgende Gerätevariablen sind über das HART-Protokoll verfügbar:

| Kennung (dezimal) | Gerätevariable     | Kennung (dezimal) | Gerätevariable |
|-------------------|--------------------|-------------------|----------------|
| 0                 | OFF (nicht belegt) | 8                 | Normdichte     |
| 2                 | Massefluss         | 9                 | Temperatur     |
| 5                 | Volumenfluss       | 250               | Summenzähler 1 |
| 6                 | Normvolumenfluss   | 251               | Summenzähler 2 |
| 7                 | Dichte             | 252               | Summenzähler 3 |

## Prozessgrößen:

Die Prozessgrößen sind werkseitig folgenden Gerätevariablen zugeordnet:

- Primäre Prozessgröße (PV)  $\rightarrow$  Massefluss
- $\blacksquare$  Sekundäre Prozessgröße (SV)  $\rightarrow$  Summenzähler 1
- $\blacksquare$  Dritte Prozessgröße (TV)  $\rightarrow$  Dichte
- Vierte Prozessgröße (FV)  $\rightarrow$  Temperatur

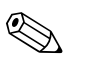

Hinweis! Die Zuordnung der Gerätevariablen zur Prozessgröße kann über Kommando 51 verändert bzw. festgelegt werden  $\rightarrow \triangleq 44$ .

# 5.4.4 Universelle / Allgemeine HART-Kommandos

Die folgende Tabelle enthält alle vom Messgerät unterstützten universellen Kommandos.

| Kommando-Nr.<br>HART-Kommando / Zugriffsart |                                                                                                    | Kommando-Daten<br>(Zahlenangaben in dezimaler Darstellung) | Antwort-Daten<br>(Zahlenangaben in dezimaler Darstellung)                                                                                                    |  |  |
|---------------------------------------------|----------------------------------------------------------------------------------------------------|------------------------------------------------------------|----------------------------------------------------------------------------------------------------|--|--|
| Univers                                     | Universelle Kommandos ("Universal Commands")                                                                                                    |                                                            |                                                                                                    |  |  |
| 0                                           | Eindeutige Geräteidentifizierung<br>lesen                                                                                                    | keine                                                      | Die Geräteidentifizierung liefert Informationen über Gerät und<br>Hersteller; sie ist nicht veränderbar.                                                                                                    |  |  |
|                                             | Zugriffsart = Lesen                                                                                                    |                                                            | <ul> <li>Die Antwort besteht aus einer 12-Byte-Gerätekennung:</li> <li>Byte 0: fester Wert 254</li> <li>Byte 1: Hersteller-Kennung, 17 = Endress+Hauser</li> <li>Byte 2: Kennung Gerätetyp, z.B. 82 = Promass 84</li> <li>Byte 3: Anzahl der Präambeln</li> <li>Byte 4: Rev. Nr. Universelle Kommandos</li> <li>Byte 5: Rev. Nr. Gerätespez. Kommandos</li> <li>Byte 5: Rev. Nr. Gerätespez. Kommandos</li> <li>Byte 6: Software-Revision</li> <li>Byte 7: Hardware-Revision</li> <li>Byte 8: zusätzliche Geräteinformationen</li> <li>Byte 9-11: Geräteindentifikation</li> </ul>                                                                                                    |  |  |
| 1                                           | Primäre Prozessgröße lesen<br>Zugriffsart = Lesen                                                                                               | keine                                                      | <ul> <li>Byte 0: HART-Einheitenkennung der primären Prozessgröße</li> <li>Byte 1-4: Primäre Prozessgröße</li> <li>Werkeinstellung:</li> <li>Primäre Prozessgröße = Massefluss</li> <li>Hinweis!</li> <li>Die Zuordnung der Gerätevariablen zur Prozessgröße kann über Kommando "51" festgelegt werden.</li> <li>Herstellerspezifische Einheiten werden über die HART-Einheitenkennung "240" dargestellt.</li> </ul>                                                                                                    |  |  |
| 2                                           | Primäre Prozessgröße als Strom in<br>mA und Prozentwert des einge-<br>stellten Messbereichs lesen<br>Zugriffsart = Lesen                        | keine                                                      | <ul> <li>Byte 0-3: aktueller Strom der primären Prozessgröße in mA</li> <li>Byte 4-7: Prozentwert des eingestellten Messbereichs</li> <li>Werkeinstellung:</li> <li>Primäre Prozessgröße = Massefluss</li> <li>Hinweis!</li> <li>Die Zuordnung der Gerätevariablen zur Prozessgröße kann über Kommando "51" festgelegt werden.</li> </ul>                                                                                                    |  |  |
| 3                                           | Primäre Prozessgröße als Strom in<br>mA und vier (über Kommando 51<br>vordefinierte) dynamische Pro-<br>zessgrößen lesen<br>Zugriffsart = Lesen | keine                                                      | <ul> <li>Als Antwort folgen 24 Byte:</li> <li>Byte 0-3: Strom der primären Prozessgröße in mA</li> <li>Byte 4: HART-Einheitenkennung der primären Prozessgröße</li> <li>Byte 5-8: Primäre Prozessgröße</li> <li>Byte 9: HART-Einheitenkennung der sekundären Prozessgröße</li> <li>Byte 10-13: Sekundäre Prozessgröße</li> <li>Byte 14: HART-Einheitenkennung der dritten Prozessgröße</li> <li>Byte 15-18: Dritte Prozessgröße</li> <li>Byte 20-23: Vierte Prozessgröße</li> <li>Byte 20-23: Vierte Prozessgröße</li> <li>Werkeinstellung:</li> <li>Primäre Prozessgröße = Massefluss</li> <li>Sekundäre Prozessgröße = Summenzähler 1</li> <li>Dritte Prozessgröße = Dichte</li> <li>Vierte Prozessgröße = Temperatur</li> <li>Minweis!</li> <li>Die Zuordnung der Gerätevariablen zur Prozessgröße kann über Kommando "51" festgelegt werden.</li> <li>Herstellerspezifische Einheiten werden über die HART-Einheitenkennung "240" dargestellt.</li> </ul> |  |  |

| Kommando-Nr.<br>HART-Kommando / Zugriffsart |                                                                                                    | Kommando-Daten<br>(Zahlenangaben in dezimaler Darstellung)                                                                                                    | Antwort-Daten<br>(Zahlenangaben in dezimaler Darstellung)                                                                                                    |
|---------------------------------------------|----------------------------------------------------------------------------------------------------|----------------------------------------------------------------------------------------------------|----------------------------------------------------------------------------------------------------|
| 6                                           | HART-Kurzadresse setzen<br>Zugriffsart = Schreiben                                                               | Byte 0: gewünschte Adresse (015)<br><i>Werkeinstellung:</i><br>0<br>Winder Adresse > 0 (Multidrop-Betrieb) wird<br>der Stromausgang der primären Prozessgröße<br>fest auf 4 mA gestellt. | Byte 0: aktive Adresse                                                                                                    |
| 11                                          | Eindeutige Geräteindentifi-<br>zierung anhand der Mess-<br>stellenbezeichnung (TAG) lesen<br>Zugriffsart = Lesen | Byte 0-5: Messstellenbezeichnung (TAG)                                                                                                    | Die Geräteidentifizierung liefert Informationen über Gerät und<br>Hersteller; sie ist nicht veränderbar.<br>Die Antwort besteht aus einer 12-Byte-Gerätekennung, falls die<br>angegebene Messstellenbezeichnung (TAG) mit der im Gerät<br>gespeicherten übereinstimmt:<br>– Byte 0: fester Wert 254<br>– Byte 1: Hersteller-Kennung, 17 = Endress+Hauser<br>– Byte 2: Kennung Gerätetyp, 82 = Promass 84<br>– Byte 3: Anzahl der Präambeln<br>– Byte 4: Rev. Nr. Universelle Kommandos<br>– Byte 5: Rev. Nr. Gerätespez. Kommandos<br>– Byte 6: Software-Revision<br>– Byte 7: Hardware-Revision<br>– Byte 8: zusätzliche Geräteinformationen<br>– Byte 9-11: Geräteindentifikation |
| 12                                          | Anwender-Nachricht (Message)<br>lesen<br>Zugriffsart = Lesen                                                     | keine                                                                                                    | Byte 0-24: Anwender-Nachricht (Message)<br>Hinweis!<br>Die Anwender-Nachricht kann über Kommando "17" geschrieben<br>werden.                                                                                                    |
| 13                                          | Messtellenbezeichnug (TAG),<br>Beschreibung (TAG-Description)<br>und Datum lesen<br>Zugriffsart = Lesen          | keine                                                                                                    | <ul> <li>Byte 0-5: Messstellenbezeichnung (TAG)</li> <li>Byte 6-17: Beschreibung (TAG-Description)</li> <li>Byte 18-20: Datum</li> <li>Hinweis!</li> <li>Messstellenbezeichnung (TAG), Beschreibung (TAG-Description) und Datum können über Kommando "18" geschrieben werden.</li> </ul>                                                                                                    |
| 14                                          | Sensorinformation zur primären<br>Prozessgröße lesen                                                             | keine                                                                                                    | <ul> <li>Byte 0-2: Seriennummer des Sensors</li> <li>Byte 3: HART-Einheitenkennnung der Sensorgrenze und des Messbereichs der primären Prozessgröße</li> <li>Byte 4-7: obere Sensorgrenze</li> <li>Byte 8-11: untere Sensorgrenze</li> <li>Byte 12-15: minimaler Span</li> <li>Minweis!</li> <li>Die Angaben beziehen sich auf die primäre Prozessgröße (= Massefluss).</li> <li>Herstellerspezifische Einheiten werden über die HART-Einheitenkennung "240" dargestellt.</li> </ul>                                                                                                    |

| Kommando-Nr.<br>HART-Kommando / Zugriffsart |                                                                                                    | Kommando-Daten<br>(Zahlenangaben in dezimaler Darstellung)                                                                                                    | Antwort-Daten<br>(Zahlenangaben in dezimaler Darstellung)                                                                                                    |
|---------------------------------------------|----------------------------------------------------------------------------------------------------|----------------------------------------------------------------------------------------------------|----------------------------------------------------------------------------------------------------|
| 15                                          | Ausgangsinformationen der<br>primären Prozessgröße lesen<br>Zugriffsart = Lesen                               | keine                                                                                                    | <ul> <li>Byte 0: Alarmauswahlkennung</li> <li>Byte 1: Kennung für Übertragungsfunktion</li> <li>Byte 2: HART-Einheitenkennung für den eingestellten<br/>Messbereich der primären Prozessgröße</li> <li>Byte 3-6: Messbereichsanfang, Wert für 20 mA</li> <li>Byte 7-10: Messbereichsanfang, Wert für 4 mA</li> <li>Byte 11-14: Dämpfungskonstante in [s]</li> <li>Byte 15: Kennung für den Schreibschutz</li> <li>Byte 16: Kennung OEM-Händler, 17 = Endress+Hauser</li> <li>Werkeinstellung:<br/>Primäre Prozessgröße = Massefluss</li> <li>Hinweis!</li> <li>Die Zuordnung der Gerätevariablen zur Prozessgröße<br/>kann über Kommando "51" festgelegt werden.</li> <li>Herstellerspezifische Einheiten werden über die HART-<br/>Einheitenkennung "240" dargestellt.</li> </ul> |
| 16                                          | Fertigungsnummer des Gerätes<br>lesen<br>Zugriffsart = Lesen                                                  | keine                                                                                                    | Byte 0-2: Fertigungsnummer                                                                                                    |
| 17                                          | Anwender-Nachricht (Message)<br>schreiben<br>Zugriff = Schreiben                                              | Unter diesem Parameter kann ein beliebiger,<br>32 Zeichen langer Text im Gerät gespeichert<br>werden:<br>Byte 0-23: gewünschte Anwender-Nachricht<br>(Message)                                                                                                    | Zeigt die aktuelle Anwender-Nachricht im Gerät an:<br>Byte 0–23: aktuelle Anwendernachricht (Message) im Gerät                                                                                                    |
| 18                                          | Messstellenbezeichnung (TAG),<br>Beschreibung (TAG-Description)<br>und Datum schreiben<br>Zugriff = Schreiben | Unter diesem Parameter kann eine 8-stellige<br>Messstellenbezeichnung (TAG), eine 16-stellige<br>Beschreibung (TAG-Description) und ein<br>Datum abgelegt werden:<br>- Byte 0-5: Messstellenbezeichnung (TAG)<br>- Byte 6-17: Beschreibung (TAG-Description)<br>- Byte 18-20: Datum | Zeigt die aktuellen Informationen im Gerät an:<br>– Byte 0-5: Messstellenbezeichnung (TAG)<br>– Byte 6-17: Beschreibung (TAG-Description)<br>– Byte 18-20: Datum                                                                                                    |

| Kommando-Nr.<br>HART-Kommando / Zugriffsart |                                                                                                    | Kommando-Daten<br>(Zahlenangaben in dezimaler Darstellung)                                                                                                    | Antwort-Daten<br>(Zahlenangaben in dezimaler Darstellung)                                                                                                    |  |  |
|---------------------------------------------|----------------------------------------------------------------------------------------------------|----------------------------------------------------------------------------------------------------|----------------------------------------------------------------------------------------------------|--|--|
| Allgem                                      | Allgemeine Kommandos ("Common Practice Commands")                                                      |                                                                                                    |                                                                                                    |  |  |
| 34                                          | Dämpfungskonstante für primäre<br>Prozessgröße schreiben<br>Zugriff = Schreiben                        | Byte 0-3: Dämpfungskonstante der primären<br>Prozessgröße in Sekunden<br><i>Werkeinstellung:</i><br>Primäre Prozessgröße = Massefluss                                                                                                    | Zeigt die aktuelle Dämpfungskonstante im Gerät an:<br>Byte 0–3: Dämpfungskonstante in Sekunden                                                                                                    |  |  |
| 35                                          | Messbereich der primären<br>Prozessgröße schreiben<br>Zugriff = Schreiben                              | <ul> <li>Schreiben des gewünschten Messbereichs:</li> <li>Byte 0: HART-Einheitenkennung für die primäre Prozessgröße</li> <li>Byte 1-4: Messbereichsende, Wert für 20 mA</li> <li>Byte 5-8: Messbereichsanfang, Wert für 4 mA</li> <li>Werkeinstellung:</li> <li>Primäre Prozessgröße = Massefluss</li> <li>Hinweis!</li> <li>Die Zuordnung der Gerätevariablen zur Prozessgröße kann über Kommando "51" festgelegt werden.</li> <li>Falls die HART-Einheitenkennung nicht zur Prozessgröße passt, so arbeitet das Gerät mit der zuletzt gültigen Einheit weiter.</li> </ul>               | <ul> <li>Als Antwort wird der aktuell eingestellte Messbereich angezeigt:</li> <li>Byte 0: HART-Einheitenkennung für den eingestellten<br/>Messbereich der primären Prozessgröße</li> <li>Byte 1-4: Messbereichsende, Wert für 20 mA</li> <li>Byte 5-8: Messbereichsanfang,Wert für 4 mA</li> <li>Hinweis!</li> <li>Herstellerspezifische Einheiten werden über die HART-<br/>Einheitenkennung "240" dargestellt.</li> </ul> |  |  |
| 38                                          | Rücksetzen des Gerätestatus<br>"Parametrieränderung"<br>(Configuration changed)<br>Zugriff = Schreiben | keine                                                                                                    | keine                                                                                                    |  |  |
| 40                                          | Ausgangsstrom der primären Pro-<br>zessgröße simulieren<br>Zugriff = Schreiben                         | Simulation des gewünschten Ausgangsstromes<br>der primären Prozessgröße.<br>Beim Eingabewert 0 wird der Simulationsmode<br>verlassen:<br>Byte 0-3: Ausgangsstrom in mA<br><i>Werkeinstellung:</i><br>Primäre Prozessgröße = Massefluss<br>Hinweis!<br>Die Zuordnung der Gerätevariablen zur<br>Prozessgröße kann mit Kommando "51"<br>festgelegt werden.                                                                                                    | Als Antwort wird der aktuelle Ausgangsstrom der primären<br>Prozessgröße angezeigt:<br>Byte 0-3: Ausgangsstrom in mA                                                                                                    |  |  |
| 42                                          | Geräte-Reset durchführen<br>Zugriff = Schreiben                                                        | keine                                                                                                    | keine                                                                                                    |  |  |
| 44                                          | Einheit der primären Prozess-<br>größe schreiben<br>Zugriff = Schreiben                                | <ul> <li>Festlegen der Einheit der primären Prozess-<br/>größe.</li> <li>Nur zur Prozessgröße passende Einheiten<br/>werden vom Gerät übernommen:<br/>Byte 0: HART-Einheitenkennung</li> <li><i>Werkeinstellung:</i></li> <li>Primäre Prozessgröße = Massefluss</li> <li>Hinweis!</li> <li>Falls die geschriebene HART-Einheiten-<br/>kennung nicht zur Prozessgröße passt, so<br/>arbeitet das Gerät mit der zuletzt gültigen<br/>Einheit weiter.</li> <li>Wird die Einheit der primären Prozessgröße<br/>verändert, so hat dies keine Auswirkung auf<br/>die Systemeinheiten.</li> </ul> | Als Antwort wird der aktuelle Einheitencode der primären<br>Prozessgröße angezeigt:<br>Byte 0: HART-Einheitenkennung<br>I Hinweis!<br>Herstellerspezifische Einheiten werden über die HART-<br>Einheitenkennung "240" dargestellt.                                                                                                    |  |  |

## Die folgende Tabelle enthält alle vom Gerät unterstützten allgemeinen Kommandos.

| Komma<br>HART-I | ando-Nr.<br>Kommando / Zugriffsart                                                                   | Kommando-Daten<br>(Zahlenangaben in dezimaler Darstellung)                                                                                                    | Antwort-Daten<br>(Zahlenangaben in dezimaler Darstellung)                                                                                                    |
|-----------------|----------------------------------------------------------------------------------------------------|----------------------------------------------------------------------------------------------------|----------------------------------------------------------------------------------------------------|
| 48              | Erweiterten Gerätestatus lesen<br>Zugriff = Lesen                                                    | keine                                                                                                    | Als Antwort folgt der aktuelle Gerätestatus in der erweiterten Darstellung:<br>Codierung: siehe Tabelle $\rightarrow \triangleq 45$                                                                                                    |
| 50              | Zuordnung der Gerätevariablen<br>zu den vier Prozessgrößen lesen<br>Zugriff = Lesen                  | keine                                                                                                    | <ul> <li>Anzeige der aktuellen Variablenbelegung der Prozessgrößen:</li> <li>Byte 0: Gerätevariablen-Kennung zu primärer Prozessgröße</li> <li>Byte 1: Gerätevariablen-Kennung zu sekundärer Prozessgröße</li> <li>Byte 2: Gerätevariablen-Kennung zu dritter Prozessgröße</li> <li>Byte 3: Gerätevariablen-Kennung zu vierter Prozessgröße</li> <li>Werkeinstellung:</li> <li>Primäre Prozessgröße: Kennung 1 für Massefluss</li> <li>Sekundäre Prozessgröße: Kennung 250 für Summenzähler 1</li> <li>Dritte Prozessgröße: Kennung 7 für Dichte</li> <li>Vierte Prozessgröße: Kennung 9 für Temperatur</li> <li>Minweis!</li> <li>Die Zuordnung der Gerätevariablen zur Prozessgröße kann mit Kommando "51" festgelegt werden.</li> </ul> |
| 51              | Zuordnungen der Geräte-<br>variablen zu den vier Prozessgrö-<br>ßen schreiben<br>Zugriff = Schreiben | <ul> <li>Festlegung der Gerätevariablen zu den vier<br/>Prozessgrößen:</li> <li>Byte 0: Gerätevariablen-Kennung zu<br/>primärer Prozessgröße</li> <li>Byte 1: Gerätevariablen-Kennung zu<br/>sekundärer Prozessgröße</li> <li>Byte 2: Gerätevariablen-Kennung zu<br/>dritter Prozessgröße</li> <li>Byte 3: Gerätevariablen-Kennung zu<br/>vierter Prozessgröße</li> <li>Kennung der unterstützten Gerätevariablen:<br/>Siehe Angaben → a 39</li> <li>Werkeinstellung:</li> <li>Primäre Prozessgröße = Massefluss</li> <li>Sekundäre Prozessgröße = Summenzähler 1</li> <li>Dritte Prozessgröße = Dichte</li> <li>Vierte Prozessgröße = Temperatur</li> </ul> | Als Antwort wird die aktuelle Variablenbelegung der Prozessgrößen<br>angezeigt:<br>– Byte 0: Gerätevariablen-Kennung zu primärer Prozessgröße<br>– Byte 1: Gerätevariablen-Kennung zu sekundärer Prozessgröße<br>– Byte 2: Gerätevariablen-Kennung zu dritter Prozessgröße<br>– Byte 3: Gerätevariablen-Kennung zu vierter Prozessgröße                                                                                                    |
| 53              | Einheit der Gerätevariablen<br>schreiben<br>Zugriff = Schreiben                                      | <ul> <li>Mit diesem Kommando wird die Einheit der angegebenen Gerätevariablen festgelegt, wobei nur zur Gerätevariable passende Einheiten übernommen werden: <ul> <li>Byte 0: Gerätevariablen-Kennung</li> <li>Byte 1: HART-Einheitenkennung</li> </ul> </li> <li><i>Kennung der unterstützten Gerätevariablen:</i> Siehe Angaben→ </li> <li>39</li> <li>Hinweis! <ul> <li>Falls die geschriebene Einheit nicht zur Gerätevariable passt, so arbeitet das Gerät mit der zuletzt gültigen Einheit weiter.</li> <li>Wird die Einheit der Gerätevariable verändert, so hat dies keine Auswirkung auf die Systemeinheiten.</li> </ul> </li> </ul>                | Als Antwort wird die aktuelle Einheit der Gerätevariablen im Gerät<br>angezeigt:<br>– Byte 0: Gerätevariablen-Kennung<br>– Byte 1: HART-Einheitenkennung<br>Minweis!<br>Herstellerspezifische Einheiten werden über die HART-<br>Einheitenkennung "240" dargestellt.                                                                                                    |
| 59              | Anzahl der Präambeln in<br>Telegramm-Antworten festlegen<br>Zugriff = Schreiben                      | Mit diesem Parameter wird die Anzahl der<br>Präambeln festgelegt, die in Telegramm-<br>Antworten eingefügt werden:<br>Byte 0: Anzahl der Präamblen (220)                                                                                                    | Als Antwort wird die aktuelle Anzahl der Präambeln im<br>Antworttelegramm angezeigt:<br>Byte 0: Anzahl der Präamblen                                                                                                    |

## 5.4.5 Gerätestatus / Fehlermeldungen

Über Kommando "48" kann der erweiterte Gerätestatus, in diesem Falle aktuelle Fehlermeldungen, ausgelesen werden. Das Kommando liefert Informationen, die bitweise codiert sind (siehe nachfolgende Tabelle).

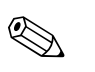

Hinweis!

Ausführliche Erläuterungen der Gerätestatus- bzw. Fehlermeldungen und deren Behebung  $\rightarrow$   $\geqq$  75

| Byte-Bit | Fehler-Nr. | Kurzbeschreibung des Fehlers $\rightarrow \blacksquare$ 74                                       |  |
|----------|------------|--------------------------------------------------------------------------------------------------|--|
| 0-0      | 001        | Schwerwiegender Gerätefehler                                                                     |  |
| 0-1      | 011        | Fehlerhaftes Messverstärker-EEPROM                                                               |  |
| 0-2      | 012        | Fehler beim Zugriff auf Daten des Messverstärker-EEPROM                                          |  |
| 1-1      | 031        | S-DAT: defekt oder fehlend                                                                       |  |
| 1-2      | 032        | S-DAT: Fehler beim Zugriff auf gespeicherte Werte                                                |  |
| 1-3      | 041        | T-DAT: defekt oder fehlend                                                                       |  |
| 1-4      | 042        | T-DAT: Fehler beim Zugriff auf gespeicherte Werte                                                |  |
| 1-5      | 051        | I/O- und Messverstärkerplatine nicht kompatibel                                                  |  |
| 3-3      | 111        | Prüfsummenfehler beim Summenzähler                                                               |  |
| 3-4      | 121        | I/O-Platine und Messverstärker sind nicht kompatibel                                             |  |
| 3-6      | 205        | T-DAT: Upload von Daten fehlgeschlagen                                                           |  |
| 3-7      | 206        | T-DAT: Download von Daten fehlgeschlagen                                                         |  |
| 4-3      | 251        | Interner Kommunikationsfehler auf der Messverstärkerplatine                                      |  |
| 4-4      | 261        | Kein Datenempfang zwischen Messverstärker und I/O-Platine                                        |  |
| 5-7      | 339        |                                                                                                  |  |
| 6-0      | 340        | Stromspeicher:                                                                                   |  |
| 6-1      | 341        | konnte innerhalb von 60 Sekunden nicht verrechnet bzw. ausgegeben werden.                        |  |
| 6-2      | 342        |                                                                                                  |  |
| 6-3      | 343        |                                                                                                  |  |
| 6-4      | 344        | Frequenzspeicher:                                                                                |  |
| 6-5      | 345        | konnte innerhalb von 60 Sekunden nicht verrechnet bzw. ausgegeben werden.                        |  |
| 6-6      | 346        |                                                                                                  |  |
| 6-7      | 347        |                                                                                                  |  |
| 7-0      | 348        | Pulsspeicher:<br>Zwischapspeicherung der Durchflusspiele (Messmedus hei pulsierendem Durchfluss) |  |
| 7-1      | 349        | konnte innerhalb von 60 Sekunden nicht verrechnet bzw. ausgegeben werden.                        |  |
| 7-2      | 350        |                                                                                                  |  |

| Byte-Bit | Fehler-Nr. | Kurzbeschreibung des Fehlers $\rightarrow \blacksquare 74$                                                    |  |
|----------|------------|----------------------------------------------------------------------------------------------------|--|
| 7-3      | 351        |                                                                                                    |  |
| 7-4      | 352        | Stromausgang:                                                                                                 |  |
| 7-5      | 353        | Der aktuelle Durchfluss liegt außerhalb des eingestellten Bereichs.                                           |  |
| 7-6      | 354        |                                                                                                    |  |
| 7-7      | 355        |                                                                                                    |  |
| 8-0      | 356        | Frequenzausgang:                                                                                              |  |
| 8-1      | 357        | Der aktuelle Durchfluss liegt außerhalb des eingestellten Bereichs.                                           |  |
| 8-2      | 358        |                                                                                                    |  |
| 8-3      | 359        |                                                                                                    |  |
| 8-4      | 360        | <br>Impulsausgang:                                                                                            |  |
| 8-5      | 361        | Die Impulsausgangsfrequenz liegt außerhalb des eingestellten Bereichs.                                        |  |
| 8-6      | 362        |                                                                                                    |  |
| 9–0      | 379        | Calendar Stremman Marana har and ask 16 Talena ak and ak                                                      |  |
| 9-1      | 380        | Schwingrequenz Messronre ausernaid Toleranzbereich                                                            |  |
| 9-2      | 381        | Terre antonio (Marine la) antonio initiali defet                                                              |  |
| 9-3      | 382        | – Temperatursensor (Messronr) wanrscheinlich defekt                                                           |  |
| 9-4      | 383        |                                                                                                    |  |
| 9–5      | 384        | – Temperatursensor (Tragerronr) wanrscheinlich defekt                                                         |  |
| 9-6      | 385        |                                                                                                    |  |
| 9-7      | 386        | Eine der Messrohrsensorspulen (einlauf- oder auslaufseitig) wahrscheinlich defekt.                            |  |
| 10-0     | 387        |                                                                                                    |  |
| 10-1     | 388        |                                                                                                    |  |
| 10-2     | 389        | Fehler im Messverstärker                                                                                      |  |
| 10-3     | 390        |                                                                                                    |  |
| 11-6     | 471        | Max. erlaubte Füllzeit wurde überschritten.                                                                   |  |
| 11-7     | 472        | Unterfüllung: Mindestmenge wurde nicht erreicht.<br>Überfüllung: Max. erlaubte Füllmenge wurde überschritten. |  |
| 12-0     | 473        | Vordefinierter Abfüllmengenpunkt wurde überschritten.<br>Ende des Abfüllvorgangs unmittelbar bevorstehend.    |  |
| 12-1     | 474        | Maximaler eingegebener Durchflusswert ist überschritten.                                                      |  |
| 12-7     | 501        | Neue Messverstärker-Softwareversion wird geladen. Momentan keine anderen Befehle<br>möglich.                  |  |
| 13-0     | 502        | Up- und Download der Gerätedateien. Momentan keine anderen Befehle möglich                                    |  |
| 13-2     | 571        | Abfüllvorgang läuft (Ventile geöffnet)                                                                        |  |
| 13-3     | 572        | Abfüllvorgang wurde angehalten (Ventile geschlossen)                                                          |  |
| 13-5     | 586        | Messstoffeigenschaften erlauben keinen normalen Messbetrieb.                                                  |  |
| 13-6     | 587        | Extreme Prozessbedingungen.<br>Aufstarten des Messsystems nicht möglich.                                      |  |
| 13-7     | 588        | Interner Analog-Digital-Wandler übersteuert.<br>Kein Messbetrieb möglich.                                     |  |
| 14-3     | 601        | Messwertunterdrückung aktiv                                                                                   |  |

| Byte-Bit | Fehler-Nr. | Kurzbeschreibung des Fehlers $\rightarrow \blacksquare$ 74                                           |  |
|----------|------------|----------------------------------------------------------------------------------------------------|--|
| 14-7     | 611        |                                                                                                    |  |
| 15-0     | 612        | - Simulation Stromausgang aktiv                                                                      |  |
| 15-1     | 613        |                                                                                                    |  |
| 15-2     | 614        |                                                                                                    |  |
| 15-3     | 621        |                                                                                                    |  |
| 15-4     | 622        | Simulation Frequenzausgang aktiv                                                                     |  |
| 15-5     | 623        | Simulation medicitzausgang akuv                                                                      |  |
| 15-6     | 624        |                                                                                                    |  |
| 15-7     | 631        | _                                                                                                    |  |
| 16-0     | 632        | Simulation Impulsions activ                                                                          |  |
| 16-1     | 633        |                                                                                                    |  |
| 16-2     | 634        |                                                                                                    |  |
| 16-3     | 641        | _                                                                                                    |  |
| 16-4     | 642        | Simulation Statusausgang aktiv                                                                       |  |
| 16-5     | 643        |                                                                                                    |  |
| 16-6     | 644        |                                                                                                    |  |
| 16-7     | 651        | _                                                                                                    |  |
| 17-0     | 652        | - Simulation Relaisausgang aktiv                                                                     |  |
| 17-1     | 653        |                                                                                                    |  |
| 17-2     | 654        |                                                                                                    |  |
| 17-3     | 661        |                                                                                                    |  |
| 17-4     | 662        | - Simulation Stromeingang aktiv                                                                      |  |
| 17-5     | 663        |                                                                                                    |  |
| 17-6     | 664        |                                                                                                    |  |
| 17-7     | 671        | _                                                                                                    |  |
| 18-0     | 672        | - Simulation Statuseingang aktiv                                                                     |  |
| 18-1     | 673        |                                                                                                    |  |
| 18-2     | 674        |                                                                                                    |  |
| 18-3     | 691        | Simulation des Fehlerverhaltens (Ausgänge) aktiv                                                     |  |
| 18-4     | 692        | Simulation des Volumenflusses aktiv                                                                  |  |
| 19-0     | 700        | Messstoffdichte außerhalb der festgelegten Grenzwerte                                                |  |
| 19-1     | 701        | Max. Stromwert für Messrohrerregerspule erreicht.<br>Gewisse Messstoffeigenschaften im Grenzbereich. |  |
| 19-2     | 702        | Frequenzregelung nicht stabil. Messstoff inhomogen.                                                  |  |
| 19-3     | 703        | STÖRPEGEL LIM. CH0<br>Interner Analog-Digital-Wandler übersteuert.<br>Messbetrieb noch möglich!      |  |
| 19-4     | 704        | STÖRPEGEL LIM. CH1<br>Interner Analog–Digital–Wandler übersteuert.<br>Messbetrieb noch möglich!      |  |
| 19-5     | 705        | Messbereich Elektronik überschritten. Massefluss zu hoch.                                            |  |
| 20-5     | 731        | Fehlerhafter Nullpunktabgleich                                                                       |  |
| 22-4     | 61         | F-Chip ist defekt oder nicht nicht auf I/O Platine                                                   |  |
| 24-5     | 363        | Stromeingang:<br>Der aktuelle Stromwert liegt ausserhalb des eingestellten Bereichs.                 |  |

## 5.4.6 HART-Schreibschutz ein-/ausschalten

Der HART-Schreibschutz kann über eine Steckbrücke auf der I/O-Platine ein- oder ausgeschaltet werden.

# $\underline{\mathbb{N}}$

Warnung!

Stromschlaggefahr! Offenliegende Bauteile mit berührungsgefährlicher Spannung. Vergewissern Sie sich, dass die Energieversorgung ausgeschaltet ist, bevor Sie die Elektronikraumabdeckung entfernen.

- 1. Energieversorgung ausschalten.
- 2. I/O-Platine ausbauen  $\rightarrow \triangleq 83 \text{ bzw.} \rightarrow \triangleq 85$
- 3. HART-Schreibschutz mit Hilfe der Steckbrücke ein- oder ausschalten  $\rightarrow$   $\square$  30.
- 4. Der Einbau der I/O-Platine erfolgt in umgekehrter Reihenfolge.

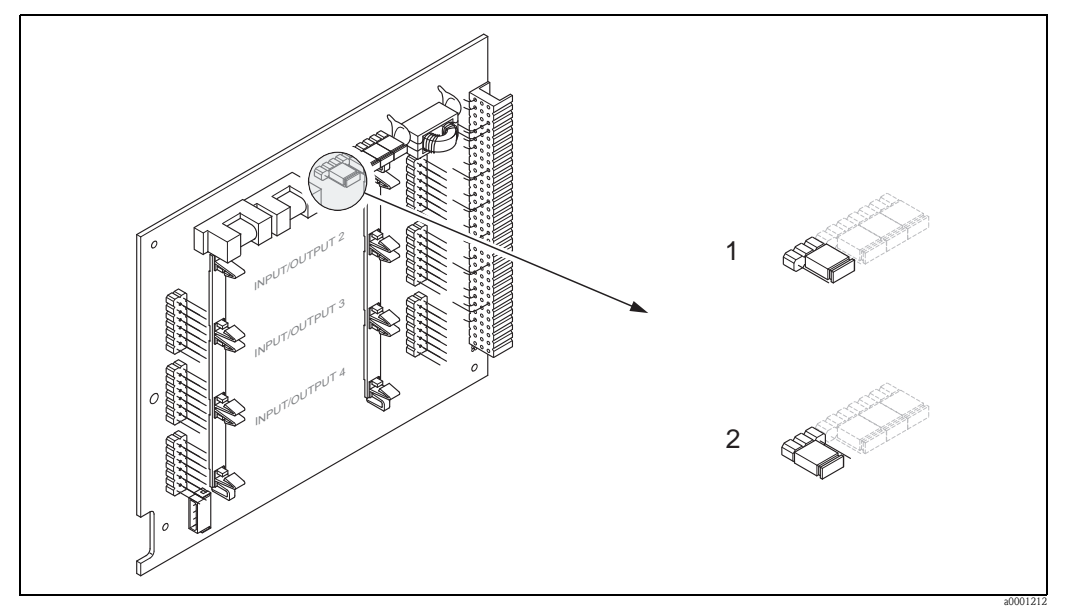

Abb. 30: HART-Schreibschutz ein-/ausschalten

- 1 Schreibschutz ausgeschaltet (Werkeinstellung), d.h. HART-Protokoll freigegeben
- 2 Schreibschutz eingeschaltet, d.h. HART-Protokoll gesperrt

# 6 Inbetriebnahme

## 6.1 Installations- und Funktionskontrolle

Vergewissern Sie sich, dass die folgenden Installations- und Funktionskontrollen erfolgreich durchgeführt wurden, bevor Sie die Versorgungsspannung für das Messgerät einschalten:

- Checkliste "Einbaukontrolle"  $\rightarrow \stackrel{\text{l}}{\Rightarrow} 24$
- Checkliste "Anschlusskontrolle"  $\rightarrow$  30

# 6.2 Einschalten des Messgerätes

Falls Sie die Anschlusskontrollen durchgeführt haben, schalten Sie nun die Versorgungsspannung ein. Das Gerät ist betriebsbereit.

Nach dem Einschalten durchläuft die Messeinrichtung interne Testfunktionen. Während dieses Vorgangs erscheint auf der Vor-Ort-Anzeige folgende Sequenz von Meldungen:

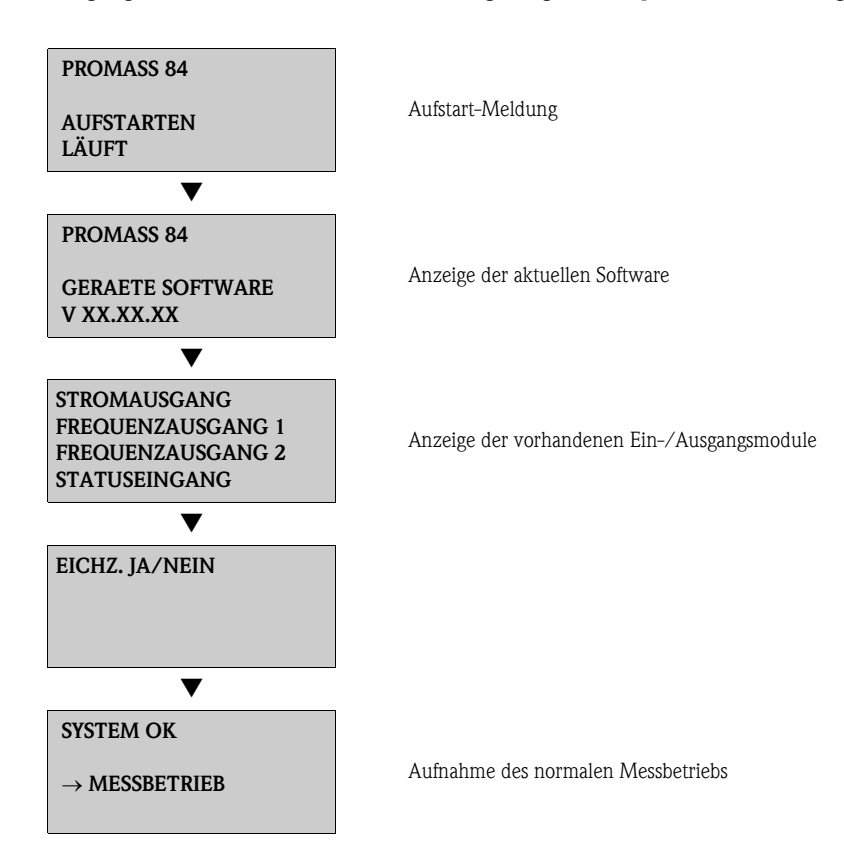

Nach erfolgreichem Aufstarten wird der normale Messbetrieb aufgenommen. Auf der Anzeige erscheinen verschiedene Messwert- und/oder Statusgrößen (HOME-Position).

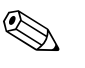

#### Hinweis!

Falls das Aufstarten nicht erfolgreich ist, wird je nach Ursache eine entsprechende Fehlermeldung angezeigt.

## 6.3 Quick Setup

Bei Messgeräten ohne Vor-Ort-Anzeige, sind die einzelnen Parameter und Funktionen über das Bedienprogramm, z.B. FieldCare zu konfigurieren.

Falls das Messgerät mit einer Vor-Ort-Anzeige ausgestattet ist, können über die folgenden Quick Setup-Menüs alle für den Standard-Messbetrieb wichtigen Geräteparameter sowie Zusatzfunktionen schnell und einfach konfiguriert werden.

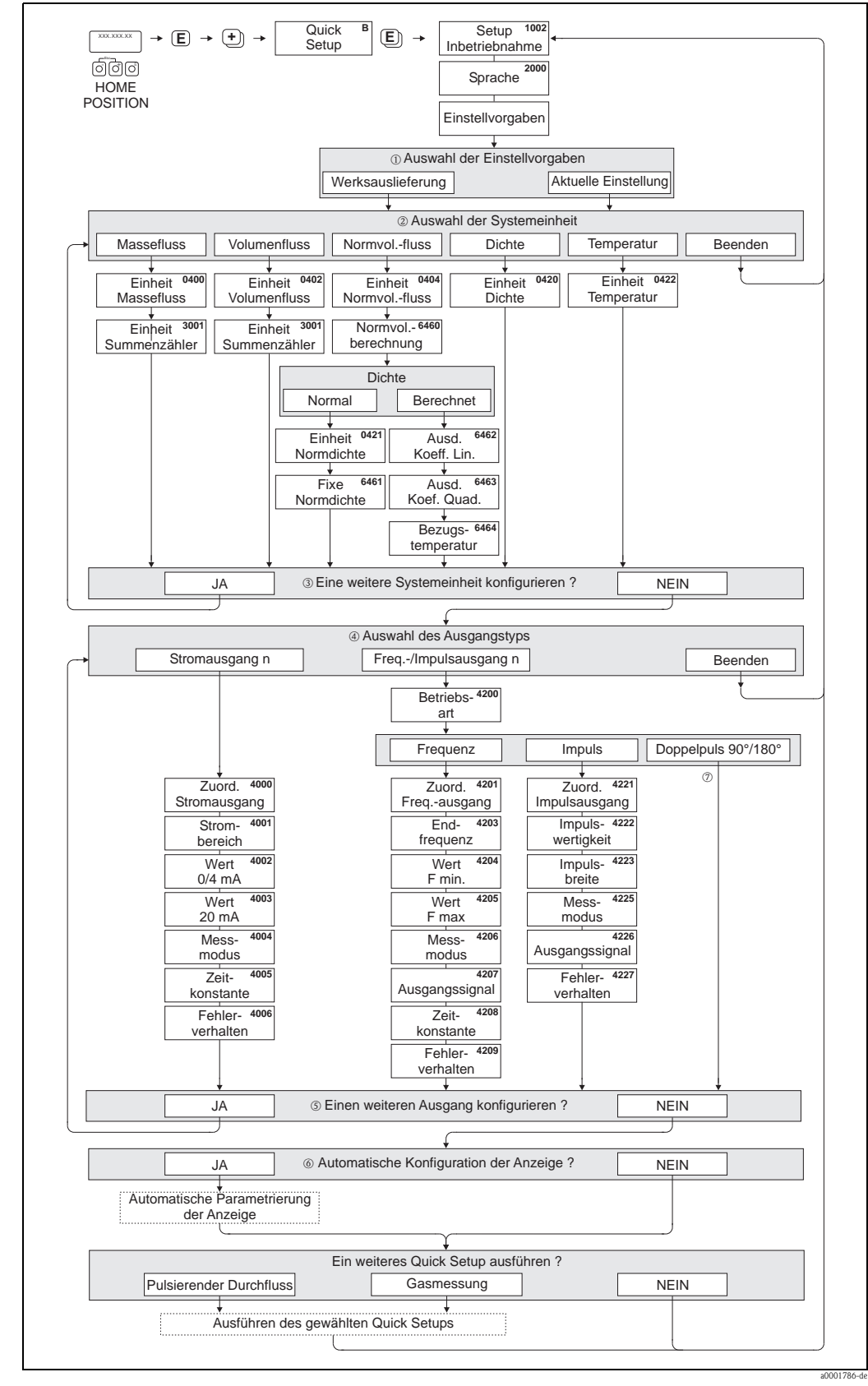

## 6.3.1 Quick-Setup "Inbetriebnahme"

Abb. 31: "QUICK SETUP INBETRIEBNAHME"-Menü für die schnelle Konfiguration wichtiger Gerätefunktionen

- Hinweis!
  Wird bei einer Abfrage die Tastenkombination gedrückt, erfolgt ein Rücksprung in die Zelle SETUP INBETRIEB-NAHME (1002). Die bereits vorgenommene Konfiguration bleibt jedoch gültig.
- Das Quick Setup "Inbetriebnahme" ist durchzuführen bevor eines der nachfolgend beschriebenen Quick Setups ausgeführt wird.
- ① Die Auswahl "WERKSAUSLIEFERUNG" setzt jede angewählte Einheit auf die Werkseinstellung. Die Auswahl "AKTUELLE EINSTELLUNG" übernimmt die von Ihnen zuvor eingestellten Einheiten.
- ② Es sind bei jedem Umlauf nur noch die Einheiten anwählbar, die im laufenden Setup noch nicht konfiguriert wurden. Die Masse-, Volumen und Normvolumeneinheit wird aus der entsprechenden Durchflusseinheit abgeleitet.
- ③ Die Auswahl "JA" erscheint, solange noch nicht alle Einheiten parametriert wurden. Steht keine Einheit mehr zur Verfügung, erscheint nur noch die Auswahl "NEIN".
- ④ Es sind bei jedem Umlauf nur noch die Ausgänge anwählbar, die im laufenden Setup noch nicht konfiguriert wurden.
- (5) Die Auswahl "JA" erscheint, solange noch ein freier Ausgang zur Verfügung steht. Steht kein Ausgang mehr zur Verfügung, erscheint nur noch die Auswahl "NEIN".
- (6) Die Auswahl "Automatische Parametrierung der Anzeige" beinhaltet folgende Grund-/Werkeinstellungen: JA: Hauptzeile = Massefluss; Zusatzzeile = Summenzähler 1; Infozeile = Betriebs-/Systemzustand NEIN: Die bestehenden (gewählten) Einstellungen bleiben erhalten.
- ⑦ Die Auswahl DOPPELPULS 90° bzw. DOPPELPULS 180° ist nur für den Frequenz-/Impulsausgang 2 verfügbar und nur wenn für den Frequenz-/Impulsausgang 1 die Betriebsart IMPULS gewählt wurde. Der Frequenz-/Impulsausgang 2 arbeitet dann mit den vom Frequenz-/Impulsausgang 1 gewählten Parametern, nur um 90° bzw. 180° phasenverschoben.

## 6.3.2 Quick Setup "Pulsierender Durchfluss"

Beim Einsatz von Pumpentypen die bauartbedingt pulsierend fördern, wie Kolben-, Schlauch-, Exzenterpumpen, usw., entsteht ein zeitlich stark schwankender Durchfluss. Auch können bei diesen Pumpentypen negative Durchflüsse aufgrund des Schließvolumens oder Undichtigkeiten von Ventilen auftreten.

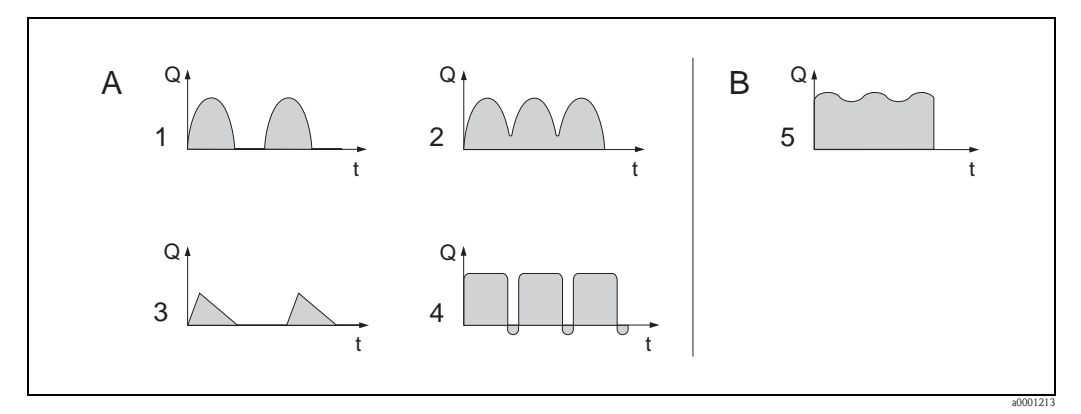

Abb. 32: Durchflusscharakteristik verschiedener Pumpentypen

- A mit stark pulsierendem Durchfluss
- *B* mit schwach pulsierendem Durchfluss
- 1 1-Zylinder-Exzenterpumpe
- 2 2-Zylinder-Exzenterpumpe
- 3 Magnetpumpe
- 4 Schlauchquetschpumpe, flexible Anschlussleitung
- 5 Mehrzylinder-Kolbenpumpe

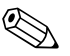

## Hinweis!

Vor der Durchführung des Quick Setup "Pulsierender Durchfluss" ist das Quick Setup "Inbetriebnahme" auszuführen  $\rightarrow \geqq 50$ .

#### Stark pulsierende Durchflüsse

Durch die gezielte Einstellung verschiedener Gerätefunktionen über das Quick Setup "Pulsierender Durchfluss" können Durchflussschwankungen über den gesamten Durchflussbereich kompensiert und pulsierende Flüssigkeitsströme korrekt erfasst werden. Die Durchführung des Quick Setup-Menüs wird auf den nachfolgenden Seiten ausführlich beschrieben.

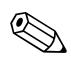

#### Hinweis!

Bei Unsicherheit über die genaue Durchflusscharakteristik ist die Durchführung des Quick Setup "Pulsierender Durchfluss" in jedem Fall zu empfehlen.

## Schwach pulsierende Durchflüsse

Treten nur geringe Durchflussschwankungen auf, z.B. beim Einsatz von Zahnrad-, Drei- oder Mehrzylinderpumpen, so ist die Durchführung des Quick Setups **nicht** zwingend erforderlich. In solchen Fällen ist es jedoch empfehlenswert, die nachfolgend aufgeführten Funktionen (s. Handbuch "Beschreibung Gerätefunktionen") den vor Ort herrschenden Prozessbedingungen anzupassen, um ein stabiles, gleich bleibendes Ausgangssignal zu erhalten:

- Dämpfung Messsystem: Funktion "DÄMPFUNG DURCHFL."  $\rightarrow$  Wert erhöhen
- Dämpfung Stromausgang: Funktion "ZEITKONSTANTE"  $\rightarrow$  Wert erhöhen

#### Durchführen des Quick Setups "Pulsierender Durchfluss"

Mit Hilfe dieses Quick Setups wird der Anwender systematisch durch alle Gerätefunktionen geführt, die für den Messbetrieb bei pulsierendem Durchfluss angepasst und konfiguriert werden müssen. Bereits konfigurierte Werte, wie Messbereich, Strombereich oder Endwert, werden dadurch nicht verändert!

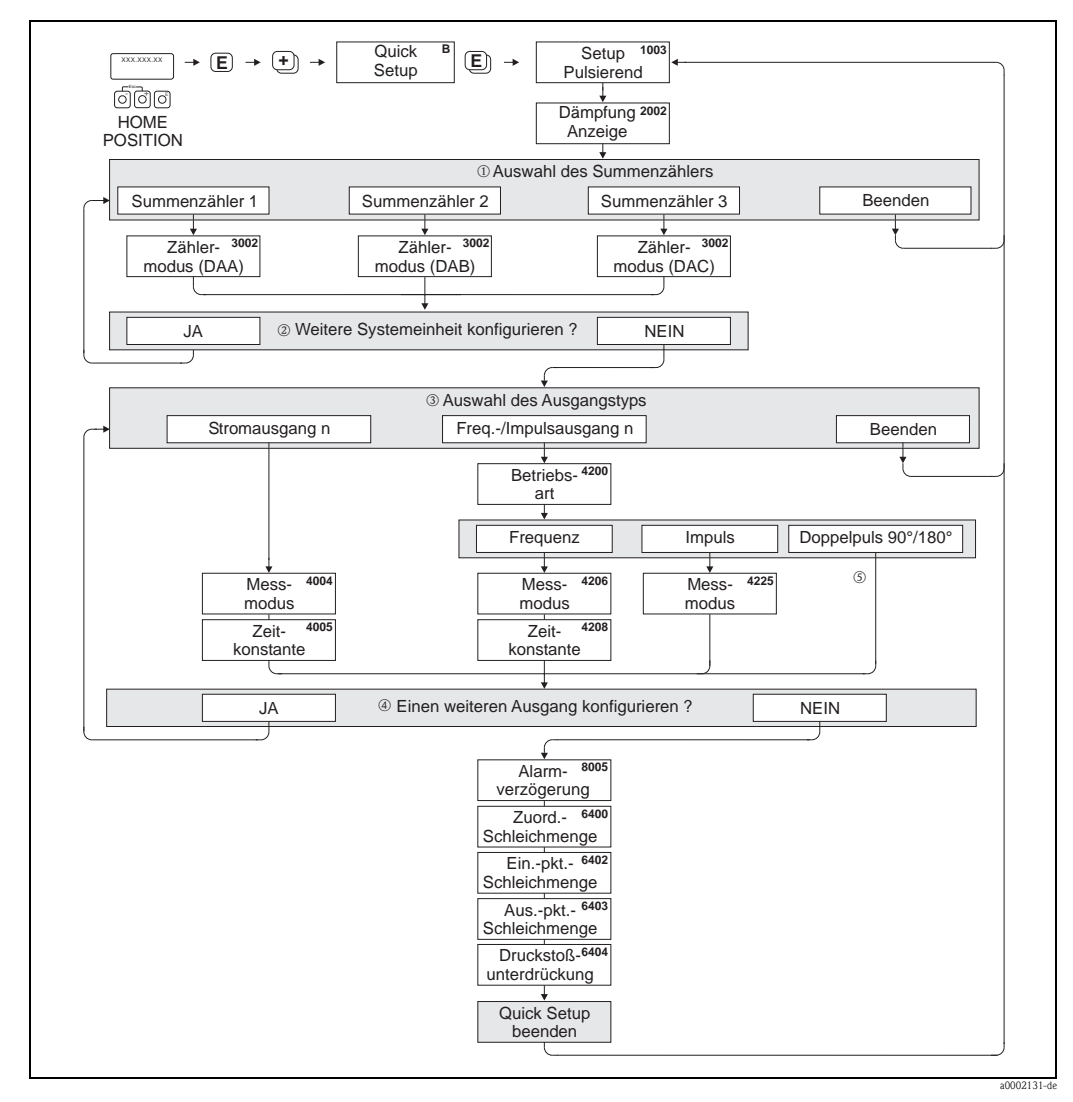

Abb. 33: Quick Setup für den Messbetrieb bei stark pulsierendem Durchfluss

Hinweis!

- Wird bei einer Abfrage die Tastenkombination → gedrückt, erfolgt ein Rücksprung in die Zelle QUICK SETUP PULSIERENDER DURCHFLUSS (1003).
- Der Aufruf des Setups kann entweder direkt im Anschluss an das Quick Setup "INBETRIEBNAHME" erfolgen oder durch einen manuellen Aufruf über die Funktion QUICK SETUP PULSIERENDER DURCHFLUSS (1003).
- ① Es sind bei jedem Umlauf nur noch die Zähler anwählbar, die im laufenden Setup noch nicht konfiguriert wurden.
- ② Die Auswahl "JA" erscheint, solange nicht alle Z\u00e4hler parametriert wurden. Steht kein Z\u00e4hler mehr zur Verf\u00fcgung, erscheint nur noch die Auswahl "NEIN".
- ③ Es sind bei jedem Umlauf nur noch die Ausgänge anwählbar, die im laufenden Quick Setup noch nicht konfiguriert wurden.
- ④ Die Auswahl "JA" erscheint, solange nicht alle Ausgänge parametriert wurden. Steht kein Ausgang mehr zur Verfügung, erscheint nur noch die Auswahl "NEIN".
- ⑤ Die Auswahl DOPPELPULS 90° bzw. DOPPELPULS 180° ist nur für den Frequenz-/Impulsausgang 2 verfügbar und nur wenn für den Frequenz-/Impulsausgang 1 die Betriebsart IMPULS gewählt wurde. Der Frequenz-/Impulsausgang 2 arbeitet dann mit den vom Frequenz-/Impulsausgang 1 gewählten Parametern, nur um 90° bzw. 180° phasenverschoben.

## Empfohlene Einstellungen

| Quick Setup "Pulsierender Durchfluss"                                                                                                    |                                   |                                                                                                    |  |  |
|----------------------------------------------------------------------------------------------------|-----------------------------------|----------------------------------------------------------------------------------------------------|--|--|
| HOME-Position → $\blacksquare$ → MESSGRÖSSE (A)<br>MESSGRÖSSE → $+$ → QUICK SETUP (B)<br>QUICK SETUP → $\blacksquare$ → QS-PULS. DURCHFL. (1003) |                                   |                                                                                                    |  |  |
| Funktions-Nr.                                                                                                    | Funktionsname                     | Auswahl mit ( 🗄 )                                                                                                    |  |  |
| 1003                                                                                                    | QS-PULS. DURCHFL.                 | JA<br>Nach Bestätigen mit 🗉 werden durch das Quick<br>Setup-Menü alle nachfolgenden Funktionen<br>schrittweise aufgerufen.                                                                                                    |  |  |
|                                                                                                    | ▼                                 |                                                                                                    |  |  |
| Grundeinstellungen                                                                                                    |                                   |                                                                                                    |  |  |
| 2002                                                                                                    | DÄMPFUNG ANZEIGE                  | 1 s                                                                                                    |  |  |
| 3002                                                                                                    | ZÄHLERMODUS (DAA)                 | BILANZ (Summenzähler 1)                                                                                                    |  |  |
| 3002                                                                                                    | ZÄHLERMODUS (DAB)                 | BILANZ (Summenzähler 2)                                                                                                    |  |  |
| 3002                                                                                                    | ZÄHLERMODUS (DAC)                 | BILANZ (Summenzähler 3)                                                                                                    |  |  |
| Signalart für "STROM                                                                                                    | IAUSGANG 1n"                      |                                                                                                    |  |  |
| 4004                                                                                                    | MESSMODUS                         | PULS. DURCHFL.                                                                                                    |  |  |
| 4005                                                                                                    | ZEITKONSTANTE                     | 1 s                                                                                                    |  |  |
| Signalart für "FREQ.,                                                                                                    | /IMPULSAUSGANG 1n" (bei Betriebsa | art FREQUENZ)                                                                                                    |  |  |
| 4206                                                                                                    | MESSMODUS                         | PULS. DURCHFL.                                                                                                    |  |  |
| 4208                                                                                                    | ZEITKONSTANTE                     | 0 s                                                                                                    |  |  |
| Signalart für "FREQ.                                                                                                    | /IMPULSAUSGANG 1n" (bei Betriebsa | art IMPULS)                                                                                                    |  |  |
| 4225                                                                                                    | MESSMODUS                         | PULS. DURCHFL.                                                                                                    |  |  |
| Weitere Einstellunge                                                                                                    | n                                 |                                                                                                    |  |  |
| 8005                                                                                                    | ALARMVERZÖGERUNG                  | 0 s                                                                                                    |  |  |
| 6400                                                                                                    | ZUORDNUNG SCHLEICHMENGE           | MASSEFLUSS                                                                                                    |  |  |
| 6402                                                                                                    | EINSCHALTPUNKT SCHLEICHMENGE      | Einstellung ist abhängig von der Nennweite:<br>DN 2 = 0,10 [kg/h] resp. [l/h]<br>DN 4 = 0,45 [kg/h] resp. [l/h]<br>DN 8 = 2,0 [kg/h] resp. [l/h]<br>DN 15 = 6,5 [kg/h] resp. [l/h]<br>DN 25 = 18 [kg/h] resp. [l/h]<br>DN 40 = 45 [kg/h] resp. [l/h]<br>DN 50 = 70 [kg/h] resp. [l/h]<br>DN 80 = 180 [kg/h] resp. [l/h]<br>DN 150 = 650 [kg/h] resp. [l/h]<br>DN 250 = 1800 [kg/h] resp. [l/h]<br>DN 350 = 3250 [kg/h] resp. [l/h] |  |  |
| 6403                                                                                                    | AUSSCHALTPUNKT SCHLEICHMENGE      | 50%                                                                                                    |  |  |
| 6404                                                                                                    | DRUCKSTOSSUNTERDRÜCKUNG           | 0 s                                                                                                    |  |  |
|                                                                                                    | ▼                                 |                                                                                                    |  |  |
| 7. WILL THE LICKET DAY                                                                                                    | 1.1                               |                                                                                                    |  |  |

Zurück zur HOME-Position:  $\rightarrow$  Esc-Tasten im länger als drei Sekunden betätigen oder  $\rightarrow$  Esc-Tasten im mehrmals kurz betätigen  $\rightarrow$  schrittweises Verlassen der Funktionsmatrix

#### Quick Setup "Gasmessung" 6.3.3

Das Messgerät ist nicht nur für die Messung von Flüssigkeiten geeignet. Die vom Coriolisprinzip abgeleitete direkte Massemessung ist auch für die Erfassung von Gasen möglich.

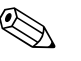

#### Hinweis!

- Vor der Durchführung des Quick Setup "Gasmessung" ist das Quick Setup "Inbetriebnahme" auszuführen  $\rightarrow$   $\ge$  50.
- Mit der Gasmessung können nur der Masse- und Normvolumenfluss erfasst und ausgegeben werden. Eine direkte Dichte- und/oder Volumenmessung ist nicht möglich!
- Im Gegensatz zu Flüssigkeiten sind bei der Gasmessung andere Durchflussbereiche und Genauigkeiten zu beachten.
- Soll anstelle des Massedurchflusses (z.B. in kg/h) der Normvolumenfluss (z.B. in Nm<sup>3</sup>/h) angezeigt und ausgegeben werden, so ist im Quick Setup "Inbetriebnahme" die Funktion NORMVOLUMEN BERECHNUNG auf "FIXE NORMDICHTE" einzustellen. Der Normvolumenfluss kann folgendermaßen zugeordnet werden:

- einer Anzeigezeile,
- dem Stromausgang,
- dem Impuls-/Frequenzausgang.

## Durchführen des Quick Setups "Gasmessung"

Mit Hilfe dieses Quick Setups wird der Anwender systematisch durch alle Gerätefunktionen geführt, die für Gasmessungen angepasst und konfiguriert werden müssen.

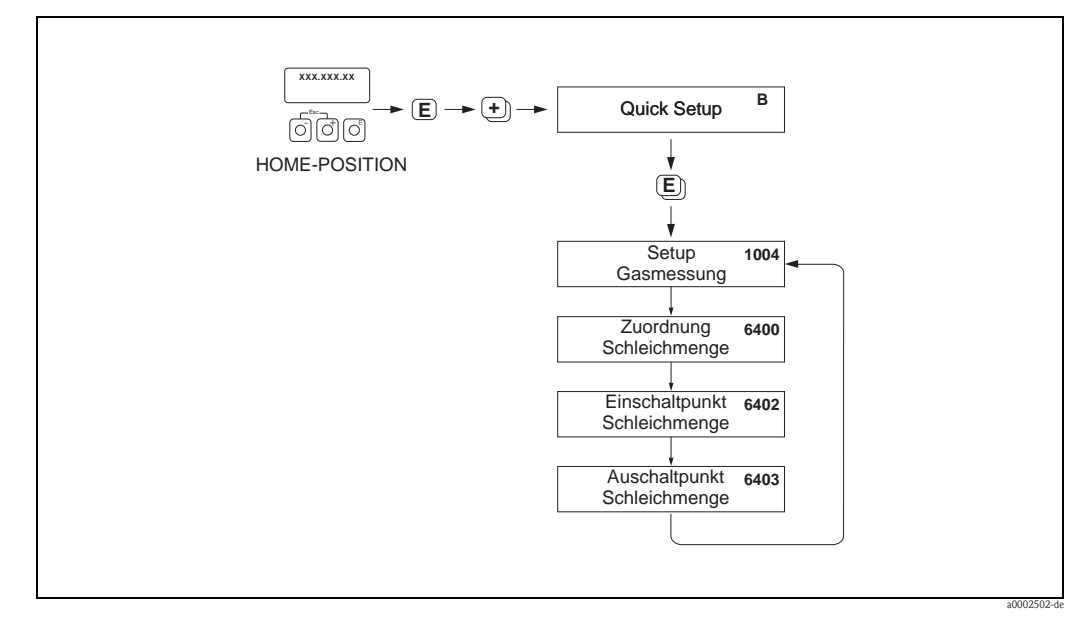

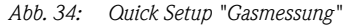

Empfohlene Einstellungen finden Sie auf der folgenden Seite.

| Quick Setup "                                                                        | Gasmessung"                                                                                                   |                                                                                                    |
|--------------------------------------------------------------------------------------|----------------------------------------------------------------------------------------------------|----------------------------------------------------------------------------------------------------|
| HOME-Position<br>MESSGRÖSSE -<br>QUICK SETUP -                                       | → $\blacksquare$ → MESSGRÖSSE (A)<br>→ $\boxdot$ → QUICK SETUP (B)<br>→ $\blacksquare$ → OS-GASMESSUNG (1004) |                                                                                                    |
| Funktions-Nr.                                                                        | Funktionsname                                                                                                 | Auszuwählende Einstellung ( ⁺)<br>(zur nächsten Funktion mit Ĕ)                                                                                                    |
| 1004                                                                                 | QS-GASMESSUNG                                                                                                 | JA<br>Nach Bestätigen mit E werden durch das Quick<br>Setup-Menü alle nachfolgenden Funktionen schritt-<br>weise aufgerufen.                                                                                                    |
|                                                                                      | ▼                                                                                                    |                                                                                                    |
| 6400                                                                                 | ZUORDNUNG SCHLEICHMENGE                                                                                       | Für Gasmessungen ist es aufgrund des geringen<br>Massedurchflusses empfehlenswert, keine<br>Schleichmenge zu verwenden.<br>Vorgabe: AUS                                                                                                    |
| 6402                                                                                 | EINSCHALTPUNKT SCHLEICHMENGE                                                                                  | Falls die Funktion ZUORDNUNG SCHLEICH-<br>MENGE nicht auf "AUS" eingestellt wurde, gilt<br>Folgendes:         Vorgabewert:<br>0,0000 [Einheit]         Eingabe:<br>Aufgrund der geringen Durchflussrate bei Gas-<br>messungen ist ein entsprechend tiefer Wert für den<br>Einschaltpunkt (= Schleichmenge) einzugeben. |
| 6403                                                                                 | AUSSCHALTPUNKT SCHLEICHMENGE                                                                                  | Falls die Funktion ZUORDNUNG SCHLEICH-<br>MENGE nicht auf "AUS" eingestellt wurde, gilt<br>Folgendes:<br>Vorgabewert:<br>50%<br>Eingabe:<br>Der Ausschaltpunkt ist, bezogen auf den Einschalt-<br>punkt, als positiver Hysteresewert in % einzugeben.                                                                  |
|                                                                                      | ▼                                                                                                    |                                                                                                    |
| Zurück zur HON<br>$\rightarrow$ Esc-Tasten $\Box$<br>$\rightarrow$ Esc-Tasten $\Box$ | ME-Position:<br>☐ länger als drei Sekunden betätigen oder<br>☐ mehrmals kurz betätigen → schrittweises Ve     | erlassen der Funktionsmatrix                                                                                                    |

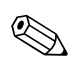

#### Hinweis!

Um die Messung auch bei niedrigen Gasdrücken zu ermöglichen, wird die Funktion MESSSTOFF-ÜBERWACHUNG (6420) durch das Quick Setup automatisch ausgeschaltet.

## 6.3.4 Datensicherung/-übertragung

Mit der Funktion T-DAT VERWALTEN können Sie Daten (Geräteparameter und -einstellungen) zwischen dem T-DAT (auswechselbarer Datenspeicher) und dem EEPROM (Gerätespeicher) übertragen.

Für folgende Anwendungsfälle ist dies notwendig:

- Backup erstellen: aktuelle Daten werden von einem EEPROM in den T-DAT übertragen.
  - Messumformer austauschen: aktuelle Daten werden von einem EEPROM in den T-DAT kopiert und anschließend in den EEPROM des neuen Messumformers übertragen.
  - Daten duplizieren: aktuelle Daten werden von einem EEPROM in den T-DAT kopiert und anschließend in EEPROMs identischer Messstellen übertragen.

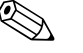

Hinweis!

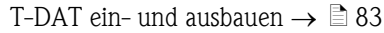

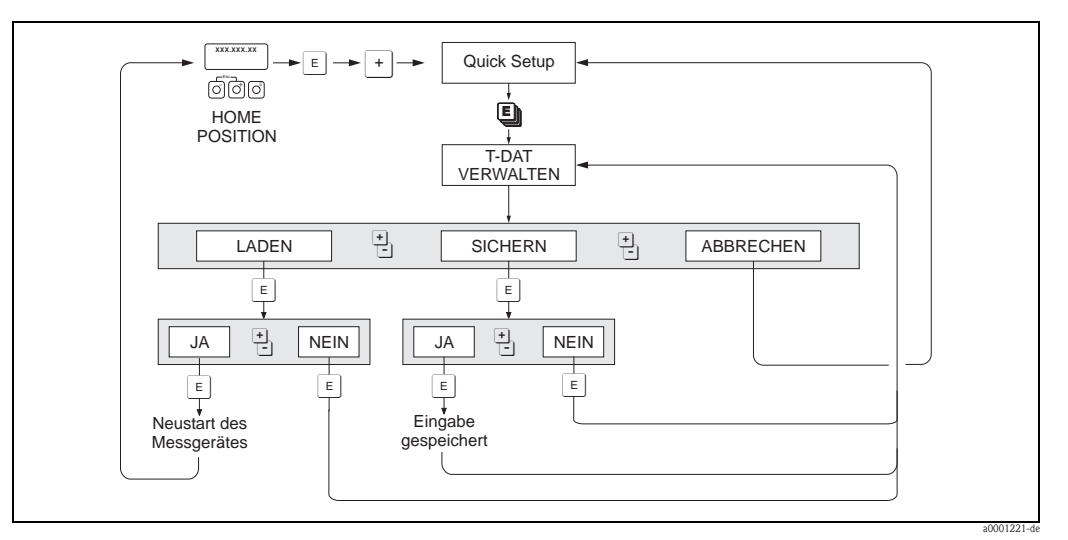

Abb. 35: Datensicherung/-übertragung mit der Funktion T-DAT VERWALTEN

Anmerkungen zu den Auswahlmöglichkeiten LADEN und SICHERN:

## LADEN:

Daten werden vom T-DAT in den EEPROM übertragen.

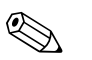

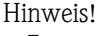

- Zuvor gespeicherte Einstellungen auf dem EEPROM werden gelöscht.
- Diese Auswahl ist nur verfügbar, wenn der T-DAT gültige Daten enthält.
- Diese Auswahl kann nur durchgeführt werden, wenn der T-DAT einen gleichen oder einen neueren Softwarestand aufweist, als der EEPROM. Andernfalls erscheint nach dem Neustart die Fehlermeldung "TRANSM. SW-DAT" und die Funktion LADEN ist danach nicht mehr verfügbar.

## SICHERN:

Daten werden vom EEPROM in den T-DAT übertragen.

# 6.4 Konfiguration

## Warnung!

Bei explosionsgeschützten Betriebsmitteln sind Abkühl- bzw. Entladezeiten von 10 Minuten einzuhalten, bevor das Gerät geöffnet werden darf.

## 6.4.1 Stromausgang: aktiv/passiv

Die Konfiguration der Stromausgänge als "aktiv" oder "passiv" erfolgt über verschiedene Steckbrücken auf der I/O-Platine bzw. auf dem Strom-Submodul.

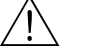

#### Warnung! Stromschlaggefahr!

Offenliegende Bauteile mit berührungsgefährlicher Spannung. Vergewissern Sie sich, dass die Ener-

gieversorgung ausgeschaltet ist, bevor Sie die Elektronikraumabdeckung entfernen.

- 1. Energieversorgung ausschalten
- 2. I/O-Platine ausbauen  $\rightarrow \ge 83$  bzw.  $\rightarrow \ge 85$
- 3. Steckbrücken positionieren  $\rightarrow$   $\square$  36
  - Achtung!

Zerstörungsgefahr von Messgeräten! Beachten Sie die in der Abbildung angegeben Positionen der Steckbrücken genau. Falsch gesteckte Brücken können zu Überströmen führen und damit das Messgerät selber oder extern angeschlossene Geräte zerstören!

4. Der Einbau der I/O-Platine erfolgt in umgekehrter Reihenfolge.

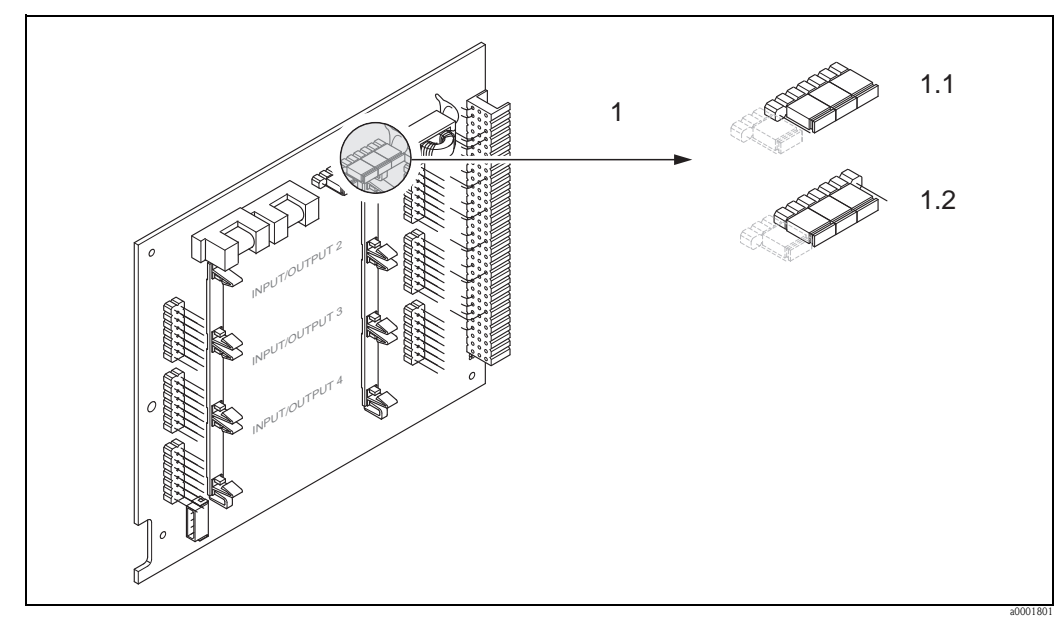

Abb. 36: Stromausgänge konfigurieren mit Hilfe von Steckbrücken (I/O-Platine)

- 1 Stromausgang 1 mit HART
- 1.1 Aktiver Stromausgang (Werkeinstellung)
- 1.2 Passiver Stromausgang

## 6.4.2 Impuls-/Frequenzausgänge 1 und 2

Die Konfiguration des Impuls-/Frequenzausgangs mit Leitungsüberwachung "Ein" oder "Aus" erfolgt über verschiedene Steckbrücken auf dem Impuls-/Frequenzausgangs-Submodul.

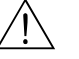

## Warnung!

Stromschlaggefahr! Offenliegende Bauteile mit berührungsgefährlicher Spannung. Vergewissern Sie sich, dass die Energieversorgung ausgeschaltet ist, bevor Sie die Elektronikraumabdeckung entfernen.

- 1. Energieversorgung ausschalten
- 2. I/O-Platine ausbauen  $\rightarrow \square$  83 bzw.  $\rightarrow \square$  85
- 3. Steckbrücken positionieren  $\rightarrow$   $\square$  37
  - 🖒 Achtung!
  - Zerstörungsgefahr von Messgeräten! Beachten Sie die in der Abbildung angegeben Positionen der Steckbrücken genau. Falsch gesteckte Brücken können zu Überströmen führen und damit das Messgerät selber oder extern angeschlossene Geräte zerstören!
- 4. Der Einbau der I/O-Platine erfolgt in umgekehrter Reihenfolge.

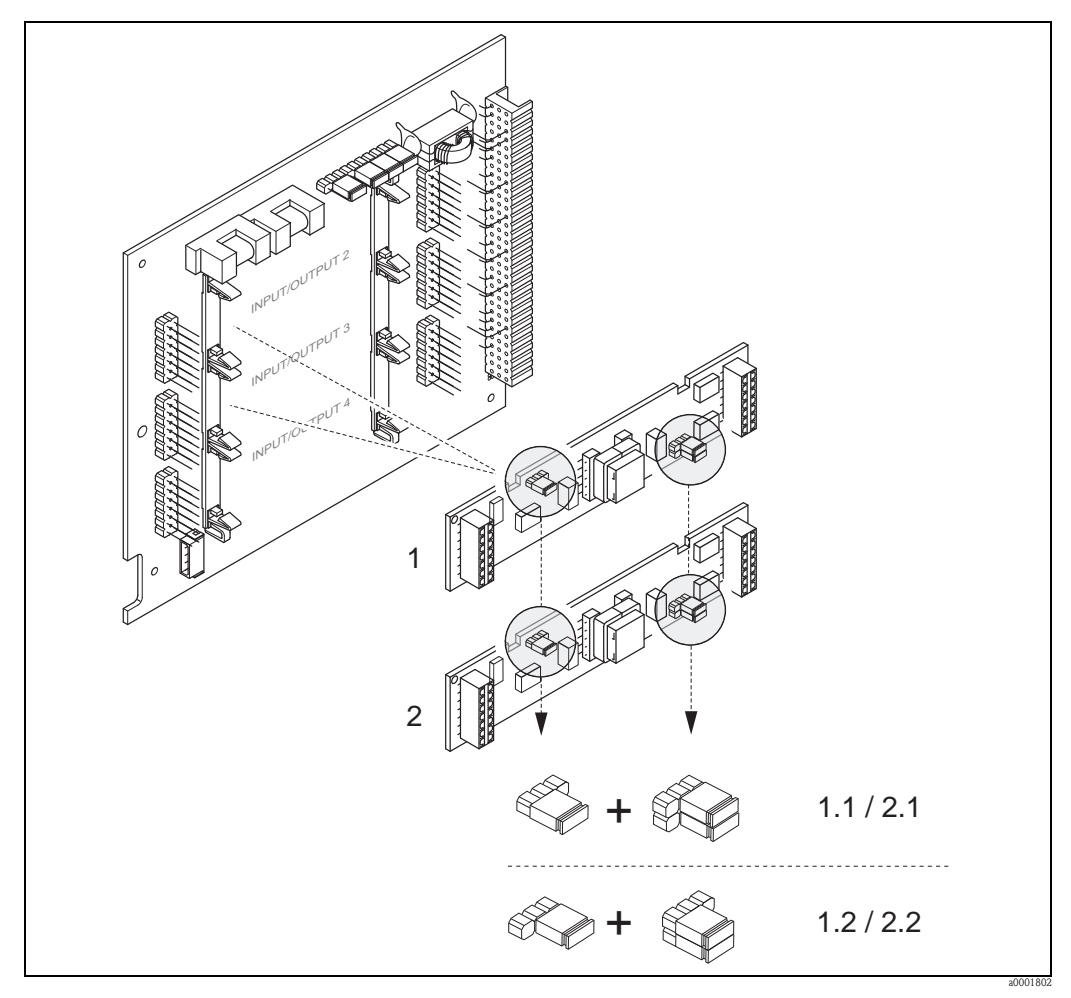

Abb. 37: Impuls-/Frequenzausgänge konfigurieren mit Hilfe von Steckbrücken (I/O-Platine)

- 1 Impuls-/Frequenzausgang 1
- 1.1 Leitungsüberwachung Ein (Werkeinstellung)
- 1.2 Leitungsüberwachung Aus
- 2 Impuls-/Frequenzausgang 2
- 2.1 Leitungsüberwachung Ein (Werkeinstellung)
- 2.2 Leitungsüberwachung Aus

## 6.4.3 Relaiskontakte: Öffner/Schließer

Über zwei Steckbrücken auf der I/O-Platine bzw. dem steckbaren Submodul kann der Relaiskontakt wahlweise als Öffner oder Schließer konfiguriert werden. In der Funktion "ISTZUSTAND RELAISAUSGANG" ist diese Konfiguration jederzeit abrufbar.

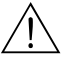

Warnung! Stromschlaggefahr!

Offenliegende Bauteile mit berührungsgefährlicher Spannung. Vergewissern Sie sich, dass die Energieversorgung ausgeschaltet ist, bevor Sie die Elektronikraumabdeckung entfernen.

- 1. Energieversorgung ausschalten
- 2. I/O-Platine ausbauen  $\rightarrow \square$  83 bzw.  $\rightarrow \square$  85
- 3. Steckbrücken positionieren  $\rightarrow$   $\square$  38
  - 🖒 Achtung!
  - Bei einer Umkonfiguration sind immer beide Steckbrücken umzustecken!
     Beachten Sie die angegebenen Positionen der Steckbrücken genau.
  - Beachten Sie, dass die Positionierung des Relais-Submoduls auf der I/O-Platine, je nach Bestellvariante, unterschiedlich sein kann und damit auch die Klemmenbelegung im Anschlussraum des Messumformers  $\rightarrow \geqq 28$ .
- 4. Der Einbau der I/O-Platine erfolgt in umgekehrter Reihenfolge.

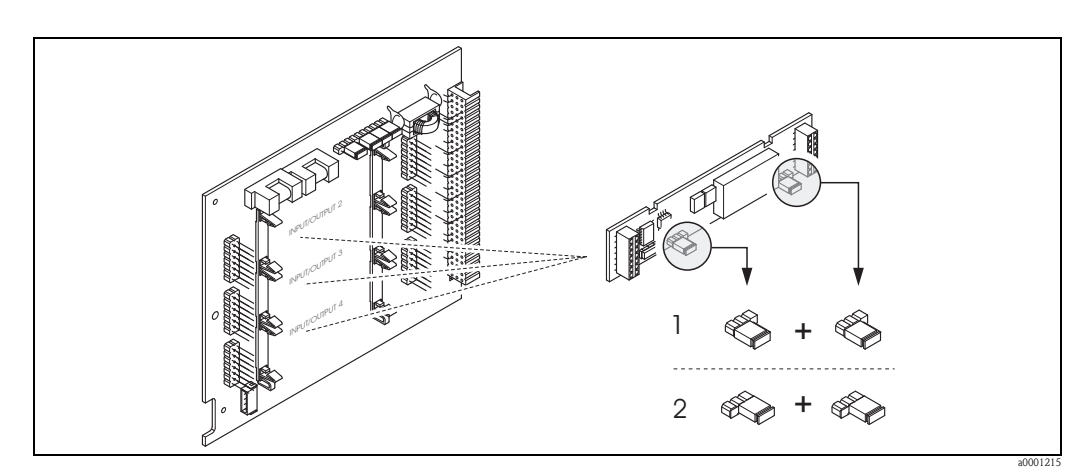

Abb. 38: Relaiskontakte konfigurieren (Öffner / Schließer) auf der umrüstbaren I/O-Platine (Submodul).

- 1 Schließer herausgeführt (Werkeinstellung Relais 1)
- 2 Öffner herausgeführt (Werkeinstellung Relais 2, falls vorhanden)

#### 6.5 Abgleich

#### 6.5.1 Nullpunktabgleich

Alle Messgeräte werden nach dem neusten Stand der Technik kalibriert. Der dabei ermittelte Nullpunkt ist auf dem Typenschild aufgedruckt. Die Kalibrierung erfolgt unter Referenzbedingungen  $\rightarrow \ge 96$ . Ein Nullpunktabgleich ist deshalb bei Promass grundsätzlich nicht erforderlich!

Ein Nullpunktabgleich ist erfahrungsgemäß nur in speziellen Fällen empfehlenswert:

- bei höchsten Ansprüchen an die Messgenauigkeit und sehr geringen Durchflussmengen,
- bei extremen Prozess- oder Betriebsbedingungen, z.B. bei sehr hohen Prozesstemperaturen oder sehr hoher Viskosität des Messstoffes.

#### Voraussetzungen für den Nullpunktabgleich

Beachten Sie folgende Punkte, bevor Sie den Abgleich durchführen:

- Der Abgleich kann nur bei Messstoffen ohne Gas- oder Feststoffanteile durchgeführt werden.
- Der Nullpunktabgleich findet bei vollständig gefüllten Messrohren und Nulldurchfluss statt (v = 0 m/s). Dazu können z.B. Absperrventile vor bzw. hinter dem Messaufnehmer vorgesehen werden oder bereits vorhandene Ventile und Schieber benutzt werden.
  - Normaler Messbetrieb  $\rightarrow$  Ventile 1 und 2 offen
  - Nullpunktabgleich *mit* Pumpendruck  $\rightarrow$  Ventil 1 offen / Ventil 2 geschlossen
  - Nullpunktabgleich ohne Pumpendruck  $\rightarrow$  Ventil 1 geschlossen / Ventil 2 offen

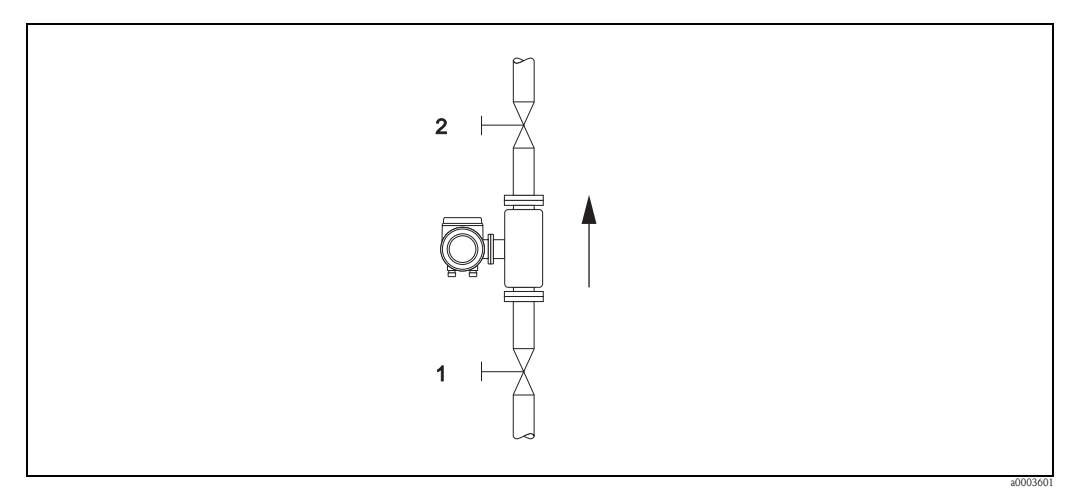

Abb. 39: Nullpunktabgleich und Absperrventile

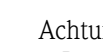

#### Achtung!

- Bei sehr schwierigen Messstoffen (z.B. feststoffbeladen oder ausgasend) ist es möglich, dass trotz mehrmaligem Nullpunktabgleich kein stabiler Nullpunkt erreicht werden kann. Setzen Sie sich bitte in solchen Fällen mit Ihrer Endress+Hauser-Vertretung in Verbindung.
- Den aktuell g
  ültigen Nullpunktwert k
  önnen Sie 
  über die Funktion "NULLPUNKT" abfragen (siehe Handbuch "Beschreibung Gerätefunktionen").

## Durchführung des Nullpunktabgleichs

- 1. Lassen Sie die Anlage so lange laufen, bis normale Betriebsbedingungen herrschen.
- 2. Stoppen Sie den Durchfluss (v = 0 m/s).
- 3. Kontrollieren Sie die Absperrventile auf Leckagen.
- 4. Kontrollieren Sie den erforderlichen Betriebsdruck.
- 5. Führen Sie nun den Abgleich wie folgt durch:

| Taste    | Vorgehen                                                                                                    | Anzeigetext                                      |
|----------|----------------------------------------------------------------------------------------------------|--------------------------------------------------|
| E        | HOME-Position $\rightarrow$ Einstieg in die Bedienmatrix                                                                                                    | > GRUPPENWAHL<<br>MESSWERTE                      |
| *        | Auswählen der Block GRUNDFUNKTION                                                                                                    | > GRUPPENWAHL<<br>GRUNDFUNKTION                  |
| •        | Auswählen der Gruppe PROZESSPARAMETER                                                                                                    | > GRUPPENWAHL<<br>PROZESSPARAMETER               |
| •        | Auswählen der Funktionsgruppe ABGLEICH                                                                                                    | > GRUPPENWAHL<<br>ABGLEICH                       |
| Đ        | Auswählen der gewünschten Funktion NULLPUNKT ABGL.                                                                                                    | NULLPUNKT ABGL.<br>ABBRECHEN                     |
| •        | Nach Betätigen von 🗄 erscheint auf der Anzeige automatisch die Aufforderung zur Code-Eingabe, falls die Bedienmatrix noch gesperrt ist.                                                                                                    | CODE-EINGABE<br>***                              |
| •        | Codezahl eingeben<br>(84 = Werkeinstellung)                                                                                                    | CODE-EINGABE<br>84                               |
| E        | Code-Eingabe bestätigen.<br>Danach erscheint die Funktion NULLPUNKT ABGL. erneut auf der Anzeige.                                                                                                    | PROGRAMMIERUNG<br>FREIGEGEBEN<br>NULLPUNKT ABGL. |
| •        | "START" wählen                                                                                                    | NULLPUNKT ABGL.<br>START                         |
| E        | Eingabe mit E-Taste bestätigen.<br>Auf der Anzeige erscheint eine Sicherheitsabfrage.                                                                                                    | SICHER ?<br>NEIN                                 |
| •        | "JA" wählen                                                                                                    | SICHER ?<br>JA                                   |
| E        | Eingabe mit E-Taste bestätigen. Der Nullpunktabgleich wird nun gestartet.<br>Während des Nullpunktabgleichs erscheint die nebenstehende Anzeige wäh-<br>rend 3060 Sekunden.<br>Falls die Messstoffgeschwindigkeit den Betrag von 0,1 m/s überschreitet,<br>erscheint eine Fehlermeldung auf der Anzeige: NULLPUNKTABGL. NICHT<br>MÖGLICH | NULLPUNKT ABGL.<br>LÄUFT                         |
|          | Wenn der Nullpunktabgleich beendet ist, erscheint auf der Anzeige wieder die Funktion NULLPUNKT ABGL.                                                                                                    | NULLPUNKT ABGL.<br>ABBRECHEN                     |
| E        | Durch Betätigen der Enter-Taste wird der neue Nullpunktwert angezeigt.                                                                                                    | NULLPUNKT                                        |
| \$<br>+- | Gleichzeitiges Betätigen von $\stackrel{[\bullet]}{=} \rightarrow$ HOME-Position                                                                                                    |                                                  |

## 6.5.2 Dichteabgleich

Ein Dichteabgleich ist immer dann empfehlenswert, wenn für die Berechnung dichteabhängiger Werte eine optimale Messgenauigkeit erreicht werden soll. Je nach Applikationsbedingungen ist ein 1-Punkt- oder ein 2-Punkt-Dichteabgleich erforderlich:

1-Punkt-Dichteabgleich (mit einem Messstoff):

Diese Art des Dichteabgleichs ist unter folgenden Voraussetzungen erforderlich:

- Der Messaufnehmer misst nicht genau den Dichtewert, welchen der Anwender aufgrund von Laboruntersuchungen erwartet.
- Die Messstoffeigenschaften liegen außerhalb der werkseitig verwendeten Messpunkte bzw. Referenzbedingungen, mit denen das Messgerät kalibriert wurde.
- Die Anlage dient ausschließlich der Messung eines Mediums, dessen Dichte unter konstanten Bedingungen sehr genau erfasst werden soll. Beispiel: Brix-Dichtemessung bei Apfelsaft

#### 2-Punkt-Dichteabgleich (mit zwei Messstoffen):

Dieser Abgleich ist immer dann durchzuführen, wenn die Messrohre mechanisch verändert werden, z.B. durch Ablagerungen, Abrasion und Korrosion. In solchen Fällen ist die davon beeinflusste Resonanzfrequenz der Messrohre mit den werkseitig ermittelten Kalibrierdaten nicht mehr kompatibel. Der 2-Punkte-Dichteabgleich berücksichtigt diese mechanisch bedingten Veränderungen und berechnet neue, darauf abgestimmte Kalibrierdaten.

## Durchführen des 1- oder 2-Punkt-Dichteabgleichs

Achtung!

- Ein Dichteabgleich vor Ort setzt grundsätzlich voraus, dass der Anwender seine Messstoffdichte sehr genau kennt, beispielsweise durch exakte Laboruntersuchungen.
- Der hier vorgegebene Soll-Dichtewert darf vom aktuell gemessenen Messstoffdichtewert um max. ±10% abweichen.
- Fehler bei der Eingabe des Soll-Dichtewertes wirken sich auf alle berechneten Dichte- und Volumenfunktionen aus.
- Ein 2-Punkt-Dichteabgleich ist nur möglich, falls sich die beiden Soll-Dichtewerte um mindestens 0,2 kg/l unterscheiden, ansonsten erscheint auf der Anzeige die Fehlermeldung #731 (Abgleich ist nicht möglich).
- Der Dichteabgleich verändert die werkseitig oder vom Servicetechniker eingestellten Dichtekalibrierwerte.
- Die in der nachfolgenden Handlungsanweisung aufgeführten Funktionen sind ausführlich im Handbuch "Beschreibung Gerätefunktionen" erläutert.
- 1. Füllen Sie den Messaufnehmer mit Messstoff. Achten Sie darauf, dass die Messrohre vollständig gefüllt sind und der Messstoff frei von Gaseinschlüssen ist.
- 2. Warten Sie solange, bis die Temperatur zwischen eingefülltem Messstoff und Messrohr ausgeglichen ist. Die abzuwartende Zeitspanne ist abhängig vom Messstoff und vom aktuellen Temperaturniveau.
- 3. Wählen Sie nun mit Hilfe der Vor-Ort-Anzeige die Funktion MODE DICHTEABGLEICH in der Funktionsmatrix an und führen Sie den Abgleich wie folgt durch:

| Funktion<br>Nr. | Funktionsname       | Auszuwählende Einstellung ( + oder - )<br>(zur nächsten Funktion mit E )                                                                                                    |
|-----------------|---------------------|----------------------------------------------------------------------------------------------------|
| 6482            | MODE DICHTEABGLEICH | Mit 🔁 können sie auswählen, ob Sie einen 1- oder 2-Punkt-<br>Dichteabgleich durchführen wollen.<br>🌑 Hinweis!<br>Geben Sie die Codezahl ein, falls nach Betätigen von 🗄 auf der Anzeige<br>eine Aufforderung zur Code-Eingabe erscheint (nur bei gesperrter<br>Funktionsmatrix). |
| 6483            | SOLLWERT DICHTE 1   | Geben Sie den Soll-Dichtewert des ersten Messstoffes mit $\stackrel{\textcircled{\bullet}}{=}$ ein und speichern Sie diesen Wert mit $\stackrel{\textcircled{\bullet}}{=}$ (Eingabegrenze = aktueller Dichtewert ±10%).                                                          |

| Funktion<br>Nr. | Funktionsname         | Auszuwählende Einstellung ( * oder 🗆 )<br>(zur nächsten Funktion mit 🗉 )                                                                                                    |
|-----------------|-----------------------|----------------------------------------------------------------------------------------------------|
| 6484            | MESSSTOFF 1 AUSMESSEN | Wählen Sie mit 🗄 die Einstellung START aus und drücken Sie 🗉 .<br>Danach erscheint auf der Anzeige für ca. 10 Sekunden die Meldung<br>"DICHTEMESSUNG LÄUFT".<br>Während dieser Zeitspanne misst Promass die aktuelle Dichte des ersten<br>Messstoffes (Ist-Dichtewert). |

Nur für 2-Punkt-Dichteabgleich:

| 6485 | SOLLWERT DICHTE 2     | Geben Sie den Soll-Dichtewert des zweiten Messstoffes mit $\stackrel{(1)}{=}$ ein und speichern Sie diesen Wert mit $\stackrel{[E]}{=}$ (Eingabegrenze = aktueller Dichtewert ±10%).                                                                                     |
|------|-----------------------|----------------------------------------------------------------------------------------------------|
| 6486 | MESSSTOFF 2 AUSMESSEN | Wählen Sie mit 🗄 die Einstellung START aus und drücken Sie 🗉 .<br>Danach erscheint auf der Anzeige für ca. 10 Sekunden die Meldung<br>"DICHTEMESSUNG LÄUFT".<br>Während dieser Zeitspanne misst Promass die aktuelle Dichte des<br>zweiten Messstoffes (Ist-Dichtewert). |
| ▼    |                       |                                                                                                    |

| 6487 | DICHTEABGLEICH               | Wählen Sie mit $\stackrel{\textcircled{\bullet}}{=}$ die Einstellung DICHTEABGLEICH aus und und drücken Sie $\fbox{\bullet}$ .<br>Das Messgerät vergleicht jetzt die Soll- und Ist-Dichtewerte und berechnet daraus die neuen Dichtekoeffizienten. |
|------|------------------------------|----------------------------------------------------------------------------------------------------|
| 6488 | ORIGINAL<br>WIEDERHERSTELLEN | Falls der Dichteabgleich nicht wunschgemäß verläuft, können Sie<br>mit der Funktion ORIGINAL WIEDERHERSTELLEN die werkseitig<br>eingestellten Dichtekoeffizienten aktivieren.                                                                      |

Zurück zur HOME-Position:

 $|\to \mathsf{Esc}\text{-}\mathsf{Tasten}\,(\operatorname{key}^{\mathsf{esg}})$  länger als drei Sekunden betätigen oder

 $\rightarrow$  Esc-Tasten  $(\underline{r}_{\underline{r}})$  mehrmals kurz betätigen  $\rightarrow$  schrittweises Verlassen der Funktionsmatrix

## 6.6 Berstelement

Optional sind Messaufnehmergehäuse mit eingebautem Berstelement erhältlich.

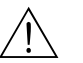

## Warnung!

 Stellen Sie sicher, dass die Funktion des Berstelements durch den Einbau nicht behindert wird. Der Auslöseüberdruck im Gehäuse ist auf dem Hinweisschild angegeben. Treffen Sie Vorkehrungen, dass im Fall des Auslösens der Berstscheibe kein Schaden entstehen kann und die Gefährdung von Personen ausgeschlossen ist.

Auslösedruck im Gehäuse 10...15 bar (145...218 psi)

- (Promass X: 5,5...6,5 bar (80...94 psi))
- Beachten Sie, dass bei Einsatz einer Berstscheibe das Gehäuse keine Schutzbehälterfunktion mehr übernehmen kann.
- Ein Öffnen der Anschlüsse oder ein Entfernen der Berstscheibe ist nicht erlaubt.

## Achtung!

- Der Einsatz von Berstelementen kann nicht mit dem separat erhältlichen Heizmantel kombiniert werden (außer Promass A).
- Die vorhandenen Anschlussstutzen sind nicht f
  ür eine Sp
  ül- oder Druck
  überwachungsfunktion vorgesehen.

#### Hinweis!

- Der Transportschutz der Berstscheibe ist vor der Inbetriebnahme zu entfernen.
- Hinweisschilder sind zu beachten.

# 6.7 Spül- und Drucküberwachungsanschlüsse

Das Gehäuse des Messaufnehmers dient dem Schutz der innen liegenden Elektronik und Mechanik und ist mit trockenem Stickstoff gefüllt. Darüber hinaus erfüllt es bis zu einem spezifizierten Messdruck eine zusätzliche Schutzbehälterfunktion.

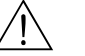

## Warnung!

Bei Prozessdrücken oberhalb des spezifizierten Schutzbehälterdrucks erfüllt das Gehäuse keine zusätzliche Schutzfunktion. Falls aufgrund der Prozesseigenschaften, z.B. bei korrosiven Messstoffen, die Gefahr eines Messrohrbruches besteht, empfehlen wir die Verwendung von Messaufnehmern, deren Gehäuse mit speziellen "Drucküberwachungsanschlüssen" ausgestattet ist (Bestelloption). Mit Hilfe dieser Anschlüsse kann im Fall eines Messrohrbruchs der im Gehäuse angesammelte Messstoff abgeführt werden. Dies verringert die Gefahr einer mechanischen Überlastung des Gehäuses, die zu einem Gehäusebruch führen kann und daher mit einem erhöhten Gefahrenpotenzial verbunden ist. Die Anschlüsse können auch für Gasspülungen (Gasdetektion) verwendet werden.

Beachten Sie beim Umgang mit Spül- und Drucküberwachungsanschlüssen folgende Punkte:

- Spülanschlüsse nur öffnen, wenn anschliessend sofort mit einem trockenen, inerten Gas befüllt werden kann.
- Nur mit leichtem Überdruck spülen. Maximaldruck 5 bar (72,51 psi).

# 6.8 Datenspeicher (HistoROM)

Bei Endress+Hauser umfasst die Bezeichnung HistoROM verschiedene Typen von Datenspeichermodulen, auf denen Prozess- und Messgerätedaten abgelegt sind. Durch das Umstecken solcher Module lassen sich u. a. Gerätekonfigurationen auf andere Messgeräte duplizieren, um nur ein Beispiel zu nennen.

## 6.8.1 HistoROM/S-DAT (Sensor-DAT)

Der S-DAT ist ein auswechselbarer Datenspeicher, in dem alle Kenndaten des Messaufnehmers abgespeichert sind, z.B. Nennweite, Seriennummer, Kalibrierfaktor, Nullpunkt.

## 6.8.2 HistoROM/T-DAT (Messumformer-DAT)

Der T-DAT ist ein auswechselbarer Datenspeicher, in dem alle Parameter und Einstellungen des Messumformers abgespeichert sind. Das Sichern spezifischer Parametrierwerte vom EEPROM ins T-DAT und umgekehrt ist vom Benutzer selbst durchzuführen (= manuelle Sicherungsfunk-tion). Ausführliche Angaben dazu sind dem Handbuch "Beschreibung Gerätefunktionen", BA110D, zu entnehmen (Funktion "T-DAT VERWALTEN", Nr. 1009).

# 7 Eichbetrieb

Promass 84 ist ein eichfähiges Durchflussmessgerät für Flüssigkeiten (ausser Wasser) sowie für Gase.

# 7.1 Eichfähigkeit, Eichamtliche Abnahme, Nacheichpflicht

Alle Promass 84–Durchflussmessgeräte werden vor Ort mittels Referenzmessungen geeicht. Erst nach der eichamtlichen Abnahme durch die Eichbehörde gilt das Messgerät als geeicht und darf im eichpflichtigen, geschäftlichen Verkehr eingesetzt werden. Die damit verbundene Plombierung des Messgeräts sichert diesen Zustand.

Achtung!

Nur mit amtlich geeichten Durchflussmessgeräten darf im geschäftlichen Verkehr verrechnet werden.

Grundsätzlich sind bei dem Ablauf aller Eichungen neben den entsprechenden Zulassungen auch die länderspezifischen Anforderungen und Vorschriften (z.B. Eichgesetz) zu beachten. Für die Einhaltung der Nacheichfristen ist der Messgerätebesitzer bzw. -verwender verantwortlich.

## 7.1.1 Eichzulassung

Die folgenden Vorschriften zur Eichprozedur wurden in Anlehnung der nachfolgend aufgeführten Eichbehörden ausgearbeitet:

- **PTB**, Deutschland
- NMi, Niederlande
- METAS, Schweiz
- BEV, Östereich
- NTEP, USA
- MC, Kanada

## 7.1.2 Besonderheiten im geeichten Betrieb

#### Energieversorgung einschalten im Eichbetrieb

Nach Aufstarten des Gerätes im geeichten Zustand, z.B. auch nach einem Spannungsunterbruch, erscheint auf der Vor-Ort-Anzeige der Systemfehler "NETZAUSFALL" Nr. 271 blinkend. Die Störmeldung kann über die "Enter"-Taste oder über den entsprechend eingestellten Statuseingang quittiert bzw. rückgesetzt werden.

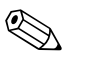

## Hinweis!

Für einen korrekten Messbetrieb ist das Rücksetzen der Störmeldung nicht zwingend erforderlich.

# 7.2 Begriffsdefinitionen

Begriffe im Fachgebiet "Eichfähigkeit für Flüssigkeiten ausser Wasser.

| eichen                       | Überprüfen einer Meßanlage zur Ermittlung der Meßabweichung "wahren" Wert, mit<br>anschließender Versiegelung.Kann nur durch die zuständige Eichbehörde vor Ort<br>vorgenommen werden.                                                                                                    |  |
|------------------------------|----------------------------------------------------------------------------------------------------|--|
| eichfähig                    | Eine Meßanlage oder ein Teil von dieser, z.B. Zähler, Zusatzeinrichtung, besitzt die (Bauart-)<br>"Zulassung zur innerstaatlichen Eichung" einer (nationalen) Zulassungsstelle.                                                                                                    |  |
| geeicht                      | Die Meßanlage ist durch einen Vertreter der Eichbehörde vor Ort überprüft und versiegelt<br>worden. Dies muß von dem Anlagenbetreiber veranlaßt werden.                                                                                                    |  |
| Instandsetzung               | Die zuständige Behörde kann Betrieben, die geeichte Messgeräte instand setzen (Instandset-<br>zer), auf Antrag die Befugnis erteilen, instandgesetzte Messgeräte durch ein Zeichen kenntlich<br>zu machen (Instandsetzerkennzeichen), wenn sie mit den zur Reparatur und Justierung erfor-<br>derlichen Einrichtungen und mit sachkundigem Personal ausgestattet sind.<br>Endress+Hauser ist autorisiert, Reparaturen an geeichten Messgeräten vorzunehmen. |  |
| justieren                    | Abgleich vor Ort (Nullpunkt, Dichte) unter Betriebsbedingungen.<br>Wird vom Anlagenbetreiber vorgenommen.                                                                                                    |  |
| kalibrieren                  | Ermittlung und Speicherung von Korrekturwerten für das individuelle Meßgerät, um mit dem<br>Meßwert möglichst nahe an den "wahren" Wert zu gelangen.                                                                                                    |  |
| Mengenumwerter               | Einrichtung zur automatischen Umwandlung des ermittelten Messwertes in eine andere<br>Größe (Druck, Temperatur, Dichte, etc.) oder nichtflüchtigen gespeicherten Umrechnungs-<br>werten zum betreffenden Messmedium.                                                                                                    |  |
| Messabweichung               | (Üblicherweise auch Fehlergrenze, Meßfehler oder Meßwertabweichung genannt) relative<br>Meßabweichung, errechnet aus dem Quotienten<br>(Meßwert – "wahrer" Meßwert) / "wahrer" Meßwert in Prozent.                                                                                                    |  |
| Messanlage                   | Messeinrichtung, die den Zähler und alle Zusatzeinrichtungen sowie zusätzliche<br>Einrichtungen umfaßt.                                                                                                    |  |
| Nacheichung                  | Geeichte Messgeräte können nachgeeicht werden, wenn sie die geltenden Eichfehlergrenzen<br>einhalten und den sonstigen Anforderungen entsprechen, die bei ihrer Ersteichung gegolten<br>haben. Auskunft über die Gültigkeitsdauer der Eichung gibt Ihnen die zuständige Behörde.                                                                                                    |  |
| Q <sub>min</sub>             | Minimaler Durchfluss, ab welchem der Zähler die Fehlergrenzen einhalten muss.                                                                                                    |  |
| Q <sub>max</sub>             | Maximaler Durchfluss des Zählers unter Einhaltung der Fehlergrenzen.                                                                                                    |  |
| Stempelstellen               | len Vorzusehen auf allen Teilen der Meßanlage, die nicht auf andere Weise gegen eine Veränderung (= Verfälschung) der Meßwertermittlung und -verarbeitung geschützt werden können. Vorzugsweise sind Bleistempel (auch "Plomben" genannt) einzusetzten, aber auch Klebesiegel sind erlaubt. Sie dürfen nur von einer autorisierten Person angebracht werden: Eichbehörde oder Service-Einsatz mit Instandsetzer-Kennzeichen.                                |  |
| Zähler                       | Gerät zur Messung, Speicherung und Anzeige der eichpflichtigenGrößen (Masse, Volumen,<br>Dichte, etc.)                                                                                                    |  |
| zusätzliche<br>Einrichtungen | Einrichtungen die nicht unmittelbar Einfluß auf die Messung haben, aber zur Sicherheit oder<br>Erleichterung einer ordnungsgemäßen Messung benötigt werden (z.B. Gasanzeiger, Filter,<br>Pumpen, etc.)                                                                                                    |  |
| Zusatzeinrichtungen          | Einrichtungen zur unmittelbaren Weiterverarbeitung des Messergebnisses (z.B. Drucker,<br>Mengenumrechner, Preisrechner, Voreinstellwerk, etc.)                                                                                                    |  |

# 7.3 Ablauf einer Eichung

Grundsätzlich sind bei dem Ablauf aller Eichungen neben den entsprechenden Zulassungen auch die länderspezifischen Vorschriften zu beachten.

Beachten Sie für die Installation und Inbetriebnahme des metrologischen Gaszählers auch das Dokument "Inbetriebnahmeanweisung für PTB-Gaszulassung" (SD00128D). Das Dokument erhalten Sie über Ihre Endress+Hauser-Vertretung.

Für weitere Fragen steht Ihnen Ihre Endress+Hauser Vertretung gerne zur Verfügung.

## 7.3.1 Eichbetrieb einrichten

Voraussetzung: das Gerät ist betriebsbereit und nicht im geeichten Zustand.

 Das Konfigurieren der für den Eichbetrieb wichtigen Funktionen wie z.B. die Ausgangskonfiguration, die Eichgrösse und den Messmodus. Im Block "EICHZUSTAND" (Funktionsblock Z; Funktionen Z001...Z008) können die für den Eichbetrieb relevanten Ausgänge in den Eichzustand versetzt und der aktuelle Eichzustand angezeigt werden.

Im Block "AUSGÄNGE" (Funktionsblock E) können die Eichgrössen den vorhandenen Ausgängen zugeordnet werden.

Im Block "EINGÄNGE" (Funktionsblock F) wird dem Eingang ein Schaltverhalten zugeordnet. Nur für NTEP und MC: Der Block "EICHZUSTAND" ist ausgeblendet. Alle relevanten Ausgänge sind in den Eichzustand versetzt.

Hinweis!

Die detaillierte Beschreibung der Funktionen entnehmen Sie bitte dem separaten Handbuch Gerätefunktionen.

2. Nachdem alle eichrelevanten Funktionen konfiguriert sind, wird der Eichcode in der Zelle "CODE EINGABE (2020)" eingegeben.

## Eichcode: 8400

Nach Eingabe des Eichcodes sind die Funktionen verriegelt. Diese Funktionen sind im separaten Gerätefunktionen-Handbuch mit einem Türschlosssymbol gekennzeichnet  $(\mathbb{D})$ .

- 3. Die Verplombung des Geräts (siehe nachfolgende Abbildung)
- 4. Das Gerät ist im eichfähigen Zustand. Die Durchflussmessung darf nun im geschäftlichen Verkehr eingesetzt werden.

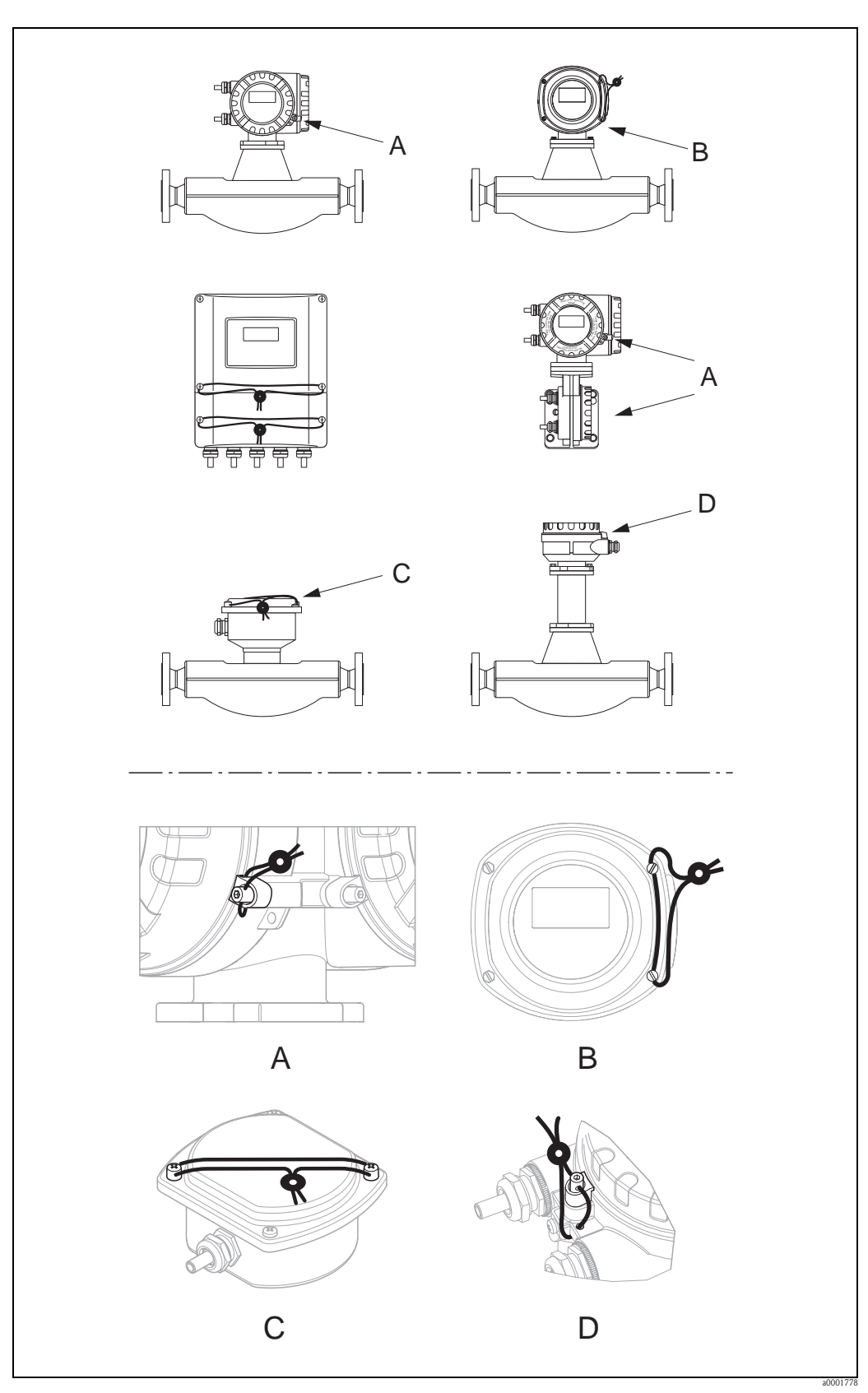

Abb. 40: Beispiele wie die verschiedenen Geräteausführungen zu verplomben sind.

## 7.3.2 Eichbetrieb aufheben

Voraussetzung: das Gerät ist betriebsbereit und befindet sich bereits im geeichten Zustand.

- 1. Das Gerät von der Betriebsspannung trennen.
- 2. Entfernen Sie die Eichplomben.

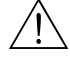

Warnung!

Bei explosionsgeschützten Betriebsmitteln sind Abkühl- bzw. Entladezeiten von 10 Minuten einzuhalten, bevor das Gerät geöffnet werden darf.

- 4. Entfernen Sie den S-DAT
- 5. Schliessen Sie das Gerät wieder an die Energieversorgung an.
- Das Gerät durchläuft nun den Aufstartzyklus. Nach dem Aufstarten erscheint die Fehlermeldung "#031 SENSOR HW-DAT".

```
🗞 Hinweis!
```

Diese Fehlermeldung erscheint weil der S-DAT entfernt wurde. Dies hat für die weiteren Schritte keinerlei Einfluss.

- 7. Das Gerät nun wieder von der Energieversorgung trennen.
- 8. Den S-DAT wieder einsetzen.
- 9. Die Deckel des Elektronikraumes sowie des Anzeigemodules wieder fest aufschrauben.
- 10. Das Gerät wieder an die Energieversorgung anschliessen.
- 11. Das Gerät durchläuft nun den Aufstartzyklus. Während des Aufstartens erscheint auf dem Display die Meldung "EICHZUSTAND NEIN".
- 12. Das Gerät befindet sich nun betriebsbereit im nichteichfähigen Zustand.

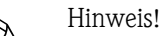

Um das Gerät wieder in den einfähigen Betrieb zu bringen, gehen Sie wie auf  $\rightarrow \triangleq 68$  vor.

# 8 Wartung

Es sind grundsätzlich keine speziellen Wartungsarbeiten erforderlich.

# 8.1 Außenreinigung

Bei der Außenreinigung von Messgeräten ist darauf zu achten, dass das verwendete Reinigungsmittel die Gehäuseoberfläche und die Dichtungen nicht angreift.

# 8.2 Austausch von Dichtungen

Messstoffberührende Dichtungen der Messaufnehmer Promass A müssen im Normalfall nicht ausgetauscht werden! Ein Austausch ist nur in speziellen Fällen erforderlich, beispielsweise dann, wenn aggressive oder korrosive Messstoffe nicht mit dem Dichtungswerkstoff kompatibel sind.

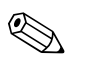

## Hinweis!

- Die Zeitspanne zwischen den Auswechslungen ist abhängig von den Messstoffeigenschaften oder bei einer CIP-/SIP-Reinigung von der Häufigkeit der Reinigungszyklen
- Ersatzdichtungen (Zubehörteil)

# 9 Zubehör

Für Messumformer und Messaufnehmer sind verschiedene Zubehörteile lieferbar, die bei Endress+Hauser separat bestellt werden können. Ausführliche Angaben zum betreffenden Bestellcode erhalten Sie von Ihrer Endress+Hauser-Vertretung.

# 9.1 Messprinzipspezifisches Zubehör

| Zubehör(teil)                                   | Beschreibung                                                                                                    | Bestell-Code      |
|-------------------------------------------------|----------------------------------------------------------------------------------------------------|-------------------|
| Montageset für<br>Messumformer                  | Montageset für Wandaufbaugehäuse (Getrennt-<br>ausführung). Geeignet für:                                                                                                    | DK8WM - *         |
|                                                 | – Wandmontage<br>– Rohrmontage<br>– Schalttafeleinbau                                                                                                    |                   |
|                                                 | Montageset für Alu-Feldgehäuse:<br>Geeignet für Rohrmontage (3/4"3")                                                                                                    |                   |
| Mastmontageset für Messauf-<br>nehmer Promass A | Mastmontageset für Promass A.                                                                                                    | DK8AS - * *       |
| Montageset für Mess-<br>aufnehmer Promass A     | Montageset für Promass A, bestehend aus:<br>– 2 Prozessanschlüssen<br>– Dichtungen                                                                                                    | DK8MS - * * * * * |
| Dichtungsset für<br>Messaufnehmer               | Für den regelmässigen Austausch von Dichtungen<br>beim Messaufnehmer Promass A.<br>Ein Set besteht aus zwei Dichtungen.                                                                                                    | DKS - * * *       |
| Bildschirmschreiber<br>Memograph M              | Der Bildschirmschreiber Memograph M liefert Informati-<br>onen über alle relevanten Prozessgrößen. Messwerte<br>werden sicher aufgezeichnet, Grenzwerte überwacht und<br>Messstellen analysiert. Die Datenspeicherung erfolgt im<br>256 MB großen internen Speicher und zusätzlich auf<br>DSD-Karte oder USB-Stick. | RSG40 - ********* |
|                                                 | Memograph M überzeugt durch seinen modularen Auf-<br>bau, die intuitive Bedienung und das umfangreiche<br>Sicherheitskonzept. Das zur Standardausstattung gehö-<br>rende PC-Softwarepaket ReadWin <sup>®</sup> 2000 dient zur Para-<br>metrierung, Visualisierung und Archivierung der erfassten<br>Daten.          |                   |
|                                                 | Die optional erhältlichen mathematischen Kanäle ermög-<br>lichen eine kontinuierliche Überwachung, z.B. von spezi-<br>fischem Energieverbrauch, Kesseleffizienz und sonstigen<br>Parametern, die für ein effizientes Energiemanagement<br>effizient sind.                                                           |                   |

# 9.2 Kommunikationsspezifisches Zubehör

| Zubehör(teil)                                       | Beschreibung                                                                                                    | Bestell-Code   |
|-----------------------------------------------------|----------------------------------------------------------------------------------------------------|----------------|
| Handbediengerät<br>HART Communicator<br>Field Xpert | Handbediengerät für die Fernparametrierung und Mess-<br>wertabfrage über den Stromausgang HART (420 mA).<br>Weitere Informationen erhalten Sie von Ihrer zuständigen<br>Endress+Hauser-Vertretung. | SFX100 - ***** |
| Zubehör(teil) | Beschreibung                                                                                                    | Bestell-Code |
|---------------|----------------------------------------------------------------------------------------------------|--------------|
| FXA195        | Die Commubox FXA195 verbindet eigensichere<br>Smart-Messumformer mit HART-Protokoll mit der<br>USB-Schnittstelle eines Personalcomputers. Damit wird<br>die Fernbedienung der Messumformer mit Bediensoft-<br>ware (z.B. FieldCare) ermöglicht. Die Spannungsversor-<br>gung der Commubox erfolgt über die USB-Schnittstelle. | FXA195 - *   |

# 9.3 Servicespezifisches Zubehör

| Zubehör(teil) Beschreibung |                                                                                                    | Bestell-Code                                                       |  |
|----------------------------|----------------------------------------------------------------------------------------------------|--------------------------------------------------------------------|--|
| Applicator                 | <ul> <li>Software für die Auswahl und Auslegung von Endress+Hauser Messgeräten:</li> <li>Berechnung aller notwendigen Daten zur Bestimmung des optimalen Durchflussmessgeräts: z.B. Nennweite, Druckabfall, Messgenauigkeiten oder Prozessanschlüsse.</li> <li>Grafische Darstellung von Berechnungsergebnissen Verwaltung, Dokumentation und Abrufbarkeit aller projektrelevanten Daten und Parameter</li> </ul>                                                                                                    | DXA80 - *                                                          |  |
|                            | <ul> <li>über die gesamte Lebensdauer eines Projekts.</li> <li>Applicator ist verfügbar:</li> <li>Über das Internet:<br/>https://wapps.endress.com/applicator</li> <li>Auf CD-ROM für die lokale PC-Installation.</li> </ul>                                                                                                    |                                                                    |  |
| W@M                        | Life Cycle Management für Ihre Anlage<br>W@M unterstützt Sie mit einer Vielzahl von Software-<br>Anwendungen über den gesamtenProzess: Von der Pla-<br>nung und Beschaffung über Installation und Inbetrieb-<br>nahme bis hinzum Betrieb der Messgeräte. Zu jedem<br>Messgerät stehen über den gesamten Lebenszyklusalle<br>relevanten Informationen zur Verfügung: z.B. Geräte-sta-<br>tus, Ersatzteile, gerätespezifische Dokumentation.<br>Die Anwendung ist bereits mit den Daten Ihrer<br>Endress+Hauser Geräte gefüllt; auch diePflege und<br>Updates des Datenbestandes übernimmt Endress+Hauser.<br>W@M ist verfüghar: |                                                                    |  |
|                            | <ul> <li>Über das Internet:</li> <li>www.endress.com/lifecyclemanagement</li> <li>Auf CD-ROM für die lokale PC-Installation.</li> </ul>                                                                                                    |                                                                    |  |
| Fieldcheck                 | Test- und Simulationsgerät für die Überprüfung von<br>Durchfluss-Messgeräten im Feld.<br>Zusammen mit dem Softwarepaket "FieldCare" können<br>Testergebnisse in eine Datenbank übernommen, ausge-<br>druckt und für Zertifizierungen durch Behörden verwen-<br>det werden.<br>Weitere Informationen erhalten Sie von Ihrer zuständigen<br>Endress+Hauser-Vertretung.                                                                                                    | 50098801                                                           |  |
| FieldCare                  | FDT-basiertes Anlagen-Asset-Management-Tool von<br>Endress+Hauser.<br>Es kann alle intelligenten Feldeinrichtungen in Ihrer<br>Anlage konfigurieren und unterstützt Sie bei deren Ver-<br>waltung. Durch Verwendung von Statusinformationen<br>stellt es darüber hinaus ein einfaches, aber wirkungsvolles<br>Mittel dar, deren Zustand zu kontrollieren.                                                                                                    | Produktseite auf der<br>Endress+Hauser-Website:<br>www.endress.com |  |
| FXA193                     | Serviceinterface vom Messgerät zum PC für Bedienung über FieldCare.                                                                                                    | FXA193 - *                                                         |  |

# 10 Störungsbehebung

# 10.1 Fehlersuchanleitung

Beginnen Sie die Fehlersuche in jedem Fall mit der nachfolgenden Checkliste, falls nach der Inbetriebnahme oder während des Messbetriebs Störungen auftreten. Über die verschiedenen Abfragen werden Sie gezielt zur Fehlerursache und den entsprechenden Behebungsmaßnahmen geführt.

| Anzeige überprüfen                                                                                                    |                                                                                                    |  |  |  |
|----------------------------------------------------------------------------------------------------|----------------------------------------------------------------------------------------------------|--|--|--|
| Keine Anzeige sichtbar und                                                                                                    | 1. Versorgungsspannung überprüfen $\rightarrow$ Klemme 1, 2                                                                                                    |  |  |  |
| keine Ausgangssignale vor-<br>handen                                                                                                    | 2. Gerätesicherung überprüfen $\rightarrow \begin{bmatrix} 3 \\ 2 \\ 3 \end{bmatrix} = \begin{bmatrix} 3 \\ 2 \\ 3 \end{bmatrix} = \begin{bmatrix} 3 \\ 2 \\ 3 \end{bmatrix}$                            |  |  |  |
|                                                                                                    | 2055 V AC und 1662 V DC: 2 A träge / 250 V                                                                                                    |  |  |  |
|                                                                                                    | 3. Messelektronik defekt $\rightarrow$ Ersatzteil bestellen $\rightarrow \textcircled{1}{2}$ 82                                                                                                    |  |  |  |
| Keine Anzeige sichtbar,<br>Ausgangssignale jedoch                                                                                                    | <ol> <li>Überprüfen Sie, ob der Flachbandkabelstecker des Anzeigemoduls korrekt auf die<br/>Messverstärkerplatine gesteckt ist →</li></ol>                                                               |  |  |  |
| vorhanden                                                                                                    | 2. Anzeigemodul defekt $\rightarrow$ Ersatzteil bestellen $\rightarrow \triangleq 82$                                                                                                    |  |  |  |
|                                                                                                    | 3. Messelektronik defekt $\rightarrow$ Ersatzteil bestellen $\rightarrow \triangleq 82$                                                                                                    |  |  |  |
| Anzeigetexte erscheinen in<br>einer fremden, nicht ver-<br>ständlichen Sprache.                                                                                                    | Energieversorgung ausschalten. Danach, unter gleichzeitigem Betätigen der 🗄 -Tasten,<br>Messgerät wieder einschalten. Der Anzeigetext erscheint nun in englischer Sprache und<br>mit maximalem Kontrast. |  |  |  |
| Trotz Messwertanzeige<br>keine Signalausgabe am<br>Strom- bzw. Impulsausgang                                                                                                    | Messelektronikplatine defekt $\rightarrow$ Ersatzteil bestellen $\rightarrow$ $$ 82                                                                                                    |  |  |  |
| ▼                                                                                                    |                                                                                                    |  |  |  |
| Fehlermeldungen auf der Anzeige                                                                                                    |                                                                                                    |  |  |  |
| Fehler, die während der Inbetriebnahme oder des Messbetriebs auftreten, werden sofort angezeigt. Fehlermeldungen bestehen aus verschiedenen Anzeigesymbolen, die folgende Bedeutung haben (Beispiel): |                                                                                                    |  |  |  |
| - Fehlerart: $\mathbf{S}$ = Systemfehler, $\mathbf{P}$ = Prozessfehler                                                                                                    |                                                                                                    |  |  |  |
| <ul> <li>Fehlermeldungstyp: </li> <li>Störmeldung, ! = Hinweismeldung</li> <li>MEDULM INHOM - Fehlerbergeichnung (Z.B. Merssteff ist inhomoson)</li> </ul>                                            |                                                                                                    |  |  |  |
| <ul> <li>- 03:00:05 = Dauer des aufgetretenen Fehlers (in Stunden, Minuten und Sekunden)</li> </ul>                                                                                                   |                                                                                                    |  |  |  |
| – <b>#702</b> = Fehlernummer                                                                                                    | - <b>#702</b> = Fehlernummer                                                                                                    |  |  |  |
| $ \begin{array}{c} \bigcirc & \text{Achtung!} \\ \text{Beachten Sie dazu auch die Ausführungen} \rightarrow \textcircled{3} 36 \end{array} $                                                          |                                                                                                    |  |  |  |
| Fehlernummer:<br>Nr. 001 – 399<br>Nr. 501 – 699                                                                                                    | Systemfehler (Gerätefehler) vorhanden $\rightarrow \stackrel{\text{$\cong$}}{\Rightarrow} 75$                                                                                                    |  |  |  |
| Fehlernummer:<br>Nr. 400 - 499<br>Nr. 700 - 799Prozessfehler (Applikatonsfehler) vorhanden $\rightarrow$ $1000000000000000000000000000000000000$                                                      |                                                                                                    |  |  |  |
| $\mathbf{V}$                                                                                                    |                                                                                                    |  |  |  |

### Andere Fehlerbilder (ohne Fehlermeldung)

| •                                       |                                                                   |
|-----------------------------------------|-------------------------------------------------------------------|
| Es liegen andere Fehler-<br>bilder vor. | Diagnose und Behebungsmaßnahmen $\rightarrow \textcircled{1}{80}$ |
|                                         |                                                                   |
|                                         |                                                                   |

# 10.2 Systemfehlermeldungen

Schwerwiegende Systemfehler werden vom Messgerät **immer** als "Störmeldung" erkannt und durch ein Blitzsymbol (‡) auf der Anzeige dargestellt! Störmeldungen wirken sich unmittelbar auf die Ein- und Ausgänge aus.

Achtung!

Es ist möglich, dass ein Durchfluss-Messgerät nur durch eine Reparatur wieder instand gesetzt werden kann. Beachten Sie unbedingt die auf notwendigen Maßnahmen, bevor Sie das Messgerät an Endress+Hauser zurücksenden  $\rightarrow \triangleq 88$ .

Legen Sie dem Gerät in jedem Fall ein vollständig ausgefülltes Formular "Erklärung zur Kontamination" bei. Eine entsprechende Kopiervorlage befindet sich am Schluss dieser Betriebsanleitung!

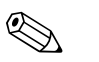

()

#### Hinweis!

- Die nachfolgend aufgeführten Fehlertypen entsprechen den Werkeinstellungen
- Beachten Sie auch die Ausführungen auf folgenden Seiten:  $\rightarrow$   $\supseteq$  36

| Nr.                                                                                                    | Fehlermeldung / Typ                    | Ursache                                                                                                    | Behebung / Ersatzteil                                                                                                    |  |
|----------------------------------------------------------------------------------------------------|----------------------------------------|----------------------------------------------------------------------------------------------------|----------------------------------------------------------------------------------------------------|--|
| S = Systemfehler<br>4 = Störmeldung (mit Auswirkungen auf die Ein-/Ausgänge)<br>! = Hinweismeldung (ohne Auswirkungen auf die Ein-/Ausgänge) |                                        |                                                                                                    |                                                                                                    |  |
| Nr. # (                                                                                                    | $0xx \rightarrow Hardware-Fehler$      |                                                                                                    |                                                                                                    |  |
| 001                                                                                                    | S: SCHWERER FEHLER<br><b>/</b> : # 001 | Schwerwiegender Gerätefehler                                                                                                    | Messverstärkerplatine austauschen. Ersatzteil $\rightarrow$ $$ 82                                                                                                    |  |
| 011                                                                                                    | S: AMP HW-EEPROM<br><b>5</b> : # 011   | Messverstärker:<br>Fehlerhaftes EEPROM                                                                                                    | Messverstärkerplatine austauschen. Ersatzteile $\rightarrow$ 🖹 82                                                                                                    |  |
| 012                                                                                                    | S: AMP SW-EEPROM<br><i>f</i> : # 012   | Messverstärker: Fehler beim Zugriff auf Daten des<br>EEPROM                                                                                        | In der Funktion "FEHLERBEHEBUNG" erscheinen diejenigen<br>Datenblöcke des EEPROM, in welchen ein Fehler aufgetreten ist.<br>Die betreffenden Fehler sind mit der Enter-Taste zu bestätigen;<br>fehlerhafte Parameter werden dann durch vordefinierte Standard-<br>werte ersetzt.<br>Whinweis!<br>Ist ein Fehler im Summenzählerblock aufgetreten, so muss das<br>Messgerät zusätzlich neu aufgestartet werden (siehe auch Fehler-<br>Nr. 111 / CHECKSUMME TOTAL.).                            |  |
| 031                                                                                                    | S: SENSOR HW-DAT<br>4: # 031           | <ul><li>DAT Messaufnehmer:</li><li>1. S-DAT ist defekt</li><li>2. S-DAT ist nicht auf die Messverstärkerplatine gesteckt bzw. fehlt.</li></ul>     | <ol> <li>S-DAT austauschen<br/>Ersatzteile →  <sup>1</sup> 82<br/>Prüfen Sie mit Hilfe der Ersatzteil-Setnummer, ob das neue<br/>Ersatz-DAT kompatibel zur bestehenden Messelektronik ist.</li> <li>S-DAT auf die Messverstärkerplatine einstecken →  <sup>1</sup> 83<br/>bzw. →  <sup>1</sup> 85</li> </ol>                                                                                                    |  |
| 032                                                                                                    | S: SENSOR SW-DAT<br>4: # 032           | DAT Messaufnehmer:<br>Fehler beim Zugriff auf die im S-DAT gespeicherten<br>Abgleichwerte.                                                         | <ol> <li>Überprüfen Sie, ob der S-DAT korrekt auf die<br/>Messverstärkerplatine gesteckt ist →  83 bzw. →  85</li> <li>S-DAT austauschen, fallsdefekt.<br/>Ersatzteile →  82</li> <li>Prüfen Sie vor einem DAT-Austausch, ob das neue Ersatz-<br/>DAT kompatibel zur bestehenden Messelektronik ist.<br/>Prüfung anhand:         <ul> <li>Ersatzteil-Setnummer</li> <li>Hardware Revision Code</li> </ul> </li> <li>Messelektronikplatinen ggf. austauschen.<br/>Ersatzteile →  82</li> </ol> |  |
| 041                                                                                                    | S: TRANSM. HW-DAT<br>⁄: # 041          | <ul> <li>DAT Messaufnehmer:</li> <li>1. T-DAT ist defekt</li> <li>2. T-DAT ist nicht auf die Messverstärkerplatine gesteckt bzw. fehlt.</li> </ul> | <ol> <li>T-DAT austauschen<br/>Ersatzteile →  ≥ 82<br/>Prüfen Sie mit Hilfe der Ersatzteil-Setnummer, ob das neue<br/>Ersatz-DAT kompatibel zur bestehenden Messelektronik ist.</li> <li>T-DAT auf die Messverstärkerplatine einstecken<br/>→  ≥ 83 bzw. →  ≥ 85</li> </ol>                                                                                                    |  |

| Nr.                              | Fehlermeldung / Typ                                                       | Ursache                                                                                                    | Behebung / Ersatzteil                                                                                                    |
|----------------------------------|---------------------------------------------------------------------------|----------------------------------------------------------------------------------------------------|----------------------------------------------------------------------------------------------------|
| 042                              | S: TRANSM. SW-DAT<br>7: # 042                                             | DAT Messaufnehmer:<br>Fehler beim Zugriff auf die im S-DAT gespeicherten<br>Abgleichwerte.                                                                                                    | <ol> <li>Überprüfen Sie, ob der T-DAT korrekt auf die Messverstärkerplatine gesteckt ist →  B 83bzw. →  B 85</li> <li>T-DAT austauschen, falls defekt.<br/>Ersatzteile →  B 82<br/>Prüfen Sie vor einem DAT-Austausch, ob das neue Ersatz-<br/>DAT kompatibel zur bestehenden Messelektronik ist.<br/>Prüfung anhand:         <ul> <li>Ersatzteil-Setnummer</li> <li>Hardware Revision Code</li> </ul> </li> <li>Messelektronikplatinen ggf. austauschen.<br/>Ersatzteile →  B 82</li> </ol> |
| <b>Nr. #</b> 1                   | $xx \rightarrow Software-Fehler$                                          |                                                                                                    |                                                                                                    |
| 121                              | S: V/K KOMPATIBEL<br>!: # 121                                             | <ul> <li>I/O-Platine und Messverstärkerpaltine sind aufgrund<br/>unterschiedlicher Software-Versionen nur beschränkt<br/>miteinander kompatibel (ev. eingeschränkte Funktionali-<br/>tät).</li> <li>Hinweis! <ul> <li>Diese Meldung wird nur in der Fehlerhistorie aufgelis-<br/>tet.</li> <li>Keine Anzeige auf Display.</li> </ul> </li> </ul> | Bauteil mit niedriger Software-Version ist entweder mit der<br>erforderlichen (empfohlenen) Software-Version via FieldCare zu<br>aktualisieren oder das Bauteil ist auszutauschen. Ersatzteile<br>$\rightarrow \triangleq 82$                                                                                                    |
| Nr. # 2                          | $2xx \rightarrow$ Fehler beim DAT /                                       | kein Datenempfang                                                                                                    |                                                                                                    |
| 205                              | S: T-DAT LADEN<br>!: # 205                                                | DAT Messumformer:<br>Datensicherung (Download) auf T-DAT fehlgeschlagen                                                                                                    | <ol> <li>Überprüfen Sie, ob der T-DAT korrekt auf die Mess-<br/>verstärkerplatine gesteckt ist →</li></ol>                                                                                                    |
| 206                              | S: T-DAT SPEICHERN<br>!: # 206                                            | gespeicherten Werte.                                                                                                    | <ol> <li>T-DAT austauschen, falls defekt.<br/>Ersatzteile → 182</li> <li>Prüfen Sie vor einem DAT-Austausch, ob das neue Ersatz-<br/>DAT kompatibel zur bestehenden Messelektronik ist.</li> <li>Prüfung anhand:         <ul> <li>Ersatzteil-Setnummer</li> <li>Hardware Revision Code</li> </ul> </li> <li>Messelektronikplatinen ggf. austauschen.<br/>Ersatzteile → 182</li> </ol>                                                                                                    |
| 251                              | S: KOMMUNIKATION I/O<br><b>½</b> : # 251                                  | Interner Kommunikationsfehler auf der Messverstärker-<br>platine                                                                                                    | Ersetzen Sie die Messverstärkerplatine.<br>Ersatzteile $\rightarrow \square$ 82                                                                                                    |
| 261                              | S: KOMMUNIKATION I/O<br>\$: # 261                                         | Kein Datenempfang zwischen Messverstärker und I/O-<br>Platine oder fehlerhafte interne Datenübertragung.                                                                                                    | BUS-Kontakte überprüfen                                                                                                    |
| 271                              | S: NETZAUSFALL<br><sub>\$</sub> : # 271                                   | Energieversorgungszufuhr unterbrochen.<br>Fehlermeldung erscheint beim Aufstarten des Gerätes im<br>geeichten Zustand nach Ausfall der Energieversorgung.                                                                                                    | Mit ENTER-Taste bestätigen oder über Hilfseingang<br>(Statuseingang) zurücksetzen.                                                                                                    |
| Nr. # 3                          | $3xx \rightarrow System-Bereichsgreiter$                                  | nzen überschritten                                                                                                    |                                                                                                    |
| 339<br><br>342<br>343<br><br>346 | S: STROMSPEICHER n<br>§: # 339342<br>S: FREQUENZSPEICHER n<br>½: # 343346 | Zwischenspeicherung der Durchflussanteile (Messmodus<br>bei pulsierendem Durchfluss) konnte innerhalb von 60<br>Sekunden nicht verrechnet bzw. ausgegeben werden.                                                                                                    | <ol> <li>Eingegebene Anfangs- bzw. Endwerte ändern</li> <li>Durchfluss erhöhen oder verringern</li> <li>Empfehlung falls Fehlerkategorie =STÖRMELDUNG (१):         <ul> <li>Fehlerverhalten des Ausgangs auf "AKTUELLER WERT" konfigurieren, damit Abbau des Zwischenspeichers möglich.</li> <li>→ <a href="#">B 82</a> <li>Löschen des Zwischenspeichersdurch Maßnahme unter Punkt 1.</li> </li></ul> </li> </ol>                                                                           |
| 347<br><br>350                   | S: PULSSPEICHER n<br>!: # 347350                                          | Zwischenspeicherung der Durchflussanteile (Messmodus<br>bei pulsierendem Durchfluss) konnte innerhalb von 60<br>Sekunden nicht verrechnet bzw. ausgegeben werden.                                                                                                    | <ol> <li>Eingegebene Impulswertigkeit erhöhen</li> <li>Max. Impulsfrequenz erhöhen, falls das Zählwerk die Anzahl<br/>Impulse noch verarbeiten kann.</li> <li>Durchfluss erhöhen oder verringern.</li> <li>Empfehlung falls Fehlerkategorie =STÖRMELDUNG (१):</li> <li>Fehlerverhalten des Ausgangs auf "AKTUELLER WERT"<br/>konfigurieren, damit Abbau des Zwischenspeichers möglich.</li> <li>→ 🖹 82</li> <li>Löschen des Zwischenspeichers durch Maßnahme unter<br/>Punkt 1.</li> </ol>   |

| Nr.            | Fehlermeldung / Typ                     | Ursache                                                                                          | Behebung / Ersatzteil                                                                                                    |  |
|----------------|-----------------------------------------|--------------------------------------------------------------------------------------------------|----------------------------------------------------------------------------------------------------|--|
| 351            | S: STROMBEREICH n                       | Stromausgang:                                                                                    | 1. Eingegebene Anfangs- bzw. Endwerte ändern                                                                                                    |  |
| <br>354        | <b>7</b> : # 351354                     | Der aktuelle Durchfluss liegt außerhalb des eingestellten<br>Bereichs.                           | 2. Durchfluss erhöhen oder verringern                                                                                                    |  |
| 355            | S: FREQ. BEREICH n                      | Frequenzausgang:                                                                                 | 1. Eingegebene Anfangs- bzw. Endwerte ändern                                                                                                    |  |
| <br>358        | !: # 355358                             | Bereichs.                                                                                        | 2. Durchfluss erhöhen oder verringern                                                                                                    |  |
| 359            | S: IMPULSBEREICH                        | Impulsausgang:                                                                                   | 1. Eingegebene Impulswertigkeit erhöhen                                                                                                    |  |
| <br>362        | 7: # 359302                             | stellten Bereichs.                                                                               | <ol> <li>Wählen Sie bei der Eingabe der Impulsbreite einen Wert, der<br/>von einem angeschlossenen Zählwerk (z.B. mechanischer<br/>Zähler, SPS, usw.) noch verarbeitet werden kann.</li> </ol>                                                                                                    |  |
|                |                                         |                                                                                                  | <ul> <li>Impulsbreite ermitteln:</li> <li>Variante 1: Es wird die minimale Zeitdauer eingegeben,<br/>mit welcher ein Impuls an einem angeschlossenen Zähl-<br/>werk anstehen muss, um erfasst zu werden.</li> <li>Variante 2: Es wird die maximale (Impuls-) Frequenz als<br/>halber "Kehrwert" eingegeben, mit welcher ein Impuls an<br/>einem angeschlossenen Zählwerk anstehen muss, um<br/>erfasst zu werden.</li> <li>Beispiel:</li> <li>Die maximale Eingangsfrequenz des angeschlossenen Zähl-<br/>werks beträgt 10 Hz. Die einzugebende Impulsbreite beträgt:</li> </ul> |  |
|                |                                         |                                                                                                  | $\frac{1}{2.10 \text{ Hz}} = 50 \text{ ms}$                                                                                                    |  |
|                |                                         |                                                                                                  | a0004437                                                                                                    |  |
|                |                                         |                                                                                                  | 3. Durchfluss verringern                                                                                                    |  |
| 379            | S: FREQ. LIM                            | Die Schwingfrequenz der Messrohre liegt außerhalb des                                            | Kontaktieren Sie Ihre zuständige Endress+Hauser-Vertretung.                                                                                                    |  |
| <br>380        | <i>γ.</i> # 3/9300                      | Ursachen:<br>– Eingegebene Anfangs- bzw. Endwerte ändern<br>– Durchfluss erhöhen oder verringern |                                                                                                    |  |
| 381            | S: MEDIUMTEMP.MIN.<br><b>/</b> : # 381  | Der am Messrohr angebrachte Temperatursensor ist wahrscheinlich defekt.                          | Überprüfen Sie folgende elektrische Verbindungen, bevor Sie Ihre zuständige Endress+Hauser-Vertretung kontaktieren:                                                                                                    |  |
| 382            | S: MEDIUMTEMP.MAX.<br>1: # 382          |                                                                                                  | <ul> <li>– Überprüfen Sie, ob der Stecker des Sensorsignalkabels korrekt auf die Messverstärkerplatine gesteckt is. →</li></ul>                                                                                                    |  |
| 383            | S: TRÄGERR.TEMP.MIN<br><b>½</b> : # 383 | Der am Trägerrohr angebrachte Temperatursensor ist wahrscheinlich defekt.                        | Überprüfen Sie folgende elektrische Verbindungen, bevor Sie Ihre<br>zuständige Endress+Hauser-Vertretung kontaktieren:                                                                                                    |  |
| 384            | S: TRÄGERR.TEMP.MAX<br>7: # 384         |                                                                                                  | <ul> <li>korrekt auf die Messverstärkerplatine gesteckt ist → 283</li> <li>bzw. → 285</li> <li>Getrenntausführung:</li> <li>Überprüfen Sie bei Messaufnehmer und Messumformer die Klemmenkontakte Nr. 11 und 12 → 25.</li> </ul>                                                                                                    |  |
| 385            | S: EINLAUFSENSOR<br><b>½</b> : # 385    | Eine der Messrohrsensorspulen (einlaufseitig) ist wahrscheinlich defekt.                         | Überprüfen Sie folgende elektrische Verbindungen, bevor Sie Ihre<br>zuständige Endress+Hauser-Vertretung kontaktieren:                                                                                                    |  |
| 386            | S: AUSLAUFSENSOR<br><b>½</b> : # 386    | Eine der Messrohrsensorspulen (auslaufseitig) ist wahrscheinlich defekt.                         | − ∪Derpruien Sie, oD der Stecker des Sensorsignalkabels korrekt<br>auf die Messverstärkerplatine gesteckt is. $\rightarrow {}{}{}{}{}{}{}{}{}{}{}{}{}{}{}{}{}{}$                                                                                                    |  |
| 387            | S: SEN.ASY.AUSERH<br>7: # 387           | Eine der Messrohrsensorspulen ist wahrscheinlich defekt.                                         | − Getrenntausführung:<br>Überprüfen Sie bei Messaufnehmer und Messumformer die<br>Klemmenkontakte Nr. 4, 5, 6, und 7 $\rightarrow$ $$ 25.                                                                                                    |  |
| 388<br><br>390 | S: VERST. FEHLER<br><b>½</b> : # 388390 | Fehler im Messverstärker                                                                         | Kontaktieren Sie Ihre zuständige Endress+Hauser-Vertretung.                                                                                                    |  |

| Nr.            | Fehlermeldung / Typ                        | Ursache                                                                                                    | Behebung / Ersatzteil                                                                       |  |  |
|----------------|--------------------------------------------|----------------------------------------------------------------------------------------------------|---------------------------------------------------------------------------------------------|--|--|
| Nr. #          | Nr. # $5xx \rightarrow$ Anwendungsfehler   |                                                                                                    |                                                                                             |  |  |
| 501            | S: SWUPDATE AKT.<br>!: # 501               | Neue Messverstärker- oder Kommunikationsmodul-<br>Softwareversion wird in das Messgerät geladen. Das Aus-<br>führen weiterer Funktionen ist nicht möglich. | Warten Sie bis der Vorgang beendet ist.<br>Der Neustart des Messgeräts erfolgt automatisch. |  |  |
| 502            | S: UP-/DOWNLOAD AKT.<br>!: # 502           | Über ein Bedienprogramm findet ein Up- oder Down-<br>load der Gerätedaten statt. Das Ausführen weiterer<br>Funktionen ist nicht möglich.                   | Warten Sie bis der Vorgang beendet ist.                                                     |  |  |
| 586            | S: SCHW. AMP. LIMIT<br><b>½</b> : # 586    | Die Messstoffeigenschaften erlauben keine Fortsetzung des Messbetriebs.                                                                                    | Prozessbedingungen ändern oder verbessern.                                                  |  |  |
|                |                                            | Ursachen:<br>– Extrem hohe Viskosität<br>– Messstoff ist sehr inhomogen (Gas- oder Feststoffan-<br>teile)                                                  |                                                                                             |  |  |
| 587            | S: MESSR. SCHW. NICHT<br><b>\$</b> : # 587 | Es herrschen extreme Prozessbedingungen. Das Mess-<br>system kann deshalb nicht aufgestartet werden.                                                       | Prozessbedingungen ändern oder verbessern.                                                  |  |  |
| 588            | S: GAIN RED.UNMÖG<br><b>½</b> : # 588      | Übersteuerung des internen Analog–Digital–Wandlers.<br>Ursachen:<br>– Kavitation<br>– extreme Druckstöße<br>– hohe Fließgeschwindigkeit bei Gasen          | Prozessbedingungen verbessern, z.B. durch Reduzieren der<br>Fließgeschwindigkeit.           |  |  |
|                |                                            | Eine Fortsetzung des Messbetriebs ist nicht mehr mög-<br>lich!                                                                                             |                                                                                             |  |  |
| Nr. #          | 6xx  ightarrow Simulationsbetrieb a        | aktiv                                                                                                    |                                                                                             |  |  |
| 601            | S: M.WERTUNTERDR.<br>!: # 601              | Messwertunterdrückung aktiv.<br>( <sup>4</sup> ) Achtung!<br>Diese Hinweismeldung hat höchste Anzeigepriorität!                                            | Messwertunterdrückung ausschalten                                                           |  |  |
| 611<br><br>614 | S: SIM. STROMAUSG n<br>!: # 611614         | Simulation Stromausgang aktiv                                                                                                    |                                                                                             |  |  |
| 621<br><br>624 | S: SIM. FREQ. AUSG n<br>!: # 621624        | Simulation Frequenzausgang aktiv                                                                                                    | Simulation ausschalten                                                                      |  |  |
| 631<br><br>634 | S: SIM. IMPULSE n<br>!: # 631634           | Simulation Impulsausgang aktiv                                                                                                    | Simulation ausschalten                                                                      |  |  |
| 671<br><br>674 | S: SIM. STAT. EING n<br>!: # 671674        | Simulation Statuseingang aktiv                                                                                                    | Simulation ausschalten                                                                      |  |  |
| 691            | S: SIM. FEHLERVERH.<br>!: # 691            | Simulation des Fehlerverhaltens (Ausgänge) aktiv                                                                                                    | Simulation ausschalten                                                                      |  |  |
| 692            | S: SIM. MESSGRÖSSE<br>!: # 692             | Simulation einer Messgröße aktiv (z.B. Massefluss)                                                                                                    | Simulation ausschalten                                                                      |  |  |
| 698            | S: GERÄTETEST AKT.<br>!: # 698             | Das Messgerät wird Vor-Ort gerade über das Test- und<br>Simulationsgerät überprüft.                                                                        |                                                                                             |  |  |

# 10.3 Prozessfehlermeldungen

Prozessfehler können entweder als Stör- oder Hinweismeldung definiert und damit unterschiedlich gewichtet werden. Diese Festlegung erfolgt über die Funktionsmatrix ( $\rightarrow$  Handbuch "Beschreibung Gerätefunktionen").

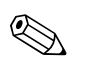

Hinweis!

- Die nachfolgend aufgeführten Fehlertypen entsprechen den Werkeinstellungen
- Beachten Sie auch die Ausführungen auf folgenden Seiten:  $\rightarrow$   $\supseteq$  36

| Nr.                                  | Fehlermeldung / Typ                                                                                                    | Ursache                                                                                                    | Behebung / Ersatzteil                                                                                                    |  |  |
|--------------------------------------|----------------------------------------------------------------------------------------------------|----------------------------------------------------------------------------------------------------|----------------------------------------------------------------------------------------------------|--|--|
| P = Pro<br><b>4</b> = Stö<br>! = Hin | P = Prozessfehler<br>4 = Störmeldung (mit Auswirkungen auf die Ein-/Ausgänge)<br>! = Hinweismeldung (ohne Auswirkungen auf die Ein-/Ausgänge) |                                                                                                    |                                                                                                    |  |  |
| 700                                  | P: MSÜ AKTIV<br><b>7</b> : # 700                                                                                                    | Die Messstoffdichte liegt außerhalb des in der Funktion<br>"MESSSTOFFÜBERWACHUNG" festgelegten unteren<br>bzw. oberen Grenzwertes.<br>Ursachen:<br>- Luft im Messrohr<br>- Teilbefülltes Messrohr                     | <ol> <li>Sorgen Sie dafür, dass keine Gasanteile im Messstoff sind.</li> <li>Passen Sie die Werte in der Funktion "MSÜ ANSPRECH-<br/>ZEIT" den vorherrschenden Prozessbedingungen an.</li> </ol>                                                                                                    |  |  |
| 701                                  | P: ERR. STROM. LIM<br><b>/</b> : # 701                                                                                                    | Der maximale Stromwert für die Messrohrerregerspule<br>ist erreicht, da sich gewisse Messstoffeigenschaften, z.B.<br>Gas- oder Feststoffanteile, im Grenzbereich befinden.<br>Das Gerät arbeitet noch korrekt weiter. | <ul> <li>Insbesondere bei ausgasenden Messstoffen und/oder erhöhten<br/>Gasanteilen empfehlen wir folgende Maßnahmen zur Erhöhung<br/>des Systemdruckes:</li> <li>1. Montieren Sie das Messgerät hinter einer Pumpe (auslaufsei-<br/>tig).</li> <li>2. Montieren Sie das Gerät am tiefsten Punkt einer Steigleitung.</li> </ul> |  |  |
| 702                                  | P: MEDIUM INHOM<br>4: # 702                                                                                                    | Frequenzregelung nicht stabil wegen inhomogener<br>Messstoffeigenschaften, z.B. durch Gas oder Feststoffan-<br>teile.                                                                                                 | <ol> <li>Installieren Sie ein Ventil oder eine Blende hinter dem Mess-<br/>gerät.</li> </ol>                                                                                                    |  |  |
| 703                                  | P: STÖRPEGEL LIM. CHO<br>4: # 703                                                                                                    | Übersteuerung des internen Analog-Digital-Wandlers.<br>Ursachen:<br>– Kavitation<br>– extreme Druckstöße<br>– hohe Fließgeschwindigkeit bei Gasen<br>Eine Fortsetzung des Messbetriebs ist jedoch noch                | Prozessbedingungen verbessern, z.B. durch Reduzieren der Fließ-<br>geschwindigkeit.                                                                                                    |  |  |
| 704                                  | P: STÖRPEGEL LIM. CH1<br><b>/</b> : # 704                                                                                                    |                                                                                                    |                                                                                                    |  |  |
| 705                                  | P: DURCHFLUSS LIM.<br>4: # 705                                                                                                    | Der Massedurchfluss ist zu hoch. Der Messbereich der<br>Elektronik wird dadurch überschritten.                                                                                                    | Durchfluss verringern.                                                                                                    |  |  |
| 731                                  | P: ABGL. NULL FEHL<br>!: # 731                                                                                                    | Der Nullpunktabgleich ist nichtmöglich oder wurde<br>abgebrochen.                                                                                                    | Vergewissern Sie sich, dass der Nullpunktabgleich nur bei "Nulldurchfluss" stattfindet (v = 0 m/s). $\rightarrow \textcircled{6} 61$                                                                                                    |  |  |

# 10.4 Prozessfehler ohne Anzeigemeldung

| Fehlerbild                                                                                                    | Behebungsmaßnahmen                                                                                                    |
|----------------------------------------------------------------------------------------------------|----------------------------------------------------------------------------------------------------|
| Anmerkung:<br>Zur Fehlerbehebung müssen ggf. Einstel<br>Funktionen, z.B. DÄMPFUNG ANZEIG                                                                                                | lungen in bestimmten Funktionen der Funktionsmatrix geändert oder angepasst werden. Die nachfolgend aufgeführten<br>E, usw., sind ausführlich im Handbuch "Beschreibung Gerätefunktionen" erläutert.                                                                                                    |
| Unruhige Messwertanzeige trotz<br>kontinuierlichem Durchfluss.                                                                                                    | <ol> <li>Prüfen Sie, ob Gasblasen im Messstoff sind.</li> <li>Funktion "ZEITKONSTANTE" → Wert erhöhen (→ AUSGÄNGE / STROMAUSGANG / EINSTELLUNGEN)</li> <li>Funktion "DÄMPFUNG ANZEIGE" → Wert erhöhen (→ ANZEIGE / BEDIENUNG / GRUNDEINSTELLUNGEN)</li> </ol>                                                                                                    |
| Anzeige negativer Durchflusswerte,<br>obwohl der Messstoff in der<br>Rohrleitung vorwärts fließt.                                                                                       | Funktion "EINBAURICHT. AUFNEHMER" entsprechend ändern                                                                                                    |
| Die Messwertanzeige bzw. Messwert-<br>ausgabe ist pulsierend oder schwan-<br>kend, z.B. wegen Kolben-, Schlauch-,<br>Membranpumpen oder Pumpen mit<br>ähnlicher Fördercharakteristik.   | Führen Sie das Quick Setup "Pulsierender Durchfluss" durch → 🖹 52.<br>Führen diese Massnahmen nicht zum Erfolg, muss zwischen der Pumpe und dem Durchfluss-Messgerät ein<br>Pulsationsdämpfer eingebaut werden.                                                                                                    |
| Es treten Differenzen zwischen dem<br>internen Summenzähler des Durch-<br>fluss- Messgerätes und dem externen<br>Zählwerk auf.                                                          | Dieses Fehlerbild tritt insbesondere bei Rückflüssen in der Rohrleitung auf, da der Impulsausgang im Messmodus<br>"STANDARD" oder "SYMETRIE" nicht subtrahieren kann.<br>Folgende Lösung bietet sich an:<br>Es sollen Durchflüsse in beiden Fließrichtungen berücksichtigt werden. Die Funktion "MESSMODUS" ist für den<br>betreffenden Impulsausgang auf "PULSIERENDER DURCHFLUSS" einzustellen.                                                                                                    |
| Wird trotz Stillstand des Messstoffes<br>und gefülltem Messrohr ein geringer<br>Durchfluss angezeigt?                                                                                   | <ol> <li>Prüfen Sie, ob Gasblasen im Messstoff sind.</li> <li>Funktion "EINPKT. SCHLEICHMENGE" aktivieren, d.h. Wert für die Schleichmenge eingeben bzw. erhöhen<br/>(→ GRUNDFUNKTIONEN / PROZESSPARAMETER / EINSTELLUNGEN).</li> </ol>                                                                                                    |
| Die Störung kann nicht behoben wer-<br>den oder es liegt ein anderes Fehlerbild<br>vor.<br>Wenden Sie sich in solchen Fällen bitte<br>an Ihre zuständige Endress+Hauser-<br>Vertretung. | Folgende Problemlösungen sind möglich: Endress+Hauser Servicetechniker anfordern Wenn Sie einen Servicetechniker vom Kundendienst anfordern, benötigen wir folgende Angaben: <ul> <li>Kurze Fehlerbeschreibung</li> <li>Typenschildangaben: Bestell-Code und Seriennummer → </li> <li>6</li> </ul> Rücksendung von Geräten an Endress+Hauser Beachten Sie unbedingt die auf aufgeführten Maßnahmen, bevor Sie ein Messgerät zur Reparatur oder Kalibrierung an Endress+Hauser zurticksenden. →  Ba Legen Sie dem Durchfluss-Messgerät in jedem Fall das vollständig ausgefüllte Formular "Erklärung zur Kontamination" bei. Eine Kopiervorlage des Gefahrgutblattes befindet sich am Schluss dieser Betriebsanleitung. Austausch der Messumformerelektronik Teile der Messelektronik defekt → Ersatzteil bestellen →  B 82 |

# 10.5 Verhalten der Ausgänge bei Störung

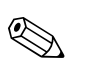

### Hinweis!

Das Fehlerverhalten von Summenzähler, Strom-, Impuls- und Frequenzausgang kann über verschiedene Funktionen der Funktionsmatrix eingestellt werden. Ausführliche Angaben dazu können Sie dem Handbuch "Beschreibung Gerätefunktionen" entnehmen.

Mit Hilfe der Messwertunterdrückung können die Signale von Strom-, Impuls- und Statusausgang auf den Ruhepegel zurückgesetzt werden, z.B. für das Unterbrechen des Messbetriebs während der Reinigung einer Rohrleitung. Diese Funktion hat höchste Priorität vor allen anderen Gerätefunktionen; Simulationen werden beispielsweise unterdrückt.

| Störungsverhalten von Ausgängen und Summenzähler                            |                                                                                                    |                                            |  |  |  |
|-----------------------------------------------------------------------------|----------------------------------------------------------------------------------------------------|--------------------------------------------|--|--|--|
|                                                                             | Prozess-/Systemfehler anliegend                                                                                                    | Messwertunterdrückung aktiviert            |  |  |  |
| ( <sup>1</sup> ) Achtung!<br>System- oder Prozessf<br>Beachten Sie dazu die | Achtung!     System- oder Prozessfehler, die als "Hinweismeldung" definiert sind, haben keinerlei Auswirkungen auf die Ein- und Ausgänge!     Beachten Sie dazu die Ausführungen auf →      36                         |                                            |  |  |  |
| Stromausgang                                                                | MIN. STROMWERT<br>Abhängig von der Auswahl in der Funktion STROMBEREICH (siehe separates Handbuch<br>"Beschreibung Gerätefunktionen") wird der Stromausgang auf den Wert des unteren Aus-<br>fallsignalpegels gesetzt. | Ausgangssignal entspricht "Nulldurchfluss" |  |  |  |
|                                                                             | MAX. STROMWERT<br>Abhängig von der Auswahl in der Funktion STROMBEREICH (siehe separates Handbuch<br>"Beschreibung Gerätefunktionen") wird der Stromausgang auf den Wert des oberen Aus-<br>fallsignalpegels gesetzt.  |                                            |  |  |  |
|                                                                             | LETZTER WERT<br>Messwertausgabe auf Basis des letzten gespeicherten Messwerts vor Auftreten der Störung.                                                                                                    |                                            |  |  |  |
|                                                                             | AKTUELLER WERT<br>Messwertausgabe auf Basis der aktuellen Durchflussmessung. Die Störung wird ignoriert.                                                                                                    |                                            |  |  |  |
| Impulsausgang                                                               | RUHEPEGEL<br>Signalausgabe → keine Impulse                                                                                                    | Ausgangssignal entspricht "Nulldurchfluss" |  |  |  |
|                                                                             | LETZTER WERT<br>Letzter gültiger Messwert (vor Auftreten der Störung) wird ausgegeben.                                                                                                    |                                            |  |  |  |
|                                                                             | AKTUELLER WERT<br>Störung wird ignoriert, d.h. normale Messwertausgabe auf Basis der aktuellen<br>Durchflussmessung.                                                                                                   |                                            |  |  |  |
| Frequenzausgang                                                             | RUHEPEGEL<br>Signalausgabe $\rightarrow 0$ Hz                                                                                                    | Ausgangssignal entspricht "Nulldurchfluss" |  |  |  |
|                                                                             | STÖRPEGEL<br>Ausgabe der in der Funktion WERT STÖRPEGEL vorgegebenen Frequenz.                                                                                                    |                                            |  |  |  |
|                                                                             | LETZTER WERT<br>Letzter gültiger Messwert (vor Auftreten der Störung) wird ausgegeben.                                                                                                    |                                            |  |  |  |
|                                                                             | AKTUELLER WERT<br>Störung wird ignoriert, d.h. normale Messwertausgabe auf Basis der aktuellen<br>Durchflussmessung.                                                                                                   |                                            |  |  |  |
| Relaisausgang                                                               | Bei Störung oder Ausfall der Energieversorgung: Relais $\rightarrow$ spannungslos                                                                                                    | Keine Auswirkungen auf den Relaisausgang   |  |  |  |
|                                                                             | Im Handbuch "Beschreibung Gerätefunktionen" finden Sie ausführliche Angaben zum<br>Schaltverhalten der Relais bei unterschiedlicher Konfiguration wie Störmeldung, Durch-<br>flussrichtung, MSÜ, Grenzwert, usw.       |                                            |  |  |  |
| Summenzähler                                                                | ANHALTEN<br>Die Summenzähler bleiben stehen solange eine Störung ansteht.                                                                                                    | Summenzähler hält an                       |  |  |  |
|                                                                             | AKTUELLER WERT<br>Die Störung wird ignoriert. Der Summenzähler summiert entsprechend des aktuellen<br>Durchflussmesswertes weiter auf.                                                                                 |                                            |  |  |  |
|                                                                             | LETZTER WERT<br>Die Summenzähler summieren entsprechend des letzten gültigen Durchflussmesswertes<br>(vor Eintreten der Störung) weiter auf.                                                                           |                                            |  |  |  |
|                                                                             |                                                                                                    |                                            |  |  |  |

# 10.6 Ersatzteile

Sie finden eine ausführliche Fehlersuchanleitung in den vorhergehenden Kapiteln  $\rightarrow \textcircled{2}74$ Darüber hinaus unterstützt Sie das Messgerät durch eine permanente Selbstdiagnose und durch die Anzeige aufgetretener Fehler.

Es ist möglich, dass die Fehlerbehebung den Austausch defekter Geräteteile durch geprüfte Ersatzteile erfordert. Die nachfolgende Abbildung gibt eine Übersicht der lieferbaren Ersatzteile.

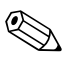

#### Hinweis!

Ersatzteile können Sie direkt bei Ihrer Endress+Hauser-Vertretung bestellen, unter Angabe der Seriennummer, die auf dem Messumformer-Typenschild aufgedruckt ist  $\rightarrow \triangleq 6$ .

Ersatzteile werden als "Set" ausgeliefert und beinhalten folgende Teile:

- Ersatzteil
- Zusatzteile, Kleinmaterialien (Schrauben, usw.)
- Einbauanleitung
- Verpackung

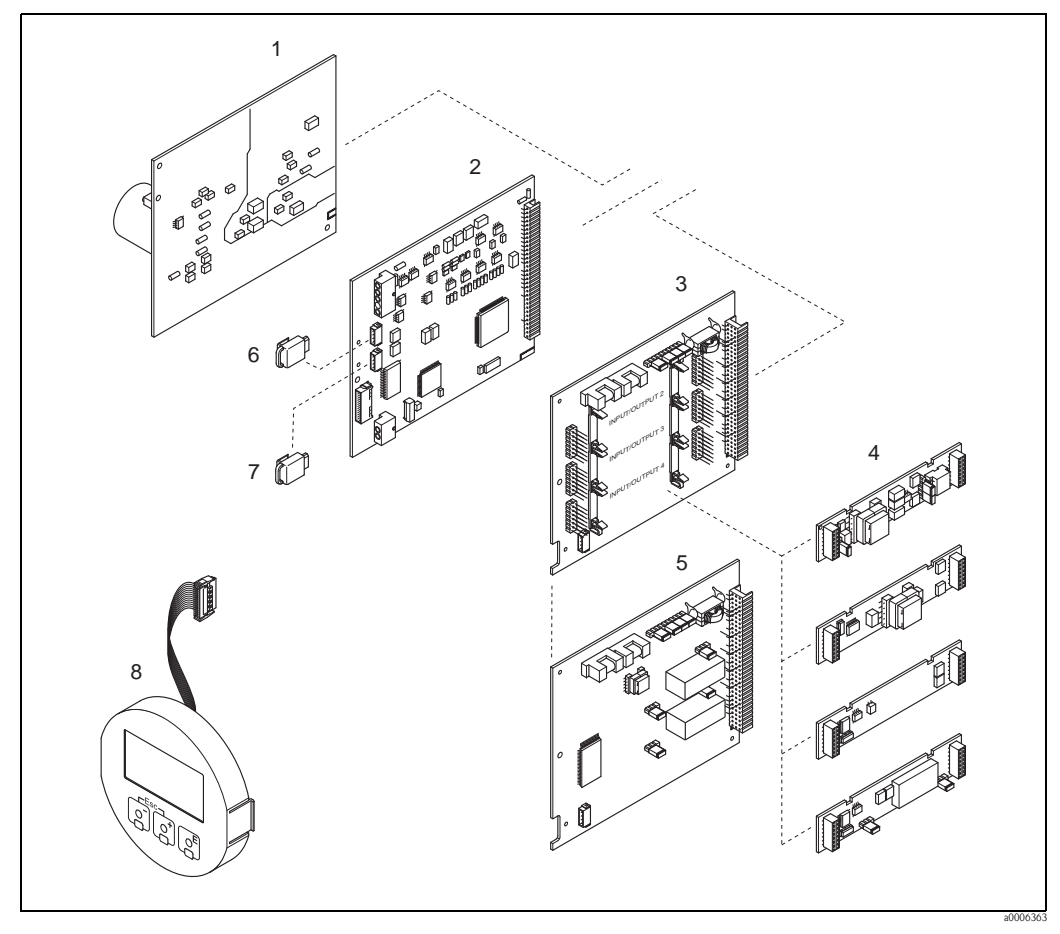

Abb. 41: Ersatzteile für Messumformer 84 (Feld- und Wandaufbaugehäuse)

- 1 Netzteilplatine (85...260 V AC, 20...55 V AC, 16...62 V DC)
- 2 Messverstärkerplatine
- 3 I/O-Platine (COM Modul), umrüstbar
- 4 Steckbare Ein-/Ausgangs-Submodule; Bestellstruktur  $\rightarrow \exists 72$
- 5 I/O-Platine (COM Modul), nicht umrüstbar
- 6 S-DAT (Sensor-Datenspeicher)
- 7 T-DAT (Messumformer-Datenspeicher)
- 8 Anzeigemodul

# 10.6.1 Ein-/Ausbau von Elektronikplatinen

### Feldgehäuse

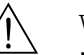

- Warnung!

  Stromschlaggefahr!
- Offenliegende Bauteile mit berührungsgefährlicher Spannung. Vergewissern Sie sich, dass die Energieversorgung ausgeschaltet ist, bevor Sie die Elektronikraumabdeckung entfernen.
- Beschädigungsgefahr elektronischer Bauteile (ESD-Schutz)! Durch statische Aufladung können elektronischer Bauteile beschädigt oder in ihrer Funktion beeinträchtigt werden. Verwenden Sie einen ESD-gerechten Arbeitsplatz mit geerdeter Arbeitsfläche!
- Kann bei den nachfolgenden Arbeitsschritten nicht sichergestellt werden, dass die Spannungsfestigkeit des Gerätes erhalten bleibt, ist eine entsprechende Prüfung gemäß Angaben des Herstellers durchzuführen.

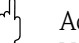

- Achtung! Verwenden Sie nur Originalteile von Endress+Hauser.
- $\rightarrow$   $\square$  42, Ein- und Ausbau:
- 1. Elektronikraumdeckel vom Messumformergehäuse abschrauben.
- 2. Entfernen Sie die Vor-Ort-Anzeige (1) wie folgt:
  - Seitliche Verriegelungstasten (1.1) drücken und Anzeigemodul entfernen.
    Flachbandkabel (1.2) des Anzeigemoduls von der Messverstärkerplatine abziehen.
- 3. Schrauben der Elektronikraumabdeckung (2) lösen und Abdeckung entfernen.
- 4. Ausbau von Netzteilplatine (4) und I/O-Platine (6, 7): Dünnen Stift in die dafür vorgesehenen Öffnung (3) stecken und Platine aus der Halterung ziehen.
- 5. Ausbau von Submodulen (6.1): Die Submodule (Ein-/Ausgänge) können ohne weitere H

Die Submodule (Ein-/Ausgänge) können ohne weitere Hilfsmittel von der I/O-Platine abgezogen oder aufgesteckt werden.

C Achtung!

Die Submodule dürfen nur gemäß den vorgegebenen Kombinationsmöglichkeiten auf die I/O-Platine gesteckt werden  $\rightarrow$  🖹 28.

Die einzelnen Steckplätze sind zusätzlich gekennzeichnet und entsprechen bestimmten Klemmen im Anschlussraum des Messumformers:

Steckplatz "INPUT / OUTPUT 2" = Anschlussklemmen 24 / 25 Steckplatz "INPUT / OUTPUT 3" = Anschlussklemmen 22 / 23 Steckplatz "INPUT / OUTPUT 4" = Anschlussklemmen 20 / 21

- 6. Ausbau der Messverstärkerplatine (5):
  - Stecker des Signalkabels (5.1) inkl. S-DAT (5.3) von der Platine abziehen.
  - Stecker des Erregerstromkabels (5.2) sorgfältig, d. h. ohne hin und her zu bewegen, von der Platine abziehen.
  - Dünnen Stift in die dafür vorgesehenen Öffnung (3) stecken und Platine aus der Halterung ziehen.
- 7. Der Zusammenbau erfolgt in umgekehrter Reihenfolge.

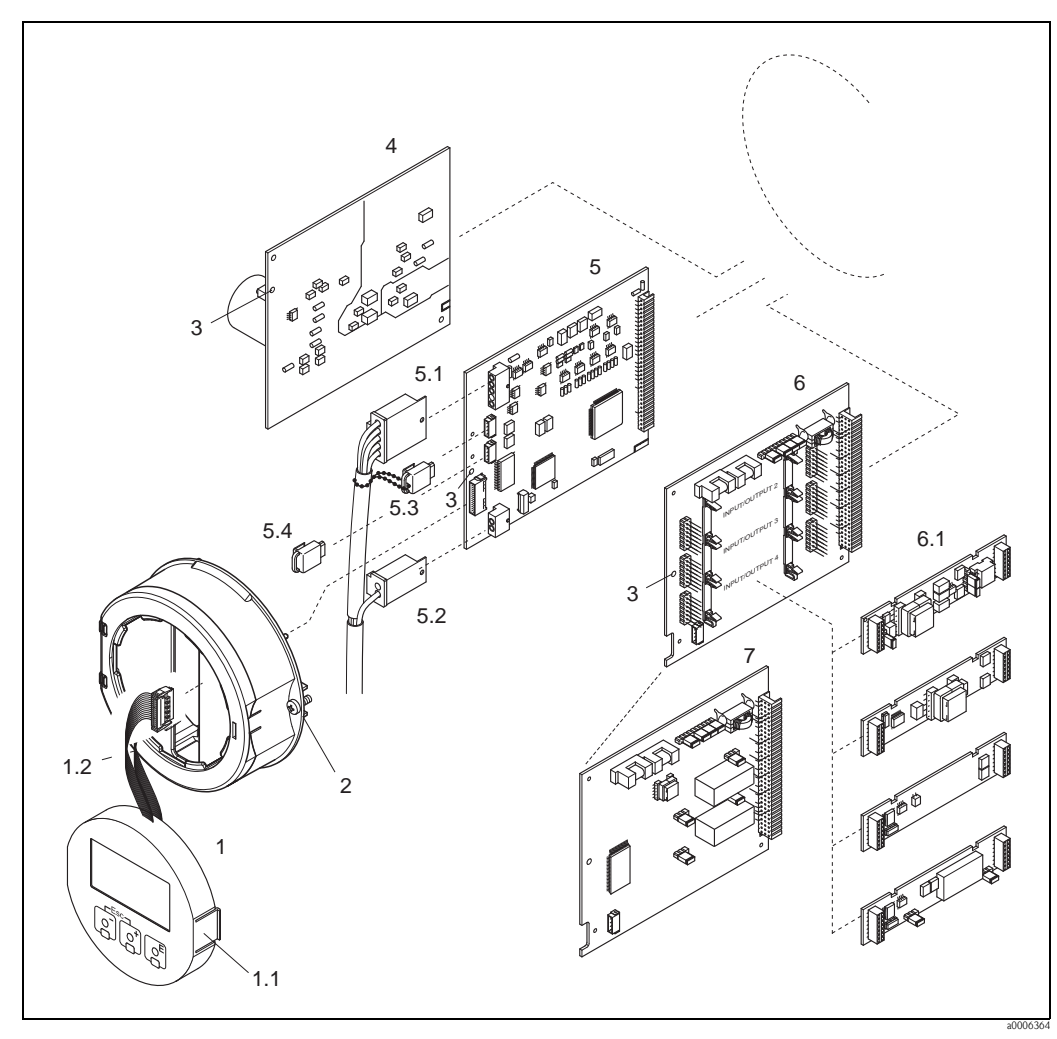

Abb. 42: Feldgehäuse: Ein- und Ausbau der Elektronikplatine

- 1 Vor-Ort-Anzeige
- 1.1 Verriegelungstaste
- 1.2 Flachbandkabel (Anzeigemodul)
- 2 Schrauben Elektronikraumabdeckung
- 3 Hilfsöffnung für den Ein-/Ausbau von Platinen
- 4 Netzteilplatine
- 5 Messverstärkerplatine
- 5.1 Signalkabel (Sensor)
- 5.2 Erregerstromkabel (Sensor)
- 5.3 S-DAT (Sensor-Datenspeicher)
- 5.4 T-DAT (Messumformer-Datenspeicher)
- 6 I/O-Platine (umrüstbar)
- 6.1 Steckbare Submodule (Status- und Stromeingang, Strom-, Frequenz- und Relaisausgang)
- 7 I/O-Platine (nicht umrüstbar)

### Wandaufbaugehäuse

Warnung!

Stromschlaggefahr!

Offenliegende Bauteile mit berührungsgefährlicher Spannung. Vergewissern Sie sich, dass die Energieversorgung ausgeschaltet ist, bevor Sie die Elektronikraumabdeckung entfernen.

- Beschädigungsgefahr elektronischer Bauteile (ESD-Schutz)! Durch statische Aufladung können elektronischer Bauteile beschädigt oder in ihrer Funktion beeinträchtigt werden. Verwenden Sie einen ESD-gerechten Arbeitsplatz mit geerdeter Arbeitsfläche!
- Kann bei den nachfolgenden Arbeitsschritten nicht sichergestellt werden, dass die Spannungsfestigkeit des Gerätes erhalten bleibt, ist eine entsprechende Prüfung gemäß Angaben des Herstellers durchzuführen.

### h Achtung!

Verwenden Sie nur Originalteile von Endress+Hauser.

- $\rightarrow$   $\square$  43, Ein- und Ausbau:
- 1. Schrauben lösen und Gehäusedeckel (1) aufklappen.
- 2. Schrauben des Elektronikmoduls (2) lösen. Elektronikmodul zuerst nach oben schieben und danach soweit als möglich aus dem Wandaufbaugehäuse herausziehen.
- 3. Folgende Kabelstecker sind nun von der Messverstärkerplatine (7) abzuziehen:
  - Stecker des Signalkabels (7.1) inkl. S-DAT (7.3)
  - Stecker des Erregerstromkabels (7.2). Stecker sorgfältig, d. h. ohne hin und her zu bewegen, abziehen.
  - Flachbandkabelstecker (3) des Anzeigemoduls
- 4. Schrauben der Elektronikraumabdeckung (4) lösen und Abdeckung entfernen.
- Ausbau von Platinen (6, 7, 8, 9): Dünnen Stift in die dafür vorgesehenen Öffnung (5) stecken und Platine aus der Halterung ziehen.
- Ausbau von Submodulen (8.1): Die Submodule (Ein-/Ausgänge) können ohne weitere Hilfsmittel von der I/O-Platine abgezogen oder aufgesteckt werden.
  - 凸 Achtung!

Die Submodule dürfen nur gemäß den vorgegebenen Kombinationsmöglichkeiten auf die I/ O-Platine gesteckt werden  $\rightarrow \exists 28$ .

Die einzelnen Steckplätze sind zusätzlich gekennzeichnet und entsprechen bestimmten Klemmen im Anschlussraum des Messumformers:

Steckplatz "INPUT / OUTPUT 2" = Anschlussklemmen 24 / 25 Steckplatz "INPUT / OUTPUT 3" = Anschlussklemmen 22 / 23 Steckplatz "INPUT / OUTPUT 4" = Anschlussklemmen 20 / 21

7. Der Zusammenbau erfolgt in umgekehrter Reihenfolge.

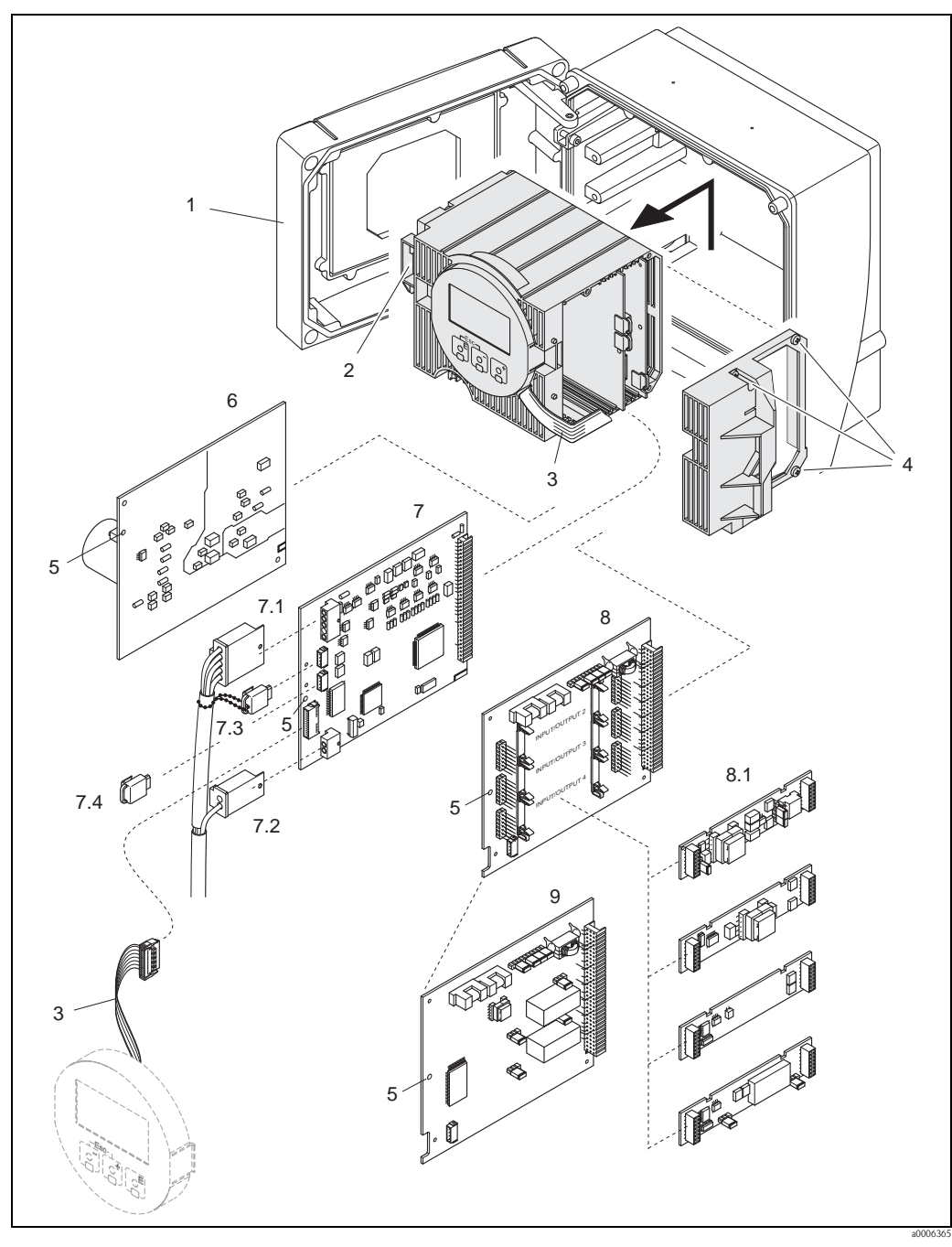

Abb. 43: Wandaufbaugehäuse: Ein- und Ausbau der Elektronikplatine

- 1 Gehäusedeckel
- 2 Elektronikmodul
- *3 Flachbandkabel (Anzeigemodul)*
- 4 Schrauben Elektronikraumabdeckung
- 5 Hilfsöffnung für den Ein-/Ausbau von Platinen
- 6 Netzteilplatine
- 7 Messverstärkerplatine
- 7.1 Signalkabel (Sensor)
- 7.2 Erregerstromkabel (Sensor)
- 7.3 S-DAT (Sensor-Datenspeicher)
- 7.4 T-DAT (Messumformer-Datenspeicher)
- 8 I/O-Platine (umrüstbar)
- 8.1 Steckbare Submodule (Status- und Stromeingang, Strom-, Frequenz- und Relaisausgang)
- 9 I/O-Platine (nicht umrüstbar)

## 10.6.2 Austausch der Gerätesicherung

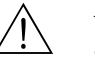

### Warnung! Stromschlaggefahr!

Offenliegende Bauteile mit berührungsgefährlicher Spannung. Vergewissern Sie sich, dass die Energieversorgung ausgeschaltet ist, bevor Sie die Elektronikraumabdeckung entfernen.

Die Gerätesicherung befindet sich auf der Netzteilplatine  $\rightarrow$   $\boxtimes$  44. Tauschen Sie die Sicherung wie folgt aus:

- 1. Energieversorgung ausschalten.
- 2. Netzteilplatine ausbauen  $\rightarrow \ge 83$  bzw.  $\rightarrow \ge 85$ .
- 3. Schutzkappe (1) entfernen und Gerätesicherung (2) ersetzen. Verwenden Sie ausschließlich folgenden Sicherungstyp:
  - 20...55 V AC / 16...62 V DC  $\rightarrow$  2,0 A träge / 250 V; 5,2  $\times$  20 mm
  - Energieversorgung 85...260 V AC  $\rightarrow$  0,8 A träge / 250 V; 5,2  $\times$  20 mm
  - Ex-Geräte  $\rightarrow$  siehe entsprechende Ex-Dokumentation
- 4. Der Zusammenbau erfolgt in umgekehrter Reihenfolge.

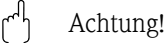

Verwenden Sie nur Originalteile von Endress+Hauser.

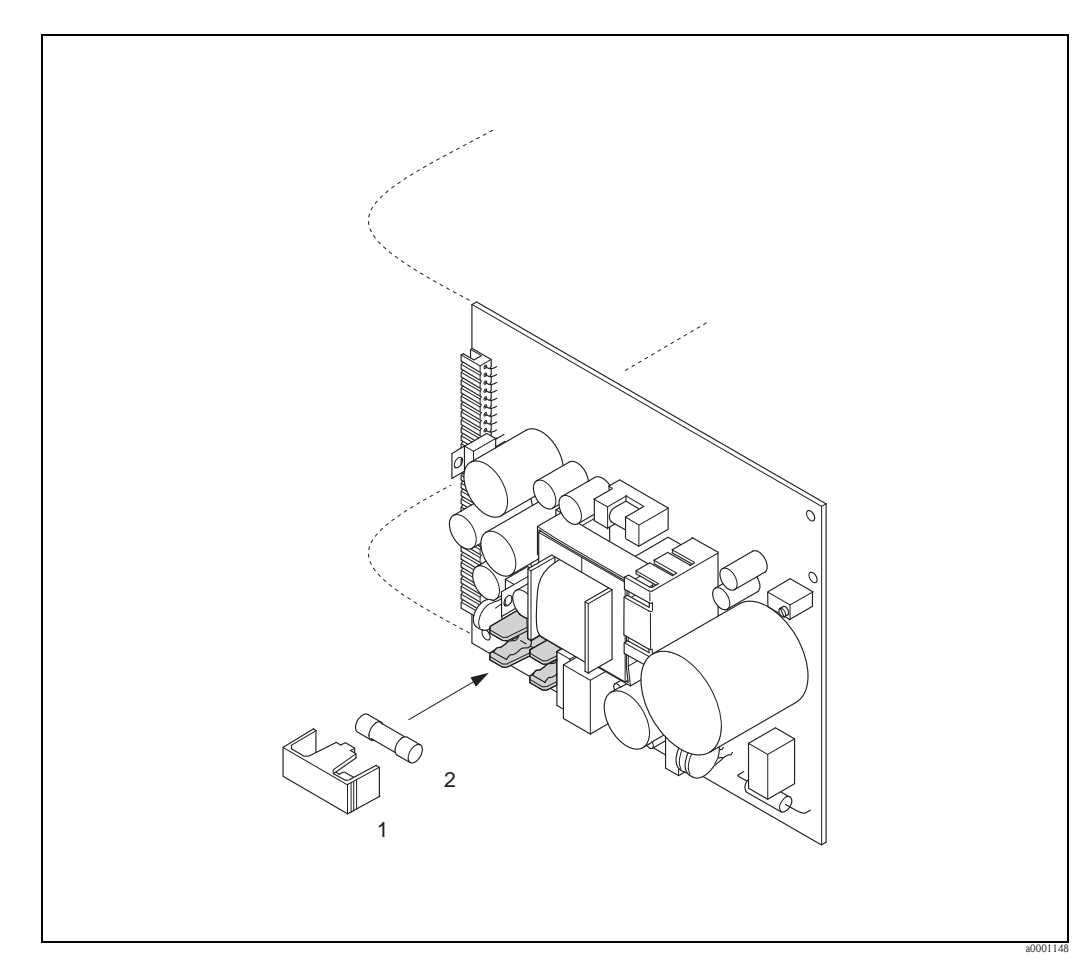

Abb. 44: Austausch der Gerätsicherung auf der Netzteilplatine

- 1 Schutzkappe
- 2 Gerätesicherung

# 10.7 Rücksendung

### Achtung!

Senden Sie keine Messgeräte zurück, wenn es Ihnen nicht mit letzter Sicherheit möglich ist, gesundheitsgefährdende Stoffe vollständig zu entfernen, z.B. in Ritzen eingedrungene oder durch Kunststoff diffundierte Stoffe.

Kosten, die aufgrund mangelhafter Reinigung des Gerätes für eine eventuelle Entsorgung oder für Personenschäden (Verätzungen usw.) entstehen, werden dem Betreiber in Rechnung gestellt.

Folgende Maßnahmen müssen ergriffen werden, bevor Sie ein Durchfluss-Messgerät an Endress+Hauser zurücksenden, z.B. für eine Reparatur oder Kalibrierung:

- Legen Sie dem Gerät in jedem Fall ein vollständig ausgefülltes Formular "Erklärung zur Kontamination" bei. Nur dann ist es Endress+Hauser möglich, ein zurückgesandtes Gerät zu transportieren, zu prüfen oder zu reparieren.
- Legen Sie der Rücksendung spezielle Handhabungsvorschriften bei, wenn dies notwendig ist, z.B. ein Sicherheitsdatenblatt gemäß Verordnung (EG) Nr. 1907/2006 REACH.
- Entfernen Sie alle anhaftenden Messstoffreste. Beachten Sie dabei besonders Dichtungsnuten und Ritzen, in denen Messstoffreste haften können. Dies ist besonders wichtig, wenn der Messstoff gesundheitsgefährdend ist, z.B. brennbar, giftig, ätzend, krebserregend, usw.

# Hinweis!

Eine Kopiervorlage des Formulars "Erklärung zur Kontamination" befindet sich am Schluss dieser Betriebsanleitung.

# 10.8 Entsorgung

Beachten Sie die in Ihrem Lande gültigen Vorschriften!

# 10.9 Software-Historie

| Datum   | Software Version | Software-Änderung                                                                                                    | Dokumentation  |
|---------|------------------|----------------------------------------------------------------------------------------------------|----------------|
| 10.2012 | 3.01.XX          | -                                                                                                    | 71197491/14.12 |
| 03.2012 |                  | Neue Messaufnehmer:<br>Promass O und Promass X                                                                                                    | 71157204/13.11 |
| 01.2010 | _                | Neue Funktionalitäten:<br>• Kalibrierhistorie<br>• Life zero                                                                                                    | 71111275/03.10 |
| 09.2008 | 3.00.XX          | <ul> <li>Neue Hardware Messverstärker</li> <li>Erweiterung Messbereich Gas</li> </ul>                                                                                  | 71082988/09.08 |
| 10.2006 | 2.02.XX          | <ul> <li>wählbare Phasenverschiebung</li> <li>Globale (USA) und selektive (Europa)<br/>Verriegelung im Eichbetrieb</li> <li>Gerätefunktionen im allgemeinen</li> </ul> | 71035268/12.06 |
| 11.2004 | 2.00.XX          | Original-Software<br>Bedienbar über:<br>- Fieldtool<br>- HART-Communicator DXR 375<br>Rev. 06, DD 1                                                                    | 50108928/03.05 |

|                                          | 11                                                                   | Technische                                                                 | e Daten                                            |                                                           |  |  |
|------------------------------------------|----------------------------------------------------------------------|----------------------------------------------------------------------------|----------------------------------------------------|-----------------------------------------------------------|--|--|
|                                          | 11.1                                                                 | Technische l                                                               | Technische Daten auf einen Blick                   |                                                           |  |  |
|                                          | 11.1.1                                                               | Anwendungsb                                                                | ereiche                                            |                                                           |  |  |
|                                          | $\rightarrow 14$                                                     | C C                                                                        |                                                    |                                                           |  |  |
|                                          | 11.1.2                                                               | Arbeitsweise u                                                             | nd Systemaufbau                                    |                                                           |  |  |
| Messprinzip                              | Massedurch                                                           | lussmessung nach dem Coriolis-Messprinzip                                  |                                                    |                                                           |  |  |
| Messeinrichtung                          | $\rightarrow \square 6$                                              |                                                                            |                                                    |                                                           |  |  |
|                                          | 11.1.3                                                               | Eingang                                                                    |                                                    |                                                           |  |  |
| Messbereich<br>im nichtgeeichten Zustand | <ul> <li>Messstoff</li> <li>Messstoff</li> <li>Messbereic</li> </ul> | dichte (proportional<br>temperatur (über Te<br><i>he für Flüssigkeiten</i> | zur Resonanzfrequenz des Mess<br>mperatursensoren) | rohres)                                                   |  |  |
|                                          |                                                                      | DN                                                                         | Bereich für Endwerte (Flüs                         | sigkeiten) <b>ṁ</b> <sub>min(F)</sub> ṁ <sub>max(F)</sub> |  |  |
|                                          | [mm]                                                                 | [inch]                                                                     |                                                    |                                                           |  |  |
|                                          | 2                                                                    | 1/12"                                                                      | 0100 kg/h                                          | 03.7 lb/min                                               |  |  |
|                                          | 4                                                                    | 1/8"                                                                       | 0450 kg/h                                          | 016.5 lb/min                                              |  |  |
|                                          | 8                                                                    | 3/8"                                                                       | 02000 kg/h                                         | 073.5 lb/min                                              |  |  |
|                                          | 15                                                                   | 1/2"                                                                       | 06500 kg/h                                         | 0238 lb/min                                               |  |  |
|                                          | 25                                                                   | 1"                                                                         | 018000 kg/h                                        | 0660 lb/min                                               |  |  |
|                                          | 40                                                                   | 1 1⁄2"                                                                     | 045000 kg/h                                        | 01650 lb/min                                              |  |  |
|                                          | 50                                                                   | 2"                                                                         | 070000 kg/h                                        | 02570 lb/min                                              |  |  |
|                                          | 80                                                                   | 3"                                                                         | 0180000 kg/h                                       | 06600 lb/min                                              |  |  |
|                                          | 100                                                                  | 4"                                                                         | 0350000 kg/h                                       | 012860 lb/min                                             |  |  |
|                                          | 150                                                                  | 6"                                                                         | 0800000 kg/h                                       | 029400 lb/min                                             |  |  |
|                                          | 250                                                                  | 10"                                                                        | 02200000 kg/h                                      | 080860 lb/min                                             |  |  |
|                                          | 350                                                                  | 14"                                                                        | 04100 t/h                                          | 04520 tn. sh./h                                           |  |  |

### Messbereiche für Gase

Die Endwerte sind abhängig von der Dichte des verwendeten Gases. Sie können die Endwerte mit der folgenden Formel berechnen:

$$\begin{split} \dot{m}_{max(G)} &= \dot{m}_{max(F)} \cdot \rho_{(G)} : x \; [kg/m^3 \; (lb/ft^3)] \\ \dot{m}_{max(G)} &= Max. \; Endwert \; f Gas \; [kg/h \; (lb/min)] \\ \dot{m}_{max(F)} &= Max. \; Endwert \; f Flüssigkeit \; [kg/h \; (lb/min)] \\ \rho_{(G)} &= Gasdichte \; in \; [kg/m^3 \; (lb/ft^3)] \; bei \; Prozessbedingungen \end{split}$$

Dabei kann nie  $\dot{\mathbf{m}}_{max(G)}$  größer werden als  $\dot{\mathbf{m}}_{max(F)}$ 

Messbereiche für Gase (Promass F, O)

| D    | N      | x   |
|------|--------|-----|
| [mm] | [inch] |     |
| 8    | 3/8    | 60  |
| 15   | 1/2    | 80  |
| 25   | 1      | 90  |
| 40   | 11/2   | 90  |
| 50   | 2      | 90  |
| 80   | 3      | 110 |
| 100  | 4      | 130 |
| 150  | 6      | 200 |
| 250  | 10     | 200 |

Messbereiche für Gase (Promass A)

| DN   |        | x  |
|------|--------|----|
| [mm] | [inch] |    |
| 2    | 1/12"  | 32 |
| 4    | 1/8"   | 32 |

Messbereiche für Gase (Promass X)

| DN   |        | x   |
|------|--------|-----|
| [mm] | [inch] |     |
| 350  | 14     | 200 |

### Berechnungsbeispiel für Gas

- Messgerät: Promass F, DN 50
- $\blacksquare$  Gas: Luft mit einer Dichte von 60,3 kg/m³ bei 20 °C und 50 bar
- Messbereich: 70000 kg/h
- x = 90 (für Promass F DN 50)

Max. möglicher Endwert:

 $\dot{\textbf{m}}_{max(G)} = \dot{\textbf{m}}_{max(F)} \cdot \rho_{(G)} : x \text{ [kg/m^3]} = 70\,000 \text{ kg/h} \cdot 60,3 \text{ kg/m^3} : 90 \text{ kg/m^3} = 46900 \text{ kg/h}$ 

### Empfohlene Endwerte

Siehe Angaben auf  $\rightarrow$   $\geqq$  106 ("Durchflussgrenze")

### Messbereich im geeichten Zustand PTB Zulassung

Die folgenden Angaben gelten exemplarisch für die PTB Zulassung (Flüssigkeiten ausser Wasser)

| Messbereiche für Flüssigkeite | n in Massefluss (Promass F |
|-------------------------------|----------------------------|
|-------------------------------|----------------------------|

| DN   |        | Massefluss (Flüssig | keiten) Q <sub>min</sub> Q <sub>max</sub> | Kleinste Messmenge |        |
|------|--------|---------------------|-------------------------------------------|--------------------|--------|
| [mm] | [inch] | [kg/min]            | [lbs/min]                                 | [kg]               | [lbs]  |
| 8    | 3/8    | 1,530               | 3,307566,15                               | 0,5                | 1,10   |
| 15   | 1/2    | 5100                | 11,025220,5                               | 2                  | 4,41   |
| 25   | 1      | 15300               | 33,075661,5                               | 5                  | 11,0   |
| 40   | 1 1/2  | 35700               | 77,1751543,5                              | 20                 | 44,1   |
| 50   | 2      | 501000              | 110,252205,0                              | 50                 | 110,25 |
| 80   | 3      | 1503000             | 330,756615,0                              | 100                | 220,50 |
| 100  | 4      | 2004500             | 441,009922,5                              | 200                | 441,00 |
| 150  | 6      | 35012000            | 771,7526460                               | 500                | 1102,5 |
| 250  | 10     | 150035000           | 3307,577175                               | 1000               | 2205,0 |

Messbereiche für Flüssigkeiten in Massefluss (Promass A)

| DN   |        | Massefluss (Flüssigkeiten) $O_{min}O_{max}$ |             | Kleinste Messmenge |       |
|------|--------|---------------------------------------------|-------------|--------------------|-------|
| [mm] | [inch] | [kg/min]                                    | [lbs/min]   | [kg]               | [lbs] |
| 2    | 1/12   | 0,12                                        | 0,22054,410 | 0,05               | 0,110 |
| 4    | 1/8    | 0,48                                        | 0,882017,64 | 0,20               | 0,441 |

## Messbereiche für Flüssigkeiten in Volumenfluss (auch LPG) (Promass F)

| DN   |        | Volumenfluss (Flüssi | gkeiten) Q <sub>min</sub> Q <sub>max</sub> | Kleinste Messmenge |       |
|------|--------|----------------------|--------------------------------------------|--------------------|-------|
| [mm] | [inch] | [l/min]              | [gal/hr]                                   | [1]                | [gal] |
| 8    | 3/8    | 1,530                | 23,76475,20                                | 0,5                | 0,132 |
| 15   | 1/2    | 5100                 | 79,201584,0                                | 2,0                | 0,528 |
| 25   | 1      | 15300                | 237,64752,0                                | 5,0                | 1,320 |
| 40   | 1 1/2  | 35700                | 554,411088                                 | 20                 | 5,280 |
| 50   | 2      | 501000               | 792,015840                                 | 50                 | 13,20 |
| 80   | 3      | 1503000              | 237647520                                  | 100                | 26,40 |
| 100  | 4      | 2004500              | 316871280                                  | 200                | 52,80 |
| 150  | 6      | 35012000             | 5544190080                                 | 500                | 132,0 |
| 250  | 10     | 150035000            | 23760554400                                | 1000               | 264,0 |

### Messbereiche für Flüssigkeiten in Volumenfluss (auch LPG) (Promass A)

| DN   |        | Volumenfluss (Flüssigkeiten) $Q_{min}Q_{max}$ |            | Kleinste Messmenge |        |
|------|--------|-----------------------------------------------|------------|--------------------|--------|
| [mm] | [inch] | [1/min]                                       | [gal/hr]   | [1]                | [gal]  |
| 2    | 1/12"  | 0,12                                          | 1,5231,680 | 0,05               | 0,0132 |
| 4    | 1/8"   | 0,48                                          | 6,34126,72 | 0,20               | 0,0528 |

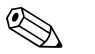

Hinweis!

Angaben zu den anderen Zulassungen  $\rightarrow$  siehe entsprechendes Zertifikat.

### Messbereich im geeichten Zustand MI-005 Evaluation Certificate

Die folgenden Angaben gelten exemplarisch für das MI-005 Evaluation Certificate (Flüssigkeiten ausser Wasser)

### Messbereiche für Flüssigkeiten in Massefluss (Promass F)

| DN   |        | Massefluss (Flüssigkeiten) $\mathbf{Q}_{\min}\mathbf{Q}_{\max}$ |              | Kleinste Messmenge |        |
|------|--------|-----------------------------------------------------------------|--------------|--------------------|--------|
| [mm] | [inch] | [kg/min]                                                        | [lbs/min]    | [kg]               | [lbs]  |
| 8    | 3/8    | 1,530                                                           | 3,307566,15  | 2                  | 4,41   |
| 15   | 1/2    | 5100                                                            | 11,025220,5  | 2                  | 4,41   |
| 25   | 1      | 15300                                                           | 33,075661,5  | 5                  | 11,0   |
| 40   | 1 1/2  | 35700                                                           | 77,1751543,5 | 20                 | 44,1   |
| 50   | 2      | 501000                                                          | 110,252205,0 | 50                 | 110,25 |
| 80   | 3      | 1503000                                                         | 330,756615,0 | 100                | 220,50 |
| 100  | 4      | 2004500                                                         | 441,009922,5 | 200                | 441,00 |
| 150  | 6      | 35012000                                                        | 771,7526460  | 500                | 1102,5 |
| 250  | 10     | 150035000                                                       | 3307,577175  | 1000               | 2205,0 |

Messbereiche für Flüssigkeiten in Massefluss (Promass A)

| DN   |        | Massefluss (Flüssigkeiten) $O_{min}O_{max}$ |             | Kleinste Messmenge |       |
|------|--------|---------------------------------------------|-------------|--------------------|-------|
| [mm] | [inch] | [kg/min]                                    | [lbs/min]   | [kg]               | [lbs] |
| 2    | 1/12   | 0,12                                        | 0,22054,410 | 0,05               | 0,110 |
| 4    | 1/8    | 0,48                                        | 0,882017,64 | 0,20               | 0,441 |

Messbereiche für Flüssigkeiten in Massefluss (Promass X)

| DN   |        | Massefluss (Flüssigkeiten) $\mathbf{Q}_{\min}\mathbf{Q}_{\max}$ |             | Kleinste Messmenge |       |
|------|--------|-----------------------------------------------------------------|-------------|--------------------|-------|
| [mm] | [inch] | [t/h]                                                           | [tn. sh./h] | [kg]               | [lbs] |
| 350  | 14     | 903500                                                          | 1003850     | 1000               | 2210  |

Messbereiche für Flüssigkeiten in Massefluss (Promass O)

| D    | N      | Massefluss (Flüssig | keiten) Q <sub>min</sub> Q <sub>max</sub> | Kleinste N | lessmenge |
|------|--------|---------------------|-------------------------------------------|------------|-----------|
| [mm] | [inch] | [kg/min]            | [lbs/min]                                 | [kg]       | [lbs]     |
| 80   | 3      | 1503000             | 330,756615,0                              | 100        | 220,50    |
| 100  | 4      | 2004500             | 441,009922,5                              | 200        | 441,00    |
| 150  | 6      | 35012000            | 771,7526460                               | 500        | 1102,5    |

| DN Vo |        | Volumenfluss (Flüssi | gkeiten) Q <sub>min</sub> Q <sub>max</sub> | Kleinste Messmenge |       |
|-------|--------|----------------------|--------------------------------------------|--------------------|-------|
| [mm]  | [inch] | [1/min]              | [gal/hr]                                   | [1]                | [gal] |
| 8     | 3/8    | 1,530                | 23,76475,20                                | 2,0                | 0,528 |
| 15    | 1/2    | 5100                 | 79,201584,0                                | 2,0                | 0,528 |
| 25    | 1      | 15300                | 237,64752,0                                | 5,0                | 1,320 |
| 40    | 1 1/2  | 35700                | 554,411088                                 | 20                 | 5,280 |
| 50    | 2      | 501000               | 792,015840                                 | 50                 | 13,20 |
| 80    | 3      | 1503000              | 237647520                                  | 100                | 26,40 |
| 100   | 4      | 2004500              | 316871280                                  | 200                | 52,80 |
| 150   | 6      | 35012000             | 5544190080                                 | 500                | 132,0 |
| 250   | 10     | 150035000            | 23760554400                                | 1000               | 264,0 |

Messbereiche für Flüssigkeiten in Volumenfluss (Promass F)

Messbereiche für Flüssigkeiten in Volumenfluss (Promass A)

| DN   |        | Volumenfluss (Flüssi | gkeiten) Q <sub>min</sub> Q <sub>max</sub> | Kleinste Messmenge |        |
|------|--------|----------------------|--------------------------------------------|--------------------|--------|
| [mm] | [inch] | [l/min] [gal/hr]     |                                            | [1]                | [gal]  |
| 2    | 1/12"  | 0,12                 | 1,5231,680                                 | 0,05               | 0,0132 |
| 4    | 1/8"   | 0,48                 | 6,34126,72                                 | 0,20               | 0,0528 |

Messbereiche für Flüssigkeiten in Volumenfluss (Promass X)

| DN   |        | Volumenfluss (Flüssi | gkeiten) Q <sub>min</sub> Q <sub>max</sub> | Kleinste Messmenge |       |
|------|--------|----------------------|--------------------------------------------|--------------------|-------|
| [mm] | [inch] | [m <sup>3</sup> /h]  | [gal/h]                                    | [1]                | [gal] |
| 350  | 14     | 903500               | 23760924600                                | 1000               | 264   |

Messbereiche für Flüssigkeiten in Volumenfluss (Promass O)

| DN   |        | Volumenfluss (Flüssi | gkeiten) Q <sub>min</sub> Q <sub>max</sub> | Kleinste Messmenge |       |
|------|--------|----------------------|--------------------------------------------|--------------------|-------|
| [mm] | [inch] | [l/min]              | [gal/hr]                                   | [1]                | [gal] |
| 80   | 3      | 1503000              | 237647520                                  | 100                | 26,40 |
| 100  | 4      | 2004500              | 316871280                                  | 200                | 52,80 |
| 150  | 6      | 35012000             | 5544190080                                 | 500                | 132,0 |

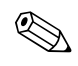

Hinweis!

Angaben zu den anderen Zulassungen  $\rightarrow$  siehe entsprechendes Zertifikat.

Messdynamik

Über 20:1 bei geeichtem Messgerät

Eingangssignal

Statuseingang (Hilfseingang)

 $U=3\ldots 30$ V DC,  $R_i=5$ k $\Omega,$ galvanisch getrennt. Konfigurierbar für: Summenzähler zurücksetzen, Messwertunterdrückung, Fehlermeldungen zurücksetzen, Nullpunktabgleich starten

| Ausgangssignal Stromausgang                               |                                                                                                    |                                                                                                    |                                                                  |                                 |  |  |  |
|-----------------------------------------------------------|----------------------------------------------------------------------------------------------------|----------------------------------------------------------------------------------------------------|------------------------------------------------------------------|---------------------------------|--|--|--|
|                                                           | aktiv/passiv wählbar, galvanisch getrennt, Zeitkonstante wählbar (0,05100 s),<br>Endwert einstellbar, Temperaturkoeffizient: typ. 0,005% v. E. / °C, Auflösung: 0,5 μA<br>■ aktiv: 0/420 mA, R <sub>L</sub> < 700 Ω (bei HART: R <sub>L</sub> ≥ 250 Ω)<br>■ passiv: 420 mA; Versorgungsspannung V <sub>S</sub> 1830 V DC; R <sub>i</sub> ≥ 150 Ω |                                                                                                    |                                                                  |                                 |  |  |  |
|                                                           | v. E. = vom E                                                                                                    | ndwert                                                                                                    |                                                                  |                                 |  |  |  |
|                                                           | Impuls-/Freq                                                                                                    | uenzausgang                                                                                                    |                                                                  |                                 |  |  |  |
|                                                           | Für den Eichb<br>passiv, galvan                                                                                                    | etrieb können zw<br>isch getrennt, Ope                                                                                                    | ei Impulsausgänge, phasenvers<br>en Collector, 30 V DC, 250 m/   | schoben, betrieben werden.<br>A |  |  |  |
|                                                           | <ul> <li>Frequenzau</li> <li>Endfrequen</li> <li>Im Betriebs</li> <li>5000 Hz be</li> <li>Impulsausga</li> <li>Pulswertigk</li> </ul>                                                                                                    | <ul> <li>Frequenzausgang:<br/>Endfrequenz 210000 Hz (f<sub>max</sub> = 12500 Hz), Puls-/Pausenverhältnis 1:1, Pulsbreite max. 2 s.<br/>Im Betriebsmodus "Phasenverschobene Impulsausgänge" ist die Endfrequenz auf maximal<br/>5000 Hz begrenzt.</li> <li>Impulsausgang:<br/>Pulswertigkeit und Pulspolarität wählbar, Pulsbreite einstellbar (0,052000 ms)</li> </ul> |                                                                  |                                 |  |  |  |
| Ausfallsignal                                             | <i>Stromausgang</i><br>Fehlerverhalten wählbar (z.B. gemäß NAMUR-Empfehlung NE 43)                                                                                                    |                                                                                                    |                                                                  |                                 |  |  |  |
| <i>Impuls-/Frequenzausgang</i><br>Fehlerverhalten wählbar |                                                                                                    |                                                                                                    |                                                                  |                                 |  |  |  |
|                                                           | <i>Relaisausgang</i><br>"spannungslos" bei Störung oder Ausfall Energieversorgung                                                                                                    |                                                                                                    |                                                                  |                                 |  |  |  |
| Bürde                                                     | siehe "Ausgan                                                                                                    | gssignal"                                                                                                    |                                                                  |                                 |  |  |  |
| Schaltausgang                                             | <i>Relaisausgang</i><br>Öffner- oder S<br>max. 30 V / (                                                                                                    | ;<br>Schließerkontakt v<br>),5 A AC; 60 V / (                                                                                                    | erfügbar (Werkeinstellung: Sch<br>),1 A DC, galvanisch getrennt. | nließer),                       |  |  |  |
| Schleichmengen-                                           | Schaltpunkte                                                                                                    | für die Schleichme                                                                                                    | enge frei wählbar.                                               |                                 |  |  |  |
| antoraraonang                                             | DN                                                                                                    |                                                                                                    | Schleichmenge / Werkeinstellungen (v $\sim$ 0,04 m/s)            |                                 |  |  |  |
|                                                           | [mm]                                                                                                    | [inch]                                                                                                    | [kg/h]                                                           | [lb/min]                        |  |  |  |
|                                                           | 2                                                                                                    | 1/12                                                                                                    | 0,40                                                             | 0,015                           |  |  |  |
|                                                           | 4                                                                                                    | 1/8                                                                                                    | 1,80                                                             | 0,066                           |  |  |  |
|                                                           | 8                                                                                                    | 3/8                                                                                                    | 8,00                                                             | 0,300                           |  |  |  |
|                                                           | 15                                                                                                    | 1/2                                                                                                    | 26,0                                                             | 1,000                           |  |  |  |
|                                                           | 25                                                                                                    | 1                                                                                                    | 72,0                                                             | 2,600                           |  |  |  |
|                                                           | 40                                                                                                    | 1 1/2                                                                                                    | 180                                                              | 6,600                           |  |  |  |
|                                                           | 50                                                                                                    | 2                                                                                                    | 300                                                              | 11,00                           |  |  |  |
|                                                           | 80                                                                                                    | 3                                                                                                    | 720                                                              | 26,00                           |  |  |  |
|                                                           | 100                                                                                                    | 4                                                                                                    | 1200                                                             | 44,00                           |  |  |  |
|                                                           | 150                                                                                                    | 6                                                                                                    | 2600                                                             | 95,00                           |  |  |  |
|                                                           | 250                                                                                                    | 10                                                                                                    | 7200                                                             | 260,0                           |  |  |  |
|                                                           | 350                                                                                                    | 14                                                                                                    | 13000                                                            | 478,00                          |  |  |  |
|                                                           |                                                                                                    | ·                                                                                                    |                                                                  | ·                               |  |  |  |

# 11.1.4 Ausgang

| Galvanische Trennung   | Alle Stromkreise für Eingänge, Ausgänge und Energieversorgung sind untereinander galvanisch getrennt.                                                                                                    |  |  |  |  |
|------------------------|----------------------------------------------------------------------------------------------------|--|--|--|--|
|                        | 11.1.5 Energieversorgung                                                                                                    |  |  |  |  |
| Elektrische Anschlüsse | $\rightarrow \supseteq 25$                                                                                                    |  |  |  |  |
| Versorgungsspannung    | 85260 V AC, 4565 Hz<br>2055 V AC, 4565 Hz<br>1662 V DC                                                                                                    |  |  |  |  |
| Kabeleinführungen      | Energieversorgungs- und Signalkabel (Ein-/Ausgänge):<br><ul> <li>Kabeleinführung M20 × 1,5 (812 mm)</li> <li>Gewinde für Kabeleinführungen, 1/2" NPT, G 1/2"</li> </ul>                                                                                                    |  |  |  |  |
|                        | Verbindungskabel für Getrenntausführung:<br>Kabeleinführung M20 × 1,5 (812 mm)<br>Gewinde für Kabeleinführungen, 1/2" NPT, G 1/2"                                                                                                    |  |  |  |  |
| Kabelspezifikationen   | Getrenntausführung $\rightarrow \ge 26$                                                                                                    |  |  |  |  |
| Leistungsaufnahme      | AC: <15 VA (inkl. Messaufnehmer)<br>DC: <15 W (inkl. Messaufnehmer)<br>Einschaltstrom<br>• max. 13,5 A (< 50 ms) bei 24 V DC<br>• max. 3 A (< 5 ms) bei 260 V AC                                                                                                    |  |  |  |  |
| Versorgungsausfall     | <ul> <li>Überbrückung von min. 1 Netzperiode:</li> <li>EEPROM oder T-DAT sichern Messsystemdaten bei Ausfall der Energieversorgung.</li> <li>S-DAT: auswechselbarer Datenspeicher mit Messaufnehmer-Kenndaten (Nennweite, Seriennummer, Kalibrierfaktor, Nullpunkt, usw.)</li> </ul> |  |  |  |  |
| Potenzialausgleich     | Es sind keine Maßnahmen erforderlich.<br>Für explosionsgeschützte Betriebsmittel → siehe separat mitgelieferte Ex-Dokumentation                                                                                                    |  |  |  |  |

| Referenzbedingungen       | <ul> <li>Fehlergrenzen in Anlehnung an ISO/DIN 11631</li> <li>Wasser, typisch +15+45 °C (+59+113 °F); 26 bar (2987 psi)</li> <li>Angaben laut Kalibrationsprotokoll ±5 °C (±9 °F) und ±2 bar (±29 psi)</li> <li>Angaben zur Messabweichung basierend auf akkreditierten Kalibrieranlagen rückgeführt auf ISO 17025</li> </ul> |                                                                                                    |                      |                   |                     |          |  |
|---------------------------|----------------------------------------------------------------------------------------------------|----------------------------------------------------------------------------------------------------|----------------------|-------------------|---------------------|----------|--|
| Messgenauigkeit Promass A | v.M. = vom Messwert; 1 g/cm <sup>3</sup> = 1 kg/l; T = Messstofftemperatur                                                                                                    |                                                                                                    |                      |                   |                     |          |  |
|                           | Maximale I                                                                                                    | Messabweic                                                                                                    | chung                |                   |                     |          |  |
|                           | Die angegebenen Werte beziehen sich jeweils auf den Impuls-∕Frequenzausgang.<br>Die Messabweichung beim Stromausgang beträgt zusätzlich typisch ±5 µA.<br>Berechnungsgrundlagen → 🖹 97.                                                                                                    |                                                                                                    |                      |                   |                     | g.       |  |
|                           | ■ Masse- u                                                                                                    | nd Volumei                                                                                                    | ndurchfluss (Flüssig | keiten): ±0,10% v | <i>r</i> .M.        |          |  |
|                           | <ul> <li>Massedur</li> </ul>                                                                                                    | ■ Massedurchfluss (Gase): ±0,50% v.M.                                                                                                    |                      |                   |                     |          |  |
|                           | <ul> <li>Dichte (F         <ul> <li>Referer</li> <li>Felddic<br/>(gültig</li> <li>Standar<br/>(gültig</li> <li>Sonder<br/>(option</li> </ul> </li> <li>Temperation</li> </ul>                                                                                                    | <ul> <li>Dichte (Flüssigkeiten) <ul> <li>Referenzbedingungen: ±0,0005 g/cm<sup>3</sup></li> <li>Felddichtekalibrierung: ±0,0005 g/cm<sup>3</sup></li> <li>(gültig nach einer Felddichtekalibrierung unter Prozessbedingungen)</li> <li>Standarddichtekalibrierung: ±0,02 g/cm<sup>3</sup></li> <li>(gültig über den gesamten Temperaturbereich und Dichtebereich → 106)</li> <li>Sonderdichtekalibrierung: ±0,002 g/cm<sup>3</sup></li> <li>(optional, gültiger Bereich: +5+80 °C (+41+176 °F) und 0,02,0 g/cm<sup>3</sup></li> </ul> </li> <li>Temperatur: ±0,5 °C ± 0,005 · T °C; ±1 °F ± 0,003 · (T - 32) °F</li> </ul> |                      |                   |                     |          |  |
|                           | Nullpunktstabilität                                                                                                    |                                                                                                    |                      |                   |                     |          |  |
|                           | D                                                                                                    | N                                                                                                    | Max. Endwert         |                   | Nullpunktstabilität |          |  |
|                           | [mm]                                                                                                    | [inch]                                                                                                    | [kg/h] bzw. [l/h]    | [lb/min]          | [kg/h] bzw. [l/h]   | [lb/min] |  |
|                           | 2                                                                                                    | 1/12                                                                                                    | 100                  | 3,70              | 0,0050              | 0,00018  |  |
|                           | 4                                                                                                    | 1/8                                                                                                    | 450                  | 16,5              | 0,0225              | 0,0008   |  |

## 11.1.6 Leistungsmerkmale

Beispiel maximale Messabweichung

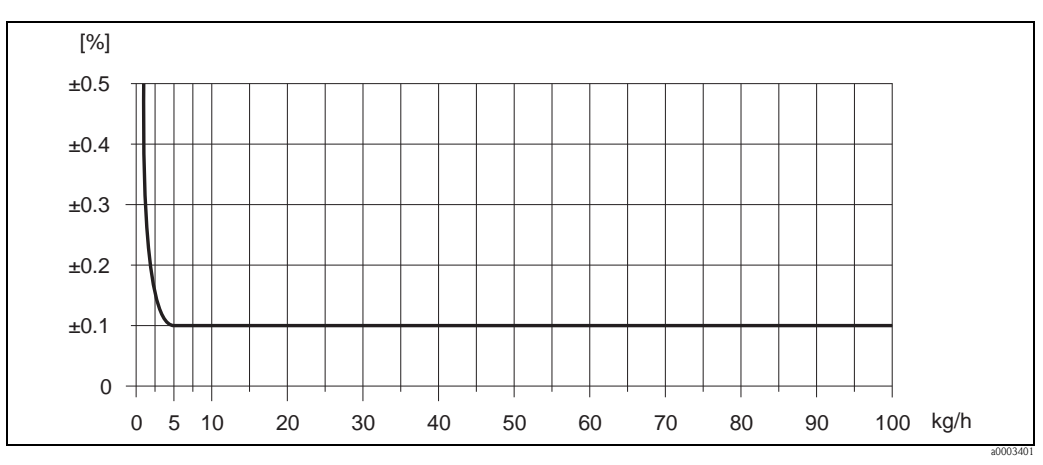

Abb. 45: Max. Messabweichung in % v.M. (Beispiel: Promass A, DN 2)

### Durchflusswerte (Beispiele)

| Turn down | Durc   | Max. Messabweichung |          |
|-----------|--------|---------------------|----------|
|           | [kg/h] | [lb/min.]           | [% v.M.] |
| 250:1     | 0,4    | 0,0147              | 1,250    |
| 100:1     | 1,0    | 0,0368              | 0,500    |
| 25:1      | 4,0    | 0,1470              | 0,125    |
| 10:1      | 10     | 0,3675              | 0,100    |
| 2:1       | 50     | 1,8375              | 0,100    |

Berechnungsgrundlagen  $\rightarrow$   $\bigcirc$  97

#### Wiederholbarkeit

Berechnungsgrundlagen  $\rightarrow \square 97$ 

- Masse- und Volumendurchfluss (Flüssigkeiten): ±0,05% v.M.
- Massedurchfluss (Gase): ±0,25% v.M.
- Dichte (Flüssigkeiten): ±0,00025 g/cm<sup>3</sup>
- Temperatur: ±0,25 °C ± 0,0025 · T °C; ±0,5 °F ± 0,0015 · (T-32) °F

#### Einfluss Messstofftemperatur

Bei einer Temperaturdifferenz zwischen der Temperatur beim Nullpunktabgleich und der Prozesstemperatur, beträgt die Messabweichung der Messaufnehmer typisch  $\pm 0,0002\%$  vom Endwert/°C ( $\pm 0,0001\%$  vom Endwert/°F).

#### Einfluss Messstoffdruck

Eine Druckdifferenz zwischen Kalibrierdruck und Prozessdruck hat keinen Einfluss auf die Messgenauigkeit.

#### Berechnungsgrundlagen

Abhängig vom Durchfluss:

- Durchfluss  $\geq$  Nullpunktstabilität  $\div$  (Grundgenauigkeit  $\div$  100)
  - Max. Messabweichung:  $\pm$ Grundgenauigkeit in % v.M.
  - Wiederholbarkeit:  $\pm$  ½  $\cdot$  Grundgenauigkeit in % v.M.
- Durchfluss < Nullpunktstabilität ÷ (Grundgenauigkeit ÷ 100)
  - Max. Messabweichung: ± (Nullpunktstabilität ÷ Messwert) · 100% v.M.
  - Wiederholbarkeit: ±  $\frac{1}{2}$  · (Nullpunktstabilität ÷ Messwert) · 100% v.M.

### Grundgenauigkeit für:

| 6 6                             |      |  |
|---------------------------------|------|--|
| Massedurchfluss Flüssigkeiten   | 0,10 |  |
| Volumendurchfluss Flüssigkeiten | 0,10 |  |
| Massedurchfluss Gase            | 0,50 |  |

| Messgenauigkeit Promass F | v.M. = vom Messwert; 1 g/cm <sup>3</sup> = 1 kg/l; T = Messstofftemperatur                                                                                                    |
|---------------------------|----------------------------------------------------------------------------------------------------|
|                           | Maximale Messabweichung                                                                                                    |
|                           | Die angegebenen Werte beziehen sich jeweils auf den Impuls–/Frequenzausgang.<br>Die Messabweichung beim Stromausgang beträgt zusätzlich typisch $\pm 5 \mu A$ .<br>Berechnungsgrundlagen $\rightarrow \geqq 100$ .                                                                                                    |
|                           | <ul> <li>Masse- und Volumendurchfluss (Flüssigkeiten):<br/>±0,05% v.M. (PremiumCal, für Massedurchfluss)<br/>±0,10% v.M.</li> </ul>                                                                                                    |
|                           | ■ Massedurchfluss (Gase): ±0,35% v.M.                                                                                                    |
|                           | <ul> <li>Dichte (Flüssigkeiten)         <ul> <li>Referenzbedingungen: ±0,0005 g/cm<sup>3</sup></li> <li>Felddichtekalibrierung: ±0,0005 g/cm<sup>3</sup></li> <li>(gültig nach einer Felddichtekalibrierung unter Prozessbedingungen)</li> <li>Standarddichtekalibrierung: ±0,01 g/cm<sup>3</sup></li> <li>(gültig über den gesamten Temperaturbereich und Dichtebereich → 106)</li> <li>Sonderdichtekalibrierung: ±0,001 g/cm<sup>3</sup></li> <li>(optional, gültiger Bereich: +5+80 °C (+41+176 °F) und 0,02,0 g/cm<sup>3</sup></li> </ul> </li> </ul> |
|                           | ■ Temperatur: ±0,5 °C ± 0,005 · T °C; ±1 °F ± 0,003 · (T - 32) °F                                                                                                    |

Nullpunktstabilität Promass F (Standard)

| DN   |        | Nullpunktstabilität Promass F (Standard) |          |  |
|------|--------|------------------------------------------|----------|--|
| [mm] | [inch] | [kg/h] bzw. [l/h]                        | [lb/min] |  |
| 8    | 3/8    | 0,030                                    | 0,001    |  |
| 15   | 1/2    | 0,200                                    | 0,007    |  |
| 25   | 1      | 0,540                                    | 0,019    |  |
| 40   | 1 1/2  | 2,25                                     | 0,083    |  |
| 50   | 2      | 3,50                                     | 0,129    |  |
| 80   | 3      | 9,00                                     | 0,330    |  |
| 100  | 4      | 14,00                                    | 0,514    |  |
| 150  | 6      | 32,00                                    | 1,17     |  |
| 250  | 10     | 88,00                                    | 3,23     |  |

Nullpunktstabilität Promass F (Hochtemperatur-Ausführung)

| DN   |        | Nullpunktstabilität Promass F (Hochtemperatur-Ausführung) |          |  |
|------|--------|-----------------------------------------------------------|----------|--|
| [mm] | [inch] | [kg/h] bzw. [l/h]                                         | [lb/min] |  |
| 25   | 1      | 1,80                                                      | 0,0661   |  |
| 50   | 2      | 7,00                                                      | 0,2572   |  |
| 80   | 3      | 18,0                                                      | 0,6610   |  |

### Beispiel maximale Messabweichung

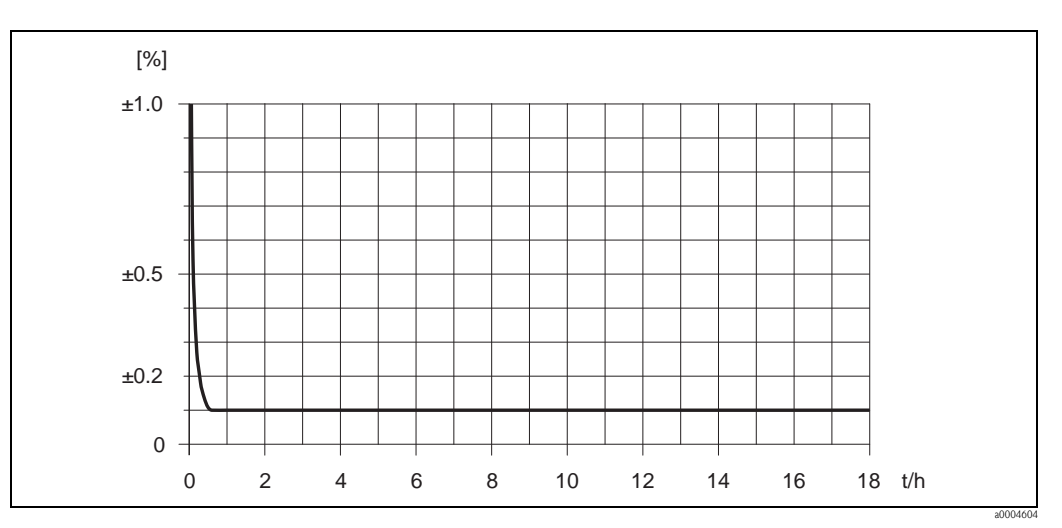

Abb. 46: Max. Messabweichung in % v.M. (Beispiel: Promass F, DN 25)

### Durchflusswerte (Beispiele)

| Turn down | Durchfluss |          | Maximale Messabweichung |
|-----------|------------|----------|-------------------------|
|           | [kg/h]     | [lb/min] | [% v.M.]                |
| 500 : 1   | 36         | 1,323    | 1,5                     |
| 100 : 1   | 180        | 6,615    | 0,3                     |
| 25 : 1    | 720        | 26,46    | 0,1                     |
| 10:1      | 1800       | 66,15    | 0,1                     |
| 2:1       | 9000       | 330,75   | 0,1                     |

Berechnungsgrundlagen  $\rightarrow$  🗎 100

### Wiederholbarkeit

Berechnungsgrundlagen  $\rightarrow \ge 100$ .

- Masse- und Volumendurchfluss (Flüssigkeiten): ±0,025% v.M. (PremiumCal, für Massedurchfluss) ±0,05% v.M.
- Massedurchfluss (Gase): ±0,25% v.M.
- Dichte (Flüssigkeiten): ±0,00025 g/cm<sup>3</sup>
- Temperatur: ±0,25 °C ± 0,0025 · T °C; ±0,5 °F ± 0,0015 · (T-32) °F

### Einfluss Messstofftemperatur

Bei einer Temperaturdifferenz zwischen der Temperatur beim Nullpunktabgleich und der Prozesstemperatur, beträgt die Messabweichung der Messaufnehmer typisch  $\pm 0,0002\%$  vom Endwert/°C ( $\pm 0,0001\%$  vom Endwert/°F).

### Einfluss Messstoffdruck

Nachfolgend ist der Effekt einer Druckdifferenz zwischen Kalibrierdruck und Prozessdruck auf die Messabweichung beim Massedurchfluss dargestellt.

| DN   |        | Promass F (Standard) | Promass F (Hochtemperatur-Ausführung) |
|------|--------|----------------------|---------------------------------------|
| [mm] | [inch] | [% v.M./bar]         | [% v.M./bar]                          |
| 8    | 3/8    | kein Einfluss        | _                                     |
| 15   | 1/2    | kein Einfluss        | _                                     |
| 25   | 1      | kein Einfluss        | kein Einfluss                         |
| 40   | 11/2   | -0,003               | _                                     |
| 50   | 2      | -0,008               | -0,008                                |
| 80   | 3      | -0,009               | -0,009                                |
| 100  | 4      | -0,007               | _                                     |
| 150  | 6      | -0,009               | _                                     |
| 250  | 10     | -0,009               | _                                     |

### Berechnungsgrundlagen

Abhängig vom Durchfluss:

- Durchfluss  $\geq$  Nullpunktstabilität  $\div$  (Grundgenauigkeit  $\div$  100)
  - Max. Messabweichung:  $\pm Grundgenauigkeit in \%$  v.M.
  - Wiederholbarkeit: ±  $^{1\!\!/}_{2}\cdot$  Grundgenauigkeit in % v.M.
- Durchfluss < Nullpunktstabilität ÷ (Grundgenauigkeit ÷ 100)
  - Max. Messabweichung: ± (Nullpunktstabilität ÷ Messwert)  $\cdot$  100% v.M.
  - Wiederholbarkeit: ± ½  $\cdot$  (Nullpunktstabilität ÷ Messwert)  $\cdot$  100% v.M.

| Grundgenauigkeit für:                     |      |  |
|-------------------------------------------|------|--|
| Massedurchfluss Flüssigkeiten, PremiumCal | 0,05 |  |
| Massedurchfluss Flüssigkeiten             | 0,10 |  |
| Volumendurchfluss Flüssigkeiten           | 0,10 |  |
| Massedurchfluss Gase                      | 0,35 |  |

| Messgenauigkeit Promass O | v.M. = vom Messwert; 1 g/cm <sup>3</sup> = 1 kg/l; T = Messstofftemperatur                                                                                                    |
|---------------------------|----------------------------------------------------------------------------------------------------|
|                           | Maximale Messabweichung                                                                                                    |
|                           | Die angegebenen Werte beziehen sich jeweils auf den Impuls-/Frequenzausgang.<br>Die Messabweichung beim Stromausgang beträgt zusätzlich typisch $\pm 5 \ \mu$ A.<br>Berechnungsgrundlagen $\rightarrow \exists 102$ .                                                                                                    |
|                           | <ul> <li>Masse- und Volumendurchfluss (Flüssigkeiten):<br/>±0,05% v.M. (PremiumCal, für Massedurchfluss)<br/>±0,10% v.M.</li> </ul>                                                                                                    |
|                           | ■ Massedurchfluss (Gase): ±0,35% v.M.                                                                                                    |
|                           | <ul> <li>Dichte (Flüssigkeiten)         <ul> <li>Referenzbedingungen: ±0,0005 g/cm<sup>3</sup></li> <li>Felddichtekalibrierung: ±0,0005 g/cm<sup>3</sup><br/>(gültig nach einer Felddichtekalibrierung unter Prozessbedingungen)</li> <li>Standarddichtekalibrierung: ±0,01 g/cm<sup>3</sup><br/>(gültig über den gesamten Temperaturbereich und Dichtebereich → 106)</li> <li>Sonderdichtekalibrierung: ±0,001 g/cm<sup>3</sup><br/>(optional, gültiger Bereich: +5+80 °C (+41+176 °F) und 0,02,0 g/cm<sup>3</sup></li> </ul> </li> </ul> |
|                           | ■ Temperatur: ±0,5 °C ± 0,005 · T °C; ±1 °F ± 0,003 · (T - 32) °F                                                                                                    |
|                           | Nullpunktstabilität                                                                                                    |

| DN   |        | Nullpunktstabilität |          |  |
|------|--------|---------------------|----------|--|
| [mm] | [inch] | [kg/h] bzw. [l/h]   | [lb/min] |  |
| 80   | 3      | 9,00                | 0,330    |  |
| 100  | 4      | 14,00               | 0,514    |  |
| 150  | 6      | 32,00               | 1,17     |  |

Beispiel maximale Messabweichung

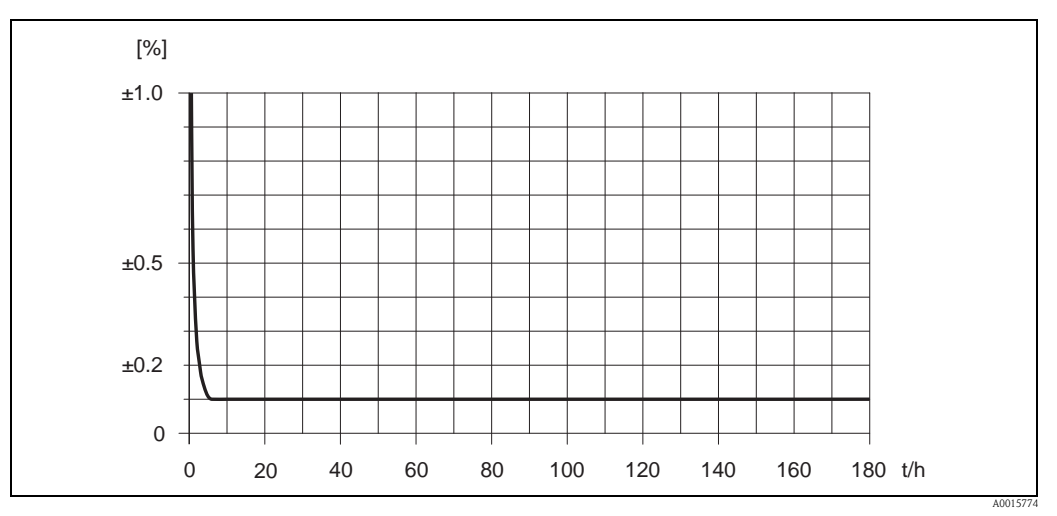

Abb. 47: Max. Messabweichung in % v.M. (Beispiel DN 80)

### Durchflusswerte (Beispiel DN 80)

| Turn down | Durchfluss |          | Maximale Messabweichung |
|-----------|------------|----------|-------------------------|
|           | [kg/h]     | [lb/min] | [% v.M.]                |
| 500:1     | 360        | 13,23    | 1,5                     |
| 100:1     | 1800       | 66,15    | 0,3                     |
| 25:1      | 7200       | 264,6    | 0,1                     |
| 10:1      | 18000      | 661,5    | 0,1                     |
| 2:1       | 90000      | 3307,5   | 0,1                     |

Berechnungsgrundlagen  $\rightarrow 102$ 

### Wiederholbarkeit

Berechnungsgrundlagen  $\rightarrow 102$ .

- Masse- und Volumendurchfluss (Flüssigkeiten): ±0,025% v.M. (PremiumCal, für Massedurchfluss) ±0,05% v.M.
- Massedurchfluss (Gase): ±0,25% v.M.
- Dichte (Flüssigkeiten): ±0,00025 g/cc
- Temperatur: ±0,25 °C ± 0,0025 · T °C; ±0,5 °F ± 0,003 · (T 32) °F

### Einfluss Messstofftemperatur

Bei einer Temperaturdifferenz zwischen der Temperatur beim Nullpunktabgleich und der Prozesstemperatur, beträgt die Messabweichung der Messaufnehmer typisch  $\pm 0,0002\%$  vom Endwert/°C ( $\pm 0,0001\%$  vom Endwert/°F).

### Einfluss Messstoffdruck

Nachfolgend ist der Effekt einer Druckdifferenz zwischen Kalibrierdruck und Prozessdruck auf die Messabweichung beim Massedurchfluss dargestellt.

| D    | N      | [% v.M./bar] |
|------|--------|--------------|
| [mm] | [inch] |              |
| 80   | 3      | -0,0055      |
| 100  | 4      | -0,0035      |
| 150  | 6      | -0,002       |

### Berechnungsgrundlagen

Abhängig vom Durchfluss:

- Durchfluss  $\geq$  Nullpunktstabilität  $\div$  (Grundgenauigkeit  $\div$  100)
  - Max. Messabweichung: ±Grundgenauigkeit in % v.M.
  - Wiederholbarkeit:  $\pm$  ½  $\cdot$  Grundgenauigkeit in % v.M.
- Durchfluss < Nullpunktstabilität ÷ (Grundgenauigkeit ÷ 100)
  - Max. Messabweichung: ± (Nullpunktstabilität ÷ Messwert)  $\cdot$  100% v.M.
  - Wiederholbarkeit: ±  $\frac{1}{2}$  · (Nullpunktstabilität ÷ Messwert) · 100% v.M.

| Grundgenauigkeit für:                     |      |  |
|-------------------------------------------|------|--|
| Massedurchfluss Flüssigkeiten, PremiumCal | 0,05 |  |
| Massedurchfluss Flüssigkeiten             | 0,10 |  |
| Volumendurchfluss Flüssigkeiten           | 0,10 |  |
| Massedurchfluss Gase                      | 0,35 |  |

| Messgenauigkeit Promass X | v.M. = vom Messwert; 1 g/cm <sup>3</sup> = 1 kg/l; T = Messstofftemperatur                                                                                                    |
|---------------------------|----------------------------------------------------------------------------------------------------|
|                           | Maximale Messabweichung                                                                                                    |
|                           | Die angegebenen Werte beziehen sich jeweils auf den Impuls–∕Frequenzausgang.<br>Die Messabweichung beim Stromausgang beträgt zusätzlich typisch ±5 µA.<br>Berechnungsgrundlagen → 🖹 104.                                                                                                    |
|                           | <ul> <li>Masse- und Volumendurchfluss (Flüssigkeiten):<br/>±0,05% v.M. (PremiumCal, für Massedurchfluss)<br/>±0,10% v.M.</li> </ul>                                                                                                    |
|                           | <ul> <li>Massedurchfluss (Gase):</li> <li>±0,35% v.M.</li> </ul>                                                                                                    |
|                           | <ul> <li>Dichte (Flüssigkeiten)         <ul> <li>Referenzbedingungen: ±0,0005 g/cm<sup>3</sup></li> <li>Felddichtekalibrierung: ±0,0005 g/cm<sup>3</sup><br/>(gültig nach einer Felddichtekalibrierung unter Prozessbedingungen)</li> <li>Standarddichtekalibrierung: ±0,01 g/cm<sup>3</sup><br/>(gültig über den gesamten Temperaturbereich und Dichtebereich → 106)</li> <li>Sonderdichtekalibrierung: ±0,001 g/cm<sup>3</sup><br/>(optional, gültiger Bereich: +5+80 °C (+41+176 °F) und 0,02,0 g/cm<sup>3</sup></li> </ul> </li> </ul> |
|                           | ■ Temperatur: ±0,5 °C ± 0,005 · T °C; ±1 °F ± 0,003 · (T - 32) °F                                                                                                    |
|                           | Nullpunktstabilität                                                                                                    |

| DN   |        | Nullpunktstabilität |          |  |
|------|--------|---------------------|----------|--|
| [mm] | [inch] | [kg/h] bzw. [l/h]   | [lb/min] |  |
| 350  | 14     | 175                 | 6,42     |  |

Beispiel maximale Messabweichung

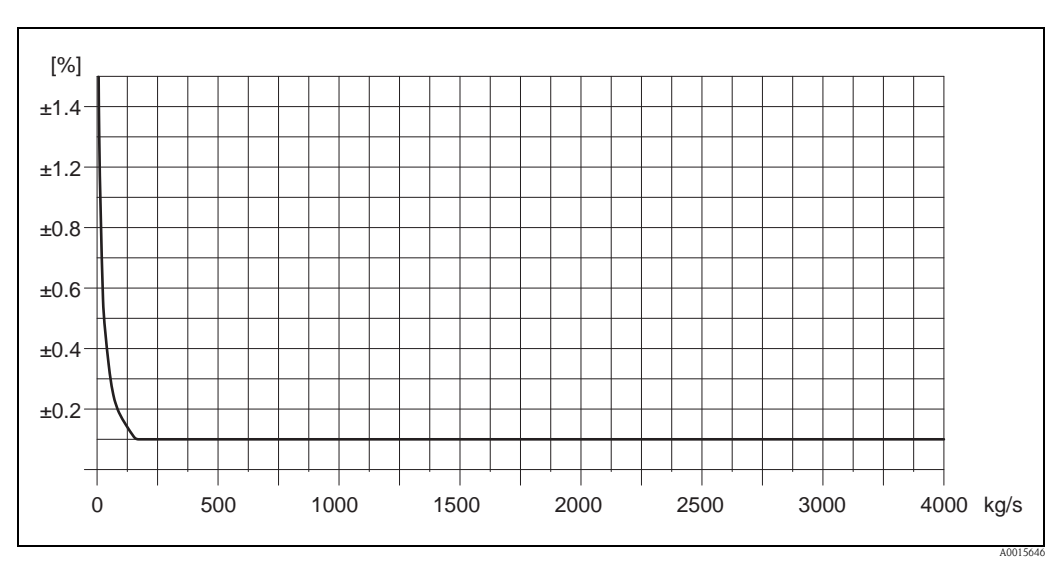

Abb. 48: Max. Messabweichung in % v.M. (Beispiel: Promass 83X, DN 350)

### *Durchflusswerte (Beispiele)*

| Turn down | Durchfluss |          | Maximale Messabweichung |
|-----------|------------|----------|-------------------------|
|           | [kg/h]     | [lb/min] | [% v.M.]                |
| 500:1     | 8200       | 1,323    | 2,1                     |
| 100:1     | 41 000     | 6,615    | 0,4                     |
| 23:1      | 175000     | 28,23    | 0,1                     |
| 10:1      | 410000     | 66,15    | 0,1                     |
| 2:1       | 2050000    | 330,75   | 0,1                     |

Berechnungsgrundlagen → 🖹 104

### Wiederholbarkeit

Berechnungsgrundlagen  $\rightarrow \ge 104$ .

- Masse- und Volumendurchfluss (Flüssigkeiten): ±0,025% v.M. (PremiumCal, für Massedurchfluss) ±0,05% v.M.
- Massedurchfluss (Gase): ±0,25% v.M.
- Dichte (Flüssigkeiten): ±0,00025 g/cc
- Temperatur: ±0,25 °C ± 0,0025 · T °C; ±0,5 °F ± 0,0015 · (T 32) °F

### Einfluss Messstofftemperatur

Bei einer Temperaturdifferenz zwischen der Temperatur beim Nullpunktabgleich und der Prozesstemperatur, beträgt die Messabweichung der Messaufnehmer typisch  $\pm 0,0002\%$  vom Endwert/°C ( $\pm 0,0001\%$  vom Endwert/°F).

### Einfluss Messstoffdruck

Nachfolgend ist der Effekt einer Druckdifferenz zwischen Kalibrierdruck und Prozessdruck auf die Messabweichung beim Massedurchfluss dargestellt.

| DN   |        |              |
|------|--------|--------------|
| [mm] | [inch] | [% v.M./bar] |
| 350  | 14     | -0,009       |

#### Berechnungsgrundlagen

Abhängig vom Durchfluss:

- Durchfluss  $\geq$  Nullpunktstabilität  $\div$  (Grundgenauigkeit  $\div$  100)
  - Max. Messabweichung: ±Grundgenauigkeit in % v.M.
  - Wiederholbarkeit:  $\pm$  ½  $\cdot$  Grundgenauigkeit in % v.M.
- Durchfluss < Nullpunktstabilität ÷ (Grundgenauigkeit ÷ 100)
  - Max. Messabweichung: ± (Nullpunktstabilität ÷ Messwert) · 100% v.M.
  - Wiederholbarkeit:  $\pm \frac{1}{2} \cdot (Nullpunktstabilität \div Messwert) \cdot 100\% v.M.$

| Grundgenauigkeit für:                     |      |
|-------------------------------------------|------|
| Massedurchfluss Flüssigkeiten, PremiumCal | 0,05 |
| Massedurchfluss Flüssigkeiten             | 0,10 |
| Volumendurchfluss Flüssigkeiten           | 0,10 |
| Massedurchfluss Gase                      | 0,35 |

| Einbauhinweise                              | $\rightarrow 14$                                                                                                    |  |  |
|---------------------------------------------|----------------------------------------------------------------------------------------------------|--|--|
| Ein- und Auslaufstrecken                    | Beim Einbau sind keine Ein- und Auslaufstrecken zu beachten.                                                                                                    |  |  |
| Verbindungskabellänge<br>Getrenntausführung | max. 20 Meter (max. 65 feet)                                                                                                    |  |  |
| Systemdruck                                 | $\rightarrow$ 15                                                                                                    |  |  |
|                                             | 11.1.8 Umgebung                                                                                                    |  |  |
| Umgebungstemperatur                         | Messaufnehmer und -umformer:<br>Standard: -20+60 °C (-4 to +140°F)<br>Optional: -40+60 °C (-40 to +140°F)                                                                                                    |  |  |
|                                             | <ul> <li>Hinweis!</li> <li>Montieren Sie das Messgerät an einer schattigen Stelle. Direkte Sonneneinstrahlung ist zu vermeiden, insbesondere in wärmeren Klimaregionen.</li> <li>Bei Umgebungstemperaturen unter -20 °C (-4 °F) kann die Ablesbarkeit des Displays beeinträchtigt werden.</li> </ul> |  |  |
| Lagerungstemperatur                         | -40+80 °C (-40+175 °F), vorzugsweise bei +20 °C (+68 °F)                                                                                                    |  |  |
| Umgebungsklasse                             | B, C, I                                                                                                    |  |  |
| Schutzart                                   | Standardmäßig: IP 67 (NEMA 4X) für Messumformer und Messaufnehmer                                                                                                    |  |  |
| Stoßfestigkeit                              | gemäß IEC 60068-2-31                                                                                                    |  |  |
| Schwingungsfestigkeit                       | Beschleunigung bis 2 g, 10150 Hz, in Anlehnung an IEC 60068-2-6                                                                                                    |  |  |
| CIP-Reinigung                               | ja                                                                                                    |  |  |
| SIP-Reinigung                               | ja                                                                                                    |  |  |
| Elektromagnetische<br>Verträglichkeit (EMV) | Nach IEC/EN 61326 sowie der NAMUR-Empfehlung NE 21                                                                                                    |  |  |

## 11.1.7 Einbau

| Messstofftemperaturbereich          | Messaufnehmer                                                                                                    |  |  |  |
|-------------------------------------|----------------------------------------------------------------------------------------------------|--|--|--|
|                                     | <ul> <li>Promass F, A: -50+200 °C (-58+392 °F)</li> <li>Promass F (Hochtemperaturausführung): -50+350 °C (-58+662 °F)</li> <li>Promass O: -40+200 °C (-40+392 °F)</li> <li>Promass X: -50+180 °C (-40+356 °F)</li> </ul>                                                                                                    |  |  |  |
|                                     | Dichtungen                                                                                                    |  |  |  |
|                                     | Promass F, O, X: Keine innen liegenden Dichtungen                                                                                                    |  |  |  |
|                                     | <ul> <li>Promass A (nur bei Montagesets mit angeschraubten Anschlüssen):         <ul> <li>Viton: -15200 °C (-5+392 °F)</li> <li>EPDM: -40+160 °C (-40+320 °F)</li> <li>Silikon: -60+200 °C (-76+392 °F)</li> <li>Kalrez: -20+275 °C (-4+527 °F)</li> </ul> </li> </ul>                                                                                                    |  |  |  |
| Messstoffdichte                     | 05000 kg/m3 (0312 lb/cf)                                                                                                    |  |  |  |
| Messstoffdruckgrenze<br>(Nenndruck) | Die Werkstoffbelastungskurven (Druck-Temperatur-Diagramme) für die Prozessanschlüsse<br>finden Sie in der separaten Dokumentation "Technischen Information" zu dem jeweiligen<br>Messgerät, welche Sie im PDF-Format unter www.endress.com herunterladen können.<br>Eine Liste der verfügbaren "Technischen Informationen" finden Sie auf $\rightarrow \geqq 117$ .                                                                                                    |  |  |  |
|                                     | Druckbereiche Schutzbehälter                                                                                                    |  |  |  |
|                                     | <ul> <li>Promass F</li> <li>DN 850(3/8"2"): 40 bar (580 psi)</li> <li>DN 80 (3"): 25 bar (362 psi)</li> <li>DN 100150 (4"6"): 16 bar (232 psi)</li> <li>DN 250(10"): 10 bar (145 psi)</li> </ul>                                                                                                    |  |  |  |
|                                     | <ul> <li>Promass A</li> <li>– 25 bar (375 psi)</li> </ul>                                                                                                    |  |  |  |
|                                     | <ul> <li>Promass O</li> <li>– 16 bar (232 psi)</li> </ul>                                                                                                    |  |  |  |
|                                     | <ul> <li>Promass X</li> <li>Typengeprüft, maximal zulässiger Druck nach ASME BPVC: 6 bar (87 psi)</li> </ul>                                                                                                    |  |  |  |
| Durchflussgrenze                    | Siehe Angaben im Kapitel "Messbereich" $\rightarrow$ 🖹 89                                                                                                    |  |  |  |
|                                     | <ul> <li>Die geeignete Nennweite wird ermittelt, indem zwischen Durchfluss und dem zulässigen<br/>Druckabfall optimiert wird. Eine Übersicht der max. möglichen Endwerte finden Sie im Kapitel<br/>"Messbereich".</li> <li>Der minimal empfohlene Endwert beträgt ca. 1/20 des max. Endwertes.</li> <li>Für die häufigsten Anwendungen sind 2050% des maximalen Endwertes als ideal anzusehen.</li> <li>Bei abrasiven Medien, z.B. feststoffbeladenen Flüssigkeiten, ist ein tiefer Endwert zu wählen<br/>(Strömungsgeschwindigkeit &lt;1 m/s (&lt;3 ft/s)).</li> <li>Bei Gasmessungen gilt:</li> <li>Die Strömungsgeschwindigkeit in den Messrohren sollte die halbe Schallgeschwindigkeit<br/>(0,5 Mach) nicht überschreiten</li> <li>Der max. Massedurchfluss ist abhängig von der Dichte des Gases: Formel →  90</li> </ul> |  |  |  |

# 11.1.9 Prozess

### Druckverlust (SI-Einheiten) Der Druckverlust hängt von den Messstoffeigenschaften und dem vorhandenen Durchfluss ab. Er kann für Flüssigkeiten annäherungsweise mit folgenden Formeln berechnet werden:

| Druckverlustformeln | für Promass F |
|---------------------|---------------|
|---------------------|---------------|

| Reynoldszahl                                                                                                    | $\operatorname{Re} = \frac{2 \cdot \dot{\mathrm{m}}}{\pi \cdot \mathrm{d} \cdot \mathrm{v} \cdot \mathrm{\rho}}$                       | 0004622  |
|----------------------------------------------------------------------------------------------------|----------------------------------------------------------------------------------------------------|----------|
|                                                                                                    | $\Delta p = K \cdot \nu^{0.25} \cdot \dot{m}^{1.85} \cdot \rho^{-0.86}$                                                                | 0004023  |
| $P_{2} > 2300^{1}$                                                                                                    | Promass F DN 250                                                                                                    | .0004626 |
| Re 2 2500 /                                                                                                    | $\Delta p = K \cdot \left( 1 - a + \frac{a}{e^{b \cdot (v - 10^{-6})}} \right) \cdot v^{0.25} \cdot \dot{m}^{1.85} \cdot \rho^{-0.86}$ |          |
|                                                                                                    | 2                                                                                                    | 0012135  |
| Re < 2300                                                                                                    | $\Delta p = K1 \cdot \nu \cdot \dot{m} + \frac{K2 \cdot \nu^{0.25} \cdot \dot{m}^2}{\rho}$                                             |          |
|                                                                                                    | a                                                                                                    | 0004628  |
| $\begin{array}{l} \Delta p = Druckverlust \ [mbar] \\ \nu = Kinematische Viskosität \ [m^2/s] \\ \dot{\textbf{m}} = Massedurchfluss \ [kg/s] \\ \rho = Messtoffdichte \ [kg/m^3] \end{array}$ | d = Innendurchmesser der Messrohre [m]<br>KK2 = Konstanten (nennweitenabhängig)<br>a = 0,3<br>b = 91000                                |          |
| $^{1)}$ Bei Gasen ist für die Berechnung des Druckverlustes grundsätzlich die Formel für Re $\geq$ 2300 zu verwenden.                                                                         |                                                                                                    |          |

Druckverlustformeln für Promass A

| Reynoldszahl                                                                                                    | $\operatorname{Re} = \frac{4 \cdot \dot{m}}{\pi \cdot d \cdot v \cdot \rho}$                                       |          |
|----------------------------------------------------------------------------------------------------|----------------------------------------------------------------------------------------------------|----------|
|                                                                                                    |                                                                                                    | a0003381 |
| $\text{Re} \ge 2300^{1)}$                                                                                              | $\Delta \mathbf{p} = \mathbf{K} \cdot \mathbf{v}^{0.25} \cdot \dot{\mathbf{m}}^{1.75} \cdot \mathbf{\rho}^{-0.75}$ |          |
|                                                                                                    |                                                                                                    | a0003380 |
| Re < 2300                                                                                                    | $\Delta \mathbf{p} = \mathbf{K} 1 \cdot \mathbf{v} \cdot \dot{\mathbf{m}}$                                         |          |
|                                                                                                    |                                                                                                    | a0003379 |
| $\Delta p = Druckverlust [mbar]$                                                                                       | $\rho = Messstoffdichte [kg/m3]$                                                                                   |          |
| v = Kinematische Viskosität [m2/s]                                                                                     | d = Innendurchmesser der Messrohre [m]                                                                             |          |
| m = Massedurchfluss [kg/s]                                                                                             | KK1 = Konstanten (nennweitenabhängig)                                                                              |          |
| <sup>1)</sup> Bei Gasen ist für die Berechnung des Druckverlustes grundsätzlich die Formel für Re ≥ 2300 zu verwenden. |                                                                                                    |          |

Druckverlustformeln für Promass O, X

| Reynoldszahl                                                                                                    | $Re = \frac{4 \cdot \dot{m}}{\pi \cdot d \cdot v \cdot \rho \cdot n}$                                                                                      |
|----------------------------------------------------------------------------------------------------|----------------------------------------------------------------------------------------------------|
| Druckverlust                                                                                                    | $\Delta p = \left(A_0 + A_1 \cdot Re^{A_2}\right)^{1/A_3} \cdot \frac{1}{\rho} \cdot \left(\frac{2 \cdot \dot{m}}{5 \cdot \pi \cdot n \cdot d^2}\right)^2$ |
| $\begin{array}{l} \Delta p = Druckverlust \ [mbar] \\ \nu = Kinematische Viskosität \ [m^2/s] \\ \dot{\mathbf{m}} = Massedurchfluss \ [kg/s] \\ \rho = Messstoffdichte \ [kg/m^3] \end{array}$ | d = Innendurchmesser der Messrohre [m]<br>$A_0A_3$ = Konstanten (nennweitenabhängig)<br>n = Anzahl Messrohre                                               |

| DN  | d[m]                      | K                      | K1                     | К2                      |
|-----|---------------------------|------------------------|------------------------|-------------------------|
| 8   | 5,35 · 10 <sup>-3</sup>   | $5,70 \cdot 10^{7}$    | 9,60 ·10 <sup>7</sup>  | $1,90 \cdot 10^{7}$     |
| 15  | 8,30 · 10 <sup>-3</sup>   | 5,80 · 10 <sup>6</sup> | $1,90 \cdot 10^{7}$    | 10,60 · 10 <sup>5</sup> |
| 25  | $12,00 \cdot 10^{-3}$     | $1,90 \cdot 10^{6}$    | $6,40 \cdot 10^{6}$    | $4,50 \cdot 10^5$       |
| 40  | 17,60 · 10 <sup>-3</sup>  | 3,50 · 10 <sup>5</sup> | $1,30 \cdot 10^{6}$    | $1,30 \cdot 10^5$       |
| 50  | 26,00 · 10 <sup>-3</sup>  | $7,00 \cdot 10^{4}$    | 5,00 · 10 <sup>5</sup> | $1,40 \cdot 10^4$       |
| 80  | $40,50 \cdot 10^{-3}$     | $1,10 \cdot 10^{4}$    | $7,71 \cdot 10^{4}$    | $1,42 \cdot 10^4$       |
| 100 | $51,20 \cdot 10^{-3}$     | $3,54 \cdot 10^{3}$    | $3,54 \cdot 10^{4}$    | $5,40 \cdot 10^{3}$     |
| 150 | 68,90 · 10 <sup>-3</sup>  | $1,36 \cdot 10^{3}$    | $2,04 \cdot 10^{4}$    | $6,46 \cdot 10^2$       |
| 250 | 102,26 · 10 <sup>-3</sup> | $3,00 \cdot 10^2$      | 6,10 · 10 <sup>3</sup> | $1,33 \cdot 10^{2}$     |

Druckverlustkoeffizienten für Promass F

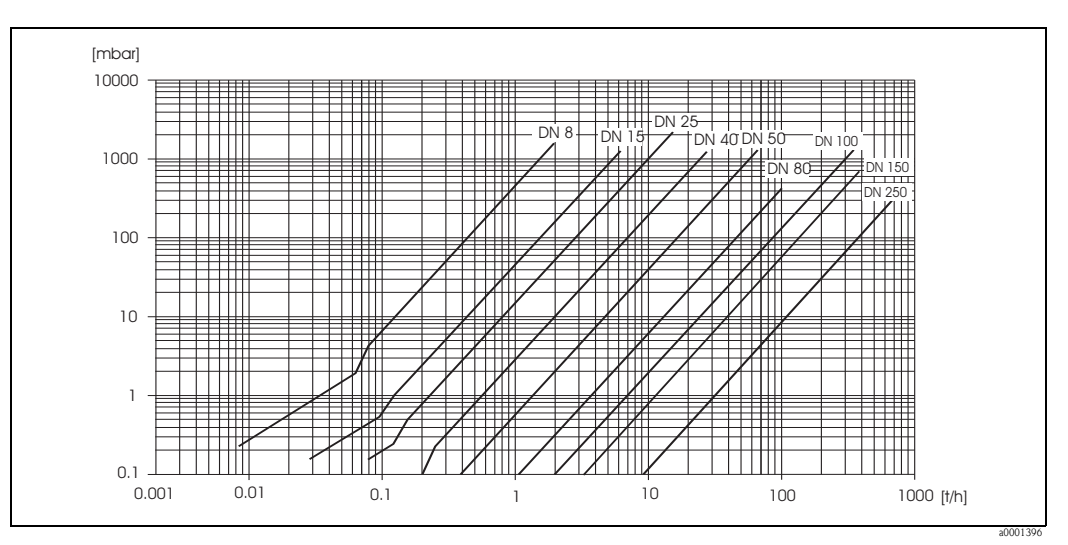

Abb. 49: Druckverlustdiagramm mit Wasser
| DN | d[m]                   | К                      | K1                     |
|----|------------------------|------------------------|------------------------|
| 2  | 1,8 · 10 <sup>-3</sup> | 1,6 · 10 <sup>10</sup> | $2,4 \cdot 10^{10}$    |
| 4  | 3,5 · 10 <sup>-3</sup> | $9,4 \cdot 10^{8}$     | 2,3 · 10 <sup>9</sup>  |
|    | Нос                    | chdruckausführung      |                        |
| 2  | 1,4 · 10 <sup>-3</sup> | 5,4 · 10 <sup>10</sup> | 6,6 · 10 <sup>10</sup> |
| 4  | 3,0 · 10 <sup>-3</sup> | $2,0 \cdot 10^{9}$     | $4,3 \cdot 10^{9}$     |

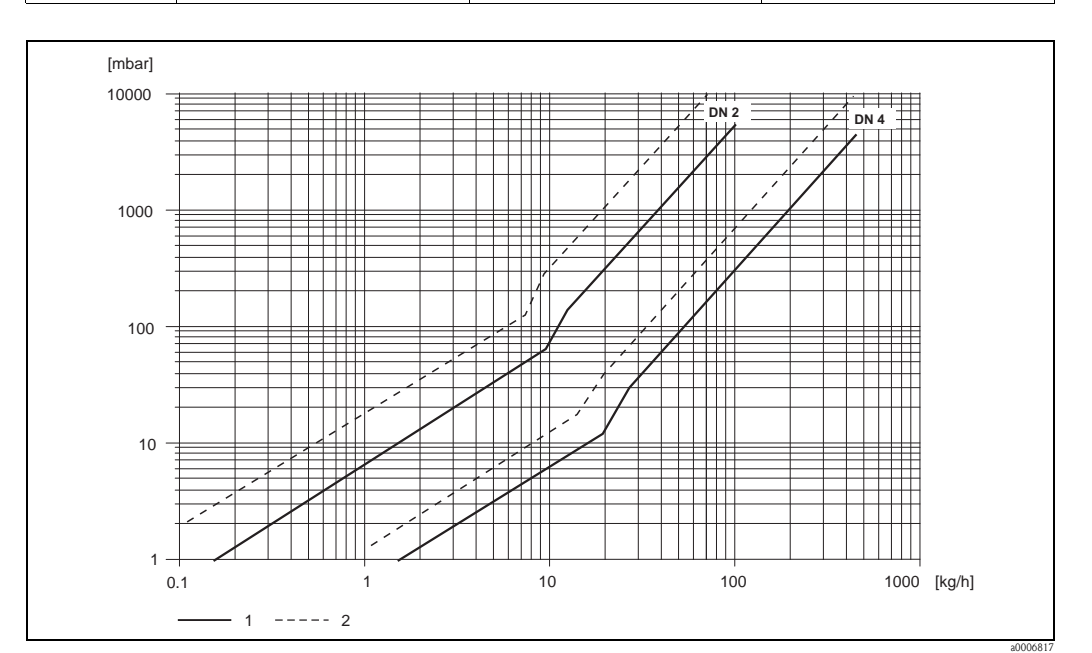

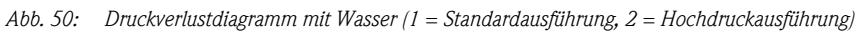

Druckverlustkoeffizienten für Promass O

Druckverlustkoeffizienten für Promass A

| DN  | d[mm] | A <sub>0</sub> | A <sub>1</sub> | A <sub>2</sub> | A <sub>3</sub> |
|-----|-------|----------------|----------------|----------------|----------------|
| 80  | 38,5  | 0,72           | 4,28           | - 0,36         | 0,24           |
| 100 | 49,0  | 0,70           | 3,75           | - 0,35         | 0,22           |
| 150 | 66,1  | 0,75           | 2,81           | - 0,33         | 0,19           |

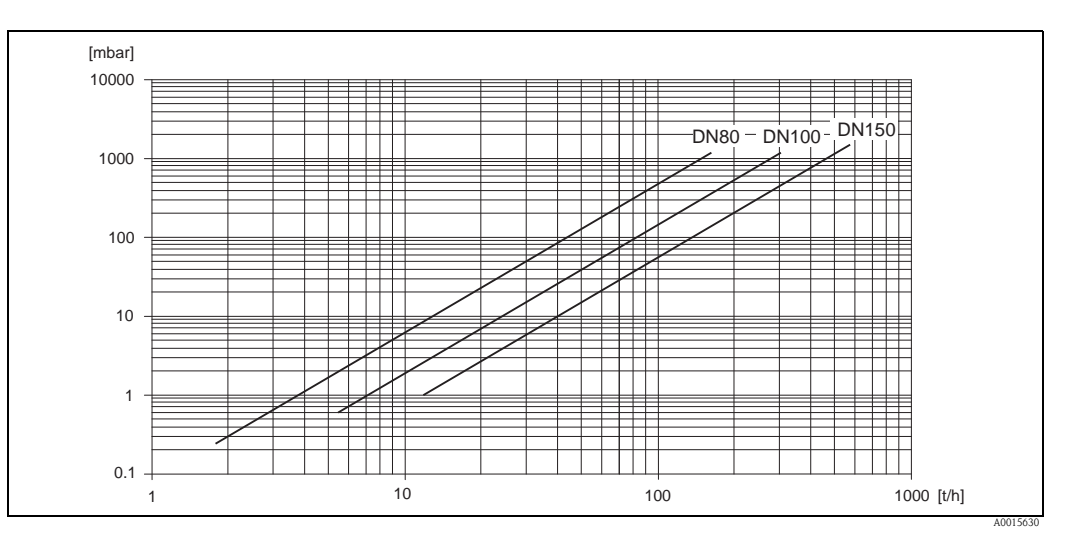

Abb. 51: Druckverlustdiagramm mit Wasser

| LIIUIESSTIIausei |
|------------------|
|------------------|

## 109

Druckverlustkoeffizienten für Promass X

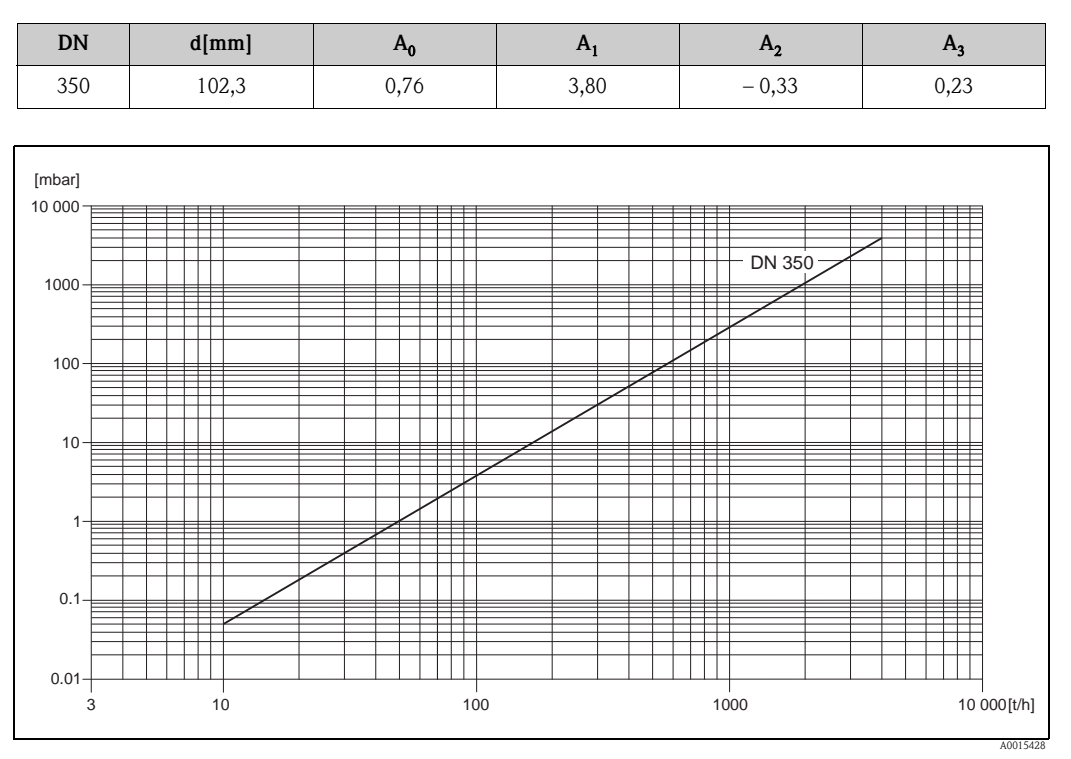

Abb. 52: Druckverlustdiagramm mit Wasser

Druckverlust (US-Einheiten) Der Druckverlust hängt vom Nenndurchmesser und den Messstoffeigenschaften ab. Bei Endress+Hauser erhalten Sie die PC-Software "Applicator", mit der sich der Druckverlust in US-Einheiten berechnen lässt. Im Programm "Applicator" sind alle wichtigen Gerätedaten enthalten, was eine Optimierung der Messsystem-Anordnung ermöglicht.

Die Software wird für folgende Berechnungen verwendet:

- Nenndurchmesser des Messaufnehmers mit Mediumseigenschaften wie Viskosität, Dichte etc.
- Druckverlust hinter der Messstelle
- Umrechnung von Massedurchfluss in Volumendurchfluss etc.
- Gleichzeitige Anzeige der von verschiedenen Messgeräten ermittelten Größen
- Bestimmung der Messbereiche

Applicator läuft auf jedem IBM-kompatiblen PC mit Windows.

## 11.1.10 Konstruktiver Aufbau

| Bauform, Maße          | Die Abmessungen und Einbaulär<br>der separaten Dokumentation "T<br>Sie im PDF-Format unter www.<br>"Technischen Informationen" fin            | ngen de<br>Yechnise<br>endress<br>den Sie | es Mess<br>chen In<br>s.com h<br>e im Ka | aufneh<br>formati<br>erunter<br>pitel "E | mers un<br>ion" zu o<br>rladen kö<br>rgänzen | d -umf<br>dem jev<br>önnen.<br>de Dok | ormers<br>veiligen<br>Eine Lis<br>sumenta | finden (<br>Messg<br>ste der<br>ationen' | Sie in<br>erät, w<br>verfügt<br>' → È | elche<br>)aren<br>117. |
|------------------------|----------------------------------------------------------------------------------------------------|-------------------------------------------|------------------------------------------|------------------------------------------|----------------------------------------------|---------------------------------------|-------------------------------------------|------------------------------------------|---------------------------------------|------------------------|
| Gewicht                | <ul> <li>Messgerät in Kompakt- und Getrenntausführung: siehe nachfolgende Tabellenangaben</li> <li>Wandaufbaugehäuse: 5 kg (11 lb)</li> </ul> |                                           |                                          |                                          |                                              |                                       |                                           |                                          |                                       |                        |
| Gewicht (SI-Einheiten) | Alle Werte (Gewicht) beziehen s<br>Gewichtsangaben in [kg].                                                                                   | sich auf                                  | Geräte                                   | e mit El                                 | N/DIN I                                      | PN 40-1                               | Flansche                                  | en.                                      |                                       |                        |
|                        | Promass F / DN                                                                                                    | 8                                         | 15                                       | 25                                       | 40                                           | 50                                    | 80                                        | 100                                      | 150                                   | 250 <sup>1)</sup>      |
|                        | Kompaktausführung                                                                                                    | 11                                        | 12                                       | 14                                       | 19                                           | 30                                    | 55                                        | 96                                       | 154                                   | 400                    |
|                        | Kompaktausführung Hochtemperatur                                                                                                    | _                                         | _                                        | 14,7                                     | _                                            | 30,7                                  | 55,7                                      | -                                        | -                                     | _                      |
|                        | Getrenntausführung                                                                                                    | 9                                         | 10                                       | 12                                       | 17                                           | 28                                    | 53                                        | 94                                       | 152                                   | 398                    |
|                        | Getrenntausführung Hochtemperatur                                                                                                    | -                                         | _                                        | 13,5                                     | _                                            | 29,5                                  | 54,5                                      | -                                        | _                                     | -                      |
|                        | Promass A / DN                                                                                                    | 2 4                                       |                                          |                                          |                                              |                                       |                                           |                                          |                                       |                        |
|                        | Kompaktausführung                                                                                                    | 11 15                                     |                                          |                                          |                                              |                                       |                                           |                                          |                                       |                        |
|                        | Getrenntausführung                                                                                                    | 9 13                                      |                                          |                                          |                                              |                                       |                                           |                                          |                                       |                        |
|                        | Promass O / DN <sup>1)</sup>                                                                                                    | 80 100                                    |                                          |                                          |                                              | 150                                   |                                           |                                          |                                       |                        |
|                        | Kompaktausführung                                                                                                    | 75 141                                    |                                          |                                          | 246                                          |                                       |                                           |                                          |                                       |                        |
|                        | Getrenntausführung                                                                                                    | 73 139                                    |                                          |                                          |                                              | 244                                   |                                           |                                          |                                       |                        |
|                        | <sup>1)</sup> mit Cl 900 Flanschen gemäss ASME                                                                                                | B16.5                                     |                                          |                                          |                                              |                                       |                                           | L                                        |                                       |                        |
|                        | Promass X / DN <sup>1)</sup>                                                                                                    | 350                                       |                                          |                                          |                                              |                                       |                                           |                                          |                                       |                        |
|                        | Kompaktausführung                                                                                                    | 555                                       |                                          |                                          |                                              |                                       |                                           |                                          |                                       |                        |
|                        | Getrenntausführung                                                                                                    | 553                                       |                                          |                                          |                                              |                                       |                                           |                                          |                                       |                        |
|                        | <sup>1)</sup> mit 12" Cl 150 Flanschen gemäss ASME B16.5                                                                                      |                                           |                                          |                                          |                                              |                                       |                                           |                                          |                                       |                        |
| Gewicht (US-Einheiten) | Alle Werte (Gewicht) beziehen s<br>Gewichtsangaben in [lb].                                                                                   | sich auf                                  | Geräte                                   | e mit El                                 | N/DIN I                                      | PN 40-1                               | Flansche                                  | en.                                      |                                       |                        |
|                        | Promass F / DN                                                                                                    | 3/8"                                      | 1/2"                                     | 1"                                       | 1 1/2"                                       | 2"                                    | 3"                                        | 4"                                       | 6"                                    | 10" <sup>1)</sup>      |
|                        | Kompaktausführung                                                                                                    | 24                                        | 26                                       | 31                                       | 42                                           | 66                                    | 121                                       | 212                                      | 340                                   | 882                    |
|                        | Kompaktausführung Hochtemperatur                                                                                                    | _                                         | _                                        | 32                                       | _                                            | 68                                    | 123                                       | _                                        | _                                     | _                      |

<sup>1)</sup> mit 10" ASME Cl 300 Flansche

Getrenntausführung Hochtemperatur

Getrenntausführung

| Promass A / DN     | 1/12" | 1/8" |
|--------------------|-------|------|
| Kompaktausführung  | 24    | 33   |
| Getrenntausführung | 20    | 29   |

26

30

37

\_

62

65

117

120

207

\_

20

\_

22

\_

878

\_

335

\_

| Promass O/ DN <sup>1)</sup> | 3"  | 4"  | 6"  |
|-----------------------------|-----|-----|-----|
| Kompaktausführung           | 165 | 311 | 542 |
| Getrenntausführung          | 161 | 306 | 538 |

<sup>1)</sup> mit Cl 900 Flanschen gemäss ASME B16.5

| Promass X / DN <sup>1)</sup> | 14"  |
|------------------------------|------|
| Kompaktausführung            | 1224 |
| Getrenntausführung           | 1219 |

<sup>1)</sup> mit 12" Cl 150 Flanschen gemäss ASME B16.5

Werkstoffe

#### Gehäuse Messumformer

- Kompaktausführung
  - Kompaktausführung: pulverlackbeschichteter Aluminiumdruckguss
  - Edelstahlgehäuse: rostfreier Stahl 1.4301/304
  - Edelstahlgehäuse Ex d: rostfreier Stahl 1.4404/CF3M
  - Fensterwerkstoff: Glas oder Polycarbonat
- Getrenntausführung
  - Getrenntes Feldgehäuse: pulverlackbeschichteter Aluminiumdruckguss
  - Wandaufbaugehäuse: pulverlackbeschichteter Aluminiumdruckguss
  - Fensterwerkstoff: Glas

## Anschlussgehäuse Messaufnehmer (Getrenntausführung)

- rostfreier Stahl 1.4301/304 (Standard, nicht Promass X)
- Hochtemperatur- und Ausführung für Beheizung: pulverlackbeschichteter Alu.-druckguss

#### Gehäuse Messaufnehmer / Schutzbehälter

- Promass F: Säuren- und laugenbeständige Außenoberfläche
   Rostfreier Stahl 1.4301 / 1.4307 / 304L
- Promass A: Säuren- und laugenbeständige Außenoberfläche
   Rostfreier Stahl 1.4301/304
- Promass X, O: Säuren- und laugenbeständige Außenoberfläche
   Rostfreier Stahl 1.4404/316L

#### Prozessanschlüsse

| Prozessanschlüsse Promass F                                                              | Werkstoff                                            |
|------------------------------------------------------------------------------------------|------------------------------------------------------|
| Flansche in Anlehnung an EN 1092-1 (DIN 2501) /<br>in Anlehnung an ASME B16.5 / JIS 2220 | Alloy C-22 2.4602/N 06022, Rostfr. Stahl 1.4404/316L |
| DIN 11864-2 Form A (Bundflansch mit Nut)                                                 | Rostfreier Stahl 1.4404/316L                         |
| Gewindestutzen DIN 11851 / SMS 1145 / ISO 2853 /<br>DIN 11864-1                          | Rostfreier Stahl 1.4404/316L                         |
| Tri-Clamp (OD-Tubes)                                                                     | Rostfreier Stahl 1.4404/316L                         |

| Prozessanschlüsse Promass A                                             | Werkstoff                                            |
|-------------------------------------------------------------------------|------------------------------------------------------|
| Montageset für Flansche EN 1092-1 (DIN 2501) /<br>ASME B16.5 / JIS 2220 | Rostfr. Stahl 1.4539/904L, Alloy C-22 2.4602/N 06022 |
| Lose Flansche                                                           | Rostfreier Stahl 1.4404/316L                         |
| VCO-Anschluss                                                           | Rostfr. Stahl 1.4539/904L, Alloy C-22 2.4602/N 06022 |
| Tri-Clamp (OD-Tubes) (1/2")                                             | Rostfreier Stahl 1.4404/316L                         |
| Montageset für SWAGELOK (1/4", 1/8")                                    | Rostfreier Stahl 1.4404/316L                         |
| Montageset für NPT-F (1/4")                                             | Rostfreier Stahl 1.4404/316L                         |

| Prozessanschlüsse Promass O                                                   | Werkstoff                                                   |
|-------------------------------------------------------------------------------|-------------------------------------------------------------|
| Flansche in Anlehnung an EN 1092-1 (DIN 2501) /<br>in Anlehnung an ASME B16.5 | Rostfreier Stahl 25Cr Duplex F53/EN 1.4410<br>(Superduplex) |
|                                                                               |                                                             |
| Prozessanschlüsse Promass X                                                   | Werkstoff                                                   |
| Flansche gemäss EN 1092-1 (DIN 2501) /<br>gemäss ASME B16.5                   | Rostfreier Stahl 1.4404/316/316L                            |

#### Messrohr(e)

- Promass F
  - DN 8...100 (3/8"...4"): Rostfreier Stahl 1.4539/904L; Verteilerstück: 1.4404/316L
  - DN 150 (6"): Rostfreier Stahl 1.4404/316L/1.4432
  - DN 250 (10"): Rostfreier Stahl 1.4404/316L/1.4432; Verteilerstück: CF3M
  - DN 8...150 (3/8"...6"): Alloy C-22 2.4602/N 06022
- Promass F (Hochdruckausführung)
   DN 25, 50, 80 (1", 2", 3"): Alloy C-22 2.4602/N 06022
- Promass A
  - Rostfreier Stahl 1.4539/904L, Alloy C-22 2.4602/N 06022
- Promass O
  - Rostfreier Stahl 25Cr Duplex EN 1.4410/UNS S32750 (Superduplex)
- Promass X
  - Rostfreier Stahl 1.4404/316/316L; Verteilerstück: 1.4404/316/316L

## Dichtungen

- Promass F, O, X: Geschweißte Prozessanschlüsse ohne innenliegende Dichtungen
- Promass A
- Viton
- EPDM
- Silikon
- Kalrez

| Werkstoffbelastungskurven | Die Werkstoffbelastungskurven (Druck-Temperatur-Diagramme) für die Prozessanschlüsse<br>finden Sie in der separaten Dokumentation "Technischen Information" zu dem jeweiligen<br>Messgerät, welche Sie im PDF-Format unter www.endress.com herunterladen können.<br>Eine Liste der verfügbaren "Technischen Informationen" finden Sie im Kapitel "Ergänzende<br>Dokumentationen" $\rightarrow \triangleq 117$ . |
|---------------------------|----------------------------------------------------------------------------------------------------|
| Prozessanschluss          | $\rightarrow$ 112                                                                                                    |
|                           | 11.1.11 Bedienbarkeit                                                                                                    |
| Anzeigeelemente           | <ul> <li>Flüssigkristall-Anzeige: beleuchtet, vierzeilig mit je 16 Zeichen</li> <li>Anzeige individuell konfigurierbar für die Darstellung unterschiedlicher Messwert-<br/>und Statusgrößen</li> <li>Bei Umgebungstemperaturen unter -20 °C (-4 °F) kann die Ablesbarkeit des Displays<br/>beeinträchtigt werden.</li> </ul>                                                                                    |
| Bedienelemente            | <ul> <li>Vor-Ort-Bedienung mit drei optischen Sensortasten (-/*/ E)</li> <li>Anwendungsspezifische Kurzbedienmenüs (Quick-Setups) für die schnelle Inbetriebnahme</li> </ul>                                                                                                    |
| Sprachpakete              | <ul> <li>Zur Verfügung stehende Sprachpakete für die Bedienung in verschiedenen Ländern:</li> <li>West-Europa und Amerika (WEA):<br/>Englisch, Deutsch, Spanisch, Italienisch, Französisch, Niederländisch, Portugiesisch</li> </ul>                                                                                                    |
|                           | <ul> <li>Ost-Europa/Skandinavien (EES):<br/>Englisch, Russisch, Polnisch, Norwegisch, Finnisch, Schwedisch, Tschechisch</li> </ul>                                                                                                    |
|                           | <ul> <li>Süd- und Ost-Asien (SEA):</li> <li>Englisch, Japanisch, Indonesisch</li> </ul>                                                                                                    |
|                           | <ul> <li>China (CN):</li> <li>Englisch, Chinesisch</li> </ul>                                                                                                    |
|                           | Hinweis!<br>Ein Wechsel des Sprachpakets erfolgt über das Bedienprogramm "FieldCare".                                                                                                    |
| Fernbedienung             | Bedienung via HART-Protokoll                                                                                                    |
|                           | 11.1.12 Zertifikate und Zulassungen                                                                                                    |
| CE-Zeichen                | Das Messsystem erfüllt die gesetzlichen Anforderungen der EG-Richtlinien. Endress+Hauser bestätigt die erfolgreiche Prüfung des Gerätes mit der Anbringung des CE-Zeichens.                                                                                                    |
| C-Tick Zeichen            | Das Messsystem ist in Uebereinstimmung mit den EMV Anforderungen der Behörde<br>"Australian Communication and Media Authority (ACMA)"                                                                                                    |
| Ex-Zulassung              | Über die aktuell lieferbaren Ex-Ausführungen (ATEX, FM, CSA, IECEx, NEPSI usw.) erhalten Sie<br>bei Ihrer Endress+Hauser Vertriebsstelle Auskunft. Alle für den Explosionsschutz relevanten Daten<br>finden Sie in separaten Dokumentationen, die Sie bei Bedarf anfordern können.                                                                                                    |

#### Eichfähigkeit

#### MID-Zulassung, Anhang MI-002 (Gaszähler)

Das Messgerät ist nach OIML R137/D11 qualifiziert.

| Promass | D     | N       | OIML R137/1 | MID Evaluation Certif | ïcate (Europa) |
|---------|-------|---------|-------------|-----------------------|----------------|
|         |       |         | Gas         |                       |                |
|         | [mm]  | [inch]  | Masse       | Volumen               | Dichte         |
| F       | 8250  | 3/810   | JA          | JA*                   | NEIN           |
| A       | 24    | 1/121/8 | JA          | JA*                   | NEIN           |
| Х       | 350   | 14      | JA          | JA*                   | NEIN           |
| 0       | 80150 | 36      | JA          | JA*                   | NEIN           |

\* nur bei reinen Gasen (fixe Gasdichte)

## MID-Zulassung, Anhang MI-005 (Flüssigkeiten ausser Wasser)

Das Messgerät ist nach OIML R117-1 qualifiziert.

| Promass | DN    |         | OIML R117-1/MID Evaluation Certificate (Europa) |         | tificate (Europa) |
|---------|-------|---------|-------------------------------------------------|---------|-------------------|
|         |       |         | Flüssigkeiten ausser Wasser                     |         |                   |
|         | [mm]  | [inch]  | Masse                                           | Volumen | Dichte            |
| F       | 8250  | 3/810   | JA                                              | JA      | JA                |
| А       | 24    | 1/121/8 | JA                                              | JA      | JA                |
| Х       | 350   | 14      | JA                                              | JA      | JA                |
| 0       | 80150 | 36      | JA                                              | JA      | JA                |

## PTB-/METAS-/BEV-Zulassung

PTB-/METAS-/BEV-Zulassung für die Masse- und Volumenerfassung von Flüssigkeiten ausser Wasser und von Brenngasen. Das Gerät ist nach OIML R117-1 qualifiziert.

| Promass | DN   |         | PTB-/METAS-/BEV-Zulassung für |         |        | ir           |
|---------|------|---------|-------------------------------|---------|--------|--------------|
|         |      |         | Flüssigkeiten ausser Wasser   |         |        | Hochdruckgas |
|         | [mm] | [inch]  | Masse                         | Volumen | Dichte | (CNG) Masse  |
| F       | 8250 | 3/810   | JA                            | JA      | JA     | NEIN         |
| А       | 24   | 1/121/8 | JA                            | JA      | JA     | NEIN         |

#### NTEP-Zulassung

Das Gerät ist nach National Type Evaluation Program (NTEP) Handbuch 44 ("Spezifications and Tolerances and other Technical Requirements for Weighing and measuring Devices") qualifiziert.

| Promass | DN    |        |                             | NTEP-Zulassung für |              |
|---------|-------|--------|-----------------------------|--------------------|--------------|
|         |       |        | Flüssigkeiten ausser Wasser |                    | Hochdruckgas |
|         | [mm]  | [inch] | Masse                       | Volumen            | (CNG) Masse  |
| F       | 15150 | 1⁄26   | JA                          | JA                 | NEIN         |

## MC-Zulassung

Das Gerät ist nach "The Draft Ministerial Specifications – Mass Flow Meters" (1993-09-21) qualifiziert.

| Promass | DN   |        | MC-Zula                     | ssung für |  |
|---------|------|--------|-----------------------------|-----------|--|
|         |      |        | Flüssigkeiten ausser Wasser |           |  |
|         | [mm] | [inch] | Masse                       | Volumen   |  |
| F       | 8150 | 3/86   | JA                          | JA        |  |

Lebensmitteltauglichkeit

■ 3A-Zulassung (alle Messsysteme, außer Promass O und X)

■ EHEDG-geprüft (alle Messsysteme, außer Promass O und X)

| Druckgerätezulassung        | <ul> <li>Die Messgeräte sind mit oder ohne PED (Pressure Equipment Directive) bestellbar. Wenn ein Gerät mit PED benötigt wird, muss dies explizit bestellt werden. Bei Geräten mit Nennweiten kleiner oder gleich DN 25 (1") ist dies weder möglich noch erforderlich.</li> <li>Mit der Kennzeichnung PED/G1/III auf dem Messaufnehmer-Typenschild bestätigt Endress+Hauser die Konformität mit den "Grundlegenden Sicherheitsanforderungen" des Anhangs I der Druckgeräterichtlinie 97/23/EG.</li> <li>Geräte mit dieser Kennzeichnung (mit PED) sind geeignet für folgende Messstoffarten: <ul> <li>Fluide der Gruppe 1 und 2 mit einem Dampfdruck von größer und kleiner 0,5 bar (7,3 psi)</li> <li>Instabile Gase</li> </ul> </li> <li>Geräte ohne diese Kennzeichnung (ohne PED) sind nach guter Ingenieurspraxis ausgelegt und hergestellt. Sie entsprechen den Anforderungen von Art.3 Abs.3 der Druckgeräterichtlinie 97/23/EG dargesellt.</li> </ul> |
|-----------------------------|----------------------------------------------------------------------------------------------------|
| Messgerätezulassung         | Das Durchflussmessgerät ist als Komponente für die Mengenerfassung in gesetzlich kontrollierten<br>Messanlagen gemäss Anhang MI-005 der europäischen Messrichtinie 2004/22/EG (MID) geeig-<br>net.<br>Es ist nach OIML R117-1 qualifiziert und verfügt über ein MID Evaluation Certificate <sup>1</sup> , das die<br>Konformität mit den grundlegenden Anforderungen der Messgeräterichtlinie bestätigt.                                                                                                    |
|                             | Hinweis!<br>Nach Messgeräterichtlinie ist nur die komplette Messanlage (z.B. Zapfsäule) zulassungsfähig, durch<br>ein Type Examination Certificate (EG-Baumusterprüfbescheinigung) abgedeckt und mit Konfor-<br>mitätszeichen gekennzeichnet.                                                                                                    |
| Externe Normen, Richtlinien | EN 60529:<br>Schutzarten durch Gehäuse (IP-Code)<br>EN 61010-1:<br>Sicherheitsbestimmungen für elektrische Mess-, Steuer-, Regel- und Laborgeräte<br>IEC/EN 61326:<br>"Emission gemäß Anforderungen für Klasse A".<br>Elektromagnetische Verträglichkeit (EMV-Anforderungen)<br>NAMUR NE 21:<br>Elektromagnetische Verträglichkeit von Betriebsmitteln der Prozess- und Labortechnik<br>NAMUR NE 43:<br>Vereinheitlichung des Signalpegels für die Ausfallinformation von digitalen Messumformern mit<br>analogem Ausgangssignal.<br>NAMUR NE 53:<br>Software von Feldgeräten und signalverarbeitenden Geräten mit Digitalelektronik                                                                                                    |

Das Evaluation Certificate resultiert aus dem WELMEC-Ansatz (Europäische Zusammenarbeit im gesetzlichen Messwesen) zur modularen Komponenten-Zertifizierung bei Messanlagen gemäss Anhang MI-005 (Messanlagen für die kontinuierliche und dynamische Messung von Mengen von Flüssigkeiten ausser Wasser) der Messgeräterichtlinie 2004/22/EG.

## 11.1.13 Bestellinformationen

Bestellinformationen und ausführliche Angaben zum Bestellcode erhalten Sie von Ihrer Endress +Hauser Vertretung.

## 11.1.14 Zubehör

Für Messumformer und Messaufnehmer sind verschiedene Zubehörteile lieferbar, die bei Endress+Hauser separat bestellt werden können  $\rightarrow \geqq 72$ .

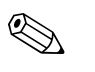

Hinweis!

Ausführliche Angaben zu den betreffenden Bestellcodes erhalten Sie von Ihrer Endress+Hauser Vertretung.

## 11.1.15 Ergänzende Dokumentation

- Durchfluss-Messtechnik (FA00005D)
- Technische Information
  - Promass 84A (TI00067D)
  - Promass 84F (TI00103D)
  - Promass 840 (TI00113D)
  - Promass 84X (TI00111D)
- Beschreibung Gerätefunktionen Promass 84 (BA00110D)
- Dokument "Inbetriebnahmeanweisung für PTB-Gaszulassung" (SD00128D)
- Ex-Zusatzdokumentationen: ATEX, FM, CSA, IECEx, NEPSI

## Index

|   | _ |   |
|---|---|---|
| 1 | ١ |   |
| ŀ |   | ۱ |
| _ | 1 |   |

| A                                                 |
|---------------------------------------------------|
| Ablauf einer Eichung 68                           |
| Anschluss                                         |
| siehe Elektrischer Anschluss                      |
| Anwendungsbereiche 4                              |
| Anzeige                                           |
| Drehen der Anzeige 24                             |
| Applicator (Auslege–Software)                     |
| Austallsignal                                     |
| Ausgangssignal                                    |
| Auslaufstrecken                                   |
| Austauscii<br>Dichtungen 71                       |
| Diciliuligeli                                     |
| Elektronikplatinen Wandaufbaugehäuse              |
| Außenreinigung 71                                 |
|                                                   |
| В                                                 |
| Bedienung                                         |
| FieldCare                                         |
| Gerätebeschreibungsdateien                        |
| HART-Handbediengerät 38                           |
| Begriffsdefinitionen (Eichbetrieb) 67             |
| Beheizung der Messaufnehmer 18                    |
| Besonderheiten im geeichten Betrieb 66            |
| Bestellcode                                       |
| Messumformer                                      |
| Zubehörteile                                      |
| Bestellinformationen                              |
| Bestimmungsgemäße Verwendung 4                    |
| Betriebssicherheit                                |
| Blöcke 34                                         |
| Bürde 94                                          |
| C                                                 |
| CE-Zeichen (Konformitätserklärung) 11             |
| CIP-Reinigung 71                                  |
| Code-Fingabe (Funktionsmatrix) 35                 |
| Commubox FXA195                                   |
| Commubox FXA195 (Elektrischer Anschluss)          |
|                                                   |
| D                                                 |
| Datensicherung 57                                 |
| Dichtungen                                        |
| Austausch, Ersatzdichtungen 71                    |
| Messstofftemperaturbereiche 106                   |
| Druckgerätezulassung 116                          |
| Drucküberwachungsanschlüsse 65                    |
| Druckverlust (Formeln, Druckverlustdiagramme) 107 |

| Begriffsdefinitionen                           |
|------------------------------------------------|
| Besonderheiten im geeichten Betrieb            |
| Eichbetrieb aufheben                           |
| Eichbetrieb einrichten                         |
| Eichzulassung                                  |
| Eichbetrieb aufheben                           |
| Fichbetrieb einrichten 68                      |
| Fichfähigkeit 66                               |
| Fichzulassung 66                               |
| Fin und Auchaufstrackan                        |
| Einhau 105                                     |
| EIIIJdu IUJ                                    |
| Ellibaubeuliiguiigeii                          |
| Ein- und Austaulstrecken 19                    |
|                                                |
| Einbaumaße 14                                  |
| Einbauort 14                                   |
| Fallleitung 15                                 |
| Systemdruck 15                                 |
| Vibrationen                                    |
| Einbauhinweise 105                             |
| Spezielle Einbauhinweise                       |
| Promass F und O 18                             |
| Einbaukontrolle (Checkliste) 24                |
| Eingangssignal                                 |
| Eingetragene Marken 11                         |
| Einlaufstrecken 19                             |
| Einsatzbedingungen 105                         |
| Elektrischer Anschluss                         |
| Commubox FXA195                                |
| HART-Handbediengerät                           |
| Kahelspezifikationen (Getrenntausführung) 26   |
| Schutzart 20                                   |
| Flektroniknlatinen (Fin- $/\Delta_{11}$ sha11) |
| Foldgobäuso 83                                 |
| Wandaufhaugehäuse                              |
| Valluaulbaugellause                            |
| EIIISUI guilg                                  |
| EISälzlelle                                    |
| Europaische Druckgeraterichulme                |
| Ex-Zulassung                                   |
| Ex-Zusatzdokumentation                         |
| C                                              |
| I'<br>E-111-14                                 |
| Fallenung                                      |
| Fenlerarten (System- und Prozessienier)        |
| Fehlermeldungen                                |
| Bestätigen von Fehlermeldungen                 |
| Prozessfehler (Applikationsfehler) 79          |
| Systemfehler (Gerätefehler)                    |
| Fehlersuche und -behebung 74                   |
| Fernbedienung 114                              |
| Field Xpert                                    |
| Field Xpert SFX100 28                          |
| FieldCare                                      |

Fieldcheck (Test- und Simulationsgerät) ..... 73

Frequenzausgang

## Ε

Durchflussgrenze

siehe Messbereich

| Eichamtliche Abnahme | 66 |
|----------------------|----|
| Eichbetrieb          | 66 |
| Ablauf einer Eichung | 68 |

Durchflussrichtung..... 16–17

| Funktionen                                     | 34 |
|------------------------------------------------|----|
| Funktionsbeschreibungen                        |    |
| siehe Handbuch "Beschreibung Gerätefunktionen" |    |
| Funktionsgruppen                               | 34 |
| FXA193                                         | 73 |
| FXA195                                         | 73 |

## G

| Galvanische Trennung                           |
|------------------------------------------------|
| Gefahrenstoffe                                 |
| Gerätebeschreibungsdateien 39                  |
| Gerätebezeichnung                              |
| Gerätefunktionen                               |
|                                                |
| siene Handbuch "Beschreibung Geratefunktionen" |
| Gewicht                                        |
| Gewicht                                        |
| Gewicht                                        |

#### H HADT

| HARI                                  |   |
|---------------------------------------|---|
| Elektrischer Anschluss 24             | 8 |
| Fehlermeldungen                       | 0 |
| Handbediengerät 3                     | 8 |
| Kommandoklassen                       | 7 |
| Kommando-Nr 4                         | 0 |
| HOME-Position (Anzeige Betriebsmodus) | 1 |
|                                       |   |

## I

| Impulsausgang                   |
|---------------------------------|
| siehe Frequenzausgang           |
| Inbetriebnahme                  |
| Nullpunktabgleich               |
| zwei Stromausgänge 58           |
| Installation                    |
| siehe Einbaubedingungen         |
| Installationskontrolle          |
| Isolation von Messaufnehmern 19 |

## K

| Kabeleinführungen                           |    |
|---------------------------------------------|----|
| Schutzart 2                                 | 29 |
| Technische Angaben 9                        | 95 |
| Kabelspezifikationen (Getrenntausführung) 2 | 6  |
| Kommunikation 3                             | 57 |
| Konformitätserklärung (CE-Zeichen) 1        | 1  |

## L

| Lagerung                 | 13  |
|--------------------------|-----|
| Lebensmitteltauglichkeit | 115 |
| Leistungsaufnahme        | 95  |
| Life Cycle Management    | 73  |

## М

| Messbereich                    | . 89–93 |
|--------------------------------|---------|
| Messdynamik                    | 93      |
| Messeinrichtung                | 6       |
| Messgenauigkeit                |         |
| Einfluss Messstoffdruck        | 102     |
| Einfluss Messstofftemperatur 1 | 02, 104 |

| Promass A                      |
|--------------------------------|
| Promass F                      |
| Promass O                      |
| Promass X                      |
| Messgrößen                     |
| Messprinzip                    |
| Messstoffdichte                |
| Messstoffdruckbereich          |
| Messstofftemperaturbereiche    |
| Messumformer                   |
| Drehen Feldgehäuse (Aluminium) |
| Drehen Feldgehäuse (Edelstahl) |
| Elektrischer Anschluss         |
| Montage Wandaufbaugehäuse      |
| Montage Messaufnehmer          |
| siehe Einbau Messaufnehmer     |
| Montage Wandaufbaugehäuse      |
|                                |
| N                              |
| Nacheichpflicht                |
| Nenndruck                      |
| siehe Messstoffdruckbereich    |
| Normen, Richtlinien 114, 116   |
| Nullpunktabgleich              |
|                                |
| P                              |
| Programmiermodus               |
| Freigeben                      |
| Prozessanschlüsse 114          |
| Prozessfehler                  |
| Definition                     |

## R

| IX                         |
|----------------------------|
| Referenzbedingungen        |
| Reinigung                  |
| Außenreinigung 71          |
| CIP-Reinigung 71, 105      |
| SIP-Reinigung              |
| Reparatur                  |
| Rücksendung von Geräten 88 |
|                            |

## S

| Schleichmengenunterdrückung               |
|-------------------------------------------|
| Schutzart                                 |
| Schutzbehälter                            |
| Druckbereich106                           |
| Gasspülung, Drucküberwachungsanschlüsse65 |
| Schwingungsfestigkeit 105                 |
| S-DAT (HistoROM) 65                       |
| Seriennummer                              |
| Sicherheitshinweise 5                     |
| Sicherheitssymbole 5                      |
| Sicherung, Austausch                      |
| SIP-Reinigung                             |
| Software                                  |
| Anzeige Messverstärker                    |
| Sprachpakete                              |
| Spülanschlüsse                            |
|                                           |

| Statuseingang                                      |
|----------------------------------------------------|
| Störungsuche und -behehung 74                      |
| Stoßfestigkeit                                     |
| Stromausgang                                       |
| Technische Daten                                   |
| Stromausgänge, zwei<br>Konfiguration aktiv (passiv |
| Systemfehler                                       |
| Definition                                         |
| Systemfehlermeldungen                              |
| т                                                  |
| T-DAT (HistoROM) 65                                |
| T-DAT verwalten (Funktionalität)                   |
| Technische Daten auf einen Blick                   |
| Temperaturbereiche                                 |
| Lagerungstemperatur                                |
| Messstofftemperatur. 100                           |
| Transport Messaufnehmer 12                         |
| Typenschild                                        |
| Anschlüsse                                         |
| Messaufnehmer                                      |
| II                                                 |
| Umgehungsklasse 105                                |
| Umgebungstemperatur                                |
|                                                    |
| V                                                  |
| Verbindungskabellange                              |
| siehe Flektrischer Anschluss                       |
| Versorgungsausfall                                 |
| Versorgungsspannung                                |
| Vibrationen                                        |
| Vor-Ort-Anzeige                                    |
| siehe Anzeige                                      |
| W                                                  |
| W@M73                                              |
| Wandaufbaugehäuse, Montage 22                      |
| Warenannahme 12                                    |
| Wärmeisolation, allgemeine Hinweise 19             |
| Wartung                                            |
| Werkstoffbelastungskurven 100, 114                 |
|                                                    |
| Z                                                  |
| Zertifikate                                        |
| Zubehörteile                                       |
| Zulassungen 11                                     |

# Endress+Hauser

People for Process Automation

# **Declaration of Hazardous Material and De-Contamination** Erklärung zur Kontamination und Reinigung

|  | RA No. |  |  |  |  |  |  |  |  |
|--|--------|--|--|--|--|--|--|--|--|
|--|--------|--|--|--|--|--|--|--|--|

Please reference the Return Authorization Number (RA#), obtained from Endress+Hauser, on all paperwork and mark the RA# clearly on the outside of the box. If this procedure is not followed, it may result in the refusal of the package at our facility. Bitte geben Sie die von E+H mitgeteilte Rücklieferungsnummer (RA#) auf allen Lieferpapieren an und vermerken Sie diese auch außen auf der Verpackung. Nichtbeachtung dieser Anweisung führt zur Ablehnung ihrer Lieferung.

Because of legal regulations and for the safety of our employees and operating equipment, we need the "Declaration of Hazardous Material and De-Contamination", with your signature, before your order can be handled. Please make absolutely sure to attach it to the outside of the packaging.

Aufgrund der gesetzlichen Vorschriften und zum Schutz unserer Mitarbeiter und Betriebseinrichtungen, benötigen wir die unterschriebene "Erklärung zur Kontamination und Reinigung", bevor Ihr Auftrag bearbeitet werden kann. Bringen Sie diese unbedingt außen an der Verpackung an.

#### Type of instrument / sensor

Geräte-/Sensortyp

Serial number Seriennummer

#### Used as SIL device in a Safety Instrumented System / Einsatz als SIL Gerät in Schutzeinrichtungen

Process data / Prozessdaten

Warnhinweise zum Medium

Medium and warnings

Temperature / Temperatur Conductivity / *Leitfähigkeit* \_\_\_\_\_ [µS/cm]

\_\_\_[°C] \_\_\_ [°F] \_\_\_

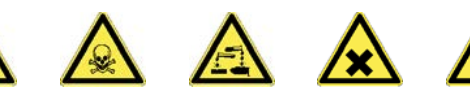

Pressure / Druck

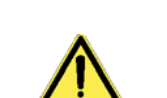

Viscosity / Viskosität \_\_\_\_\_ [cp] \_\_\_\_\_ [mm<sup>2</sup>/s]

\_\_ [psi] \_\_\_\_\_ [Pa]

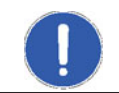

|                                                                           | Medium /concentration<br><i>Medium /Konzentration</i> | Identification<br>CAS No. | flammable<br><i>entzündlich</i> | toxic<br><i>giftig</i> | corrosive<br><i>ätzend</i> | harmful/<br>irritant<br>gesundheits-<br>schädlich/<br>reizend | other *<br><i>sonstiges</i> * | harmless<br>unbedenklich |
|---------------------------------------------------------------------------|-------------------------------------------------------|---------------------------|---------------------------------|------------------------|----------------------------|---------------------------------------------------------------|-------------------------------|--------------------------|
| Process<br>medium<br>Medium im<br>Prozess                                 |                                                       |                           |                                 |                        |                            |                                                               |                               |                          |
| Medium for<br>process cleaning<br>Medium zur<br>Prozessreinigung          |                                                       |                           |                                 |                        |                            |                                                               |                               |                          |
| Returned part<br>cleaned with<br><i>Medium zur</i><br><i>Endreinigung</i> |                                                       |                           |                                 |                        |                            |                                                               |                               |                          |

\* explosive; oxidizing; dangerous for the environment; biological risk; radioactive \* explosiv; brandfördernd; umweltgefährlich; biogefährlich; radioaktiv

Please tick should one of the above be applicable, include safety data sheet and, if necessary, special handling instructions. Zutreffendes ankreuzen; trifft einer der Warnhinweise zu, Sicherheitsdatenblatt und ggf. spezielle Handhabungsvorschriften beilegen.

#### **Description of failure /** Fehlerbeschreibung

#### **Company data** / Angaben zum Absender

Company / Firma

Phone number of contact person / Telefon-Nr. Ansprechpartner:

Address / Adresse

Fax / E-Mail \_

Your order No. / *Ihre Auftragsnr.* 

"We hereby certify that this declaration is filled out truthfully and completely to the best of our knowledge. We further certify that the returned parts have been carefully cleaned. To the best of our knowledge they are free of any residues in dangerous quantities."

"Wir bestätigen, die vorliegende Erklärung nach unserem besten Wissen wahrheitsgetreu und vollständig ausgefüllt zu haben. Wir bestätigen weiter, dass die zurückgesandten Teile sorgfältig gereinigt wurden und nach unserem besten Wissen frei von Rückständen in gefahrbringender Menge sind."

www.endress.com/worldwide

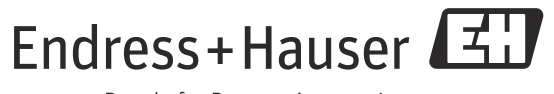

People for Process Automation

BA00109D/06/DE/14.12 71197491 FM+SGML 10.0 ProMoDo